#### 農業分野における「まち・ひと・しごと創生」の実現を

#### 支援する農業 IT 人材育成テキスト

(IoT 編)

平成30年2月

学校法人三橋学園 船橋情報ビジネス専門学校

## まえがき

### 学成す者体系を学ぶ

### 要を得る者実を成す

皆さんはどちらのタイプでしょうか。平成 29 年度文部科学省専修学 校委託事業として、IoT に関連する印刷教材となるテキストを作成する こととなりました。IoT とは近年よく耳にするようになった言葉です。 意味はもちろんご承知のことでしょう。私は長年いろいろなコンピュー タシステムの開発に携わってきましたが、それらのどのシステムもお手 本がありませんでした。すべて独自開発というやつで、とても手間がか かりました。使用してきた手法は、説明では巧く行きそうでしたが、実 際にやってみるといろいろな問題に直面してきました。解決するには創 意工夫と時間が必要でした。

最近では、WEB 上にあらゆる情報が公開されていて、手元にお手本が 無くても、教科書が無くてもいろいろと勉強できる環境になりました。 特に IT 関連は、情報公開の速度とボリューム、幅・奥行き全てにおいて 抜群な環境です。そのような時代でも、探しても見つからない【要を得 る】なにかがほしいものです。それは、実際にやってみて、巧く行く記 録です。【要を得る】には、巧く行く記録が必要で、それを自分でトレー スすることで、その情報を提供してくれた方の思いに応え、自身にスキ ルを付けて成長する。そんなことを考えながら、このテキストをつくり ました。皆さんの【要】に応えられれば幸いです。wiseman 原田賢一

## 【なんでもつながる!!loT 基礎講座】

## 入門編

目次

| 実習の範囲 |               |    |  |  |  |
|-------|---------------|----|--|--|--|
| 第1回   | 無線通信          | 7  |  |  |  |
| 第2回   | 双方向無線通信       | 25 |  |  |  |
| 第3回   | スマートフォン連携     | 33 |  |  |  |
| 第4回   | PC 連携         | 49 |  |  |  |
| 第5回   | PWM           | 59 |  |  |  |
| 第6回   | 双方向 PWM       | 69 |  |  |  |
| 第7回   | スマートフォン連携 PWM | 75 |  |  |  |

| 第8回 PC 連携 PW | VM 83             |
|--------------|-------------------|
| 第9回 温度センサ    | — 99              |
| 第10回 液晶表示    | 器(LCD) 121        |
| 第11回 デジタル温   | 135               |
| 第12回 SW 状態体  | 会出 145            |
| 第13回 WEB 連携  | ①(MQTT) 158       |
| 第14回 WEB 連携  | <b>(MQTT)</b> 171 |

# 【なんでもつながる!!loT 基礎講座】

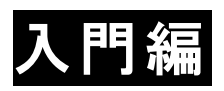

実習の範囲

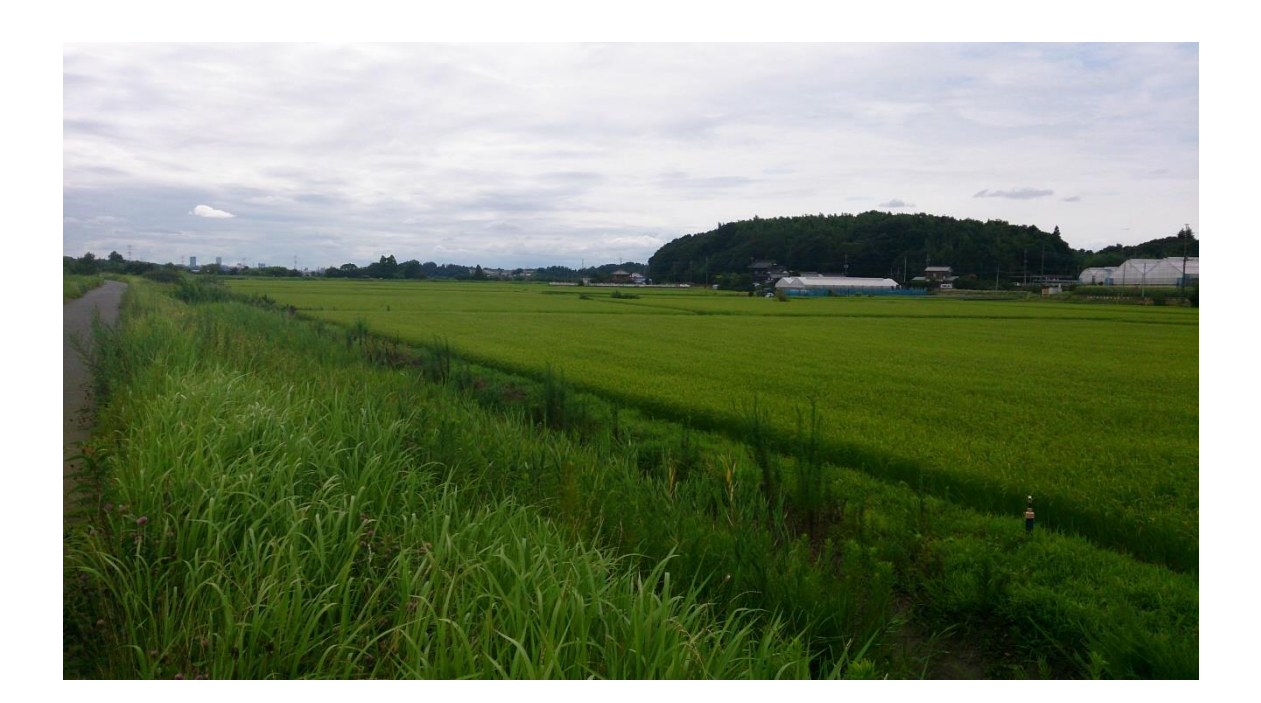

図 1

写真は、千葉県柏市・我孫子市などにまたがる手賀沼に隣接する農地 の様子を 2017 年 8 月初旬に撮影したものです。大きく広がる水田に、 元気に育つ稲の様子が写っています。稲穂も太くなっていて、良い収穫 が見込まれます。写真をよく見ると、右側奥手にはいくつかのハウスも 写っていて、稲だけではなく様々な野菜などが生産されていることが分 かります。この写真では奥行き 3km ほどの田園風景ですが、ちょうど 反対側(背中側)も同じように広い水田が広がっています。

農業分野の IT では、このような広いフィールドや環境をコントロー ルするハウスなどに、様々なセンサーなどを数多く配置して、それらが 取り込んでくれる環境情報を収集して、統計・解析などを行い、次の農 業生産に活かす取り組みが盛んに進められています。

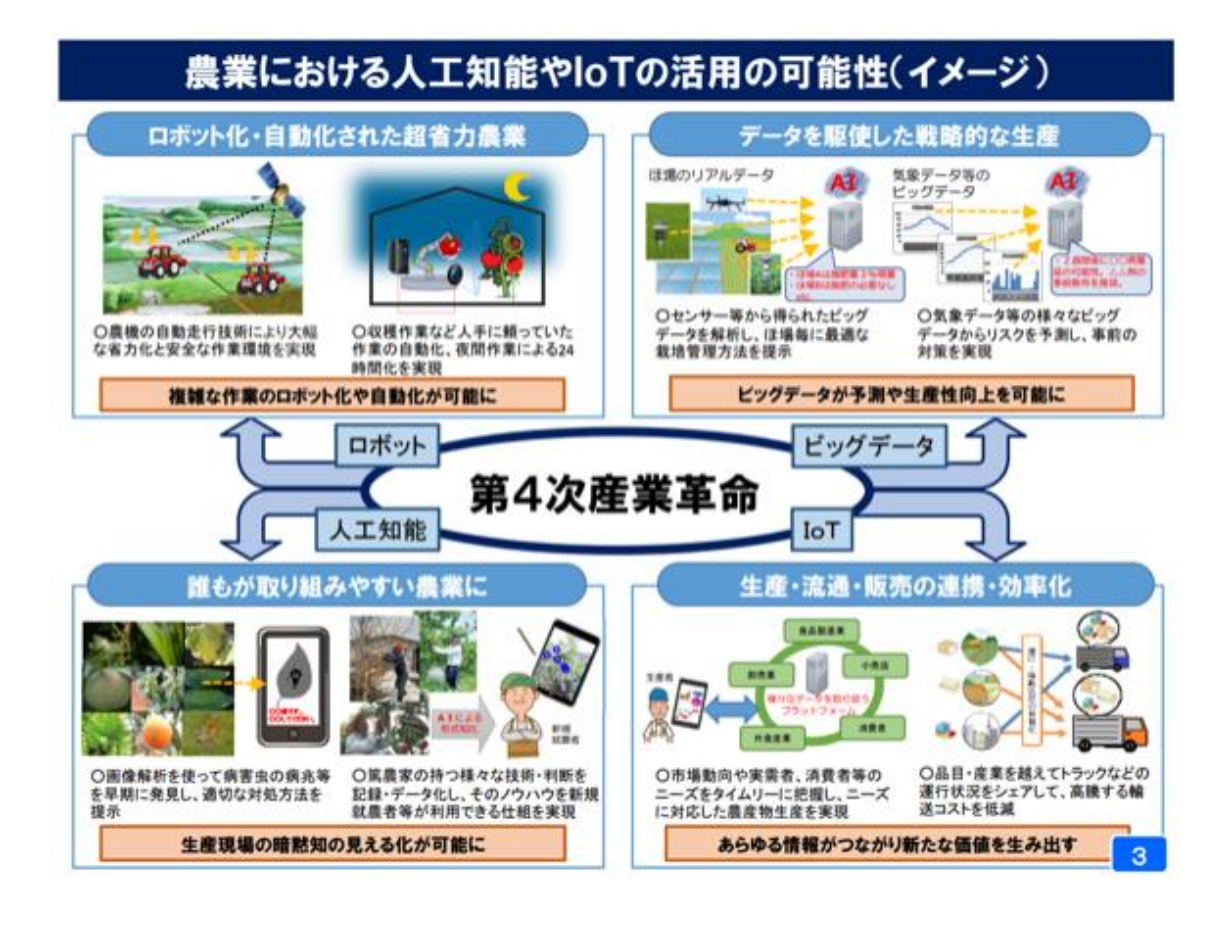

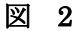

上の図は、政府が開催している会議【高度情報通信ネットワーク社会 推進戦略本部(IT戦略本部)データ流通環境整備検討会 AI、IoT時 代におけるデータ活用ワーキンググループ(第6回)】(2016年度開 催)で配布された資料の一部です。これを見ると、第4次産業革命で は、ロボット、ビッグデータ、人工知能そして IoTへの取り組みが農 業に関連して重要なテーマであることが分かります。ロボットの分野で は、GPSセンサーによる測位情報の取得、人工知能では、画像センサ ーによる農産物の生育状態分析、ビッグデータとして得られる画場(農 業生産を行う場所)の環境情報の AI 手法による解析・分析・統計、 IoT として市場動向のタイムリーな把握・利用など、IT 技術(特にセ ンサーの利用)なしでは実現できないことばかりです。このような取り 組みは、最近始まったことではなく、すでに長年の研究開発と実証を繰 り返したうえで、活用ができるようになってきた技術ですが、近年 IoT (Internet of Things) として、ネットワークを利用した情報収集・分 析・活用技術に発展したものが、実際に利用される時期に入ってきたこ との証です。

### ◇センサーなどをネットワーク接続する例

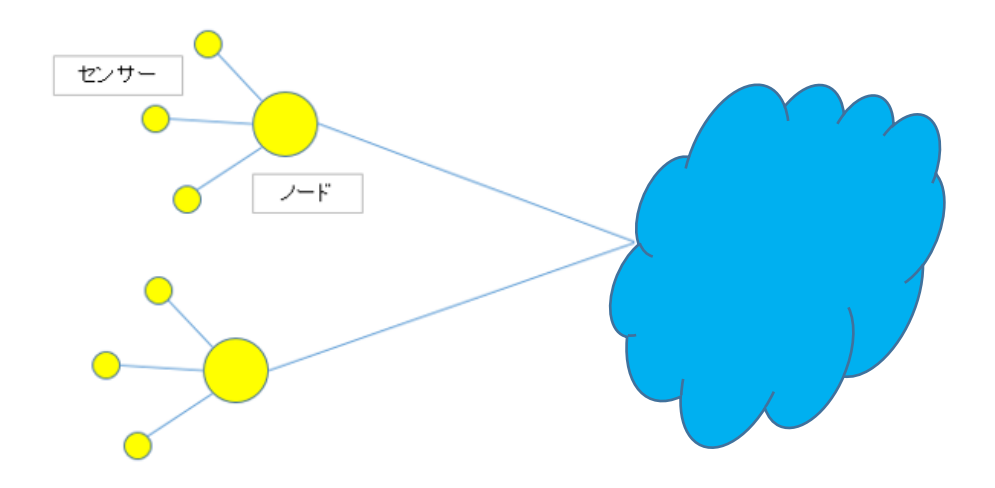

図 3

上の図は、センサーなどをネットワークに接続する簡単な例示です。 フィールドで環境情報を取得するセンサーが繋がっているノードという ものを考えてみましょう。図では、2組しか描かれていませんが、実際 は無数のノードが存在します。そして、ノードの上流にはネットワーク が繋がっています。分かり易いようにとても簡単に描いたものなので、 実際とは違っています。もう少し詳しく描いたものが下の図になりま す。

#### ◇中継を考慮する

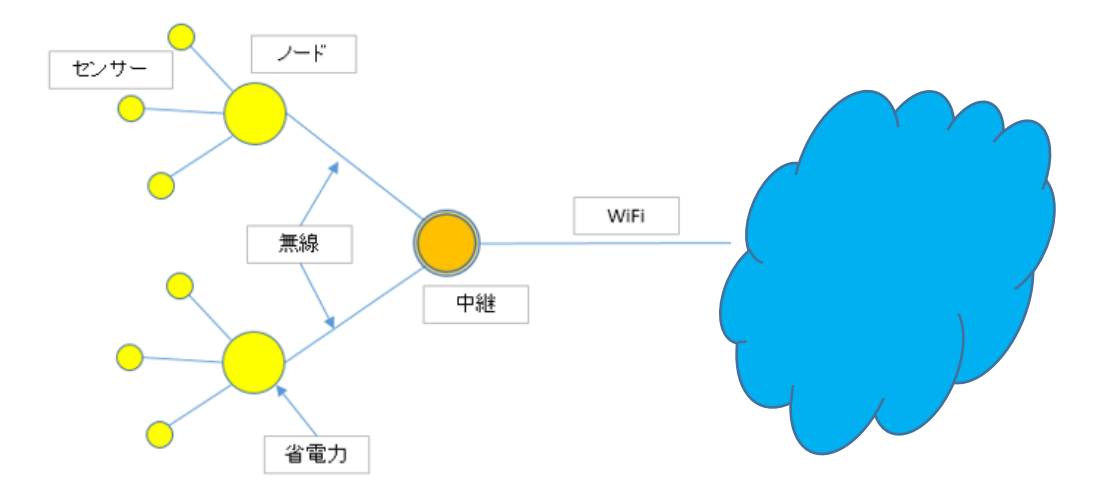

図 4

上の図では、センサーが繋がっている多数のセンサーノードを、直接 ネットワークに接続することは現実的に難しいので、センサーノードか らの情報を整理して取り纏める【中継機能】を配置することを考えてい ます。センサーは広いフィールドに数多く配置されますから、そのよう な場所での電源確保を考えると省電力(低消費電力)であることが望ま れます。当然そのようなノードを数多く有線で接続することは困難です から、無線機能が欲しくなります。センサーノードにはセンサー制御機 能と無線通信機能を持っていれば実現することができます。(従来は、 マイコンと無線通信モジュールを組み合わせてこのようなユニットが実 現されていました。) 中継機能は、センサーノードからの情報を取りま とめてネットワークに流しますが、この接続もLAN ケーブルなどでの 接続では不便ですから、WiFiなどを用いて無線で接続することで圧倒 的に利便性が高くなります。現在ではWiFiは近い距離での通信に限ら れますから、WiFiの接続先(AP: Access Point)も近くて電源も安定 している場所を確保しようとすると、屋内または建物のすぐ近くになる でしょう。

#### ◇無線の対向ノードを考慮したモデル

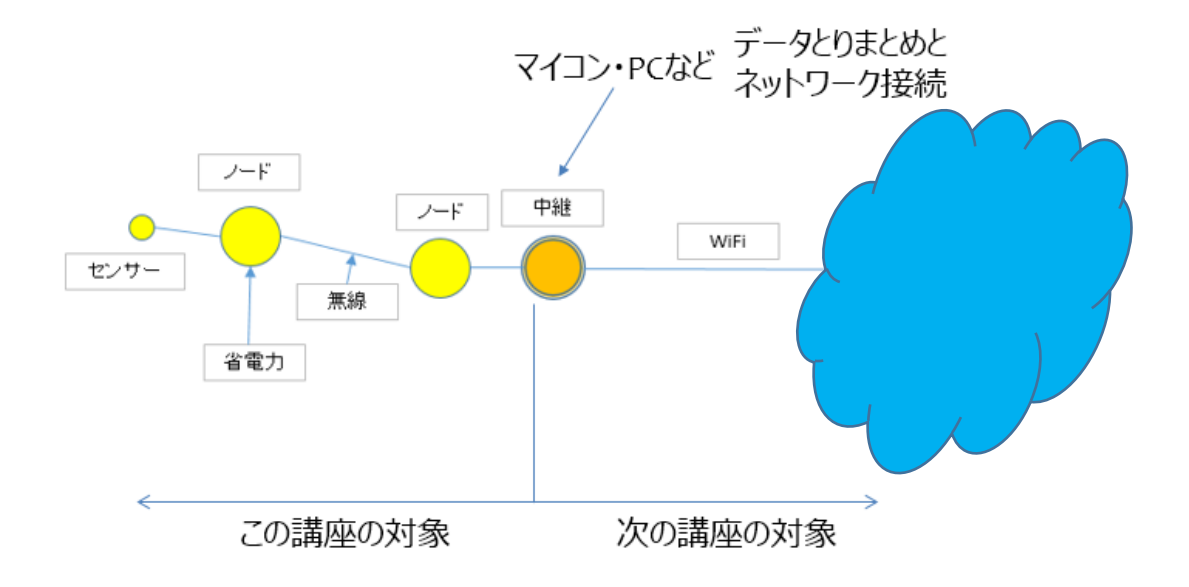

図 5

実習のできる、実際のユニットを考慮したモデルを考えたものが上の図です。

センサーノードはフィールドで運用されるので、電源には電池などが 使えるものが良いはずです。センサーノードの無線到達距離は数十メー トル~数キロメートルが望まれますが、実際に利用できるモジュールで フィールドに沢山配置する低消費電力のものでは、数十メートル~数百 メートルのものが現実になります。ノードに利用できる無線モジュール が WiFi 機能を兼ね備えていると便利ですが、そのようなモジュールは まだありませんので、センサーノードの無線を受ける対向ノードを配置 することにします。その対向ノードを、中継機能を持つ機器に直接接続 (有線接続)して、センサーデータがネットワークに流れる仕組みを実 現します。中継機能は PC で開発します。

このテキストでは、中継デバイスからフィールド側を対象として実習 し、中継デバイスから上流側(インターネット側)は、次の講座(第二分 冊)の対象とします。しかし、中継機能を PC で開発しますので、講座 の終盤では、PC を利用して WEB サービスとの連携実習も行います。

#### 第1回 無線マイコン

この実習【なんでもつながる!! IoT 基礎講座】では、まず末端の部分の実験を行うことで、無線マイコンの機能を確認したいと思います。

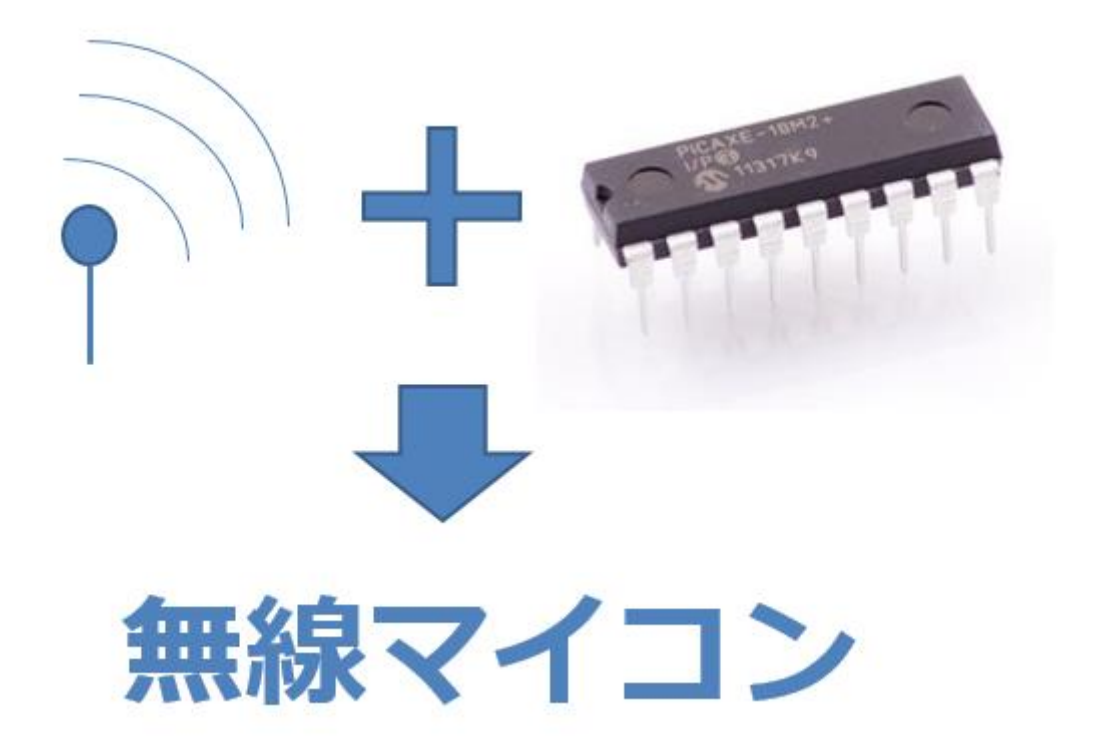

図 6

数年前までは、無線でマイコンを繋ごうとすると、上の図のように、 無線ユニットとマイコンユニットを別々に用意して、それらを電気的に 接続し、マイコンにはプログラミングを行って、アプリケーションを書 込んで無線マイコンを実現していたのですが、数年前から、それらが一 つになった (無線モジュールとマイコンモジュールが1パッケージにな った) 無線マイコンモジュールが開発されて、色々な場所で実際に利用 されるようになってきています。

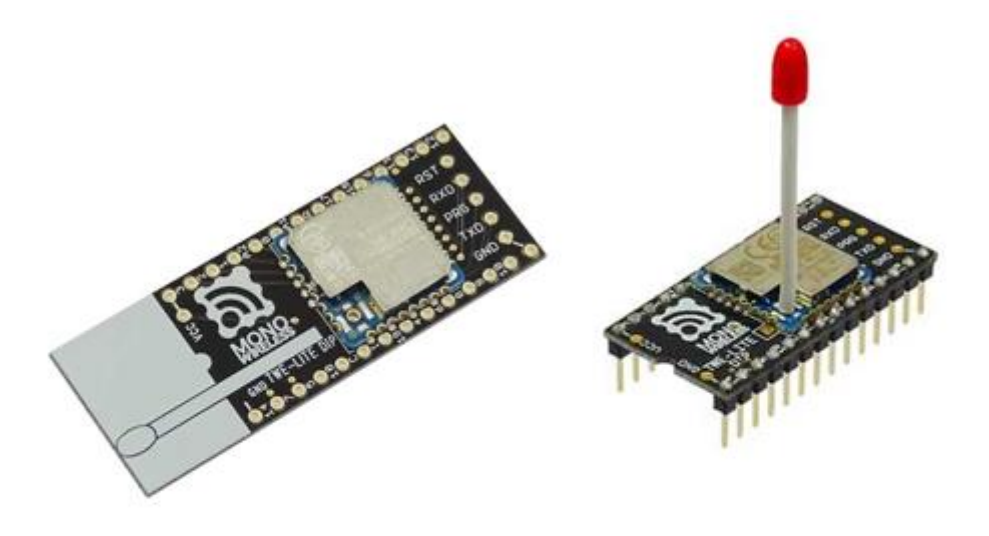

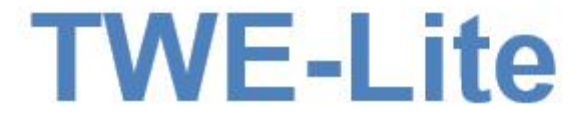

#### 図 7

上の写真は、TWE・Lite(と書いてトワイライトと読む)無線マイコン モジュールです。金属のパッケージ内部に無線ユニットとマイコンユニ ットを内蔵しているので、このモジュール1台で無線通信のできるマイ コンとして機能するように設計されています。写真左側のものは、白く プリントされた部分(アンテナの絵)の裏側にアンテナパターンが配置 されているので、写真右側のようにアンテナ突起物がなくて、コンパク トになっています。

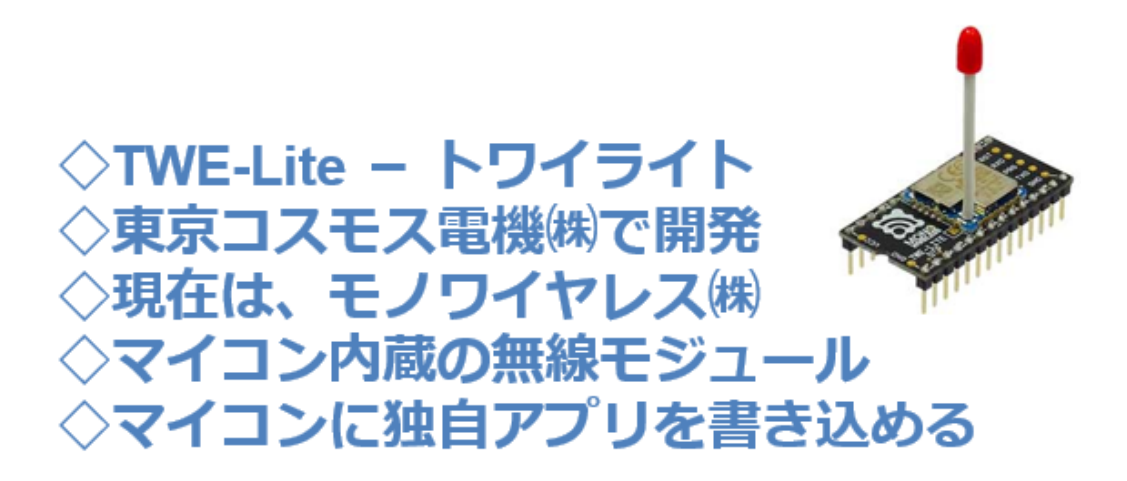

図 8

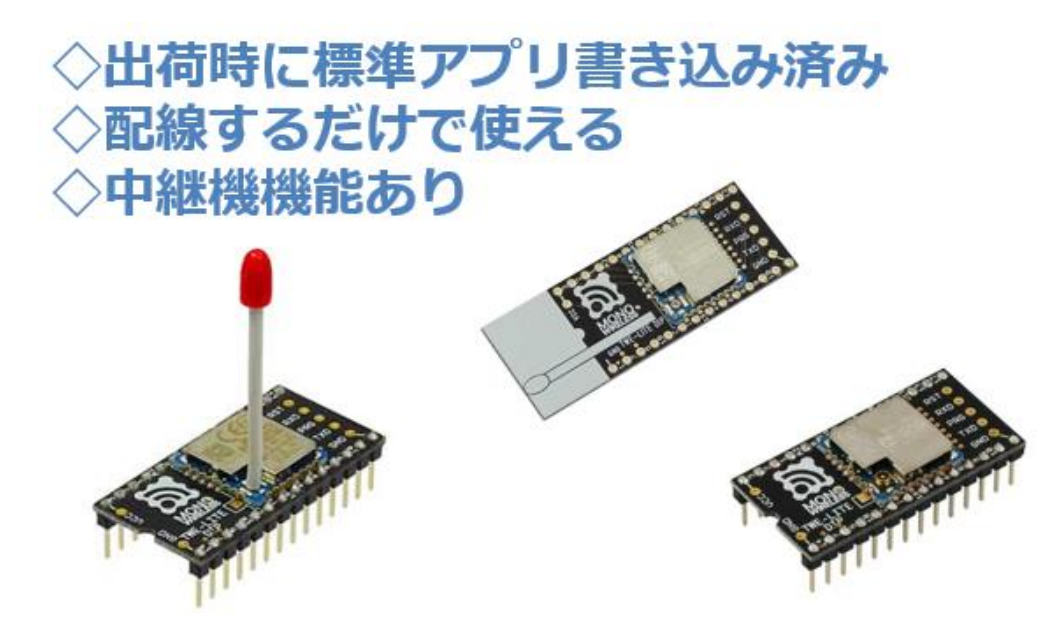

図 9

このモジュールは、東京コスモス電機㈱という会社で開発されたもの ですが、現在は、ワイヤレス部門が移管されてモノワイヤレス㈱という 会社が関連商品を含めていろいろなモジュールを開発しています。マイ コンを内蔵しているので、独自のアプリケーションを開発してユニット に書き込むことができますので、専用モジュールの開発も可能です。 出荷時には、標準の機能を持つアプリケーションが書込み済みとなっ ています。この標準アプリケーションの機能範囲での利用であれば、プ ログラミングレスで、配線をするだけで無線マイコンモジュールとして 使用することができます。無線というと送信機と受信機の間での通信を 行うわけですが、このモジュールは、ある設定を行うと、送信機と受信 機の間に入って、中継器としての役割を果たしてくれるようになり、全 体での通信距離が伸ばせるという機能があります。中継機としては、送 信、受信機の間に中継器を3台(3hop)まで設定できるそうです。

### <<無線を使う>>

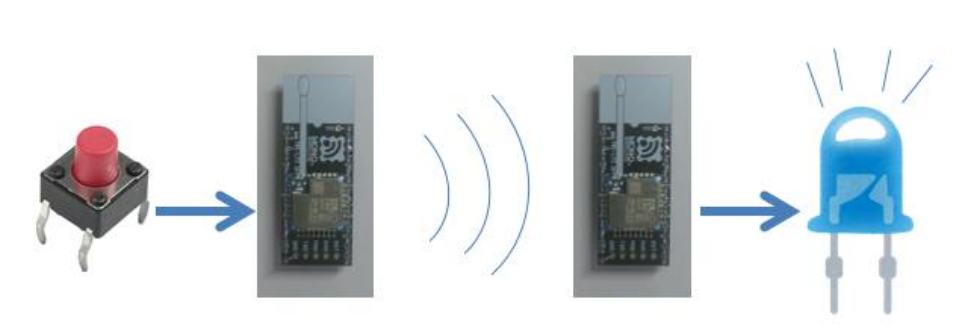

### ・・・配線するだけです・・・

図 10

無線機能を使うとどのようなことができるのか、まず使ってみること にしましょう。上の図のように、無線マイコンモジュールを 2 台使い、 一方に SW、他方に LED を接続します。SW を押すとその状態が対向機 のモジュールに無線で通知されて LED の点灯制御が、遠隔でおこなえ るようになります。この機能は工場出荷時に書き込まれている標準アプ リケーション機能の範囲内ですので、プログラミングレスで実現できま す。

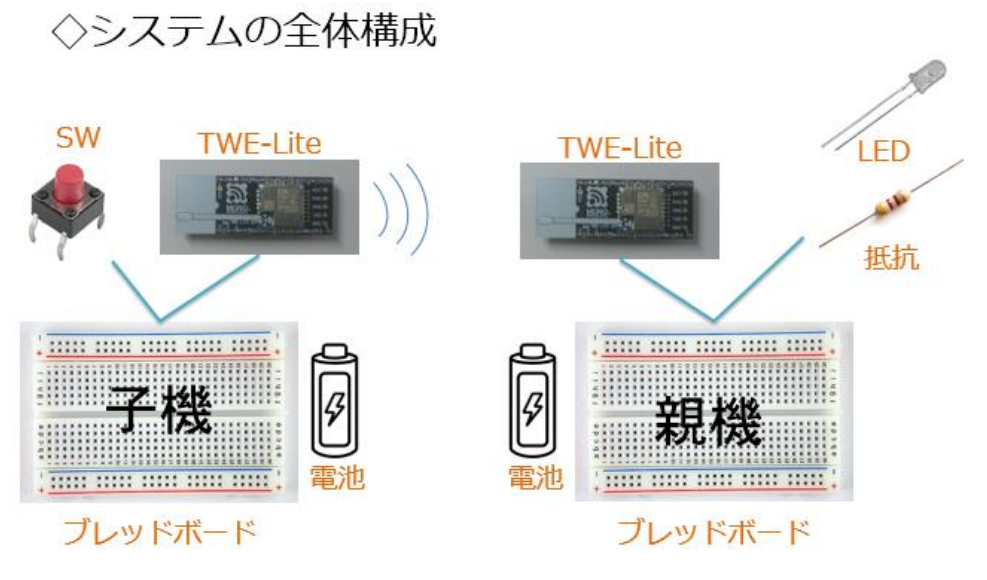

図 11

システム全体構成を上図に示します。説明の都合上 SW を接続する側を子機、LED を接続する側を親機とします。必要なパーツは下記です。

子機側:
1. 無線マイコンモジュール×1台
2. ブレッドボード×1個
3. 電池(単4乾電池×2個+SW付電池ケース×1個)×1セット
4. 配線用ジャンパー線
5. SW×1個
親機側:
1. 無線マイコンモジュール×1台
2. ブレッドボード×1個
3. 電池(単4乾電池×2個+SW付電池ケース×1個)×1セット
4. 配線用ジャンパー線
5. LED×1個
6. 抵抗器(470Ω)×1個

各パーツは、1 個でも購入することができ、通販などでも入手できま す。無線マイコンモジュールは、親機・子機ともに全く同じものです。 SW は「タクト SW」として販売されています。SW 全体の大きさや押し ボタン部分の色や長さの違うものがありますが、どれでも利用できます。 ブレッドボードは、半田付けせずに配線ができるので大変便利です。

#### ◇マイコンと周辺デバイスの接続に使います。

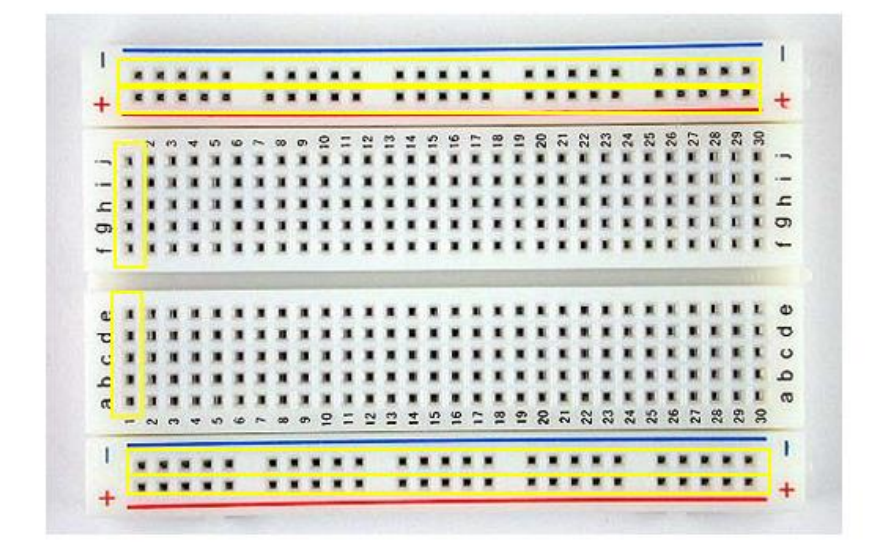

図 12

◇マイナス(-)の線 ブラスの線(+)、 A~E、F~Jの線はブレッドボード内部で 繋がっています。

上の写真のように、ブレッドボード内部で穴が接続されています。中 央部分の溝の上下は、繋がっていません。この溝を跨ぐように IC など を配置します。青色の線がある部分の穴には、GND(-)側を、赤色の 線がある部分の穴には、電源(+)側を接続して利用します。ブレッド ボードの上下の赤・青の電源(+)・GND(-)を両方使う場合は、上下の同じ色の線の穴をジャンパー線でつないで使用します。

電源は、1.5V 乾電池を 2 個直列に接続して、3V として使用します。 この実習で使用する無線マイコンモジュールは 3V で駆動できます。 実習キットに含まれている電池ボックスは 2 種類あり、単 4 乾電池を 2 本使用するもの(下の写真)と 3 本使用するものがあります。この実験 で使用する電池ボックスは、単 4×2 本のものですので、間違えないよう にして下さい。3 本のものを使ってしまうと、電圧が 4.5V になり、無線 マイコンモジュールの電源電圧 (2.3~3,6V)の範囲を超えてしまうので、 注意してください。また、ケースには SW が付いていますので、動作確 認を行うまでは、SW を OFF にしておいてください。

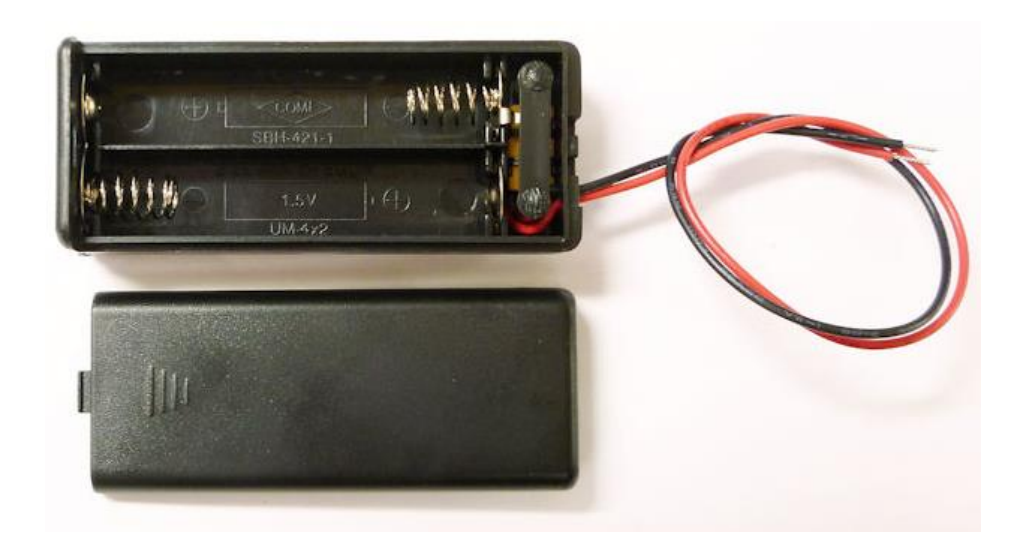

図 13

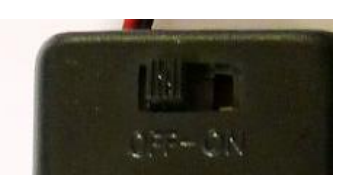

図 14

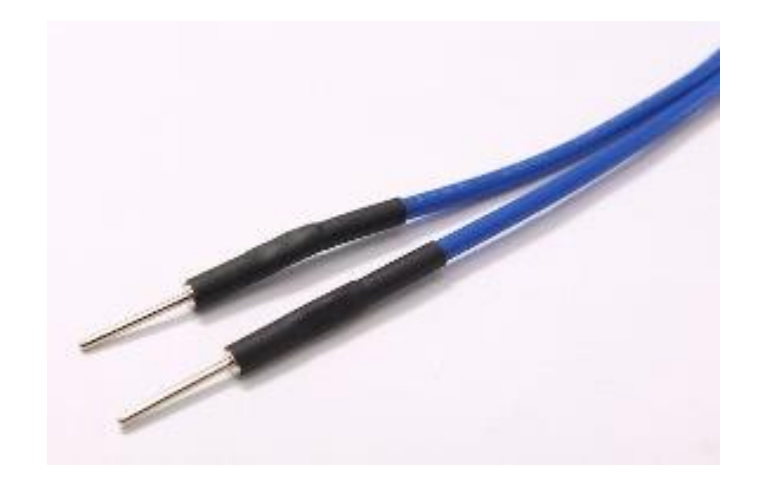

図 15

配線用ジャンパー線(上図)は、両端にピンが取り付けられています。 このピンをブレッドボードの穴に差し込み配線します。

LEDは、次の図のように足の長さで極性を示しています。長い方の脚から電流が流れ込んで、短い方の脚から流れ出てきます。反対に接続すると電流が流れずに光りません。実体配線図では足の長さが分りにくいので、長い方の脚を曲げて表現しています。

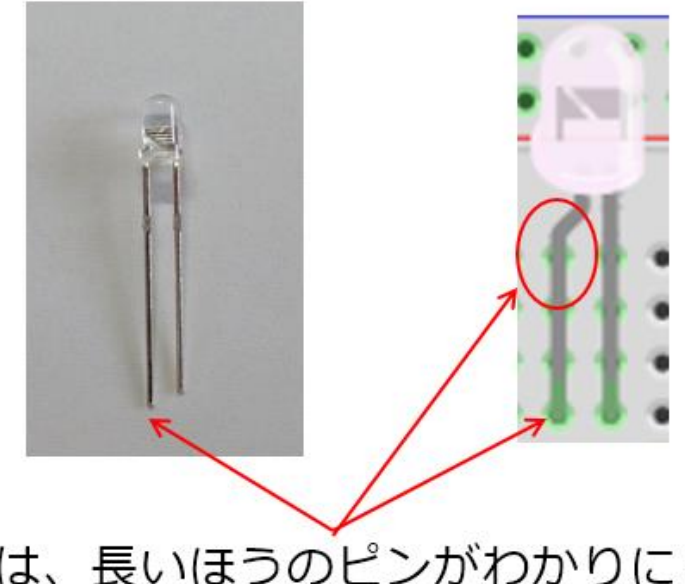

#### ◇図では、長いほうのピンがわかりにくいので 曲げて表現しています。気を付けて配線してく ださい。

図 16

抵抗器は、カラーバーで抵抗値を示しています。今回使用する抵抗器 は 470 Ω のもので、LED に電流が流れすぎないようにするために使いま す。抵抗の両端で足を直角に曲げて使用します。 ◇抵抗は写真のように足を曲げて使います。
◇抵抗の値を書いたものを付けておくと、間違え にくくなります。

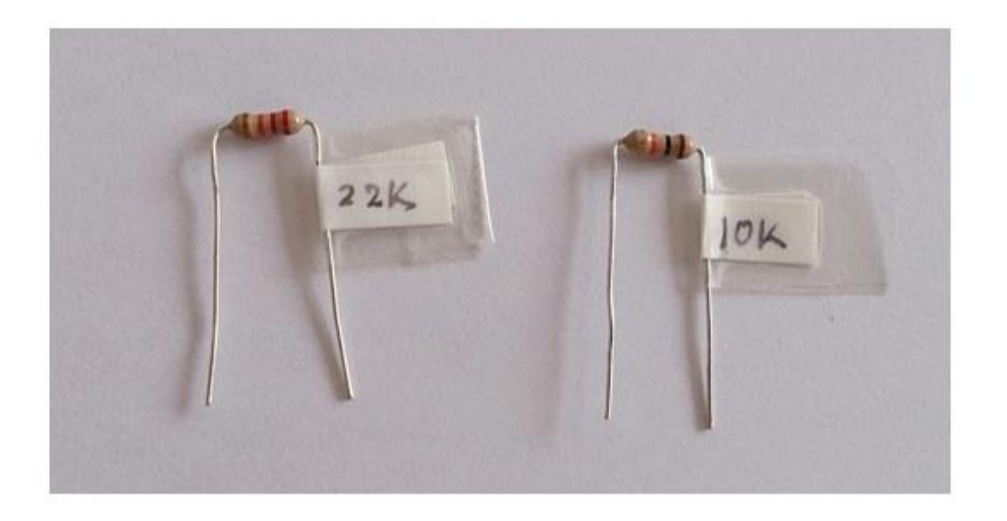

図 17

上の写真ように紙片に抵抗の値を書いたものをテープなどで貼って おくと、種類の違う抵抗を間違いなく利用できると思います。回路を作 成する前に、このような準備を念入りに行うことは、後の作業の効率化 や誤り排除などの面で、とても効果があります。ぜひ心がけてください。

実習キットにはすべてのパーツがそろっていますが、個々に求めたパ ーツを利用する場合と同様に、極性や抵抗値などを十分に確認してから 使用して下さい。 無線マイコンモジュールは、次の写真の矢印の部分が弱いので、ブレ ッドボードへの取付け・取り外し(特に取り外し)の際に、強い力がか からないように、差し込むときはすこしずつ、取り外しには、専用工具 やピンセットなどを使い少しずつ抜いて取り外してください。

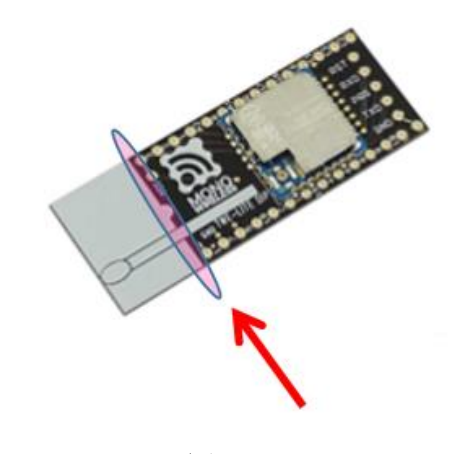

図 18

| 機能        | 信号名  | シルク | ピン | ピン配置表           | ピン | シルク | 信号名 | 機能           |
|-----------|------|-----|----|-----------------|----|-----|-----|--------------|
| 電源グランド    | GND  | GND | 1  |                 | 28 | VCC | VCC | 電源(2.3~3.6V) |
| I2Cクロック   | SCL  | 14  | 2  | ND VE NO VE Ó   | 27 | 3   | M3  | モード設定ビット3    |
| UART受信    | RX   | 7   | 3  |                 | 26 | 2   | M2  | モード設定ビット2    |
| PWM出力1    | PWM1 | 5   | 4  | 🧯 🖧 🗓 🧕         | 25 | 1   | AI4 | アナログ入力4      |
| デジタル出力1   | D01  | 18  | 5  | 0 T T           | 24 | A2  | AI3 | アナログ入力3      |
| PWM出力2    | PWM2 | С   | 6  | 5 6 BE MY       | 23 | 0   | AI2 | アナログ入力2      |
| PWM出力3    | PWM3 | I   | 7  | <u>्रि</u> यण 🦉 | 22 | A1  | AI1 | アナログ入力1      |
| デジタル出力2   | DO2  | 19  | 8  | S 5 💆           | 21 | R   | RST | リセット入力       |
| デジタル出力3   | DO3  | 4   | 9  | S S S           | 20 | 17  | BPS | UART速度設定     |
| UART送信    | TX   | 6   | 10 | 💓 🕺 💆           | 19 | 15  | SDA | 12Cデータ       |
| PWM出力4    | PWM4 | 8   | 11 |                 | 18 | 16  | DI4 | デジタル入力4      |
| デジタル出力4   | DO4  | 9   | 12 | 9 J D D D 0     | 17 | 11  | DI3 | デジタル入力3      |
| モード設定ピット1 | M1   | 10  | 13 |                 | 16 | 13  | DI2 | デジタル入力2      |
| 電源グランド    | GND  | GND | 14 |                 | 15 | 12  | DI1 | デジタル入力1      |

図 19

上の図は、標準アプリケーションが書込まれている無線マイコンモジ ュールの信号配置の表です。モジュールの半円形の切り欠き部分を上に 向けて、左側の上のピンから 1,2,3,4・・・と番号がついています。上の 表の「ピン」の項目がピン番号です。シルクというのは、モジュールに 印刷されている文字です。

2番:I2Cクロック。アイ・ツー・シーやアイ・スクエアード・シーな どと呼ばれる、2線式シリアルインターフェイスのクロック信号です。

I2Cのデータは 19番ピンに配置されています。

3番: UART 受信。シリアル通信の受信信号です。送信信号は 10番ピンに配置されています。

4番: PWM 出力 1。Pulse Width Modulation という、一定周期で発生するパルスの幅で、デバイスを制御する信号です。全部で 4ch あり、
4,6,7,11番ピンに配置されています。

5番: デジタル出力 1。ON/OFF の制御を行うデジタル信号ので、全部 で 4ch あり、5,8,9,12番ピンに配置されています。

13番:モード設定ビット 1。このモジュールが電源投入後、起動する際に、このモード設定ビットの信号を GND (マイナス)に接続することで立ち上がった後の動作を決める信号です。全部で 3bit あり、13,26,27番ピンに配置されています。

15番:デジタル入力 1。SW などのデジタル入力信号を取り扱うピンです。全部で 4ch あり 15,16,17,18番ピンに配置されています。

20番: UART 速度設定。このモジュールのシリアル通信の通信速度は 内部設定で変更することができます。設定変更した場合、この信号を GND(マイナス)に接続することでその設定が有効になります。解放している場合は、通常の速度設定で動作します。

21番:Reset信号。モジュールのリセット信号です。

22番:アナログ入力 1。センサーなどの出力電圧を測定する A/D 変換器を内蔵しているピンです。前部で 4ch あり、22,23,24,25番ピンに配置されています。使用しないときは、この信号がふら付かない様に、電源の+または GND に接続しておきます。

28番:電源の+側です。この講座では電池の+(3V)に接続します。

前掲のピン配置表は、無線マイコンモジュールに書込むアプリケーションで柔軟に変更ができるようになっていますので、書込まれたアプリケーションが異なると、ピンの機能も変わります。ですから、あくまでも【標準アプリケーションでのピン配置】と考えておいてください。

いよいよ無線マイコンモジュールの実験回路を配線します。配線と言 っても線の数や使用するデバイスの数が少ないので、じっくりと確認し ながら行ってもすぐに終わります。各パーツには、くれぐれも余計な力 がかからないようにして、回路の配線を行ってください。手順としては、 半田付けする基盤の場合は、高さの低いものから順に基板に取り付けて ゆくのが王道ですが、ブレッドボード・ジャンパ線での配線なので、作 業しやすいと思った順に行えばよいでしょう。回を重ねれば、自ずと最 適な作業手順が身についてくると思います。

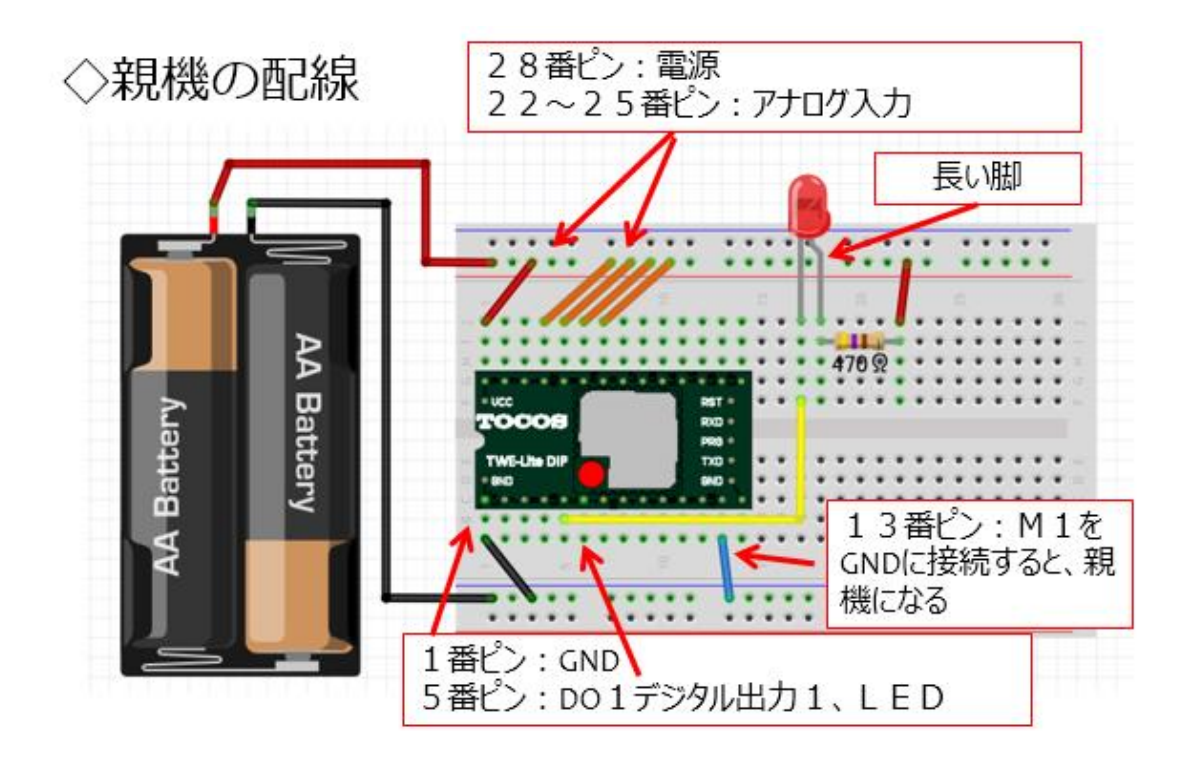

図 20

まずは、親機の配線です。ブレッドボードを小さい数字が左、アルフ アベットの A が左下になるように置いて、親機を上の図のように配線し てください。電池ケースの SW が OFF の状態であることを確認して配 線しましょう。上の図ではアンテナパターンが印刷されている白い部分 が省略されていますので注意してください。実際にブレッドボードに無 線マイコンモジュールを取り付けると、アンテナパターンの部分が左側 にはみ出します。ピン配置は同じです。使用しているジャンパー線の色 は、特に指定ではありませんが、電源(+)側は赤系統、GND(-)側 には青や黒を使うことが多いので、覚えておくと別の回路を見たときに 役立ちます。

1番ピンは、電源の GND (-) に、28番ピンは電源の(+) に接続し ます。22~25番ピンは電源の(+) に接続しておきます。このマイコン モジュールはアナログ信号の変化により状態が変わると、対向機に状態 が変化したことを知らせる無線通信が発生してしまうため、これを防ぐ 目的で、アナログ入力のレベルを固定しておくためです。

13 番ピンは、GND に接続します。このようにすると、起動後のモジ ュールは親機として機能します。

LED は、5番ピンからジャンパー線で LED の短い方の脚に接続しま す。LED は極性がありますので、誤って長い方の脚に接続すると意図し たように動作しませんので注意して下さい。LED の長い方の脚は抵抗器 を経由して電源の(+) 側に接続します。LED には、5番ピンの信号レ ベルが Low になったときに、電源(+) 側から、抵抗を経由して LED の長い方の脚から電流が流れ込み(LED が光る)、短い方の脚から流れ 出て、5番ピンに吸い込まれると考えて下さい。

実際に配線した親機の様子が次の写真です。

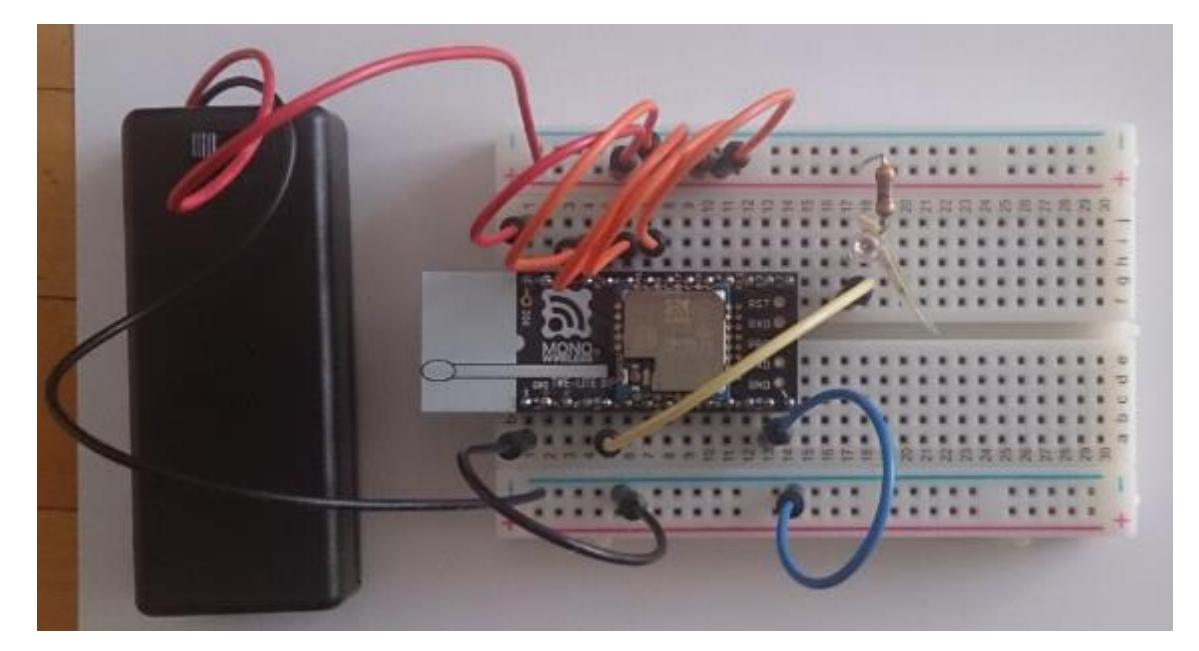

図 21

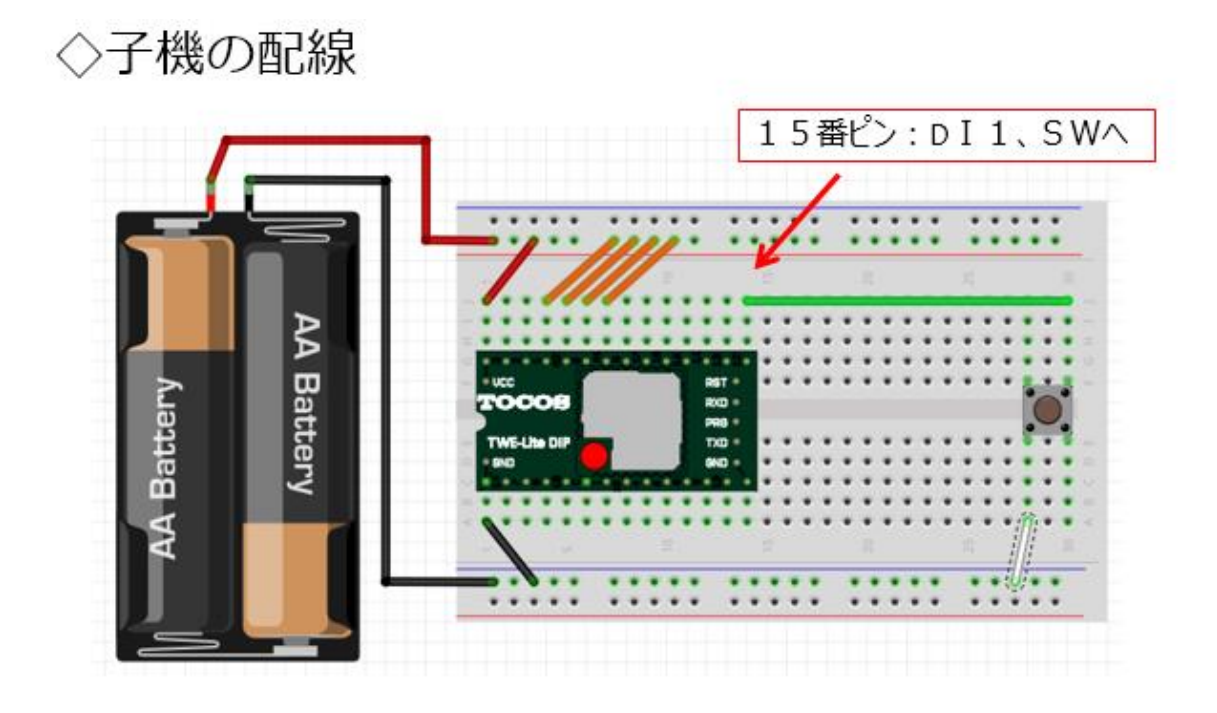

図 22

次に子機の配線を行います。子機は親機に比べて、とてもシンプルで すが、侮ると配線間違いをしてしまいます。落着いて配線してください。 親機と似ている(というより同じ)部分が多いですね。図の左半分は親 機と全く同じです。親機の13番ピン(M1)の信号をGNDに接続する ジャンパー線がありません。繰り返しですが13番ピンを解放するか GND接続するかによって、親機として振舞うか、子機として動作するか が決まります。

15番ピンは、デジタル入力 1 の信号です。ここにジャンパー線で SW を接続します。SW の反対側は、ジャンパー線で GND に接続してやる と、デジタル入力 1 の信号は SW を押したときには Low レベルになりま す。これをマイコンのプログラムで読み込むと該当するビットが 0 (ゼ ロ)になります。この状態を対向機に知らせて、LED を点灯したいので、

#### 【SWを押す→デジタル入力が Low→デジタル出力が 0→LED 点灯】と

なります。親機はデジタル出力ピンで電気を吸い込んで LED が光るように配線した理由が分かりますね。

図のジャンパー線の色は適当なものを使用して配線して構いません。大 切なことは、どんなに簡単な回路でも、念入りに確認をすることです。 実際に配線した子機の様子が次の写真です。

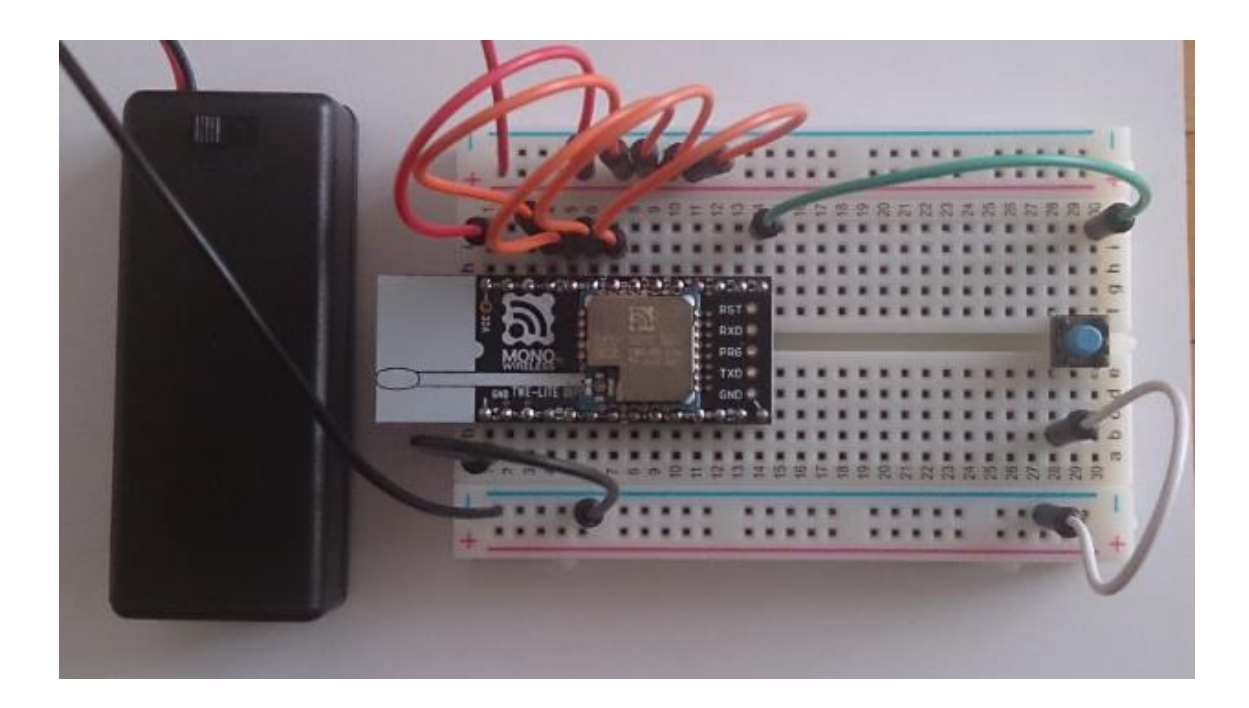

図 23

ジャンパー線を使うと、どうしても写真写りがごちゃごちゃしてしまいますので、しつこい様ですが、よく確認をしてください。

配線の確認ができたら、いよいよ動作確認です。親機・子機の電池ボ ックスにある SW を ON 側にスライドさせてください。次に子機の SW を押してください。SW を押すと同時に親機の LED が光るでしょうか。 SW から指を離すと LED は消灯するはずです。巧くいかない様でした ら、配線をチェックしましょう。配線が間違っていなくても、しっかり と差し込まれていないと接触不良で正しく動作しません。電池ボックス の中の乾電池の向きはいかがでしょうか。確認することはいっぱいあり ますが、一つ一つ自分で行った作業ですから、自分で確認をして正しい 動作をするように修正をしましょう。動作の様子を写真に示します。

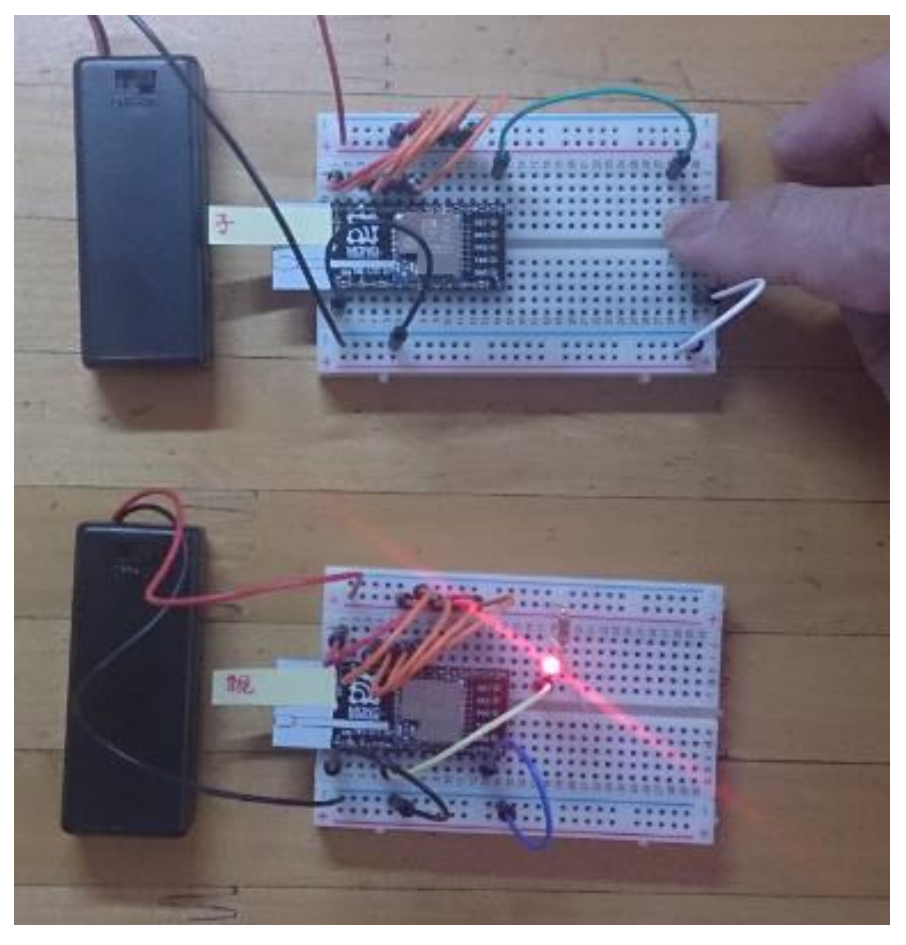

図 24

この回路が作れると、LED の代わりに例えばガレージの扉開閉や、 ハウスの天井にある換気窓の開閉、ファンの起動などがリモートコント ロールできるようになります。LED の ON/OFF 信号で AC (交流) を制 御するときはリレーや SSR (ソリッド・ステート・リレー) などを使い ます。

#### 第2回 双方向無線通信

次は双方向の無線通信で、機器の制御を行ってみましょう。第1回で は、子機と親機を設定して子機側の SW の情報を無線通信で親機に送り、 その内容に応じて LED を点滅させることができまました。第2回は、 同じことを双方向で行います。

### <<双方向で無線通信>>

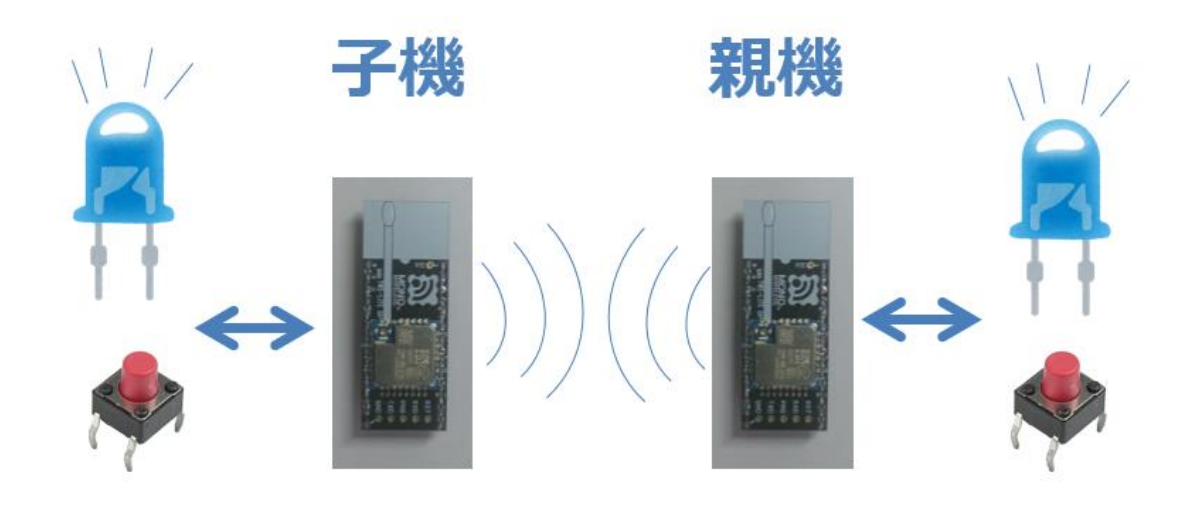

図 25

上の図は、今回の実習の内容を描いたものです。前回は親機と子機で 担当する機能が違っていたので、無線マイコンモジュールに取り付けた デバイスは別のものでしたが、今回は双方向で同じことを行います。子 機側の SW の状態を親機側の LED に反映し、親機側の SW の状態を子 機側の LED に反映します。この機能も工場出荷時にマイコンに書き込 まれている標準アプリケーションを使って実現しますので、プログラミ ングレスで可能です。と、言うことは回路の配線だけでおこなえますの で、配線の正確性が求められます。

#### 

図 26

システム全体構成を上図に示します。親機・子機ともに同じパーツを 使用しますので、必要なパーツは各々2組です。(下記)

子機側+親機側:
1. 無線マイコンモジュール×2台
2. ブレッドボード×2個
3. 電池(単4乾電池×2個+SW付電池ケース×1個)×2セット
4. 配線用ジャンパー線
5. SW×2個
5. LED×2個
6. 抵抗器(470Ω)×2個(LED電流制限用)
各パーツの内容は第1回の説明を参照してください。

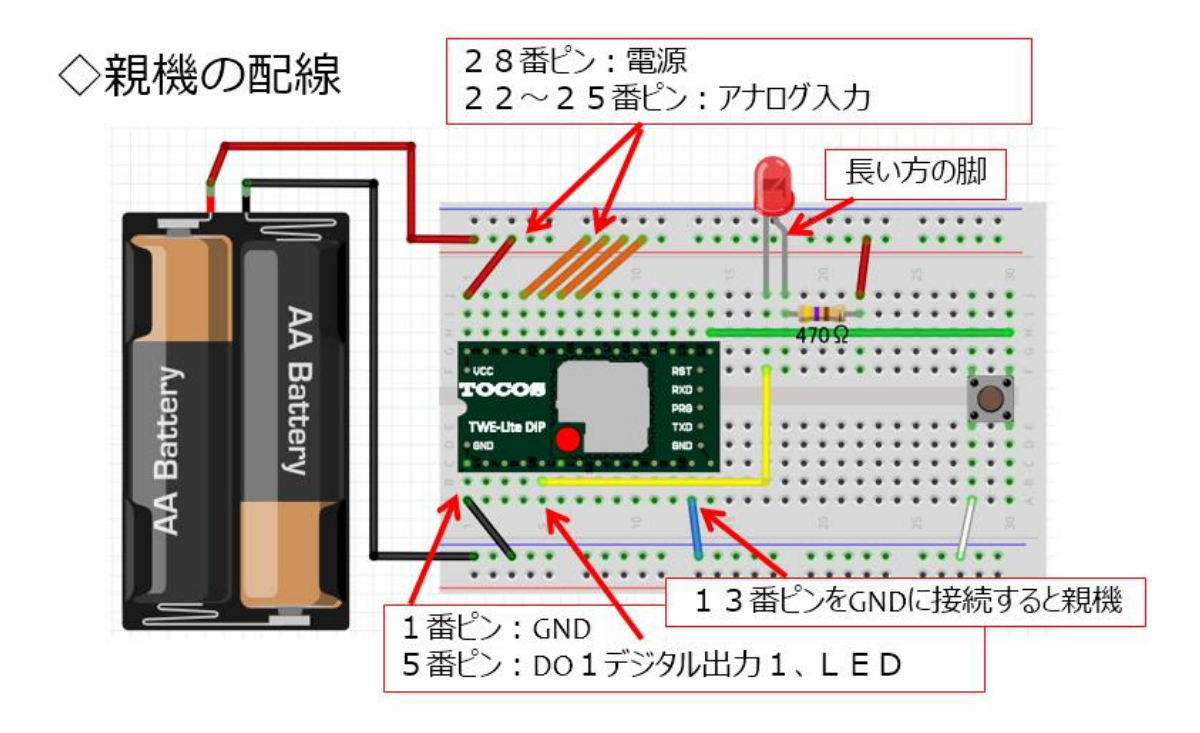

図 27

まず、上の図に従って親機を配線しましょう。第1回で配線した親機 と子機をミックスした回路になっています。回路がそのまま残っている のであれば、親機には子機の SW を、子機には親機の LED と抵抗器を取 り付けて配線します。新たに作成する場合は、第1回目の説明を思い出 して配線してください。

実際に配線した親機の様子が次の写真です。LEDと抵抗器、SW が同 じブレッドボード上に配線されたので少しごちゃごちゃしていますが、 配線に誤りはないでしょうか。写真中央下の青いジャンパー線が親機と して機能する配線です。(第1回を参照)

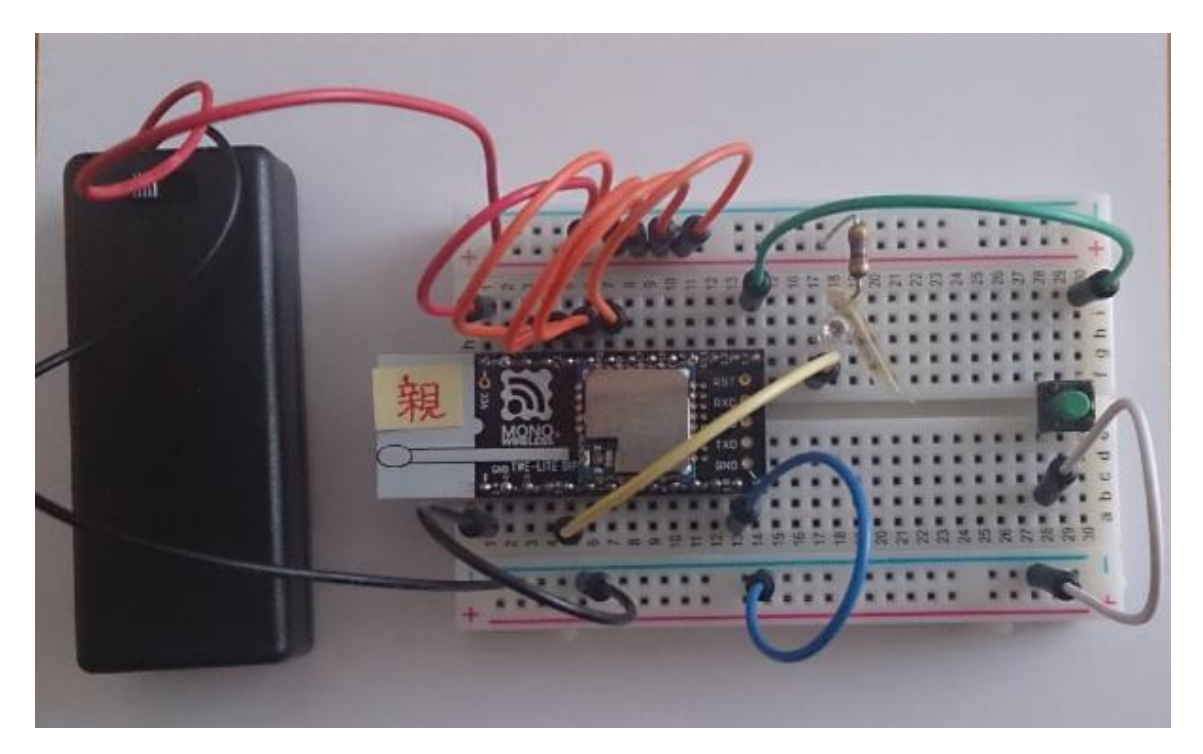

図 28

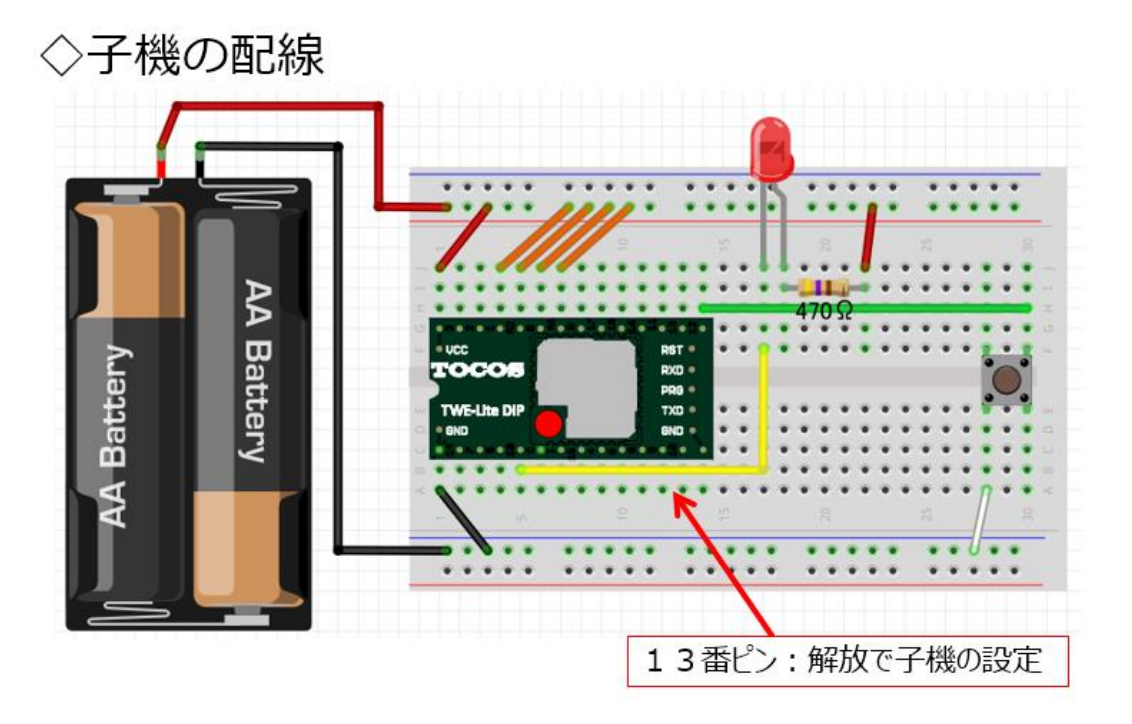

図 29

次に子機の配線を行います。上の図に従って配線します。すでに気づいたと思いますが、子機側の配線は親機の回路の 13 番ピンのジャンパ
ー線が無いものです。13番ピンを GND に接続するとこの無線マイコン モジュールは親機として機能し、13番ピンが解放ならば子機として機能 します。ですから2組の同じ回路を作り、13番ピンのジャンパー線の有 無で回路の区別をしても構いません。実際に配線した子機の様子が次の 写真です。親機との違いはジャンパー線1本だけです。

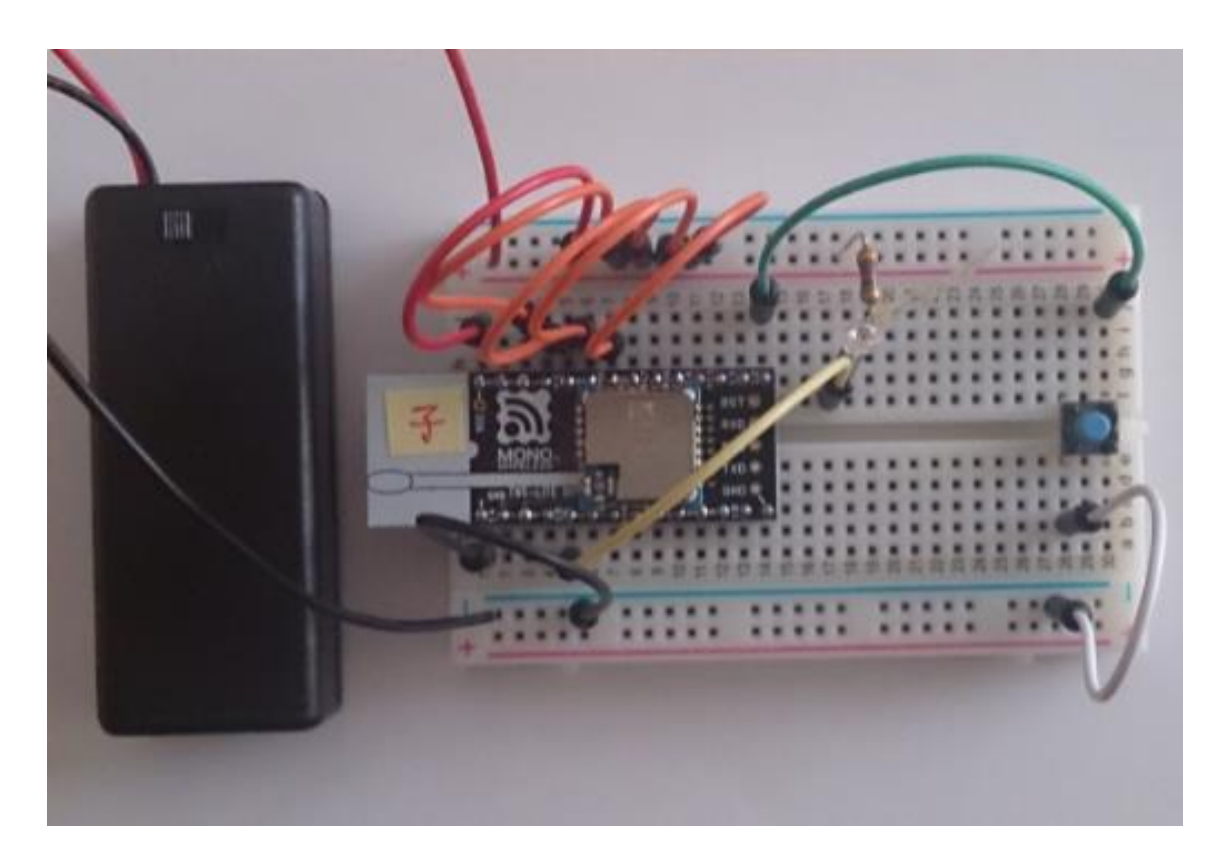

図 30

回路の作成ができたら、油断せずに良く配線を確認してください。第 1回の回路に配線を付加して作成した場合は、ジャンパー線や SW の緩 みも確認して下さい。電池ボックスからの配線も要点検個所です。 ◇動作確認:

配線の確認が済んだら、電池ボックスの SW を ON にスライドして電 源を入れます。まず子機の SW を押してみましょう。親機の LED が反応 するでしょうか。次に親機の SW を押してみましょう。同様に子機の LED の点灯が確認できるでしょう。両方の SW を細かく押したり離したりす るとどうでしょうか。

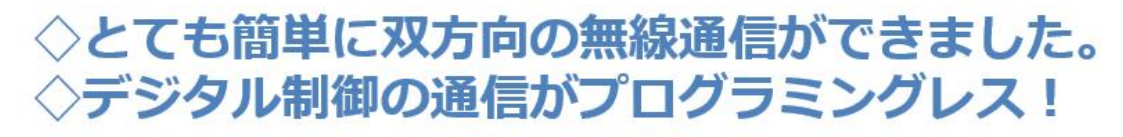

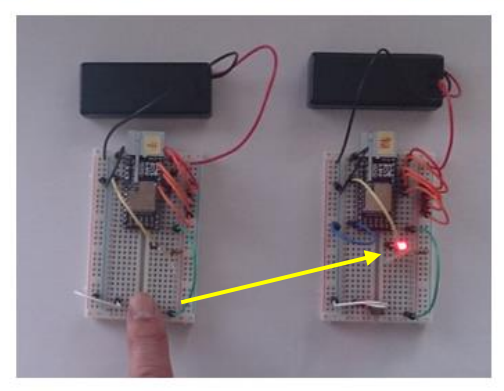

子機から親機へ

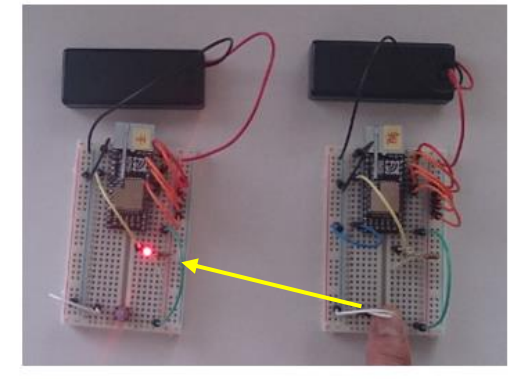

親機から子機へ

図 31

## ◇無線到達距離について

今回のような双方向の無線通信ができると、二人で親機・子機それぞ れを持ち、だんだん離れながらどのくらいの距離まで、通信ができるか 測ることができますね。この講座で使用している無線マイコンモジュー ルは、アンテナの状態や周囲の電波環境が良ければ 1km ほどの到達距離 があるとされています。無線通信の到達距離を伸ばすには次の点を確認 しながら実験を行ってみてください。河川敷などの広い場所で他の電波 の影響を受けないような環境で実験すると良いでしょう。この実験では 携帯電話を機内モードにするなどとした手順を考えてみてください。

◇アンテナを親機と子機で平行になるように
 ◇アンテナ高さをできるだけ高くする
 ◇電波ノイズの少ない環境がよい
 ※2.4GHz帯を使用しているので、
 同じ周波数帯の機器との併用は要配慮
 ◇高さ3m以上で、電波環境の良いところでは
 およそ1kmの距離で通信が可能

図 32

## 第3回 スマートフォン連携

この講座で使用している無線マイコンモジュールには、親機としてス マートフォンに USB 接続のできる機器が開発されています。このモジ ュールを使用することで、無線マイコンモジュールとスマートフォンが 連携するシステムを作ることができます。

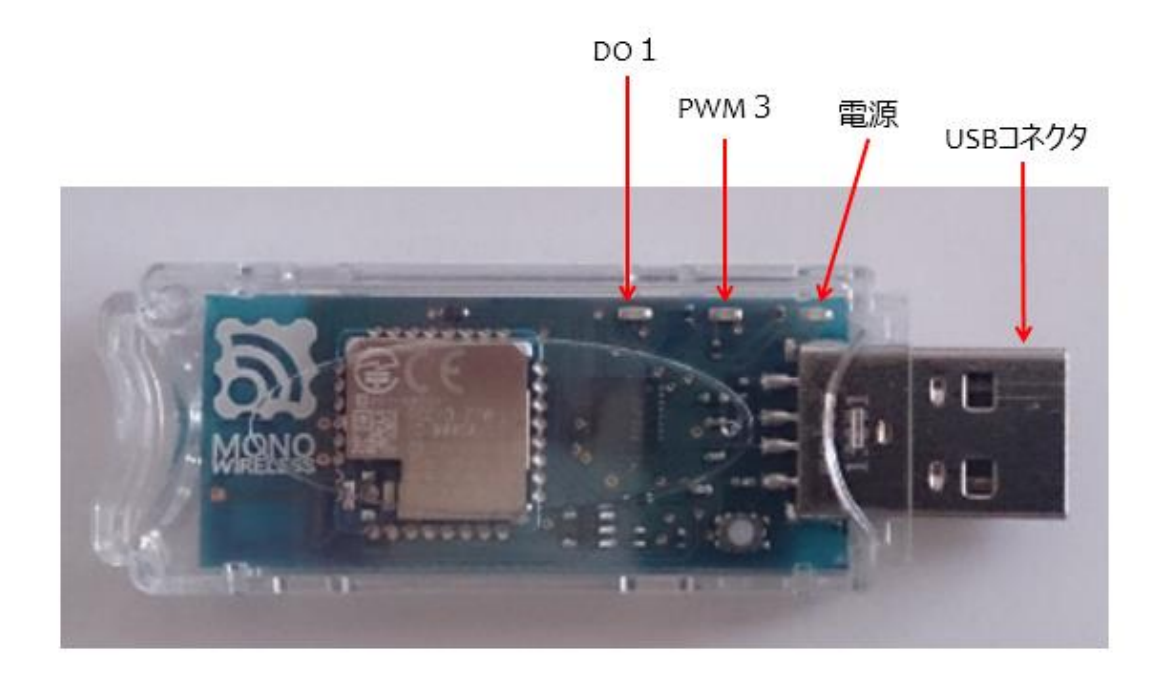

図 33

上の写真が MoNoSTICK というモジュールです。写真のモデルは、ケ ースが透明で、中の様子がよくわかります。USB コネクタを持っていて、 これでスマートフォンに接続をします。一見 USB メモリと間違ってし まいそうな外観です。内部には基盤があり、これまで使用した無線マイ コンモジュールと同様に金属ケースが中央にあります。この中にマイコ ンユニットと無線ユニットが入っています。基板左側のメーカーロゴが 印刷されているあたりの裏側にアンテナパターンが配置されていて、無線通信が行えるようになっています。USB コネクタの付け根部分の上側には、小さい LED が基板直付けで配置されています。それぞれ、電源、 PWM3 (PWM 出力の 3 番)、DO1 (デジタル出力の 1 番)の LED です。 スマートフォンとの連携は下の図のようになります。

## ◇USB I/Fでスマートフォンと接続

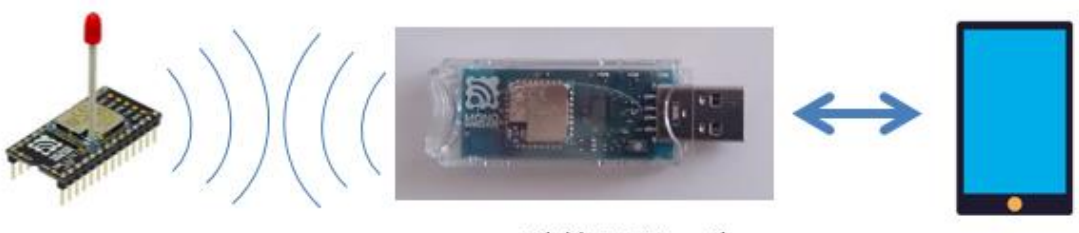

USB I/Fを持つモジュール

#### 図 34

左側無線マイコンモジュールの子機と USB I/F を持つモジュール(親 機)との間で双方向の無線通信をおこないます。スマートフォンで子機 の様子をモニターしたり、あるいはスマートフォンから子機をコントロ ールしたりすることができます。スマートフォンには、そのままでは連 携用のソフトウエアがありませんので、専用のアプリをインストールし て使います。

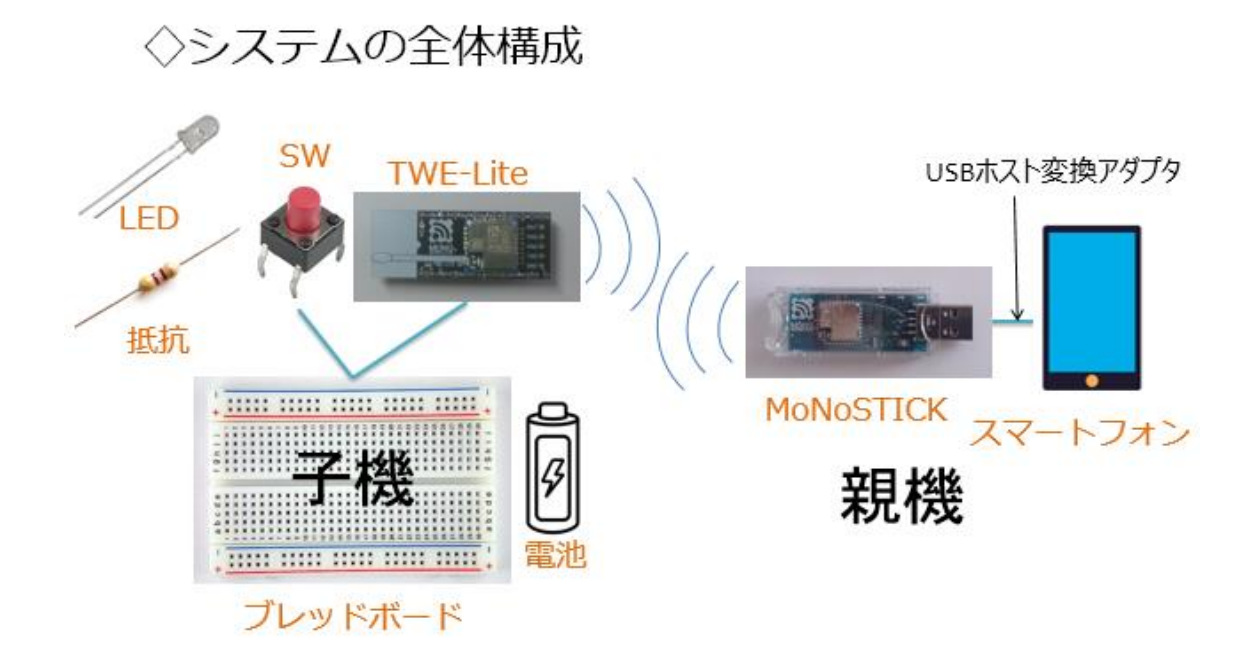

上の図がシステム全体構成です。今回の実習では、前回使用した子機 と全く同じものを使います。子機側に配置した SW の状態をモニターし たり、LED を点滅させたりするので、子機は親機である MoNoSTICK と 双方向無線通信を行います。親機である MoNoSTICK はわずかな LED しかありませんので、モニターや操作はスマートフォンの画面を通じて 行います。MoNoSTICK の USB コネクタはそのままではスマートフォン に接続できませんので、次の写真に示す USB ホスト変換アダプターと いうものを使います。

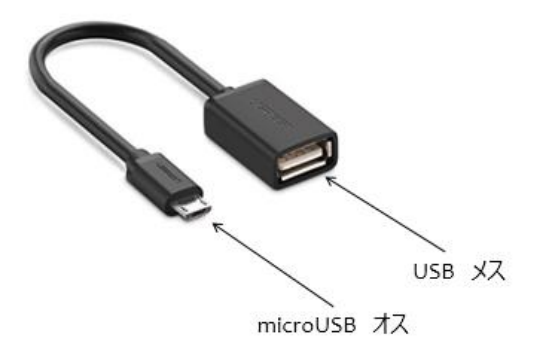

USB ホスト変換アダプターは、一方に microUSB オスコネクタがあ り、こちらをスマートフォンに接続します。他方には USB メスコネクタ があるので、こちらに MoNoSTICK モジュールを接続します。

使用するパーツは下記です。

子機側:
1. 無線マイコンモジュール×1台
2. ブレッドボード×1個
3. 電池(単4乾電池×2個+SW付電池ケース×1個)×1セット
4. 配線用ジャンパー線
5. SW×1個
5. LED×1個
6. 抵抗器(470Ω)×1個(LED電流制限用)
親機側:
1. MoNoSTICK×1台
2. USBホスト変換アダプター×1本
3. スマホアプリTWE Control×1セット

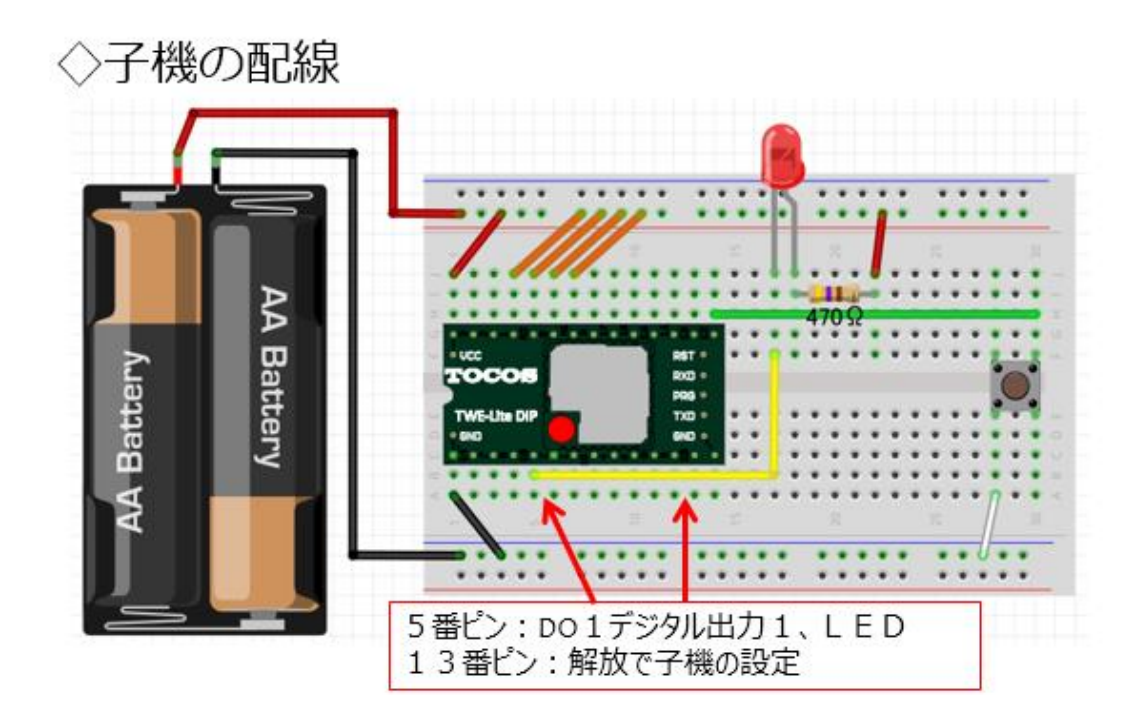

図 37

この実習で使用する子機は、第 2 回で使用した子機と同じものです。 すでに作成済みの子機を利用される方は、親機と子機を間違えないよう にしてください。13番ピンが解放されているものが子機です。新たに作 成される方は上の図をよく見て間違いの内容に配線を行ってください。 実際に作製した子機の様子が下の写真です。

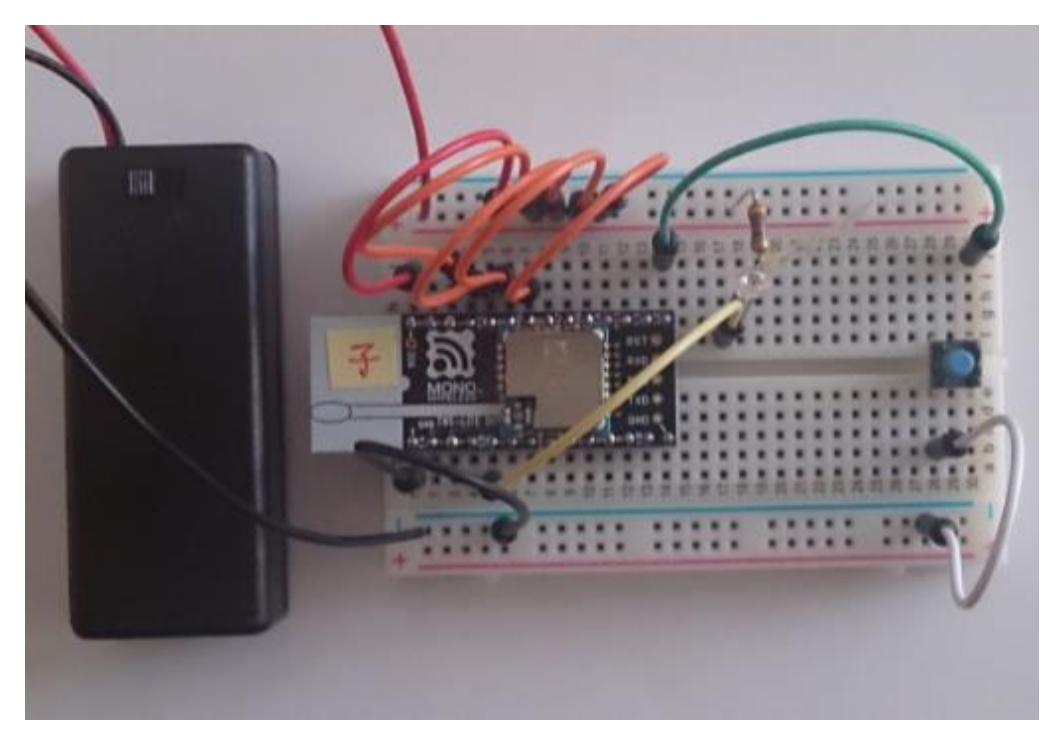

今回の実習では Android フォンを使用します。メーカーが開発したア プリで【TWE Control】というソフトウエアが公開されています。Google Store などで検索すると容易に見つかりますので、これをダウンロード、 インストールしてください。(※この原稿執筆時にメーカーが公開してい るアプリは Android 向けのものになっています。)

> ◇実験ではAndroidフォンを使用 ◇アプリ【TWE Control】をインストール ※Google Storeなどで配布

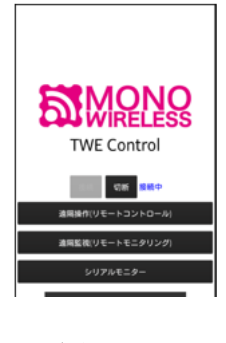

図 39

次に、MoNoSTICK を準備します。次の写真のように、MoNoSTICK を USB ホスト変換アダプターで Android フォンに接続してください。写 真の左下にあるのは子機です。

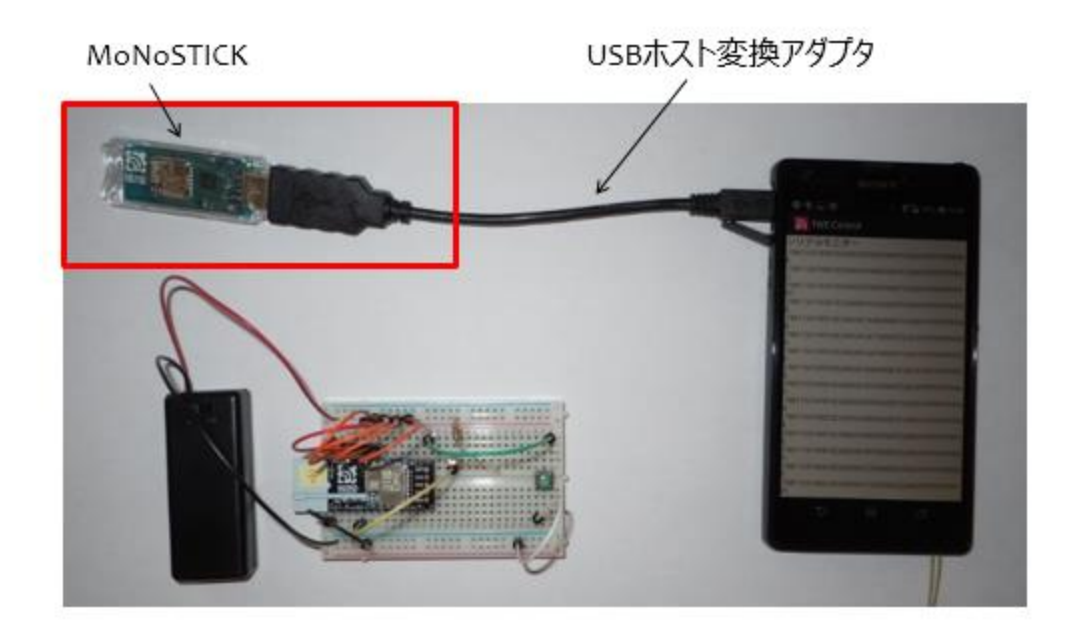

図 40

次に、子機の電池ボックスにある SW を ON にスライドします。子 機の電源を入れて数秒後 Android フォンにインストールしたアプリ TWE Control を起動します。画面中央の【接続】をタップします。 (下図)接続できると【未接続】から【接続中】に表示が変わります。

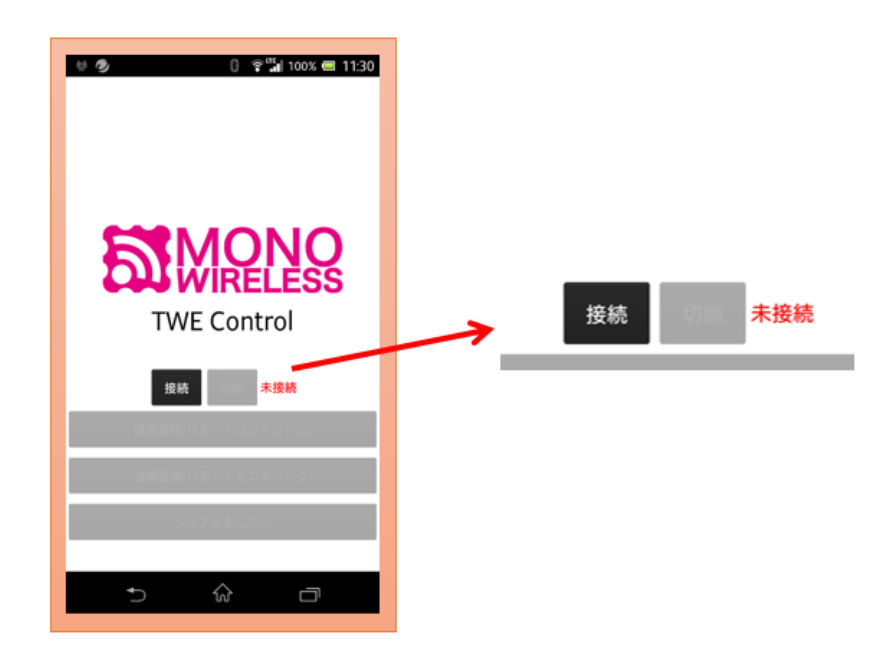

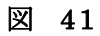

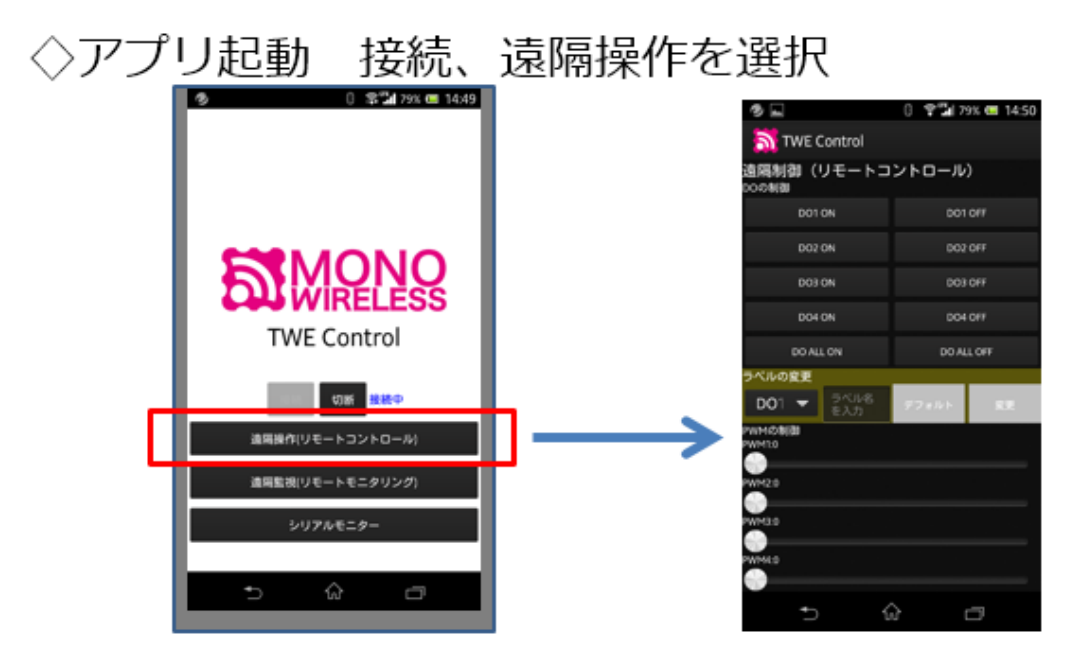

メニュー画面の下の部分のボタンが有効になりますので、【遠隔操作 (リモートコントロール)】をタップします。(上の図) すると、画面が 右のように変わります。この画面でいろいろな操作をおこないます。

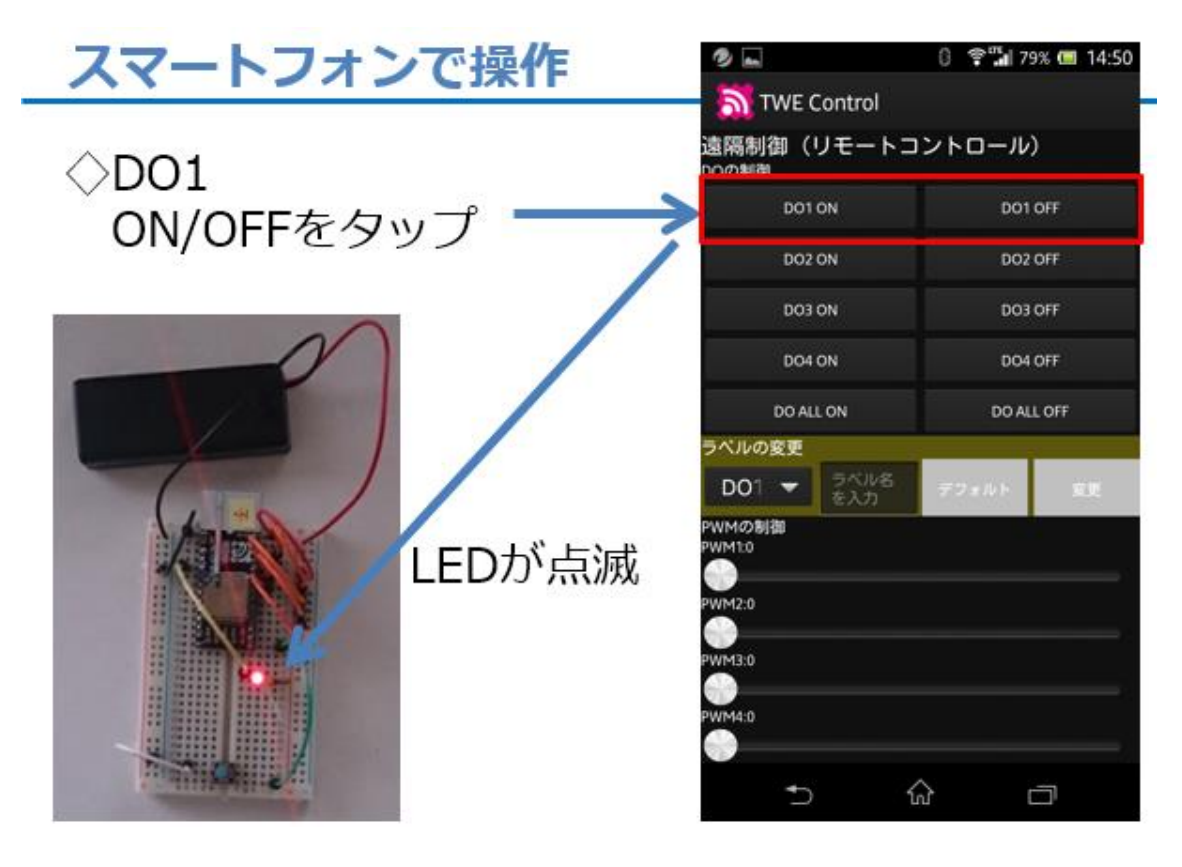

図 43

まず上の図の右側、スマートフォン画面の上にある DO1 ON をタップ すると子機の LED が点灯します。次に DO1 OFF をタップすると LED は消灯します。いかがでしょうか。プログラミングレスでスマートフォ ンから子機を容易にコントロールできたと思います。画面のボタンを眺 めると DO2~DO4 というのがありますね。もうお分かりの通り、無線マ イコンモジュールのデジタル出力の 1~4 (DO1~4) のピンを使用する と、デジタル 4ch の無線コントロールが可能なわけです。

次にシリアルモニターという機能がありますので、それを使ってみます。

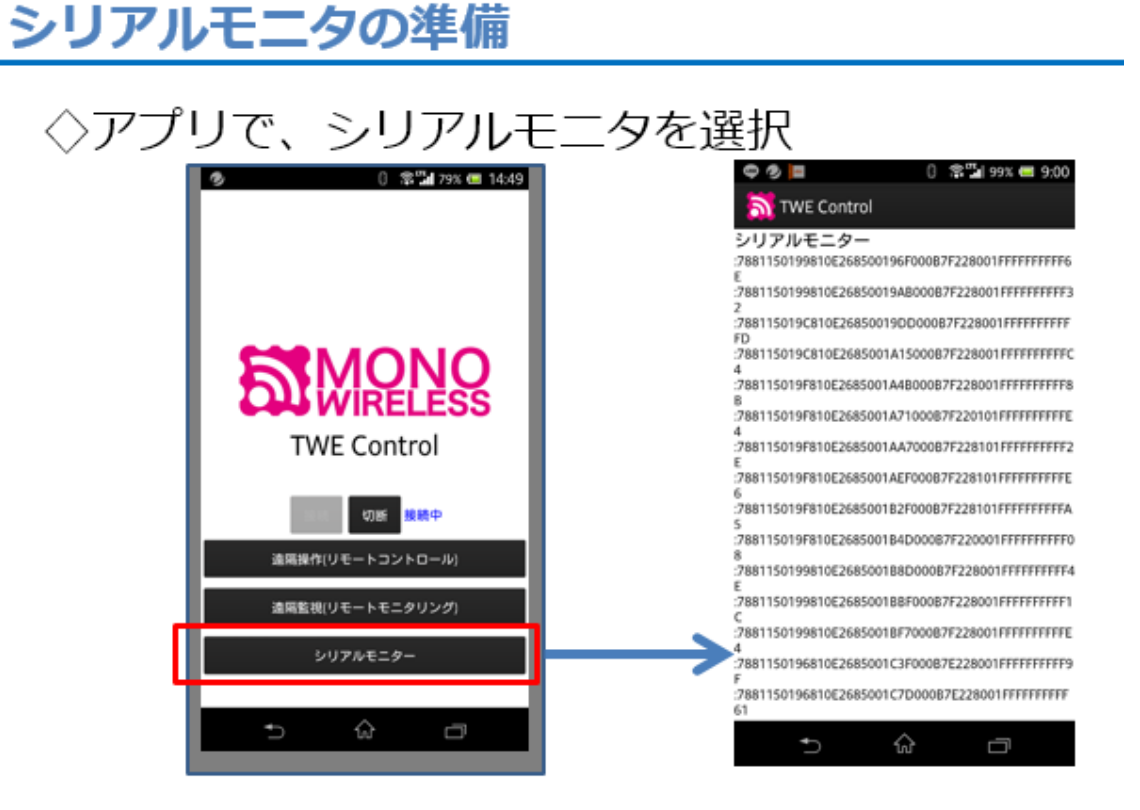

図 44

上の図、メニューで【シリアルモニター】をタップします。画面は右 のように変わります。見ていると連続する 16 進数の文字列が順次表示 されていきます。この 16 進数文字列の中に子機の情報が含まれていま す。子機の SW を ON/OFF するとシリアルモニターの表示文字列に変化 が起こります。

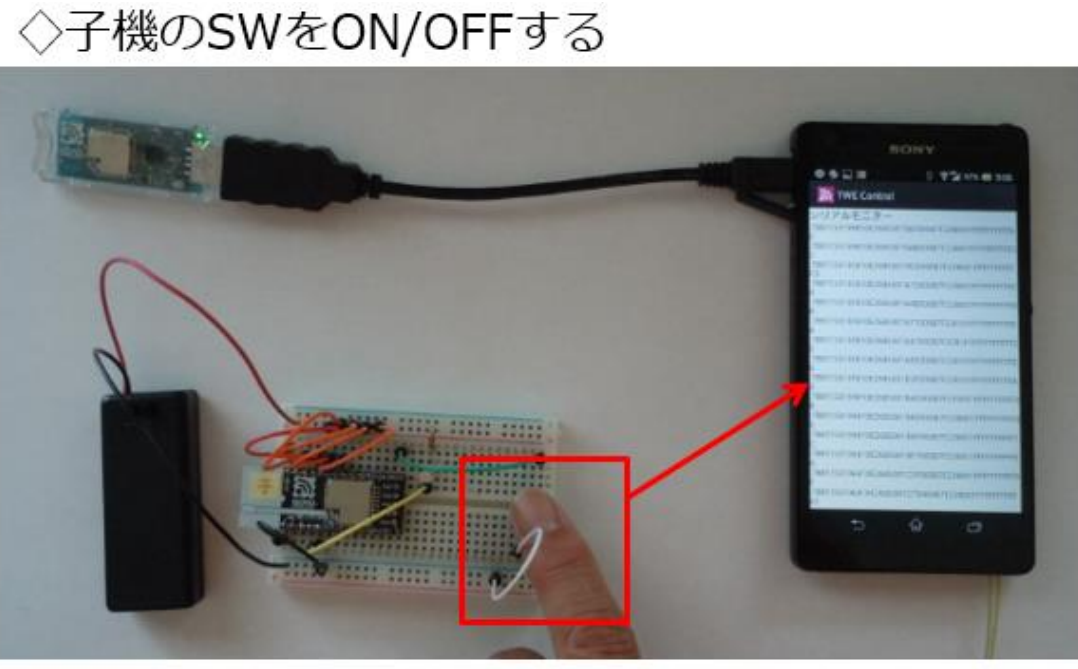

#### ◇シリアルモニタに変化が見える

#### 図 45

上の写真では文字列の変化が分かりませんので、その部分を拡大して切り出したのが次の図です。

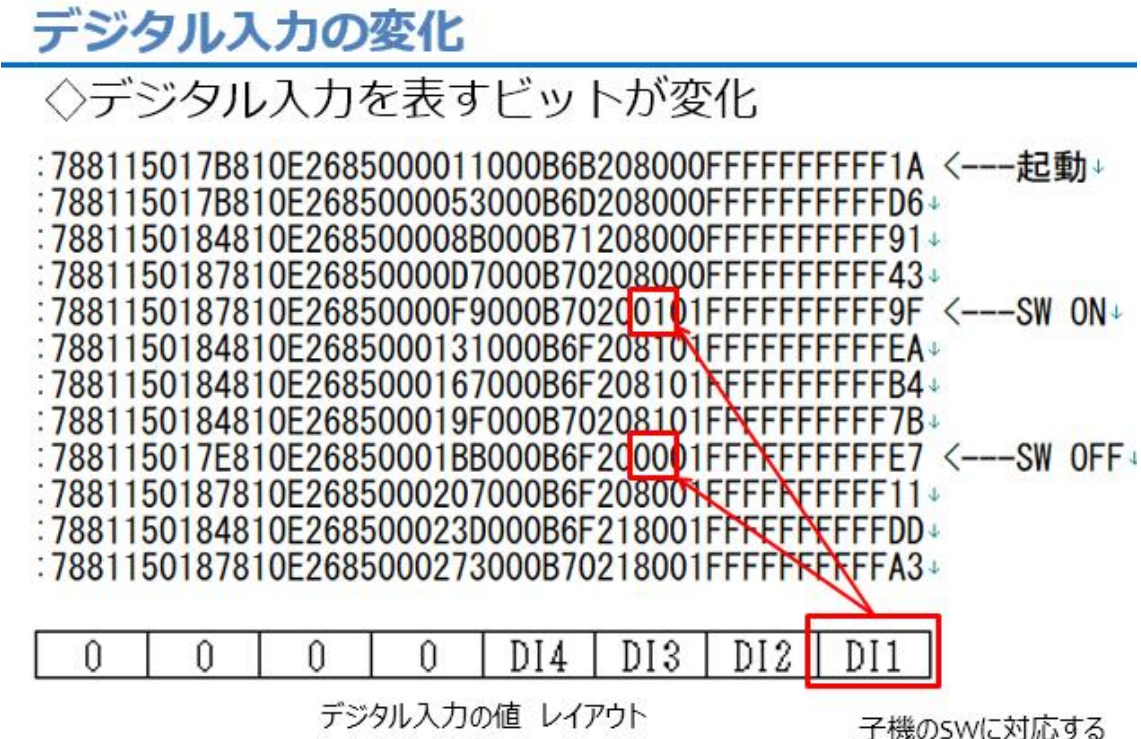

デジタル入力の値 レイアウト

図のように【:78】で始まる文字列が出力されています。これが子機か ら親機に無線で送られたメッセージです。子機の SW を押した (ON し た)とき、離した(OFF した)ときに変化している(赤枠)ことが分か ります。この赤枠内の右側の桁は 8bit の下位 4bit であることが分かり ます。この下位 4bit で子機のデジタル入力 1~4の変化を通知していま す。より詳細にモニターして子機の SW 状態に対応するコントロールを 行いたいときは、この文字列を解析して対応する制御を行うソフトウエ アを開発すればよいのです。デジタル入力の情報以外にも多くの文字が 並んでいますが、これらは子機側からの情報通知に使われています。

メーカーの WEB 情報でこれらの内容は公開されていますので、参照 してみると良いと思います。

## ◇親機のDO1、LEDが点灯!

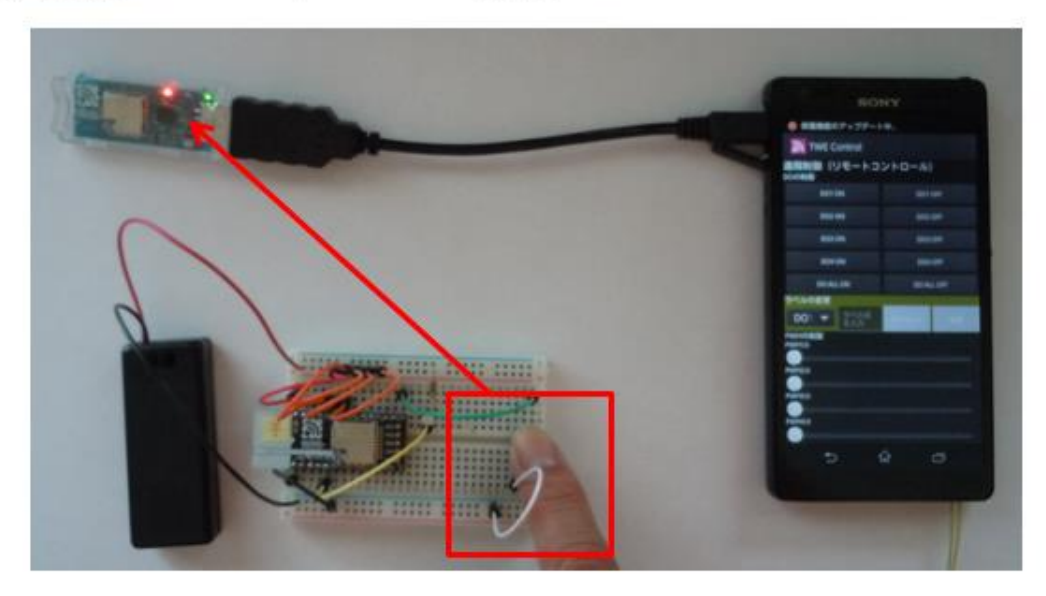

図 47

子機の SW を ON/OFF すると親機である MoNoSTICK の中にある LED が点滅していることに気が付かれたでしょうか。(上の図) スマー トフォンのボタンをタップすることにより子機の LED を制御しながら、 子機の SW の状態に応じて親機 LED の制御も行われているということ です。特別なことをしなくても、双方向で無線通信が常時行われていて、 その機能を簡単な配線を行うだけで利用できるのは、IoT にもってこい のモジュールと言えるのではないでしょうか。

## とても簡単、スマホモニタ

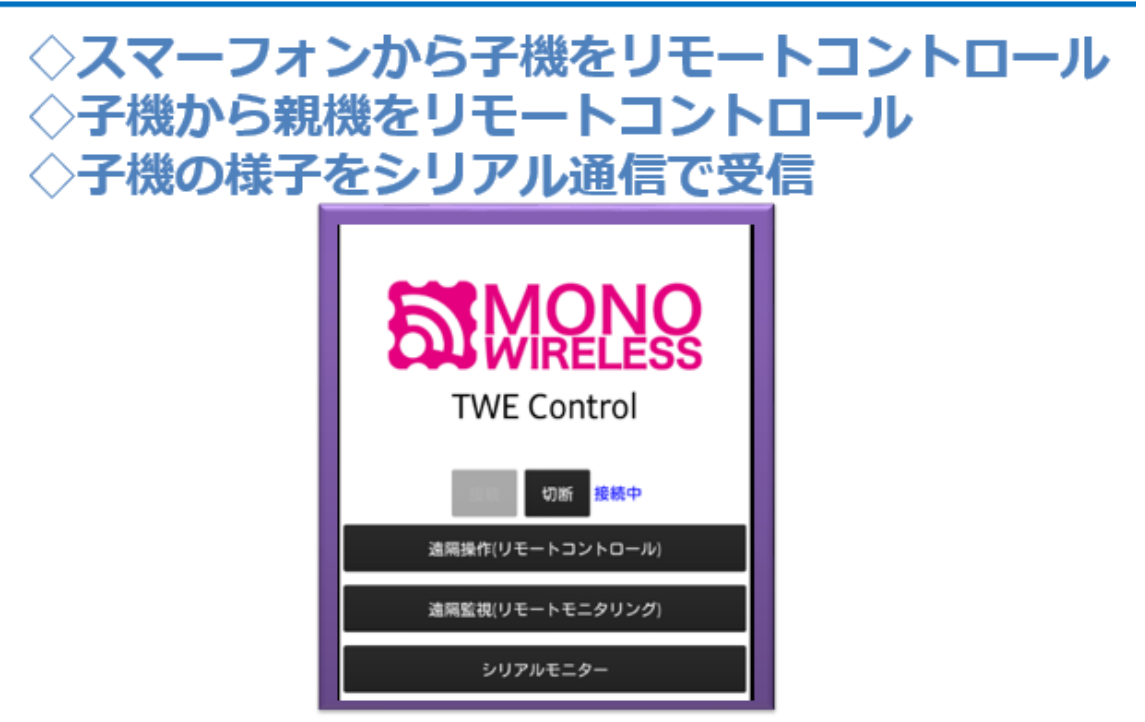

図 48

子機のリモートコントロール、親機のリモートコントロール(LED)、 子機の様子をシリアルモニターすることなどをスマホアプリで行ってみ ましたが、このアプリには、他にも機能がありますので、紹介しておき ます。

## 他にも便利な機能があります

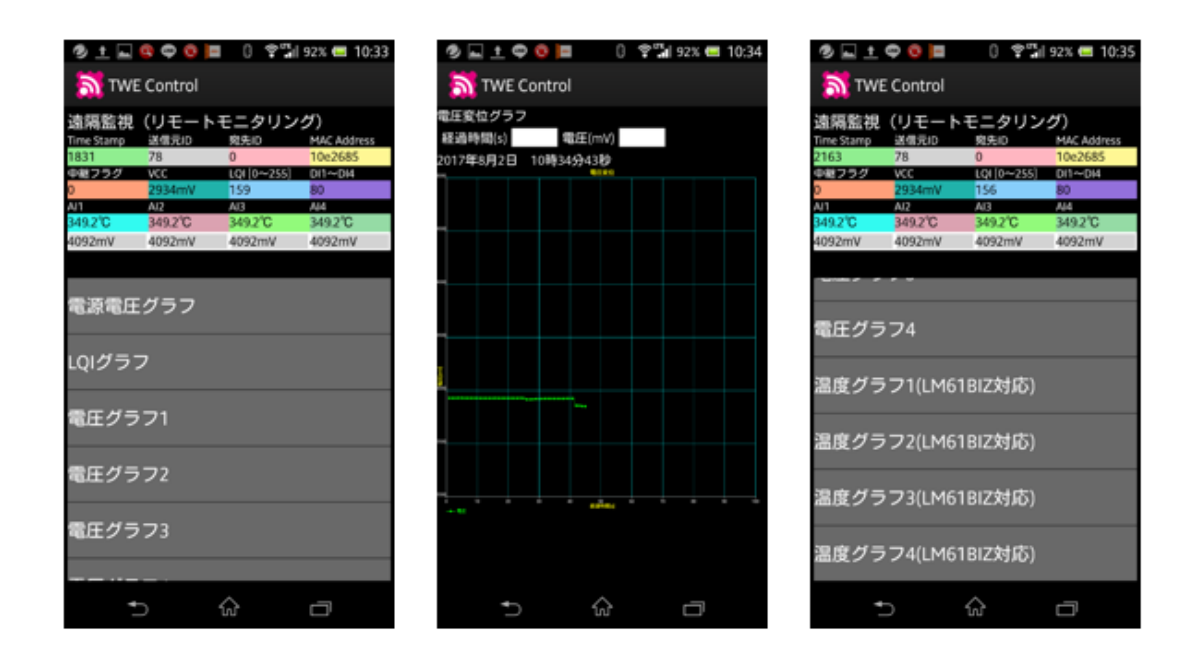

図 49

上の図、左はこのアプリのメニューから【遠隔監視】をタップした時 の画面です。電圧グラフというボタンがあります。これは、子機のアナ ログ入力に与えられた電圧の変化をグラフにして表示する機能で、上の 図、中央のように電圧変化をグラフ表示してくれる機能です。また、右 側には温度グラフというボタンがありますが、これは LM61BIZ という 温度センサーをアナログ入力ピンに接続したとき、この機能を使うと、 子機が置かれた場所のセンサーで計測した温度変化をグラフ表示してく れます。

## 第4回 PC 連携

前回行ったスマートフォンとの連携を PC に置き換えて行ってみまし

ょう。PCとの連携は次の図のようになります。

◇USB I/FでPCと接続

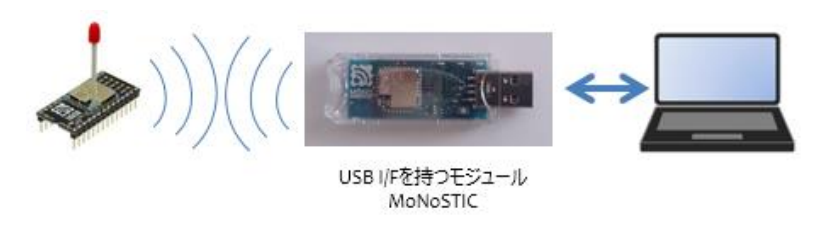

図 50

子機としての機能は第3回と変わる部分はありませんので、前回と同 じ回路が使えます。システム全体の構成もスマートフォンが PC に置き 換わっただけです。PC には USB コネクタが備わっているので、変換ケ ーブルなども必要ありません。

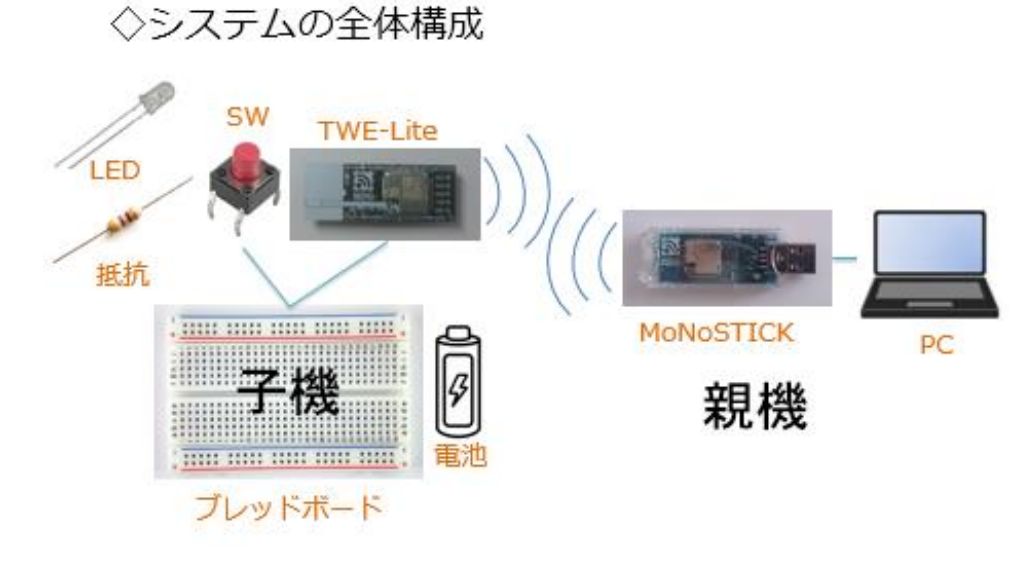

図 51

親機を通じて行う子機のモニターや操作は、PC の画面でおこないます。使用するパーツなどは下記の通りです。

子機側:
1. 無線マイコンモジュール×1台
2. ブレッドボード×1個
3. 電池(単4乾電池×2個+SW付電池ケース×1個)×1セット
4. 配線用ジャンパー線
5. SW×1個
5. LED×1個
6. 抵抗器(470Ω)×1個(LED電流制限用)
親機側:
1. PC×1台(Windows10+Internet 接続)
2. Windows専用アプリ×1セット

子機の配線(次の図)は、前回と同じものです。回路が残っていれば そのまま使えます。前回の回路をそのまま使う方は、配線やデバイスの 緩みなどが無いかよく確認して下さい。新しく作られる方は図を参考に して作成してください。

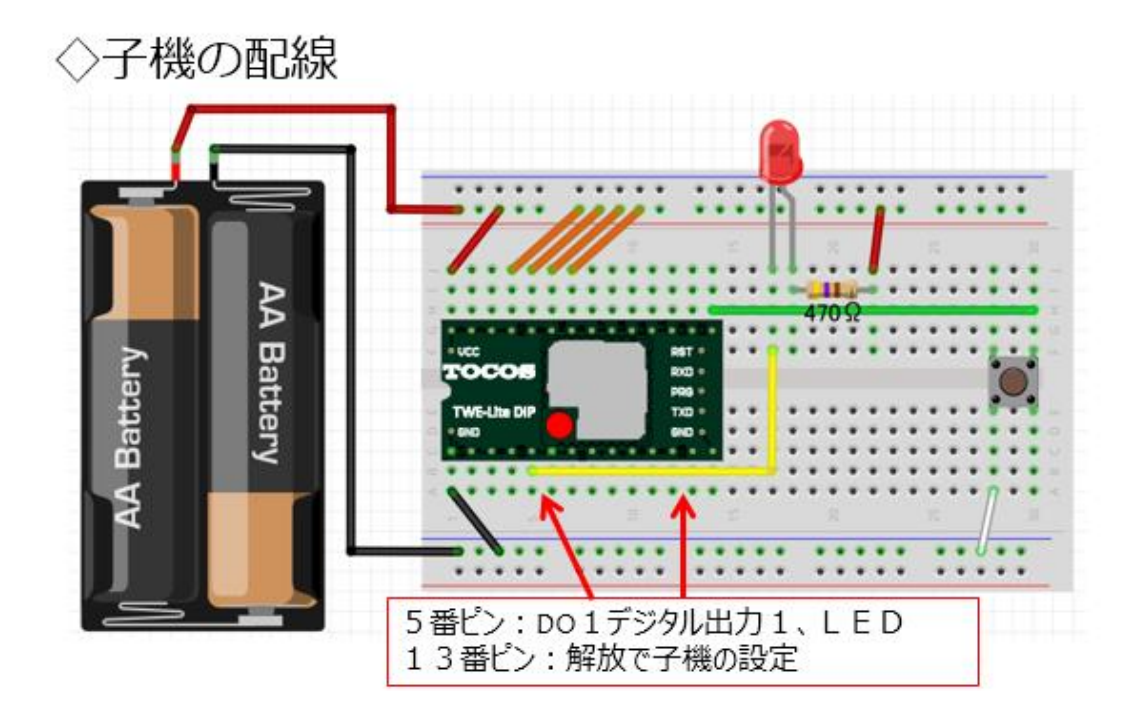

図 52

実際に作成した回路が次の写真です。

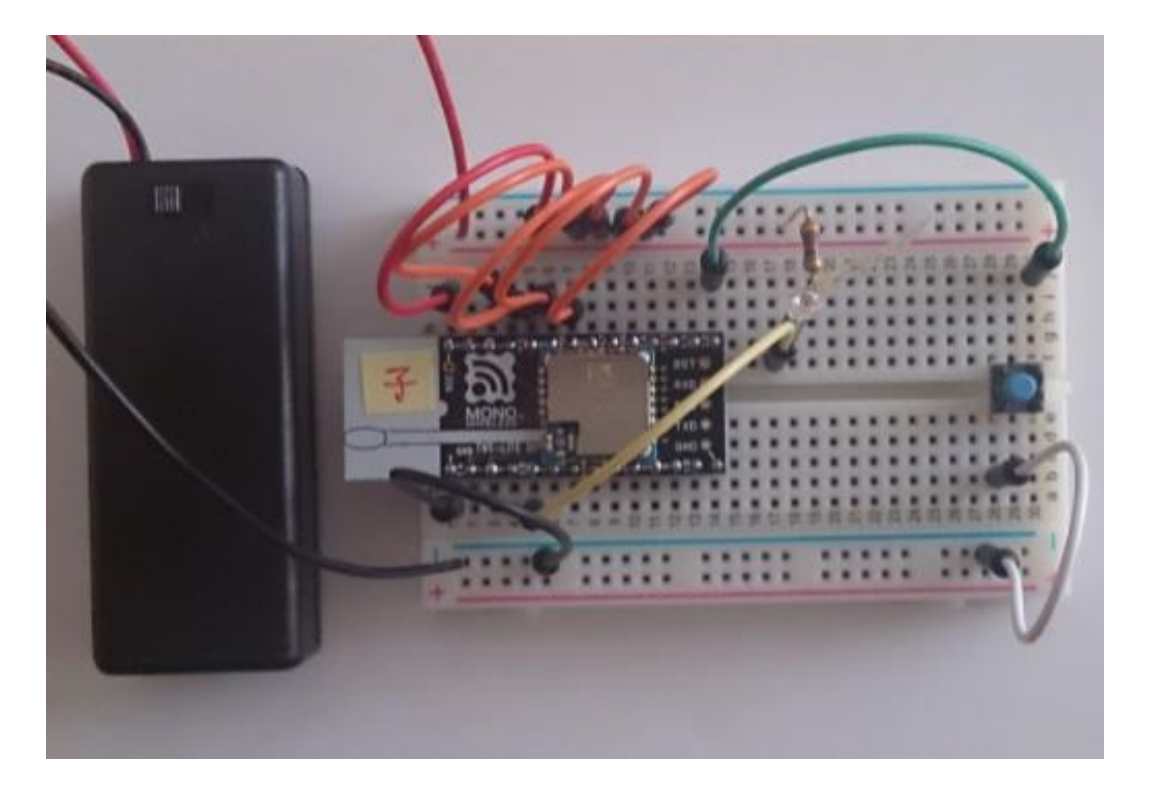

図 53

次に、メーカーWEB ページから、Windows 専用アプリをダウンロー ドします。

(<u>https://mono-wireless.com/jp/products/TWE-APPS/index.html</u>)

| 1 🔝 MW-APPS (アブリ) - N × + ∨                                  |                                                                                                    |                                  |        |        |         | - 0 | × |
|--------------------------------------------------------------|----------------------------------------------------------------------------------------------------|----------------------------------|--------|--------|---------|-----|---|
| $ ightarrow$ $\rat{D}$ $\rat{D}$ $\rat{D}$ mono-wireless.com | ת/jp/products/TWE-APPS/index.html                                                                                                |                                  |        | [      | □☆ ⊈    | LE  | , |
| MONO     デ製品情報                                               | 段   《 技術情報                                                                                                    | 🐔 お問合せ                           | 🠔 会社情報 | 🠔 お知らせ |         |     |   |
| TWELITE- トワイライト                                              |                                                                                                    |                                  |        |        |         |     |   |
| TWELITE 2525A (無線タグ)                                         | 詳細                                                                                                    | $\bigcirc$ (                     | ダウンロード | (129   | ラクティブモー | к   |   |
| MONOSTICK-モノスティック                                            | パリコン用リフトウエア                                                                                                    | 7                                |        |        |         |     |   |
| MW-eHARVEST (環境発電)                                           |                                                                                                    | F X                              |        |        |         |     | • |
| TWELITE R-トワイライター                                            | 2014 Million Concrete Bit                                                                                                    | - LEER WELL                      |        |        |         |     |   |
| (MW-ANTENNAS (アンテナ)                                          |                                                                                                    | 22A<br>B TY 2 FIX 92+8 IN 2+6    |        |        |         |     |   |
| MW-APPS (アプリ)                                                | 704 4872<br>48738-96727<br>704 4872<br>704 4872<br>704 4872<br>704 4872                                                          | 20728                            |        |        |         |     |   |
| TWELITE NET                                                  | химлит (1995)<br>р. 1860-06 Адар Алгенска;<br>1660-079 (10) Мак (1996)<br>0 200-199 (10) Мак (1996)<br>0 200-199 (10) Мак (1996) |                                  |        |        |         |     |   |
| 商品一覧                                                         |                                                                                                    |                                  |        |        |         |     |   |
|                                                              | Windows用アプリ                                                                                                    | 2000C (2000 (2010 Colored total) |        |        |         |     |   |
| nono-wireless.com/jp/products/MoNoStick/windows.htt          | "Android用ソフトウエア                                                                                                    |                                  |        |        |         |     | I |

#### 図 54

圧縮ファイルがダウンロードされますので、適当なフォルダに解凍します。その中に含まれる EXE ファイルが Windows アプリです。(下の図)

\overline App\_MoNoStick.exe

#### 図 55

インストールは必要なくこの実行形式 EXE ファイルを開けばアプリケーションが起動するようになっています。

PC の USB コネクタに MoNoSTICK モジュールを差し込むと、仮想 COM ポートというシリアル通信のポートが設定されます。デバイスド ライバで確認をすると COM ポート番号が確認できます。

| ◇アプリ起動                                                                  | 接続CON                                    | 1ポート確認                        | 刃               |
|-------------------------------------------------------------------------|------------------------------------------|-------------------------------|-----------------|
| MoNoStick 標準アプリケーション (0.2.0.0)                                          |                                          |                               | - 🗆 ×           |
| MONO                                                                    | COMボート<br>COMボート                         | ✓ COMボート未選択                   | MoNoStick のりセット |
| 10送信(無線で相手の10状態を変更)                                                     |                                          |                               |                 |
| D01 0                                                                   | 100% 未設定                                 | 送信先<br>ID: 120 全 1-100        | 特定子標 121: 全子標   |
| D02     PWM2                                                            | ▲ 未設定                                    |                               |                 |
| <ul> <li>DO4</li> <li>PWMS</li> <li>中間状態は未過定です</li> <li>PWM4</li> </ul> | <ul> <li>▲ 未設定</li> <li>▲ 未設定</li> </ul> | :7888010101FFFFFFFFFFFFFFFFFF | コマンド送信          |
| 10受信(無線で報告される相手先の10状態のモニ)                                               | 3)                                       |                               |                 |
| Date:<br>ID: Addr:<br>LQE Volt:                                         |                                          |                               |                 |
| 0<br>                                                                   | 2010[m/V]                                |                               |                 |
| OI2     AD2     AD2                                                     | 0                                        |                               |                 |
| DI4 AD3                                                                 | 0                                        |                               |                 |

図 56

Windows アプリを起動して最初に行うことは、この COM ポートの確認と設定です。上の画面の上部にある【COM ポート】に仮想 COM ポート番号が設定されていなければ、プルダウンリストの中から、該当する COM ポート番号を選択します。

#### PCアプリで操作

|                                          | 51MONO                  |           | 00ME-)   |        | U COME-FRIDE        |                     |   |
|------------------------------------------|-------------------------|-----------|----------|--------|---------------------|---------------------|---|
|                                          | TTT TTTLLEDO            |           |          |        |                     | Munusian Outor      |   |
|                                          | DEEDMACHFODURES         | 90        |          |        |                     |                     |   |
| ~                                        | - Camp                  | i         | 1008     | *2712  |                     | and a second second |   |
| $\sim$                                   | N 401                   | PVM1      |          | 1 +8R  | 10 129 g            | 1-100 转電子欄 120 全子欄  |   |
|                                          | (#) pop                 | PWMC      |          |        |                     |                     |   |
|                                          | <b>I</b> 004            |           |          |        | 700001010101FFFFFFF | mmme.               | _ |
|                                          |                         | PWMI      |          | ANE .  |                     |                     | 1 |
|                                          |                         | PANA      |          | A HERE |                     | 20/1618             |   |
| 100000                                   |                         |           |          |        |                     |                     | - |
|                                          | COCILIMAL CARRONICATERS | 0000804_0 |          | -      |                     |                     |   |
| 1                                        | ID Addr                 |           |          |        |                     |                     |   |
|                                          | 101 Volt                |           |          |        |                     |                     |   |
|                                          |                         |           | 3000EmVJ |        |                     |                     |   |
|                                          | (iii) 001 AD1           |           |          |        |                     |                     |   |
|                                          | ₩ DD AD2                |           |          |        |                     |                     |   |
|                                          | (#) CO3                 |           |          |        |                     |                     |   |
| C. C. C. C. C. C. C. C. C. C. C. C. C. C | E DE ADS                |           | 1.1      |        |                     |                     |   |

図 57

PC アプリで操作をしてみましょう。子機の電源 SW を ON にスライ ドしてください。そして、アプリケーションウインドウの左上にある 【DO1】というチェックボックスにチェックを入れます。そして、右側 中央部にある【コマンド送信】のボタンをクリックします。すると子機 の LED が点灯します。次に DO1 のチェックをはずしてコマンド送信ボ タンをクリックすると、子機の LED が消灯します。この時に送信された 電文(16 進数文字列)がコマンド送信ボタンの左上に表示されているの で、どの部分が DO1 に対応するのかが分かります。無線マイコンモジュ ールの制御用通信ソフトを開発するときにはたいへん役立つと思います。

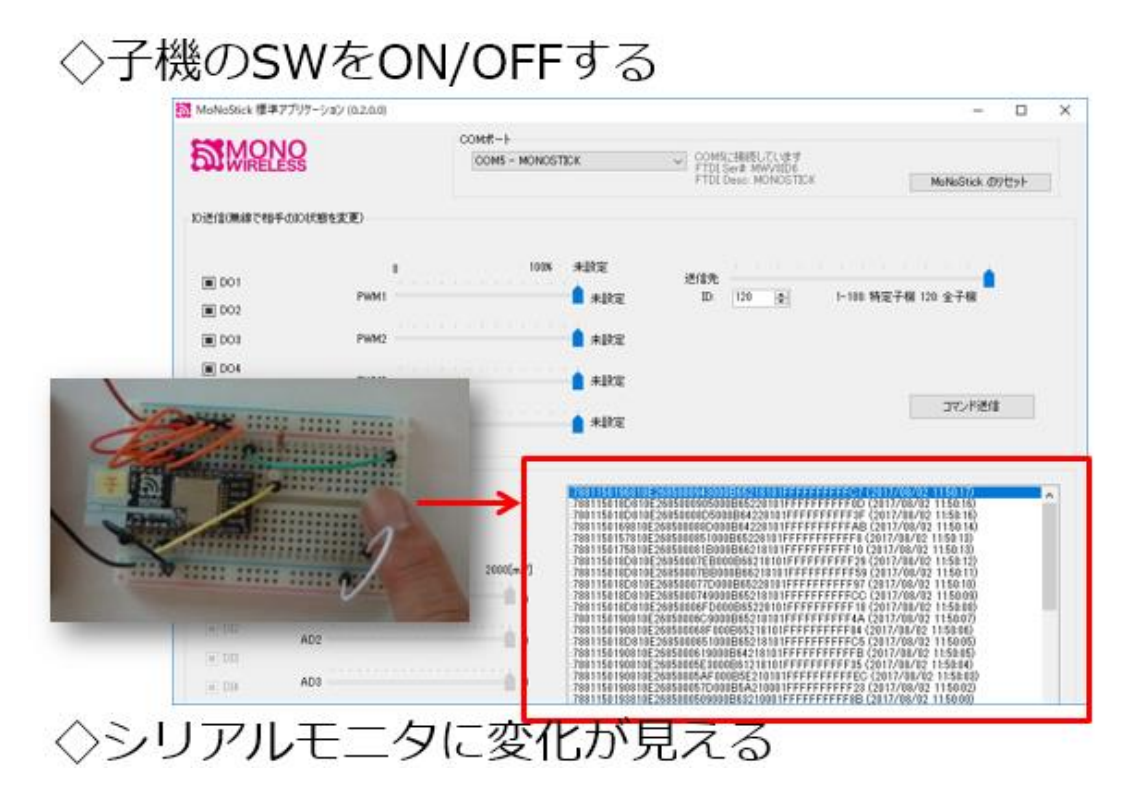

次に、子機側の SW を ON/OFF してみます。Windows アプリケーションのウインドウ右下にシリアルモニターという白い窓があり、そこに 刻々と子機から受信した電文が表示されていきます。子機の SW の状態 が変化 (ON/OFF) するとこの電文に変化が現れます。この変化の様子 を切り出したものが次の図です。(再掲) これは第 3 回で詳しく説明した ものですが、子機の SW が変化すると、その時に電文中のデジタル入力 1 のビットも対応して変化します。この変化する 16 進数の下の桁 4bit で子機のデジタル入力 1~4 を通知しています。なおこの部分は子機の SW 状態に変化があったときだけ通知されるようになっています。これ は無線マイコンモジュールに書き込まれている標準アプリケーションの 仕様です。

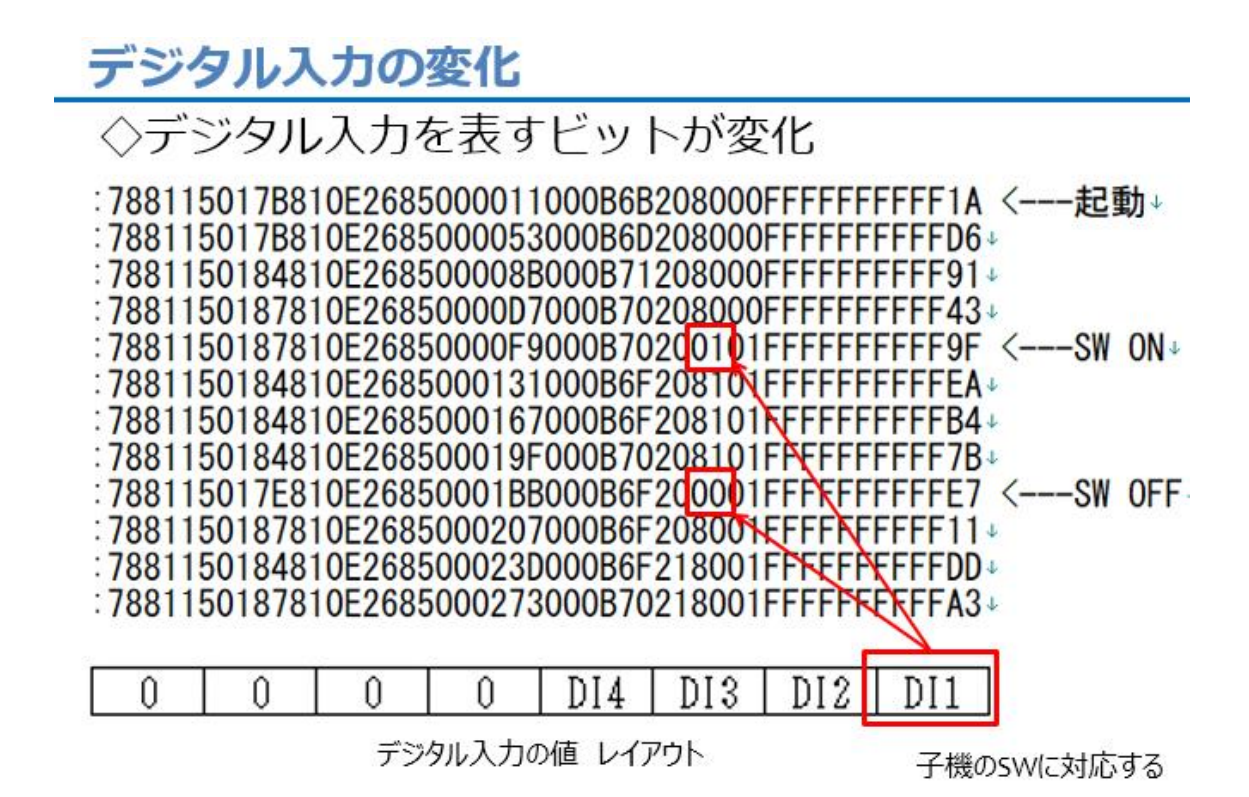

図 59

子機の SW の ON/OFF 状態でシリアルモニターの受信電文の内容が変 化しますが、それと同時にウインドウ左下の DI1 というチェックボック スにも変化が現れます。子機の SW を ON すると DI1 にチェックが入 り、SW を OFF するとチェックが消えることが確認できると思います。

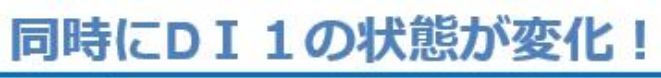

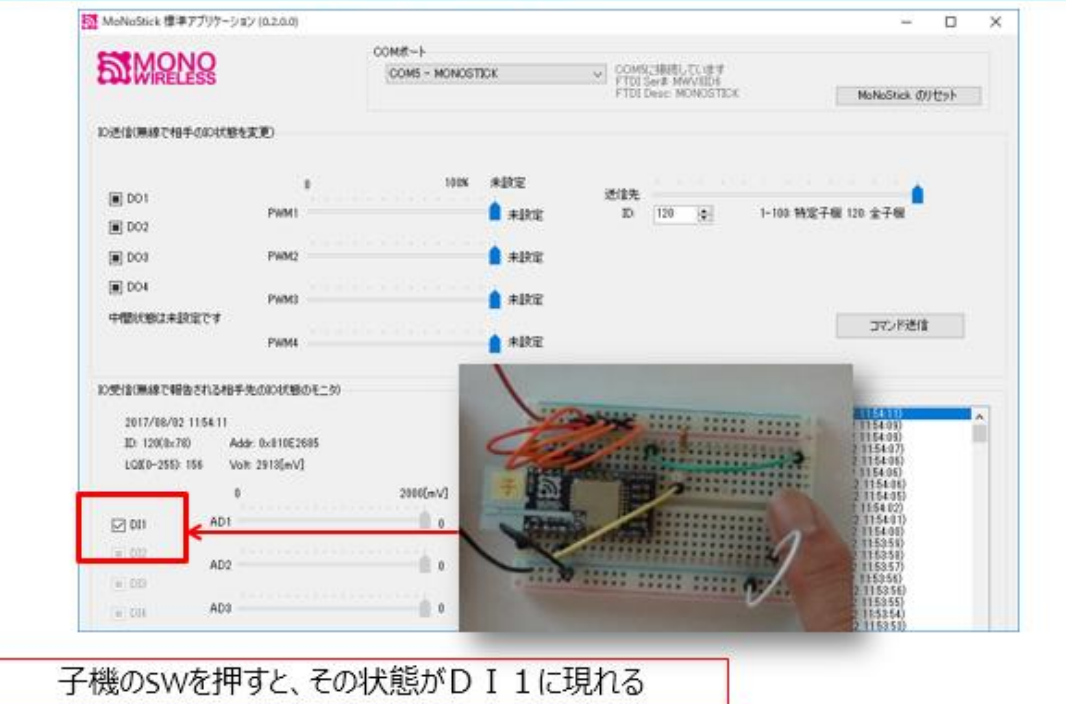

図 60

現在、アプリケーションンは Windows 用のみが公開されているので すが、これらアプリは VS (Visual Studio)・VB (Visual Basic) で開発 されていて、そのプロジェクトソースコードが提供されています。ここ で実習に使用したアプリケーション以外にも、温度センサーの情報を表 示する簡易ビュアーなどがソースコードとともに公開されています。 TWE-Lite に使用するのであれば、商利用も可能ということですので、 皆さんもアプリケーション開発をしてみてはいかがでしょうか。

## アプリはソース公開

# ◇VS・VBで開発されている ◇プロジェクトファイルが提供されている ◇TWE-Lite用であれば商使用可能

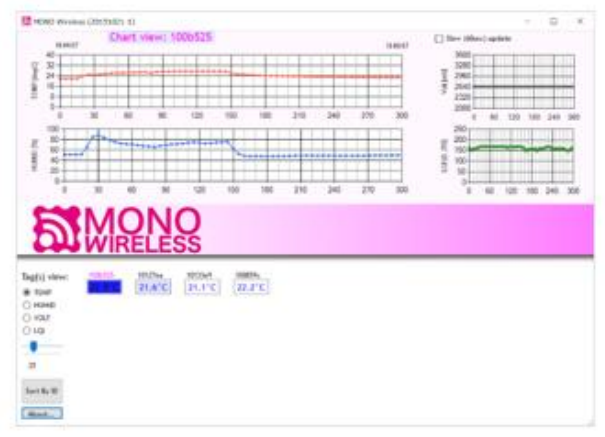

温度センサーの情報を表示する簡易ビュアー

図 61

#### 第5回 PWM

PWM 制御という言葉をお聞きになったことがありますか。これは、 Pulse Width Modulation の頭文字をとった言葉で、パルス幅変調制御と いうものです。次の図を見てください。

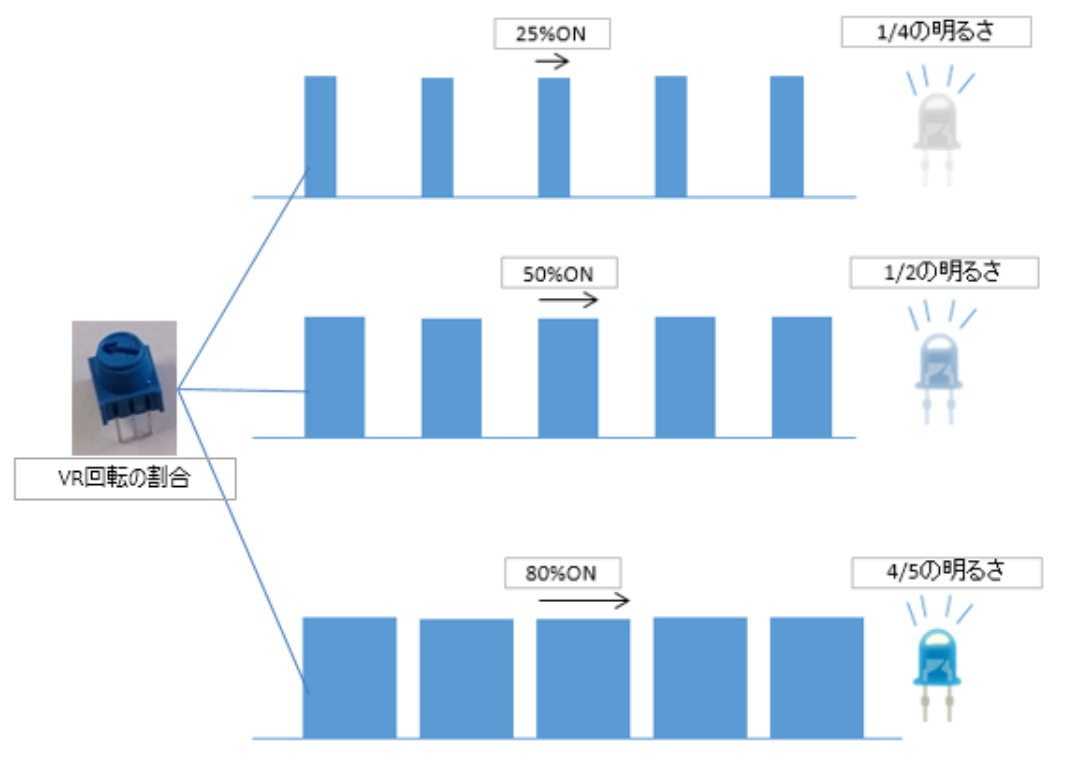

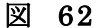

LED を点滅する信号があります。OFF では LED の明るさは 0%で、 ON した時 100%の明るさだとします。この ON/OFF 信号を一定周期で 繰返すパルスとして発生させます。そして、ON の割合が例えば周期の 25%の時は LED が 1/4 の明るさで光ります。次にこの ON の幅を 50%に してあげると LED は半分の明るさで光ります・・・と云うように、ON の幅 (パルス幅)をコントロールすることで、ある対象の動作を制御す

る仕組みが PWM 制御(パルス幅変調制御)と言われるものです。ここ では例として LED を取り上げましたが、モーターの回転数や回転角、ヒ ーターの温度などを対象に、身近なところで利用されている制御方式で す。今回は、無線マイコンモジュールの子機に VR(ボリューム:可変抵 抗器)を取り付けて、VRの抵抗に対応する PWM 制御信号で、親機の LEDの明るさを変化させてみましょう。今回も配線するだけでプログラ ミングレスです。

#### <<VRで明るさ変化>>

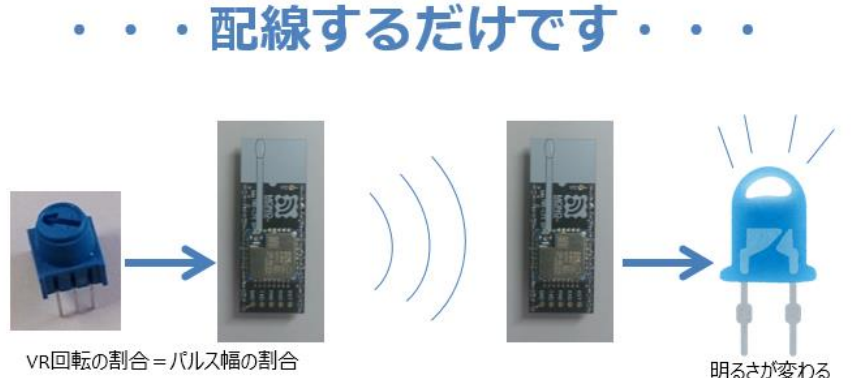

VR回転の割合=パルス幅の割合

#### 図 63

上の図左側が子機です。VR の両端に電圧を加えて VR を回転させる と、回転の割合に応じた電圧が VR から取り出せます。この可変電圧を 無線マイコンモジュールのアナログ入力ピンに接続すると、電圧が変化 したとき、子機は無線通信でその状態を右側の親機に伝えます。親機は この無線で通知されたアナログ入力ピンに加えられた電圧に対応する PWM 信号を PWM 出力ピンに出力しますので、ここに LED を接続して おくと、子機の VR の回転の度合いに応じて親機の LED の明るさが変化 するという具合です。

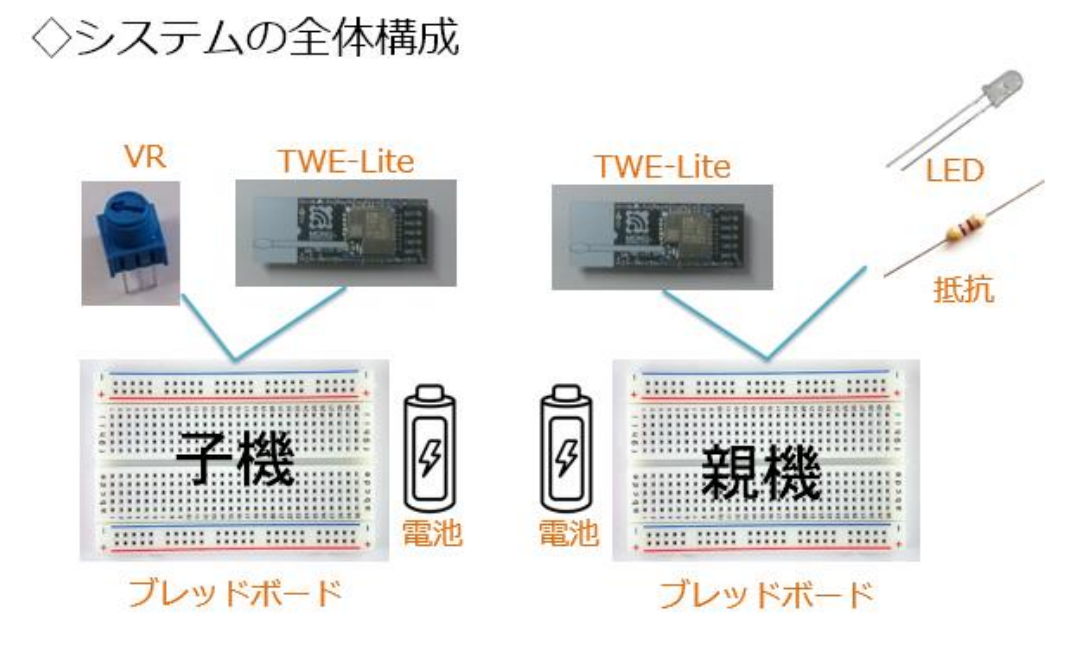

上の図がシステムの全体構成です。親機には明るさを変化させる対象 として LED を使います。今回初めて VR (ボリューム:可変抵抗器)を 使いますが、その構造・役割を見ておきましょう。(次の図)

VR (可変抵抗器)の役割

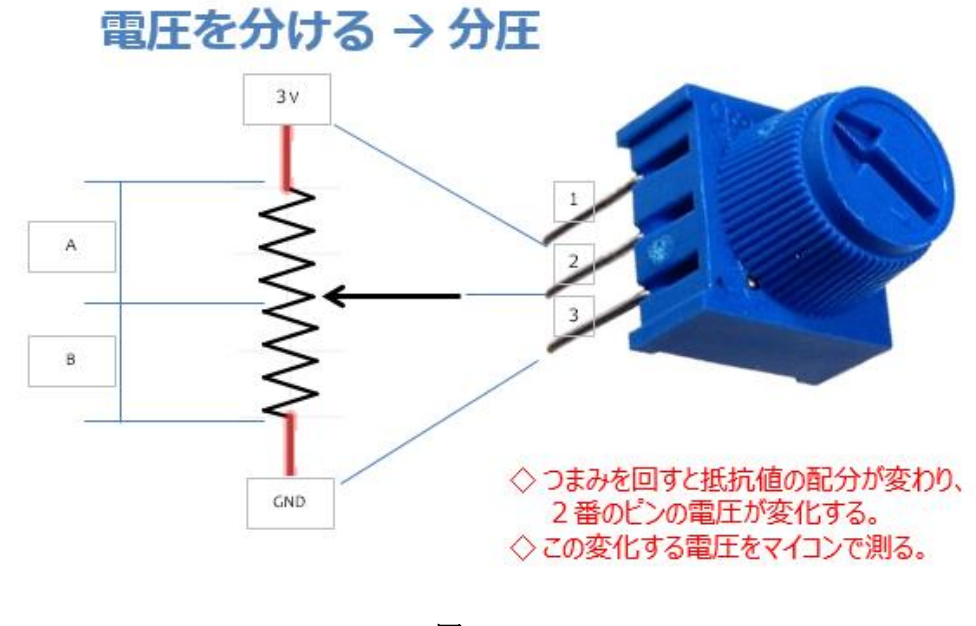

図 65

VRには3本のピンが出ています。このピンに図のように 1~3 の番号 を付けます。1番ピンに 3V、3番ピンに GND を接続すると、2番ピンか らは、VR の回転の割合に応じて内部の抵抗が A と B の部分に分割され て、それに対応する電圧が取り出せます。VR のつまみを回すと、図の矢 印の部分が上下に移動します。一番上に移動すると 2番ピンは 3V にな ります。反対に一番下に移動すると 2番ピンは 0V になります。このよ うに内部の抵抗値の配分で両端にかかっている電圧を配分するので、こ のことを抵抗値による分圧と云います。この 2番ピンをマイコンのアナ ログ入力ピンに接続して電圧を測ります。その値が PWM 制御の元にな るパルス幅へと変換されるわけです。この電圧計測からパルス幅への変 換は、この無線マイコンモジュールに書き込まれている標準アプリケー ションが行ってくれますので、プログラミングは必要がありません。

#### VRの電圧を測るADCの仕様

#### ◇アナログ入力はAD変換器(ADC)

#### ADCの仕様

TWELITEには10bit, 4ch のADCが搭載されています。 ( ADC2 は VREF 入力と共用です。 ADC3,4 は DIO と共用になっています)

- ADCは、0-2.4V レンジです。 (0-VCC の相対スケールではありません)
- ADCの内部 Vref は約 1.2V で、外部への出力はありません。また温度特性等の情報は公開され ておりません。
- 精度を要求される場合は外部のADCの利用を推奨します。
- ADC は、2Mhz, 1Mhz, 500khz, 250khz (500khz 推奨)でサンプリング回路のサンプリン グクロックを設定可能です。実際にこのクロックでサンプリングできるわけではなく、内部回路 の周波数です。一定周期でサンプルしたい場合は、周期タイマー(TickTimer や TIMER0/1/2) 割り込みを起点にサンプル値の取得をソフトウェアで行います。ただし高周期で はタイマーの時間輪のプレ(ジッター)を考慮する必要があります。
- 1サンプル取得に (2, 4, 6, 8) x 3 + 14 サンプリングクロック必要です。
- 500khz で 2 クロックの場合、2x3+14 = 20 サンプリングクロック = 40 usec となります。

※メーカー資料抜粋

図 66

上の資料は、メーカーが公開しているアナログ入力ピンにつながってい る A/D 変換器(ADC)の仕様です。これを見ると、【ADC は 0-2.4V】と の記述があります。先の VR でつまみを回して矢印が一番上に移動する と 2 番ピンには 3V が出力されて、アナログ入力ピンに 3V がかかって しまいます。これは、上の仕様を超えてしまうので、少し工夫をしなく てはいけません。

#### VRの部分を少し工夫

◇VRに加える電圧を2.4V以下にします。
◇50kΩのVRに15kΩの抵抗を加えると、
VRの最大出力電圧は、

## $\frac{50}{50+15} \times 3 \approx 2.3$ (V)

となります。 ◇15kΩの抵抗をVRの電源側に接続します。

#### 図 67

15kΩの抵抗を VR の電源(3V+)側に接続すれば、上の計算のよう に VR を回し切ってしまって最大の電圧が出力されても 2.3V となって ADC の仕様の範囲内に収まりますので、VR は次の図のようにします。

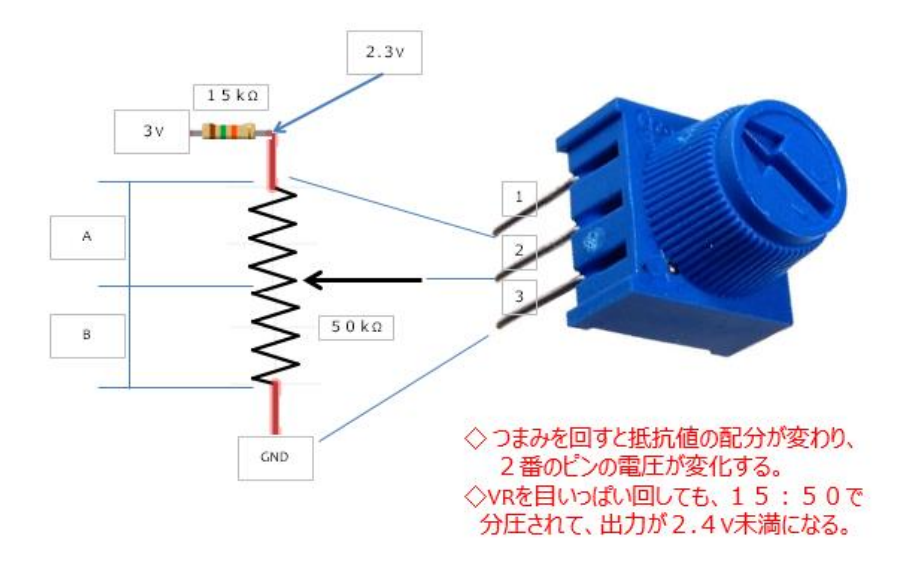

使用するパーツは次のようになります。

子機側:
1. 無線マイコンモジュール×1台
2. ブレッドボード×1個
3. 電池(単4乾電池×2個+SW付電池ケース×1個)×1セット
4. 配線用ジャンパー線
5. VR(50kΩ)×1個
6. 抵抗器(15kΩ)×1個
親機側:
1. 無線マイコンモジュール×1台
2. ブレッドボード×1個
3. 電池(単4乾電池×2個+SW付電池ケース×1個)×1セット
4. 配線用ジャンパー線
5. LED×1個
6. 抵抗器(470Ω)×1個
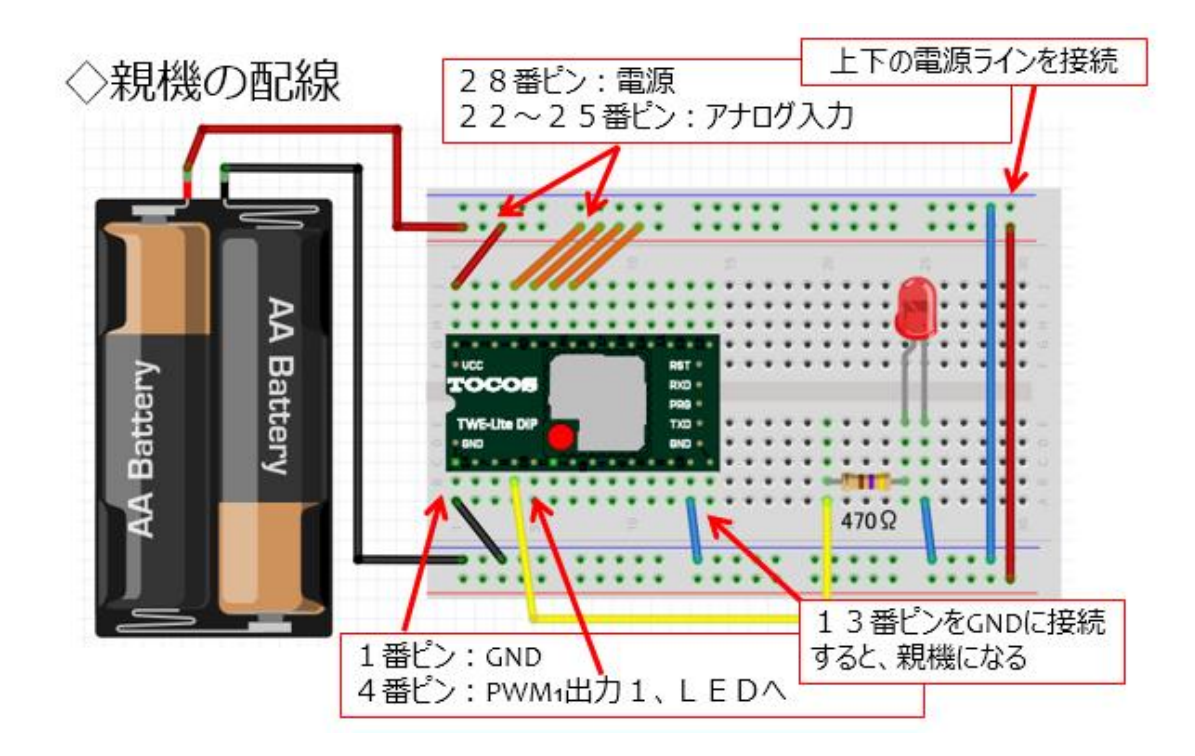

図 69

では親機の配線を上の図のように行ってください。親機には LED と 抵抗を使用しますが、これまでの講座で使用したピンとは違う場所に LED を接続していることに注意してください。これまではデジタル出力 1 (DO1) に LED を接続しましたが、今回は 4番ピンの PWM1 の信号に LED をつなぎます。LED の極性 (長い方の脚の向き)にも注意をしてく ださい。反対向きに接続すると電流が流れず LED は光りません。親機で すから、13番ピンを GND 接続するのも忘れないようにしてください。 今回からブレッドボードの右端に上下の電源ラインンを接続する赤・青 のジャンパー線が加わっています。今回の実習では実際には使用されて いませんが、このようにするとブレッドボードの上下どちらからでも電 源 (+) と GND(-)が使えます。

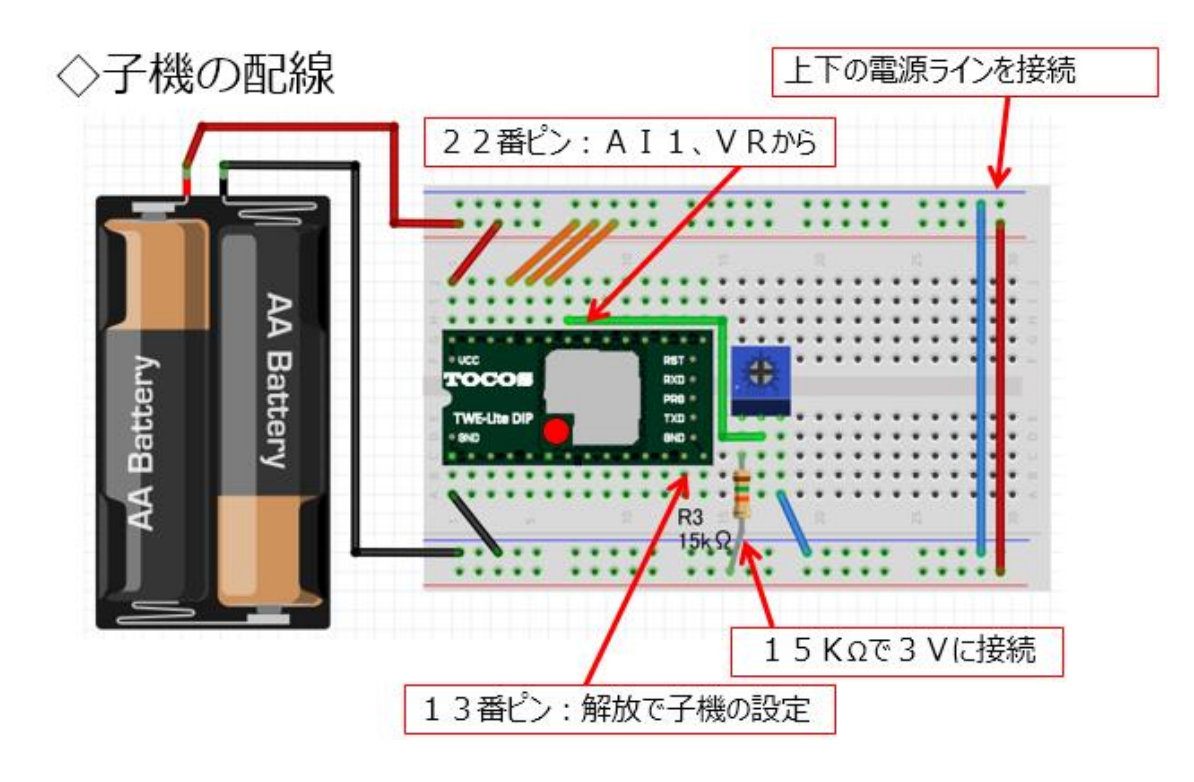

図 70

次は子機を配線しましょう。(上の図)子機は既に説明した VR と抵抗 器の配線がありますね。VR の 2番ピンはマイコンの AI1 の信号である 22番ピンに接続します。子機も右側に上下の電源ラインを接続するジャ ンパー線を追加してあります。

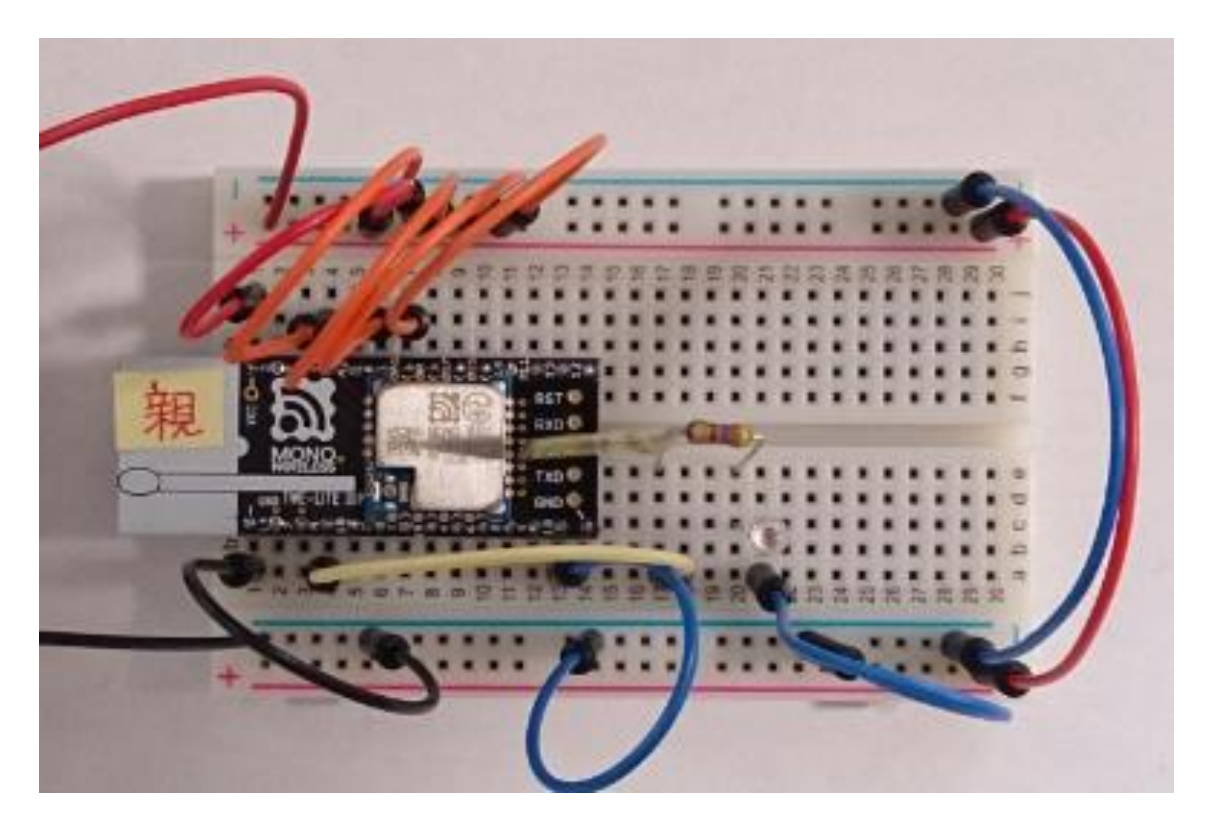

図 71

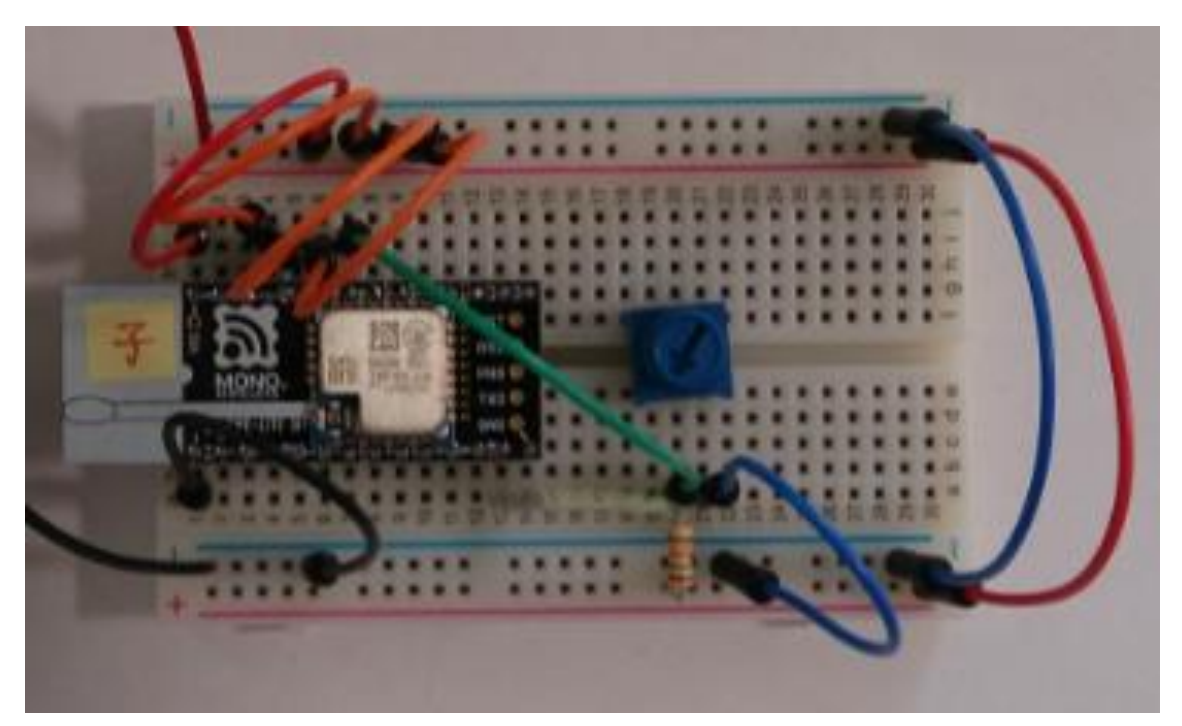

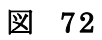

実際に配線したものが上の写真です。

もう配線にも慣れてきたと思いますが、油断大敵です。注意深く確認 をしてください。子機の AI1 ピンはこれまで電源(+) に配線されてい ましたが、今回はそれが VR からの配線になっています。

◇動作確認

さて、親機・子機の電源 SW を ON にスライドしてください。そして、 子機の VR のつまみを少しずつ回してみましょう。親機の LED の明るさ が変化しているのが確認できると思います。

次の写真は、パルスの幅をオシロスコープで観測して、その時の LED の明るさを撮ったものです。

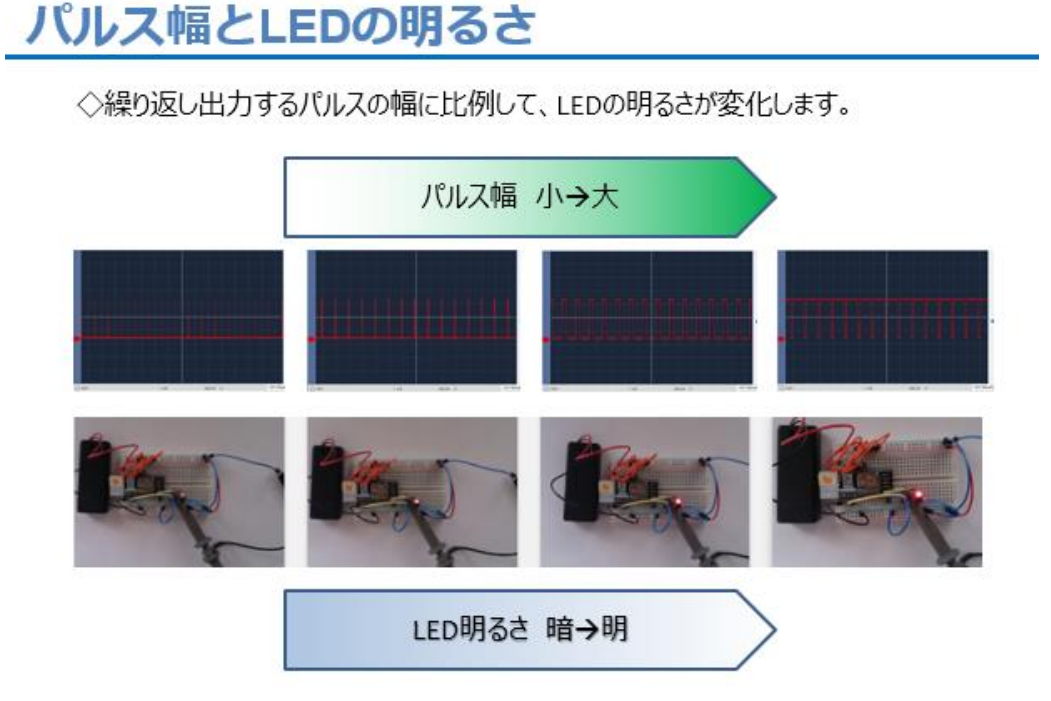

図 73

VR のつまみを回転することに対応して、パルス幅が変化していることが分かります。また、それに応じて LED の明るさも変化しています。

## 第6回 双方向 PWM

今回は、第5回で行った PWM 制御を双方向で行ってみましょう。

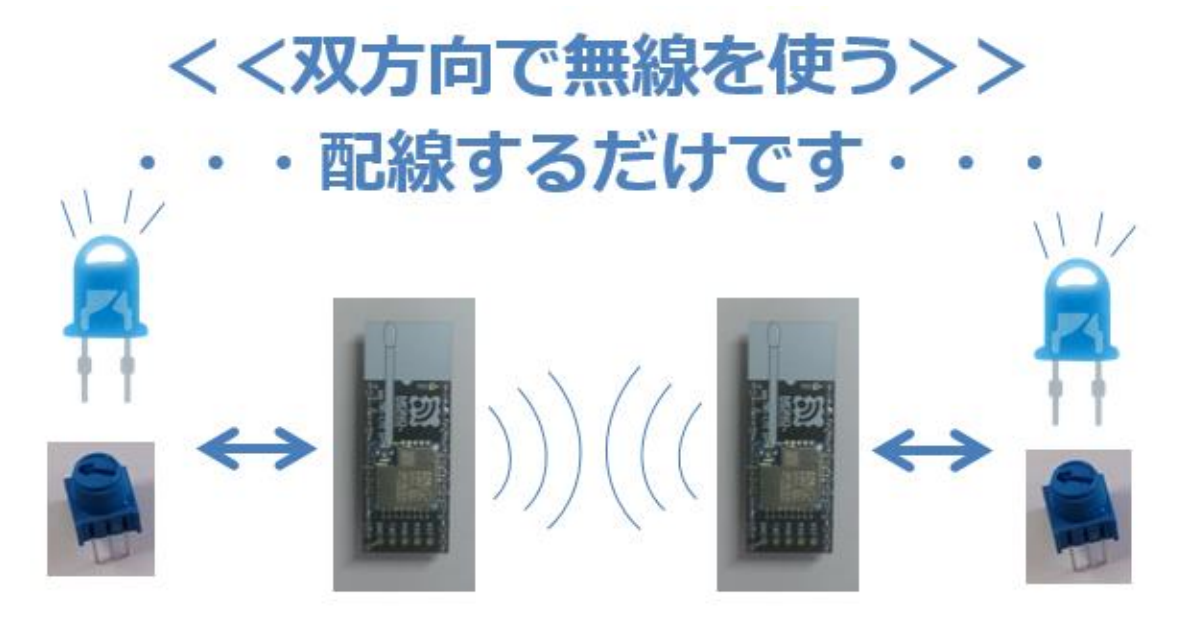

図 74

第5回では、VRのつまみ位置で設定する電圧を子機側マイコンモジ ュールで読み込んで、それを親機に無線送信して、親機側のPWM制御 のパルス幅に反映させて LED の明るさを制御しましたが、今回は同時 に、親機でも VR で設定される電圧を読み込み、それを子機に無線送信 して、子機の PWM 制御パルス幅に変えて LED の明るさ制御を行いま す。双方向同時 PWM 制御です。

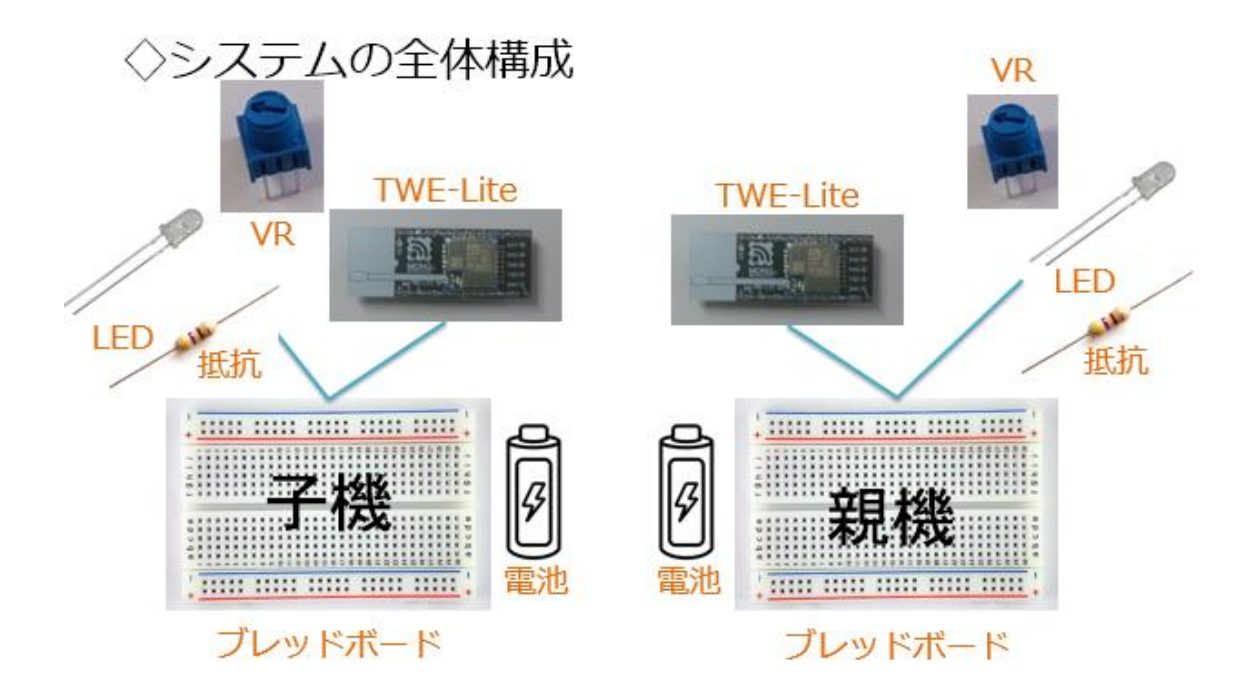

図 75

親機・子機ともに全く機器構成ですから、使用するパーツは各々2組で す。

子機側+親機側: 1. 無線マイコンモジュール×2台 2. ブレッドボード×2 個 3. 電池(単4 乾電池×2 個+SW 付電池ケース×1 個)×2 セット 4. 配線用ジャンパー線 5. VR (50k  $\Omega$ ) ×2 個 6. LED $\times 2$  個 7. 抵抗器(470Ω) ×2 個(LED 電流制限用) 8. 抵抗器 (15Ω) ×2 個

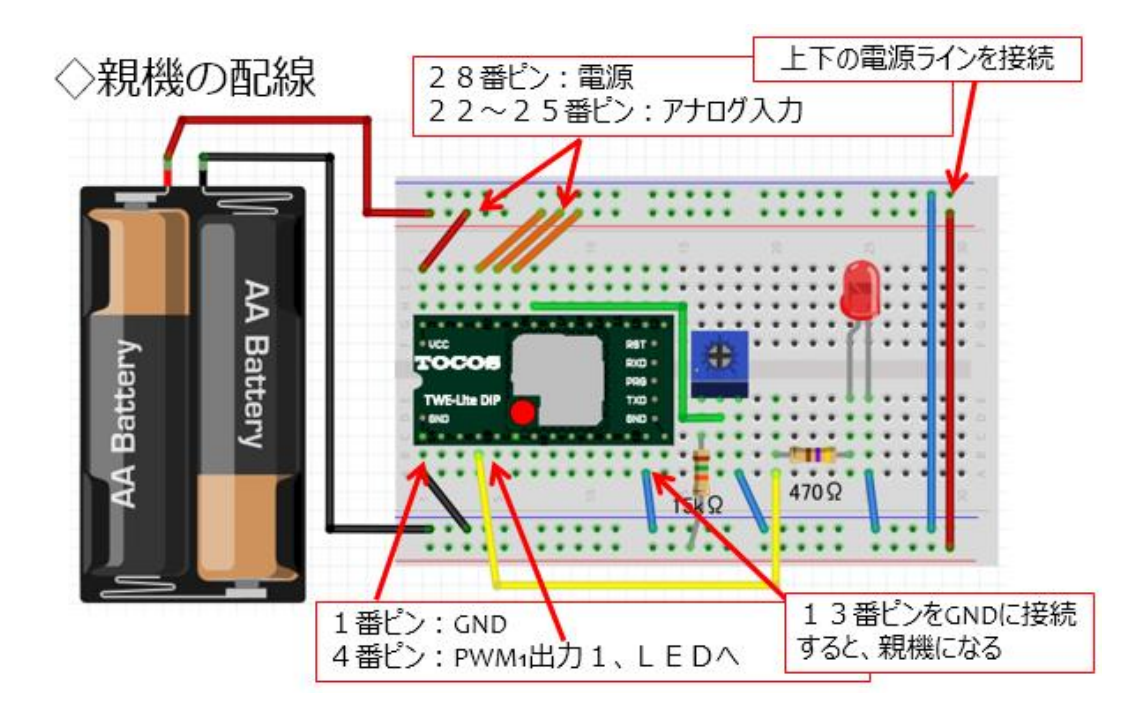

図 76

上の図に従って親機を配線します。子機も同様に次の図に従って配線 します。

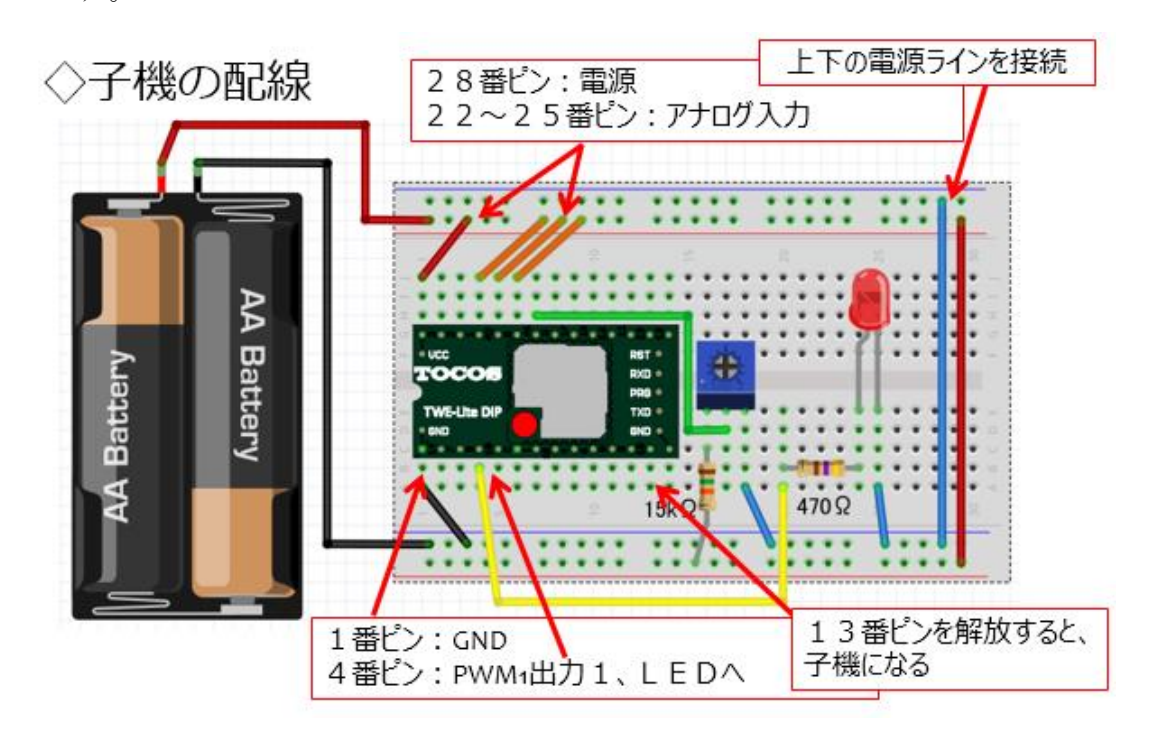

図 77

親機の 13番ピンを GND に接続するジャンパー線を配線する以外は、親機・子機共に同じ配線ですので、確認しやすいですね。

◇実際に配線した様子 【親機】

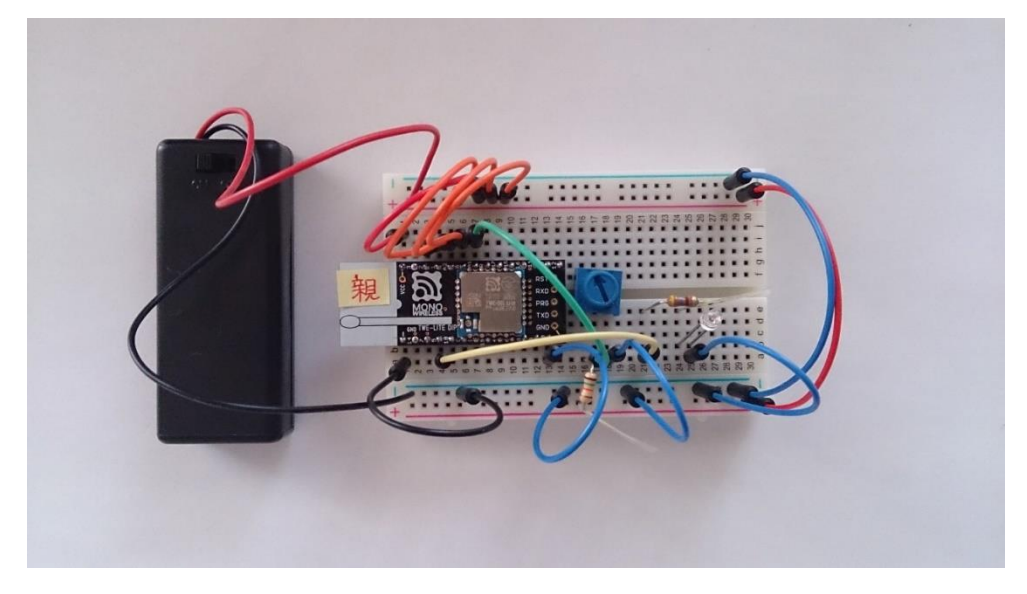

図 78

◇実際に配線した様子 【子機】

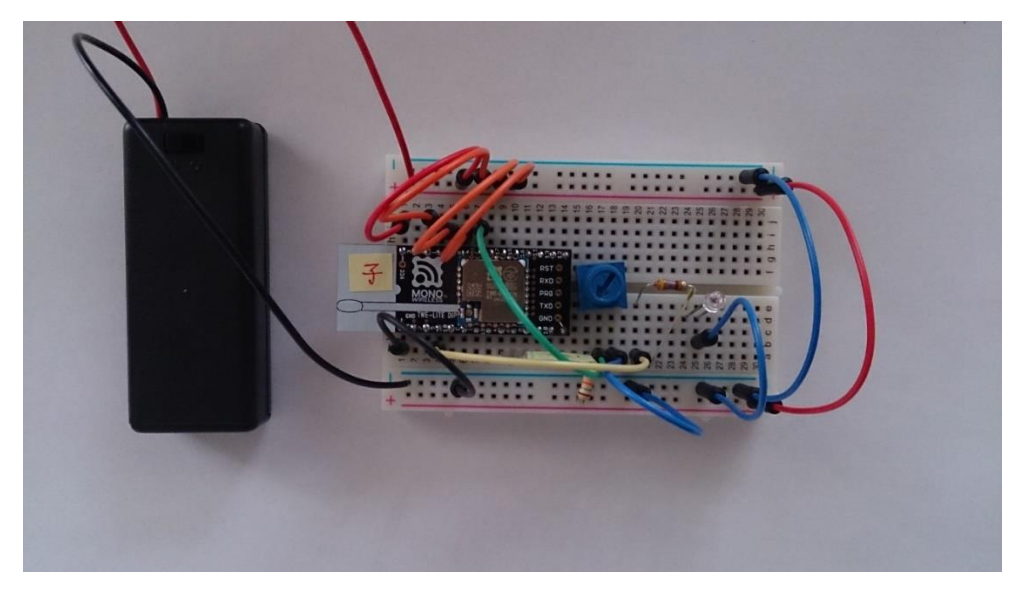

図 79

違いは、13番ピンのモード設定信号のジャンパー線だけです。

◇動作確認

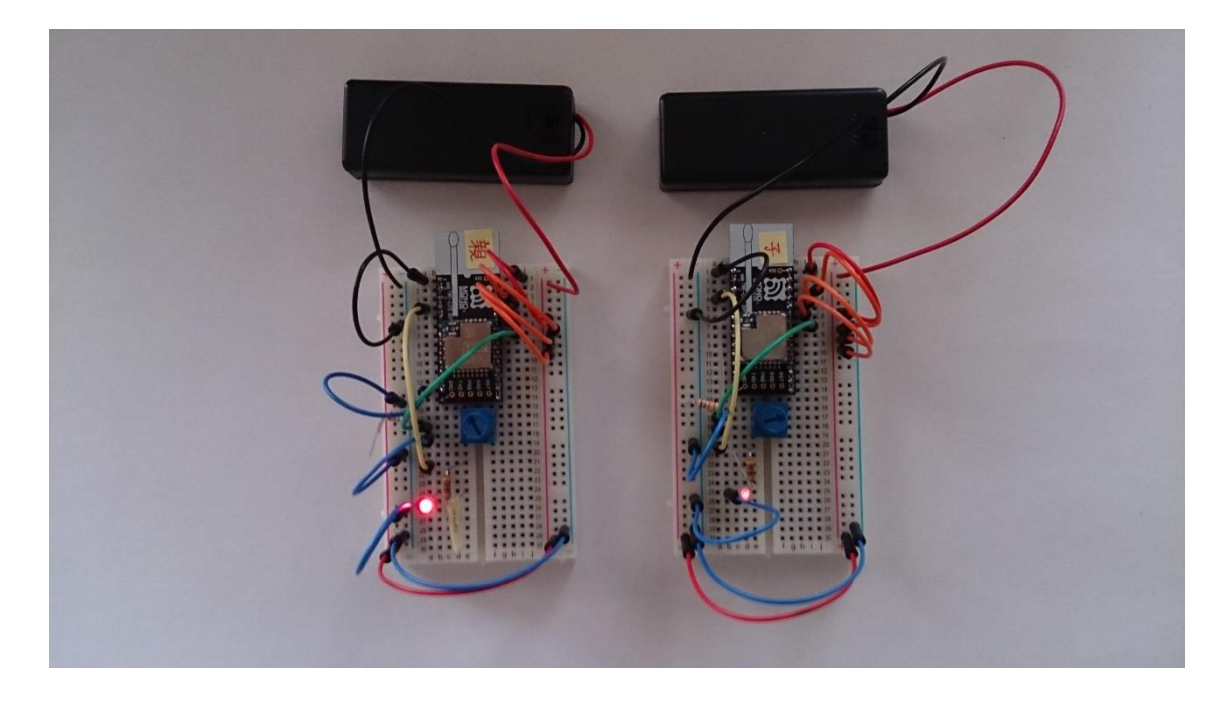

図 80

親機・子機共に電源 SW を ON にしてください。親機の VR を回転すると、その状況が子機側 LED に反映されますか。同じように子機の VR の回転位置が親機の LED の明るさとなって現れますか。

双方向 PWM 制御は、とても簡単に実現できました。

【注意】今回作成した子機は、次の回でもそのまま使用しますので、保 存しておいてください。

## 第7回 スマートフォン連携 PWM

第5回、第6回で行った PWM 制御では、VR によって無線通信の相手 側の LED の明るさをコントロールしたのですが、今回はその VR の代わ りにスマートフォンを使うという実習です。

## ◇USB I/Fでスマートフォンと接続

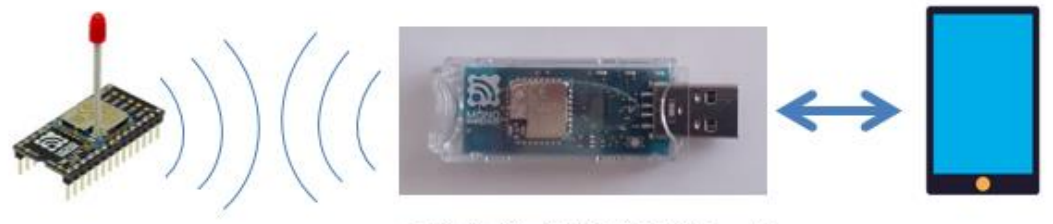

USBI/Fを持つモジュール

図 81

上の図の様に第3回のスマートフォン連携での考え方をそのまま使い ます。ただし、今回はスマートフォンから子機への送信のみです。スマ ートフォンの画面に配置されているスライダーを VR と見立てて、子機 の LED を PWM 制御します。

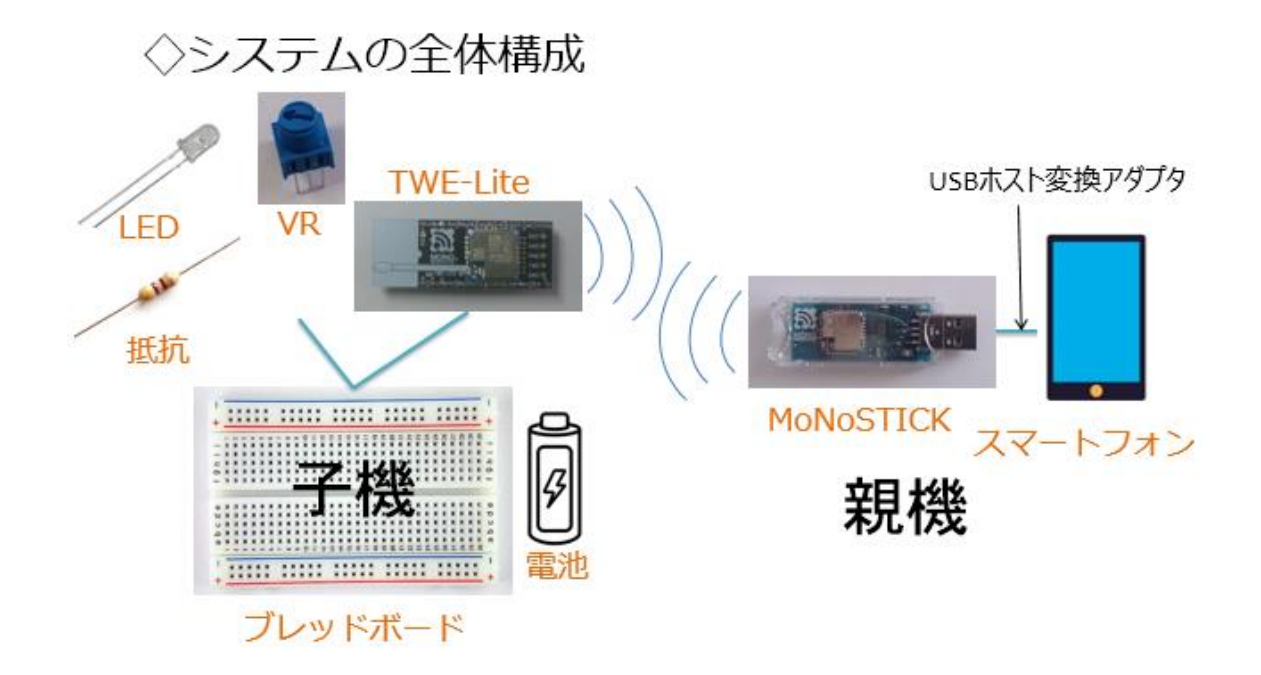

図 82

第6回の子機をそのまま使用しますが、子機に配置されている VR は、 使いません。

◇USBホスト変換アダプター

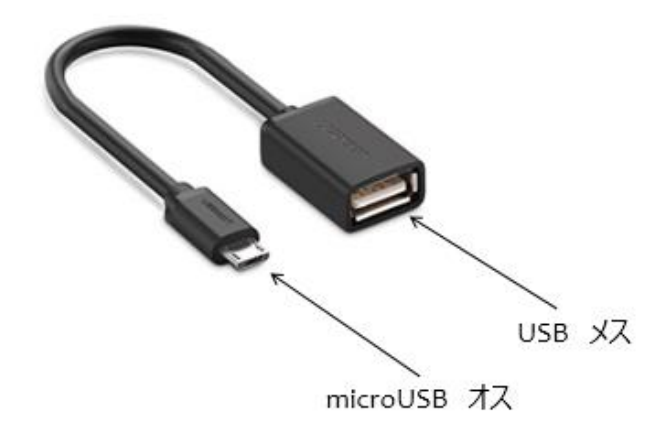

図 83

MoNoSTICK モジュールをスマートフォンに接続するときは、上の写真の USB ホスト変換アダプターを使用します。

親機・子機ともに全く機器構成ですから、使用するパーツは各々2 組で す。

子機側:
1. 無線マイコンモジュール×1台
2. ブレッドボード×1個
3. 電池(単4乾電池×2個+SW付電池ケース×1個)×1セット
4. 配線用ジャンパー線
5. VR(50kΩ)×1個(実験には使っていません)
6. LED×1個
7. 抵抗器(470Ω)×1個(LED電流制限用)
8. 抵抗器(15kΩ)×1個(実験には使っていません。)
親機側:
1. MoNoSTICK×1台
2. USBホスト変換アダプター×1本
3. スマホアプリTWE Control×1セット

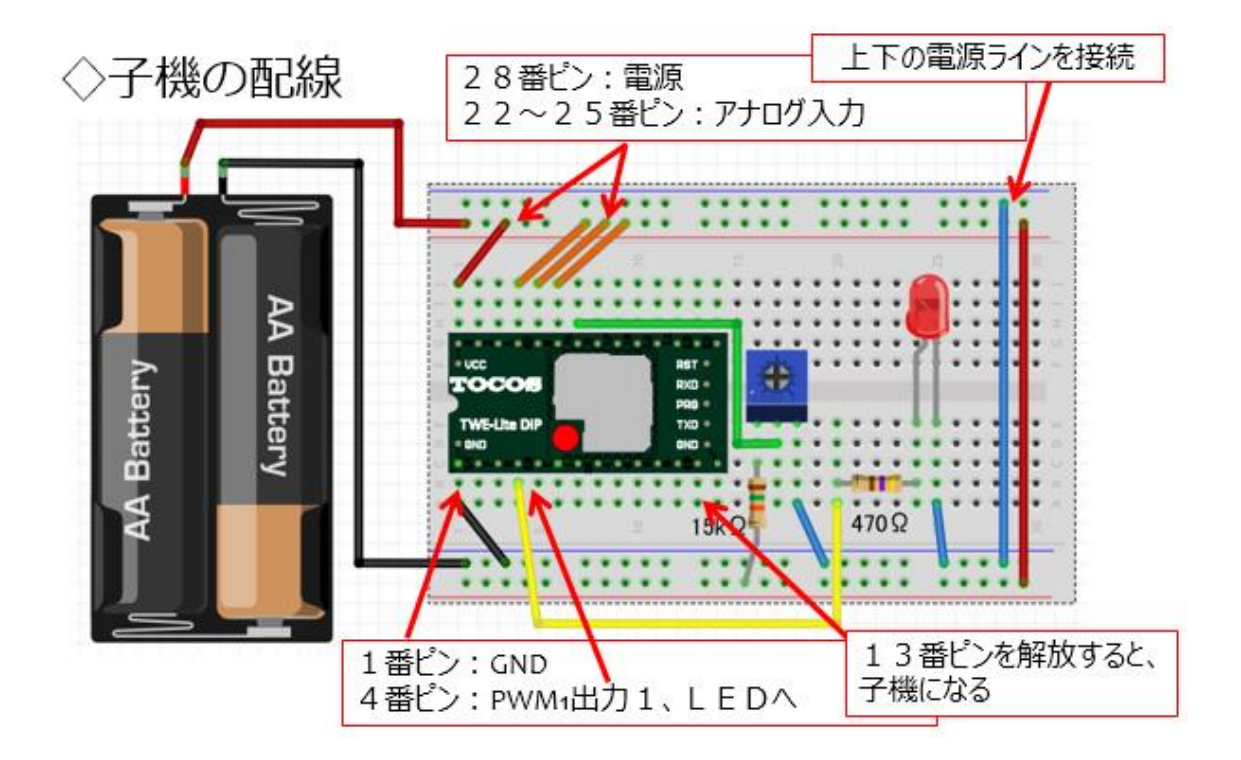

図 84

前回の子機をそのまま使いますので、保管してある方は配線の緩みな どが無いことを良く確認しておいてください。新たに作る方は上の図を 参考にして配線を行ってください。実際に配線すると次の写真のように なります。VRと付随する抵抗(15kΩ)は配線されていますが未使用で す。

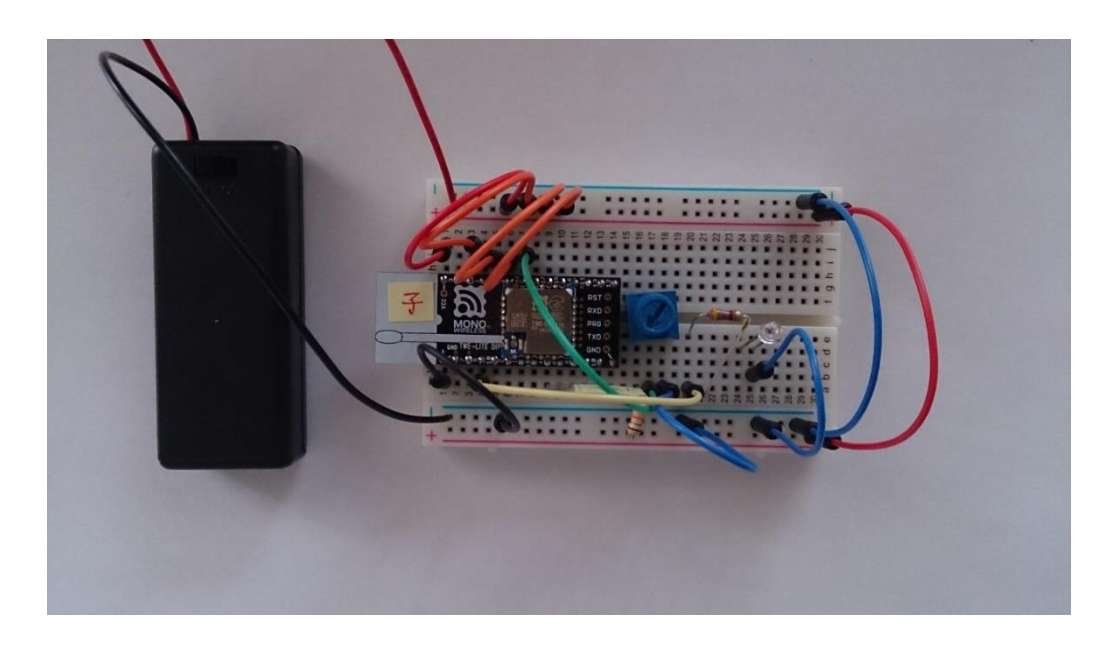

図 85

◇MoNoSTICKモジュールの接続と子機、アプリの準備

USB ホスト変換アダプターを使い、下の写真のように、MoNoSTICK モジュールをスマートフォンに接続してください。

MoNoSTICK

USBホスト変換アダプタ

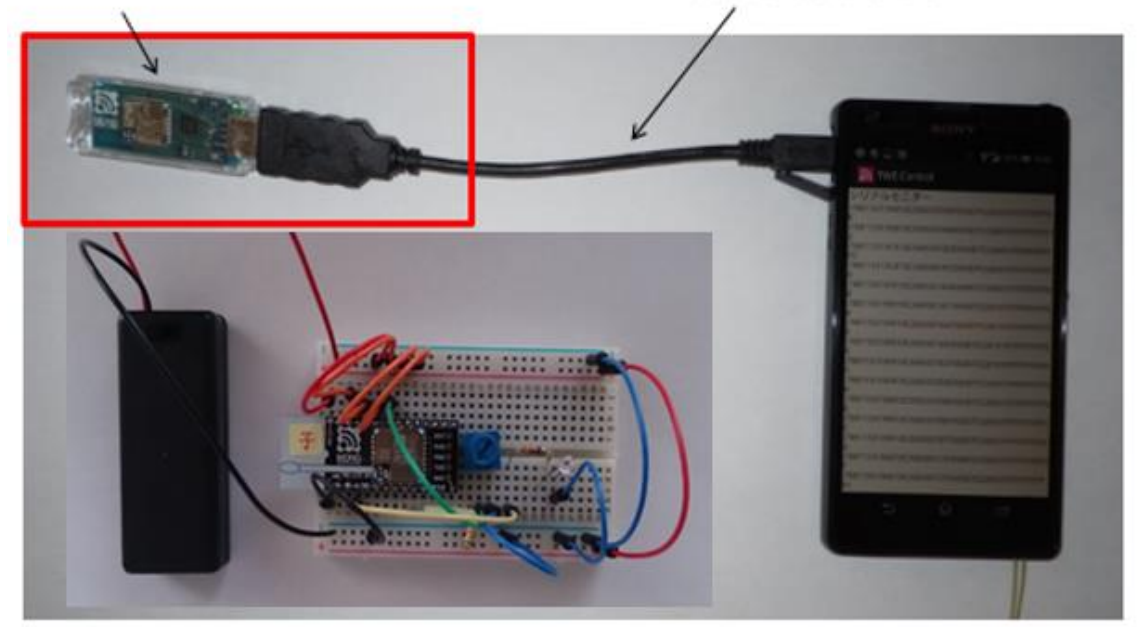

図 86

MoNoSTICK モジュールが接続されるとモジュール内の電源 LED が 点灯します。次に、子機の電池ボックスにある SW を ON にスライドし ます。

第3回でインストールしたスマートフォンアプリ【TWE Control】を今回も使用します。まだインストールされていない方は第3回を参照して ください。

◇スマートフォンアプリの起動

子機の電源を入れて数秒後 Android フォンにインストールしたアプリ TWE Control を起動します。画面中央の【接続】をタップします。

(次の図)接続できると【未接続】から【接続中】に表示が変わります。

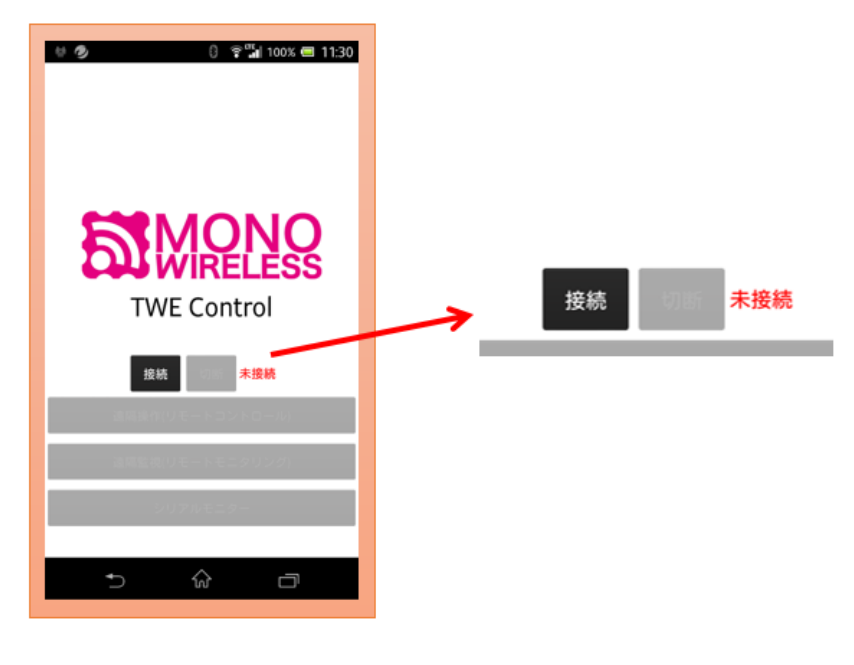

図 87

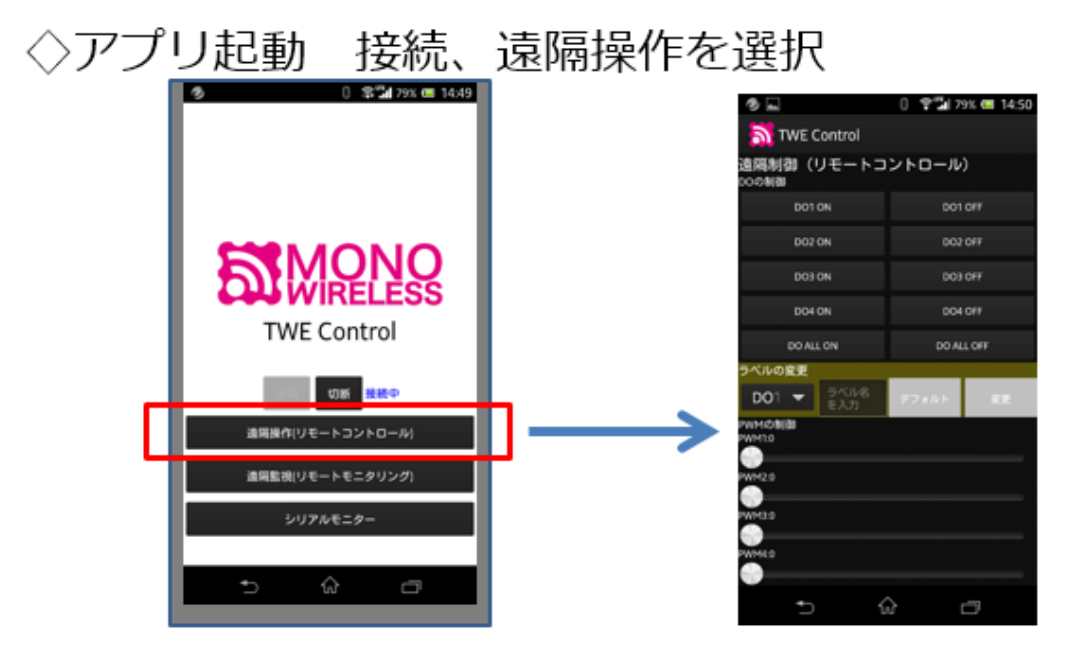

図 88

メニュー画面の下の部分のボタンが有効になりますので、【遠隔操作 (リモートコントロール)】をタップします。(上の図) すると、画面が 右のように変わります。この画面で操作をおこないます。 ◇動作確認

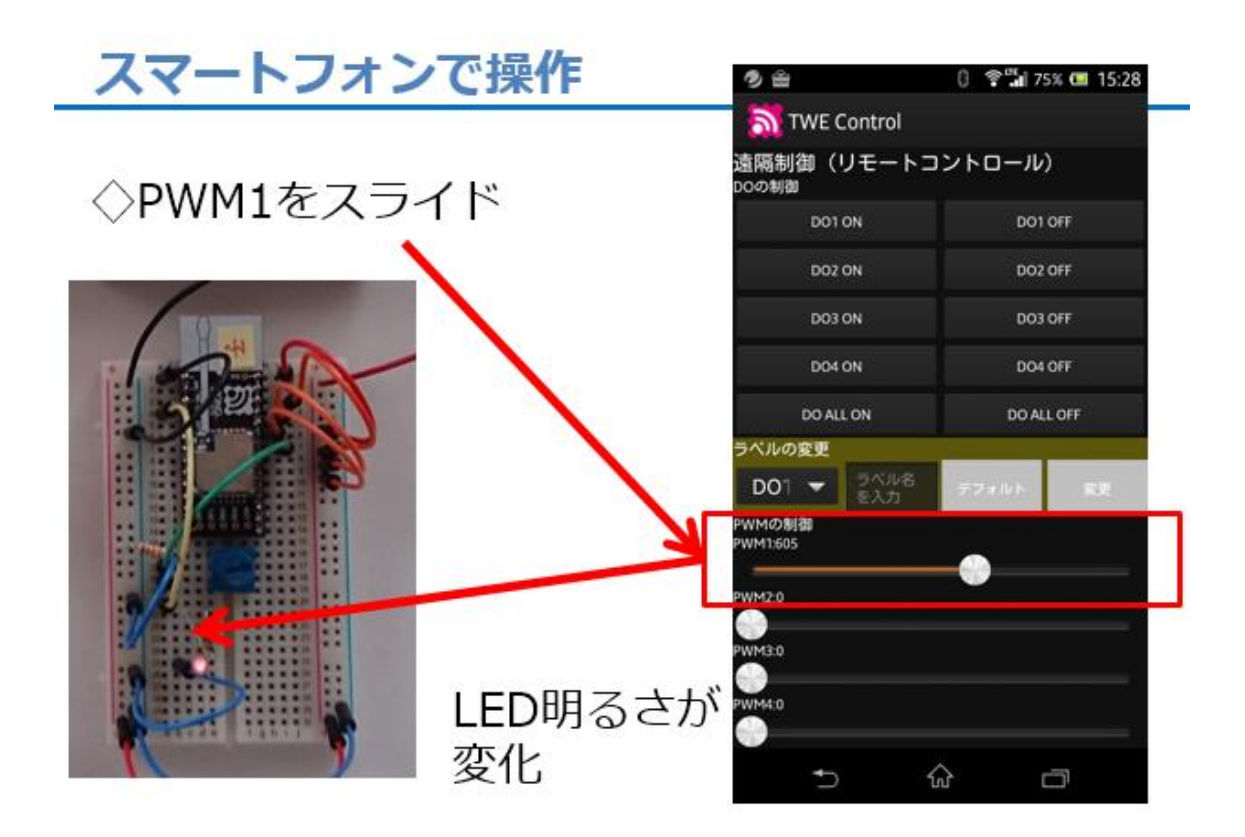

図 89

上の図で示すように、スマートフォン画面の PWM1 のスライダーをス ライドしてみましょう。スライダー位置に対応して子機の LED の明る さが変化するでしょう。

この PWM 出力信号を取り出して、様々な機器を制御することが容易 にできます。皆さんなら、どのような使い方を考えますか。

## 第8回 PC 連携 PWM

第7回で行ったスマートフォンに代わって、PCで PWM 制御の操作を 行ってみましょう。少しの時間があれば試すことができます。

## ◇USBI/FでPCと接続

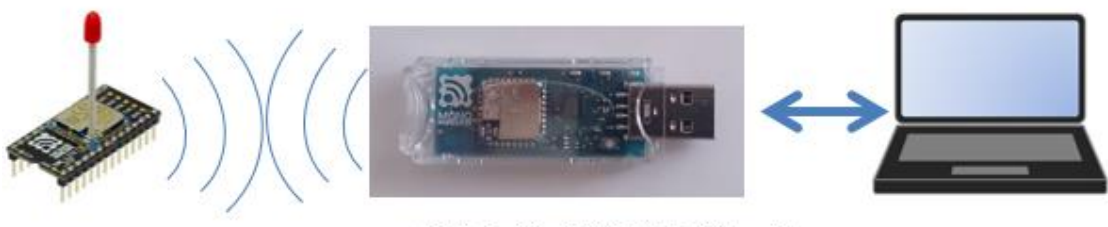

USBI/Fを持つモジュール

図 90

前回と同様の事を PC と行います。PC へのアプリケーションは既に第 4回でインストール済みですが、まだ準備が済んでいない方は第 4回を 参照していただき、下記メーカーWEB ページからダウンロードしてイ ンストールしておきましょう。

(<u>https://mono-wireless.com/jp/products/TWE-APPS/index.html</u>)

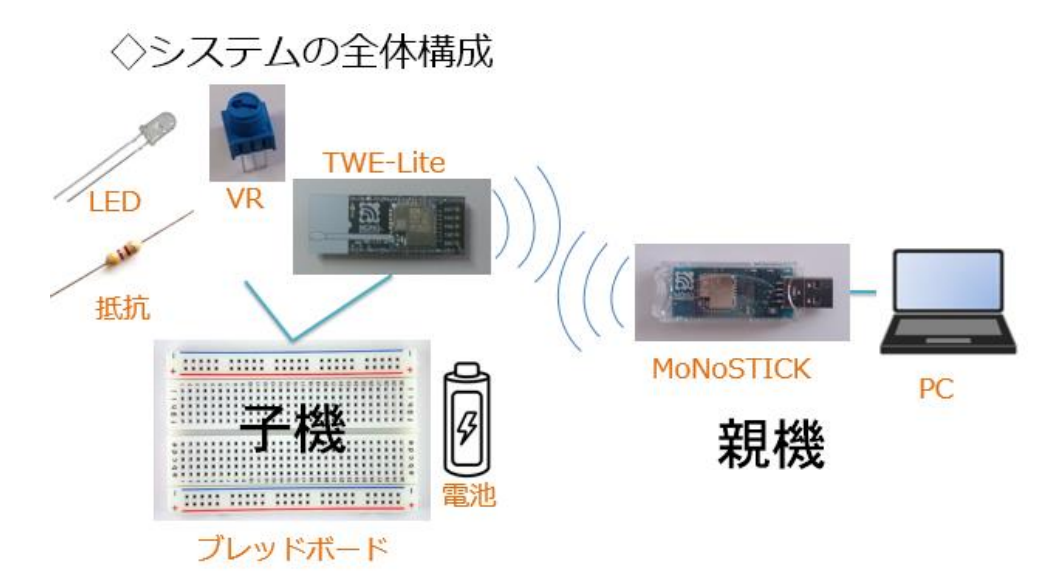

図 91

上の図はシステムの全体構成です。第7回とほぼ同じです。 MoNoSTICK モジュールは USB コネクタでそのまま PC に接続できま す。使用するパーツなどは下記のとおりです。

子機側:
1. 無線マイコンモジュール×1台
2. ブレッドボード×1個
3. 電池(単4乾電池×2個+SW付電池ケース×1個)×1セット
4. 配線用ジャンパー線
5. VR(50kΩ)×1個
6. LED×1個
7. 抵抗器(470Ω)×1個(LED電流制限用)
8. 抵抗器(15kΩ)×1個
親機側:
1. PC×1台(Windows10)
2. Windows専用アプリ×1セット

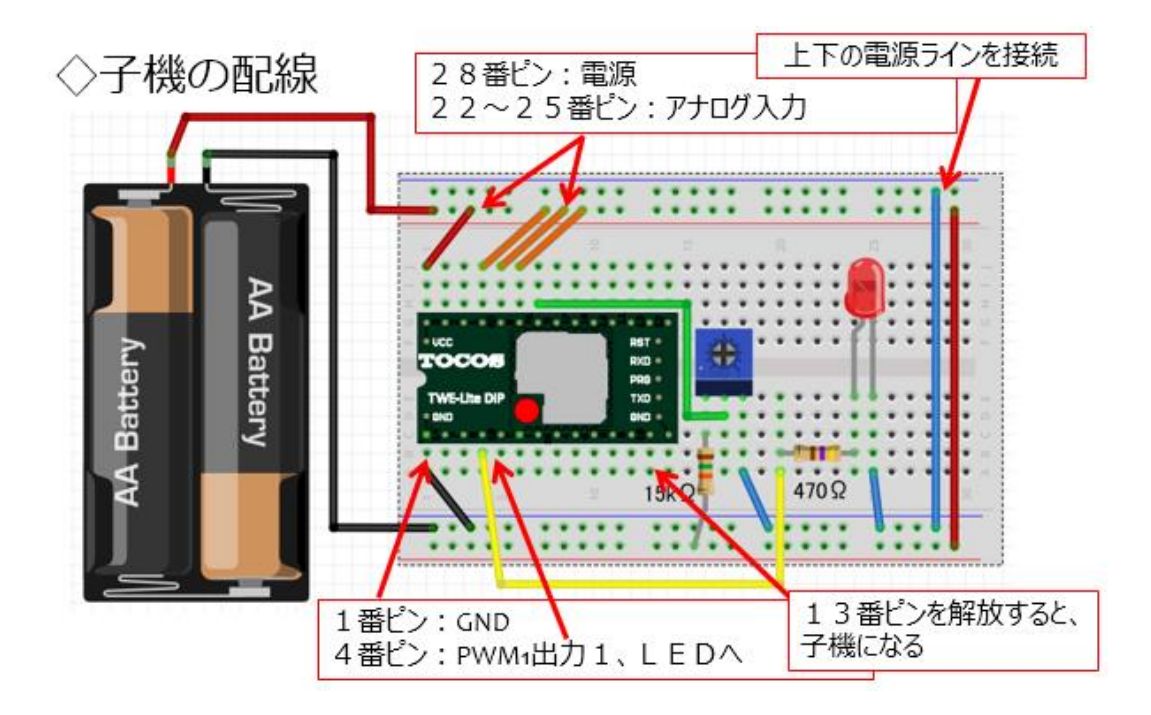

図 92

第7回の子機をそのまま使いますので、保管してある方は配線の緩み などが無いことを良く確認しておいてください。実際の子機は下の写真 のようになっています。確認したら子機の電源を入れておいてください。

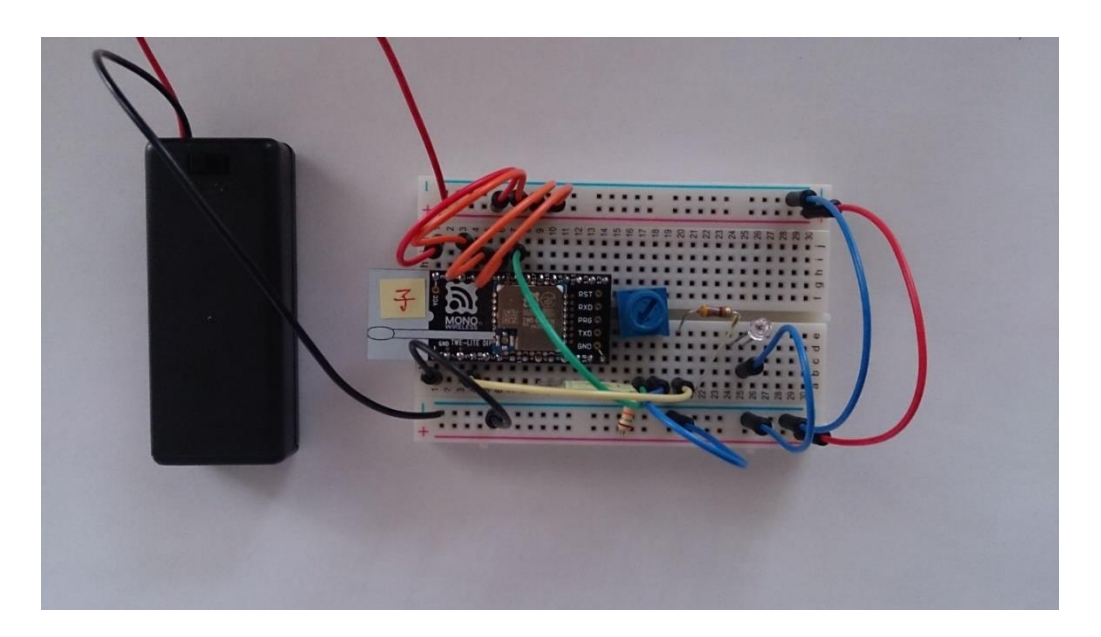

図 93

 $\Diamond$  MoNoSTICK を PC にセット

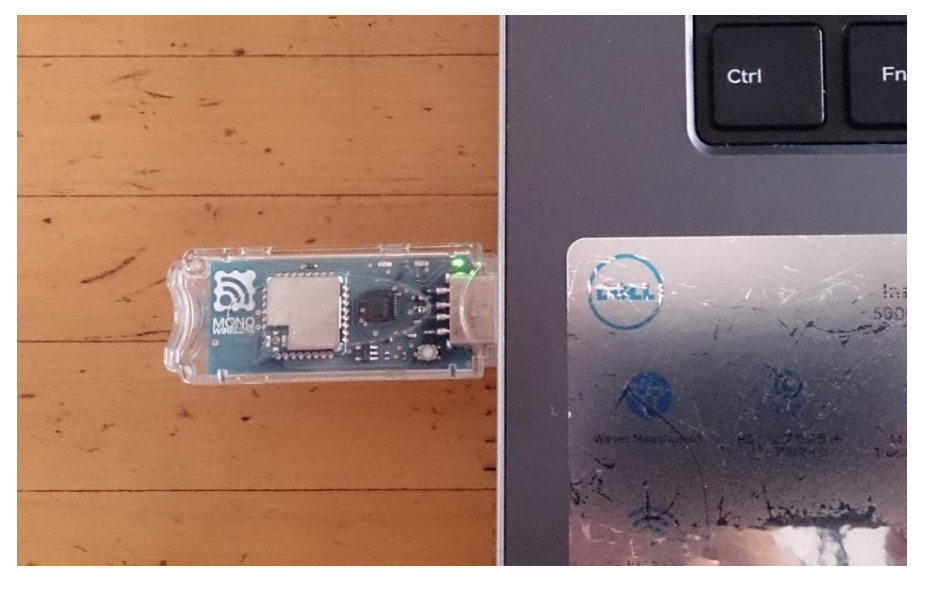

図 94

MoNoSTICK を PC の USB コネクタに差し込んで、OS に認識させま す。デバイスマネージャで仮想 COM ポート番号を確認してください。 第 4 回で使用したものと同じ PC 環境であれば COM ポート番号はもう 分かっているはずです。 ◇Windows アプリケーションの準備が整っていれば、起動します。

| MoNoStick 標準アプリケーション (0.2.0.0)        |                            |                                                             | -                             |
|---------------------------------------|----------------------------|-------------------------------------------------------------|-------------------------------|
| MONO                                  | COM#~+<br>COM5 - MONOSTICK | COMSCIBEEL/TUIET<br>FTDE Ser# MWV8D6<br>FTDE Desc MONOSTICK | MoNoStick @912                |
| (東京を観光のひき掛う料果)創めの                     |                            |                                                             |                               |
| I DOI                                 |                            | 透信先                                                         |                               |
| OUMI                                  | <b>1</b>                   | TD 150                                                      | 0 MTT 2 HE 110 + 2 HE         |
| ■ 002<br>■ 003 PWM2<br>PWM 1をスライ      | ドして、コマンド送信                 | ◎ 120 121 1-10                                              | 0 特定千幅 120 全千幅<br>8<br>コマンド送信 |
| ■ 003<br>■ 003 PWM3<br>PWM 1をスライ<br>L | ドして、コマンド送信、<br>EDの明るさが変化   | 10 120 121 1-10                                             | 0 特定干燥 120 全干燥<br>8<br>コマンド通信 |

図 95

アプリケーションのウインドウが開いた際に中央上部に COM ポート 番号が選択表示されていない場合は、デバイスドライバで確認した COM ポート番号をリストから選択してください。(子機の電源は、既に入って いると思いますが、ここで ON にしてもかまいません。)

◇動作確認

起動したアプリケーションの中央やや左の上段にある PWM1 と表示 されているスライダーを中央にスライドして右側中程にあるコマンド送 信というボタンをクリックします。すると、LED が点灯します。 次に、スライダーをさらに右に移動して再びコマンド送信ボタンをクリ

ックすると、LED は先ほどより明るくなります。反対に最初の状態より

左側にスライドさせてコマンド送信ボタンをクリックすると LED は暗 くなります。Windows アプリではスライダーの位置を決めてからコマン ド送信ボタンをクリックすることで、通信電文が送られるような仕様に なっているので、スマートフォンアプリと少し使い勝手が違っています が、同じように PWM 制御が行えます。次に、子機の VR を回転してみ ます。

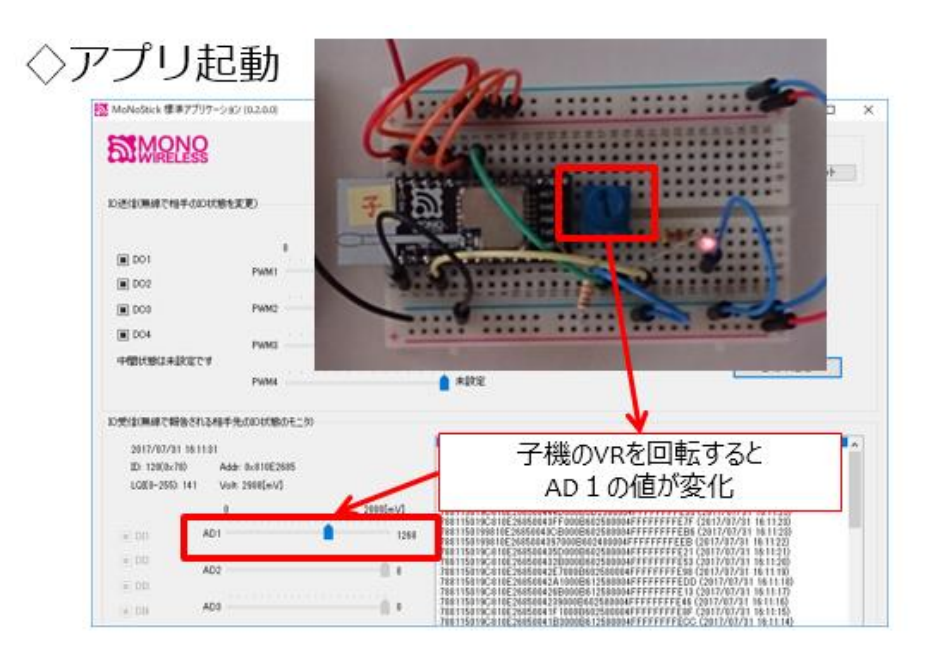

図 96

子機の VR を右に回転すると、Windows アプリの下の方にある AD1 というスライダーが右に移動し、その右にある数字が大きくなります。 また、VR を左に回転するとスライダーが左の方に移動しながら、数字が 小さくなっていきます。先ほど LED の明るさを PC 側からコントロール したのに対して、子機の VR で作られる電圧によって、親機側 (PC 側) のアプリ上のスライダー位置をコントロールしているということになり ます。このシステムでは親機と子機の間で双方向無線通信を行い、それ ぞれの状態を通知しあうことで、互いをコントロールしているのです。

## 第9回 温度センサー

今回は、温度センサーを使用します。計測値を離れたところに無線通信 で送ります。主な内容は次の通りです。

# ◇温度を測定、無線で送り、PCで処理. ◇PC側の処理プログラムを作る. ◇処理系 → Python 使用. ◇PC側 開発環境の説明あり.

#### 図 97

温度は電圧として温度センサーから得られますが、それはそのまま PC に送信して、PC 側の処理プログラムを作り、電圧から温度に変換計算を 行って温度を求めます。PC 側プログラムには Python という言語を使う ことにします。Python は、最近ビッグデータの処理システムや AI など に使われてきています。豊富なライブラリの公開などにより、あらゆる システム開発を少ない時間で行うことができ、コスト削減につながるの で産業分野でも利用されています。ここで Python を経験しておくこと は、皆さんのスキルアップに有意に働くでしょう。 ◇システム概要

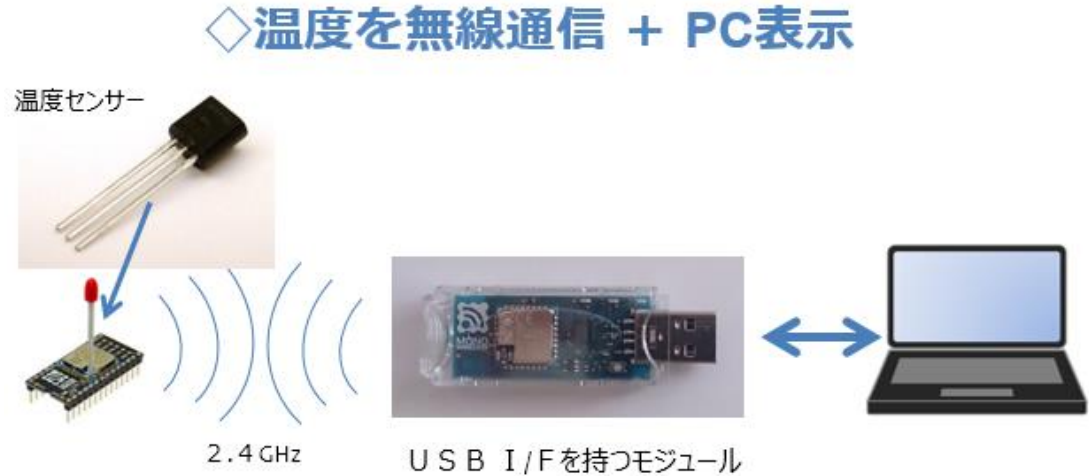

図 98

今回の新たなデバイスは温度センサーです。使用している無線マイコ ンモジュールは、温度センサーを取り扱うための機能が標準アプリケー ションに含まれているので、実習にはもってこいのテーマです。計測値 から温度を計算して PC で表示します。

◇システムの全体構成

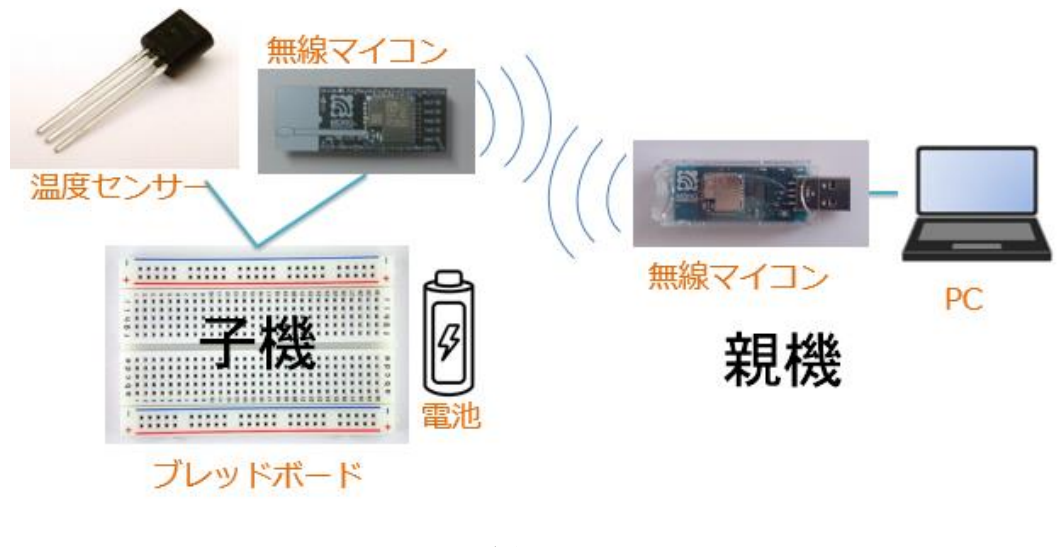

図 99

システムの全体構成は、上の図の通りです。前回の実習の子機の VR の代わりに温度センサーが使われていると思えばよいでしょう。 ◇温度センサーはアナログ電圧出力

## ◇【基本】センサーは測定結果を電圧で出力. ◇その電圧を測るには A/D変換 が必要. ◇デジタル値になればマイコンで取り扱える. ◇そのために、ADC(AD変換器)を少し…

#### 図 100

一般にセンサーは計測結果を電圧で出力します。電圧はアナログ値で
 すからそのままではデジタルのコンピュータでは計算などができません。
 そのために電圧のデジタル値を得るために A/D 変換(アナログ→デジタル変換)を行います。デジタル値になって取り込めればマイコンでも容易にいろいろな計算に使えるようになります。そのために、使用している無線マイコンモジュールの A/D 変換器について少し知っておきましょう。

## 無線マイコンモジュールブロック図 ADC

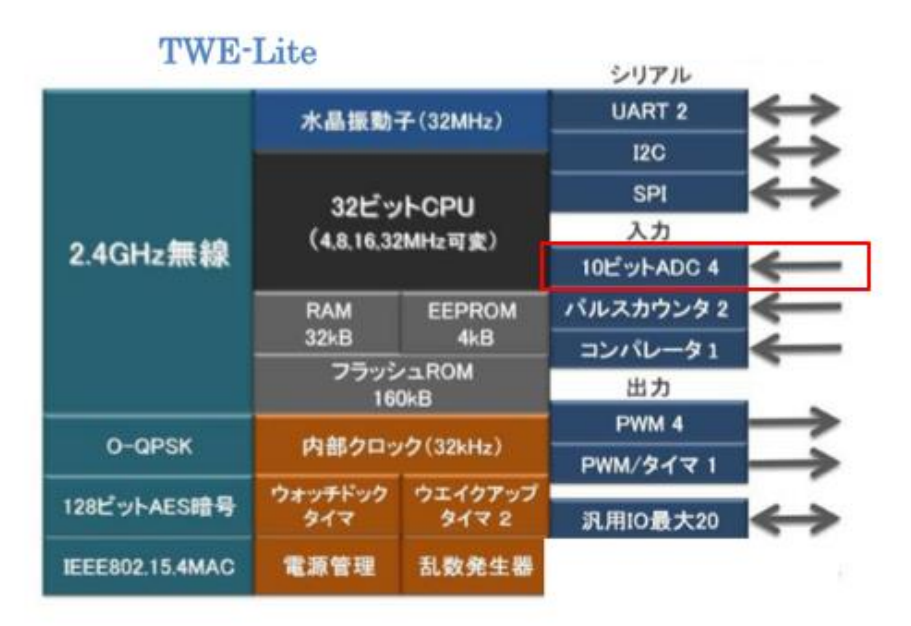

※メーカー資料抜粋

図 101

図は、無線マイコンモジュールブロック図です。この中に【10ビット ADC】と書かれているのが A/D 変換器 (A/D Converter) です。4とい う数字は 4ch (4 系統) あるという意味です。

## 電圧を測るADCの仕様

#### ◇アナログ入力はAD変換器 (ADC) ADCの仕様 TWELITEには10bit, 4ch のADCが搭載されています。 ( ADC2 は VREF 入力と共用です。 ADC3,4 は DIO と共用になっています) ■ ADCは、0-2.4V レンジです。(0-VCC の相対スケールではありません) ■ ADCの内部 Vref は約 1.2V で、外部への出力はありません。また温度特性等の情報は公開され ておりません。 ■精度を要求される場合は外部のADCの利用を推奨します。 ■ ADC は、2Mhz, 1Mhz, 500khz, 250khz (500khz 推奨) でサンプリング回路のサンプリン グクロックを設定可能です。実際にこのクロックでサンプリングできるわけではなく、内部回路 の周波数です。一定周期でサンプルしたい場合は、周期タイマー (TickTimer to TIMER0/1/2) 割り込みを起点にサンプル値の取得をソフトウェアで行います。ただし高周期で はタイマーの時間軸のブレ(ジッター)を考慮する必要があります。 1サンプル取得に (2, 4, 6, 8) x 3 + 14 サンプリングクロック必要です。 ■ 500khz で 2 クロックの場合、2x3+14 = 20 サンプリングクロック = 40 usec となります。 ※メーカー資料抜枠

図 102

ADCの仕様が上の資料(再掲)に書かれています。【ADCの入力レンジは 0-2.4V】と書かれています。これは、その範囲内の電圧を測れるということです。前に示したブロック図の内容と合わせて ADC の内容を整理すると次のようになります。

◇レンジ: 0~2.4V → 10bit (0~1023)
 ◇10bitのAD変換値を1byteにまとめている.
 ◇ADC補正値も付加している.
 2bit × 4ch = 8bit

※標準アプリで通信を行いやすくするためか. ※2bit 補正は、AD 値を 1/4 しているため.

#### 図 103

まず 1ch 分の A/D 変換の値は 10bit にまとめられているので、その内容

は 0~1023 という数値になります。この 10bit の値が 4ch 分あるので、 無線通信の効率にも配慮して、1ch あたり 8bit+2bit の補正値として、 全体で 5byte (【8bit×4ch=4byte】+【2bit×4ch=1byte】=5byte)の ADC の値を子機から親機に通知するような設計になっています。具体的 にどのように取り扱っているかについては、これから説明します。

### アナログ値の取り扱い

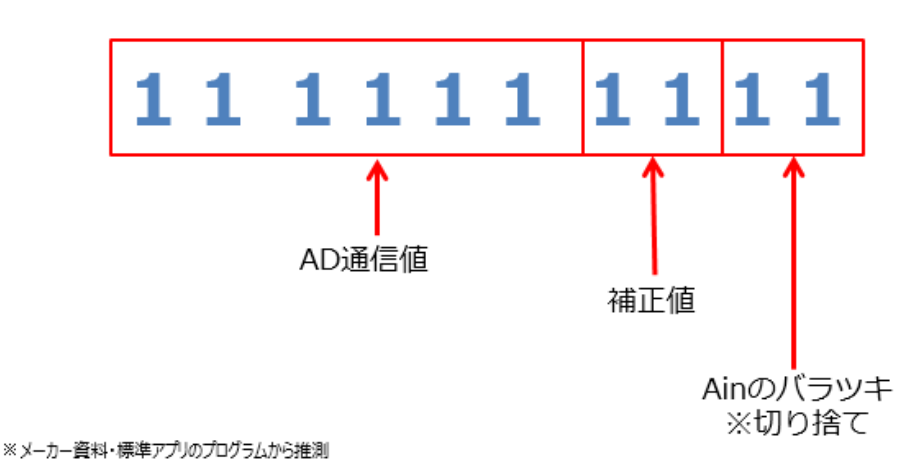

◇10bitのAD変換値をどう扱っているか.

図 104

10bit の AD 変換値の下位 2bit は、バラツキがあるので切り捨てて 0 と考えます。残りの 8bit の下位 2bit を補正値とします。補正値は 4 分 の 1 した値と考えられます。残りの 6bit を右に Shift して 8bit として 1ch 分のデータとします。こうしておくと将来マイコンモジュールの ADC の能力が変更になり 12bit となっても対応ができます。このデータ を無線通信の電文中に配置して子機から親機に通知しています。この電 文を見るとこの通信は、普通のシリアル通信と同じであることが分かり ます。

## データ受信コマンド

## ◇先頭はコロン【:】で始まるテキストデータ

| :7        | : 788115017E810E234D0000F3000A7E1F000044FFFFFFE9B |         |            |         |           |               |           |          |      |          |          |            |          |          |         |
|-----------|---------------------------------------------------|---------|------------|---------|-----------|---------------|-----------|----------|------|----------|----------|------------|----------|----------|---------|
| 0<br>78   | ©<br>81                                           | ©<br>15 | @<br>01    | ©<br>7E | 810E234D  | 00            | ®<br>OOF3 | *®<br>00 | OA7E | *@<br>1F | *@<br>00 | *®<br>00   | 44FFFFFF | ⁺®<br>FE | •<br>9B |
| 送信元デバイスID | コヤンド御号                                            | パケット識別子 | プロトコルバージョン | 受信電波品質  | 相手の価体識別署号 | 宛先端末の論理デバイスID | タイムスタンプ   | 中継フラグ    | 電源電圧 | 未使用      | デジタル入力値  | デジタル入力変更状態 | アナログ入力値  | アナログ補正値  | チェックサム  |

#### 図 105

実際の通信電文は【データ受信コマンド】として上の図の様に説明さ れています。先頭がコロン【:】で始まるテキストデータで、電文の中 に含まれる情報は、上の図の様に区切って解釈を行う約束です。右側に 太枠で囲んだアナログ入力値と補正値があります。電文のこの位置の数 値を解析すれば、子機が計測した温度センサーの出力電圧が分かり、そ れを元に温度の値が変換計算できるという仕組みです。

#### アナログ入力値

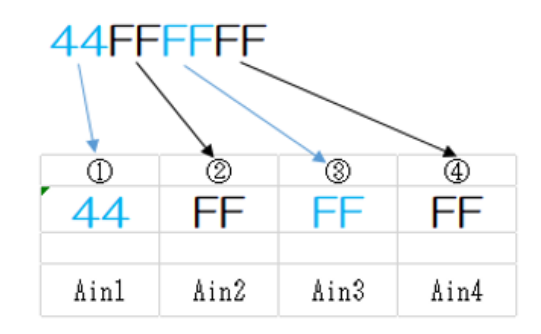

図 106

アナログ入力値の部分は上の図の様に区切られていて、16 進数 2 桁ず つ(1byte)の文字列となって 4ch 分送信されます。図で Ain1の部分が アナログ入力 1 であり、今回温度センサーを接続する部分のデータとな ります。

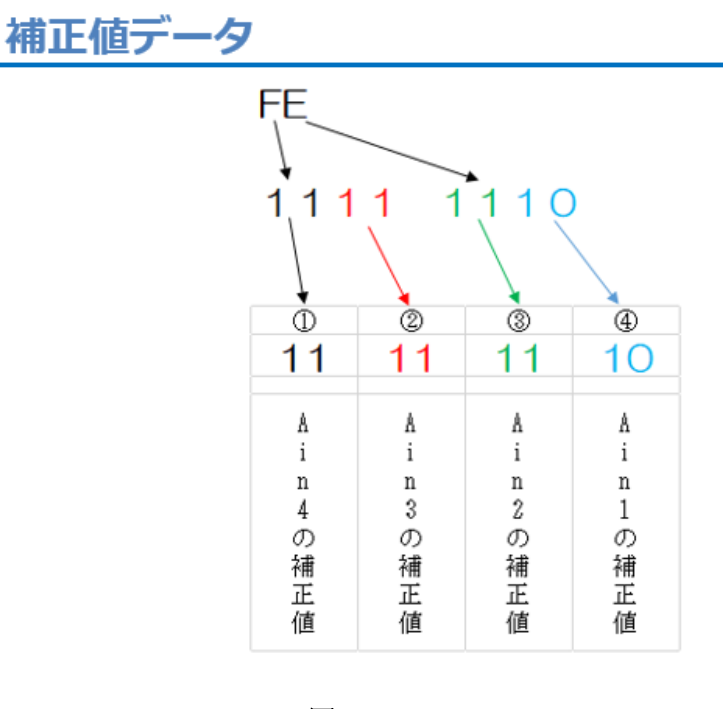

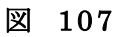

補正値データは、16進数2桁で通知されているものを2bit ずつに区切って解釈をします。各チャンネルの補正値は図の様に配置されています。 ch1の補正を行うときは、下位2bitを使用します。

これら電文中の情報から、測定電圧を得る仕組みは、次の様に考えられます。

#### 補正を含めた電圧計算

◇AD変換の値は標準アプリの中で処理されている.
◇計測した電圧の計算は次による.

## # 補正ビットを含めた計算電圧 = ((AD値 × 4) + ch補正値) × 4

※ この計算は、PC内プログラムで処理する.

#### 図 108

受信電文の中に配置された AD 値と補正値を取り出して上のような計算を行えば、元の電圧を知ることができます。この電圧を基にして、次は温度を知る計算を行うのです。それには、温度センサーの特性を調べる必要があります。

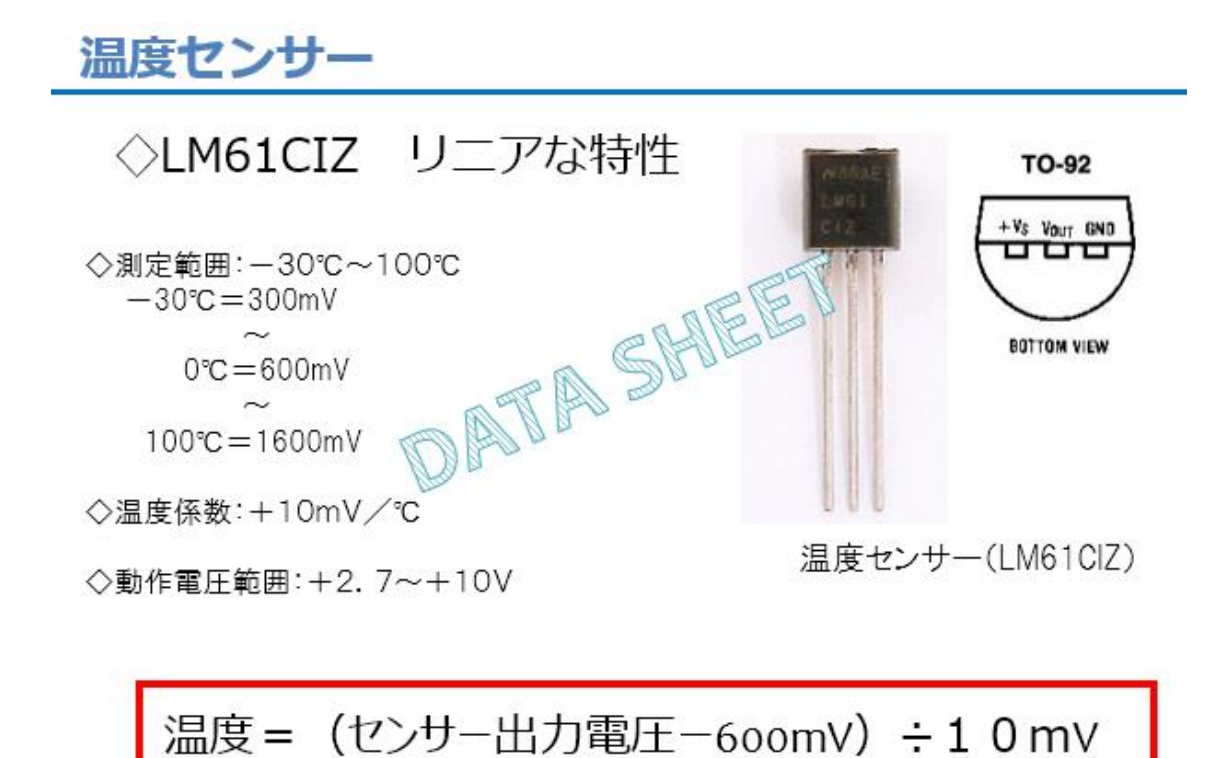

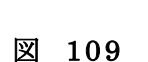

今回使用する温度センサーは、一般に広く使われているものです。 LM61 シリーズとしていろいろな型番のものが作られています。その中 の LM61CIZ というセンサーを使用します。次の資料はデータシートの 抜粋です。今回は LM61 シリーズの中の C グレードのセンサーを使用し ます。

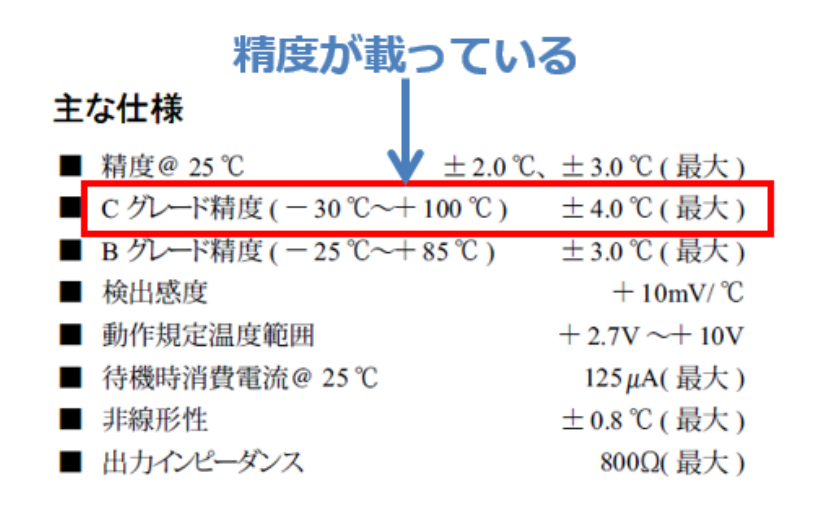

図 110

データシートには、細かな情報がたくさん書かれていて、難しく思え るところもありますが、次の資料の様に計算方法などの記載もあり、こ れを使って温度換算を行いますので、役立つ資料です。

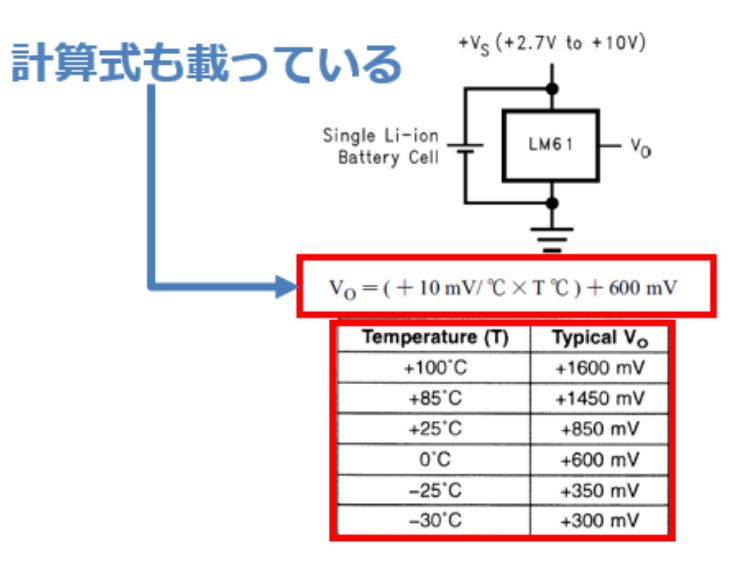

FIGURE 1. Full-Range Centigrade Temperature Sensor ( − 30 °C + 100 °C ) Operating from a Single Li-Ion Battery Cell

図 111

## センサーの温度特性グラフ

◇ センサー特性をもとにA/D変換のレンジを確認。

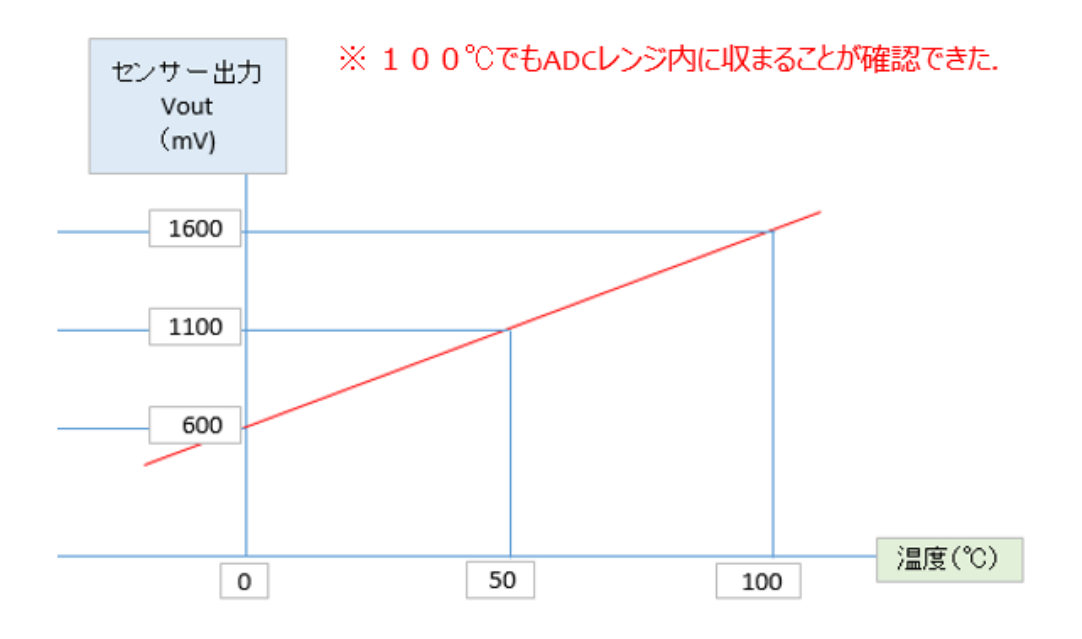

図 112

データシートに記載されているセンサーの特性をもとにして温度と出 力電圧の関係をグラフにしたものが上の図です。リニアな特性という表 現が出ていましたが、温度と出力電圧は直線で描くことができる正比例 の関係であることが理解できます。このグラフで見ると 100℃の温度で も出力電圧は 1600mV となっていて、無線マイコンモジュールの ADC のレンジ (0-2.4V) 内に収まっていますので、安心して使えます。
この出力電圧から温度を求める計算は、つぎの様に行えばよいわけです。

#### ◇電圧値から温度を計算

#### 温度〔℃〕 = (電圧〔mv〕 – 600〔mv〕) / 10

図 113

#### ピンの誤りは高熱破壊!!

ピン配置を十分確認.

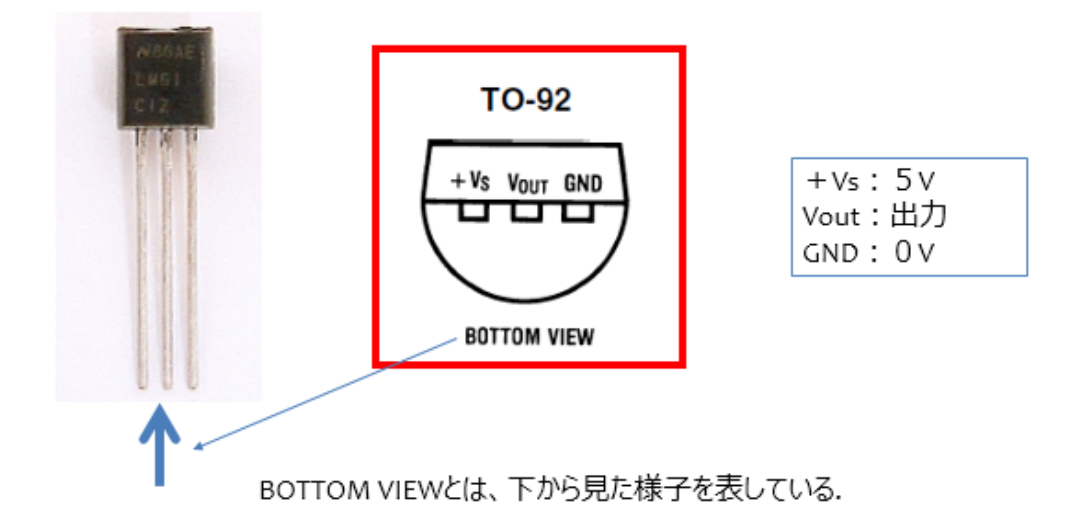

図 114

上の写真は温度センサーのピンを下にして正面(型番が印刷してある 面)から見た様子です。中央に【BOTTOM VIEW】という蒲鉾を逆さま にしたような図が描いてあります。これは、センサーのピン側からみた 図です。このように見たとき、「左側のピンを電源(+)、中央のピンを 出力電圧、右側のピンを GND(0V)に接続する」、ということを表してい ます。図の右側に+Vs:5Vと書いてありますが、今回の電源電圧は 3V です。このセンサーの動作電圧は+2.7V~+10Vという記載がデータシー トにあるので、この 5V は 3V に読み替えてください。

もしこの図を読み間違えて、センサーを反対向きに配線すると、電源と GND が逆になってしまいます。すると、電源を投入したとたんに火傷す るほどの高熱を発してセンサーに致命的なダメージを与えてしまいます。 くれぐれも向きを間違えないようにしてください。 今回の実習で必用なパーツは次の通りです。

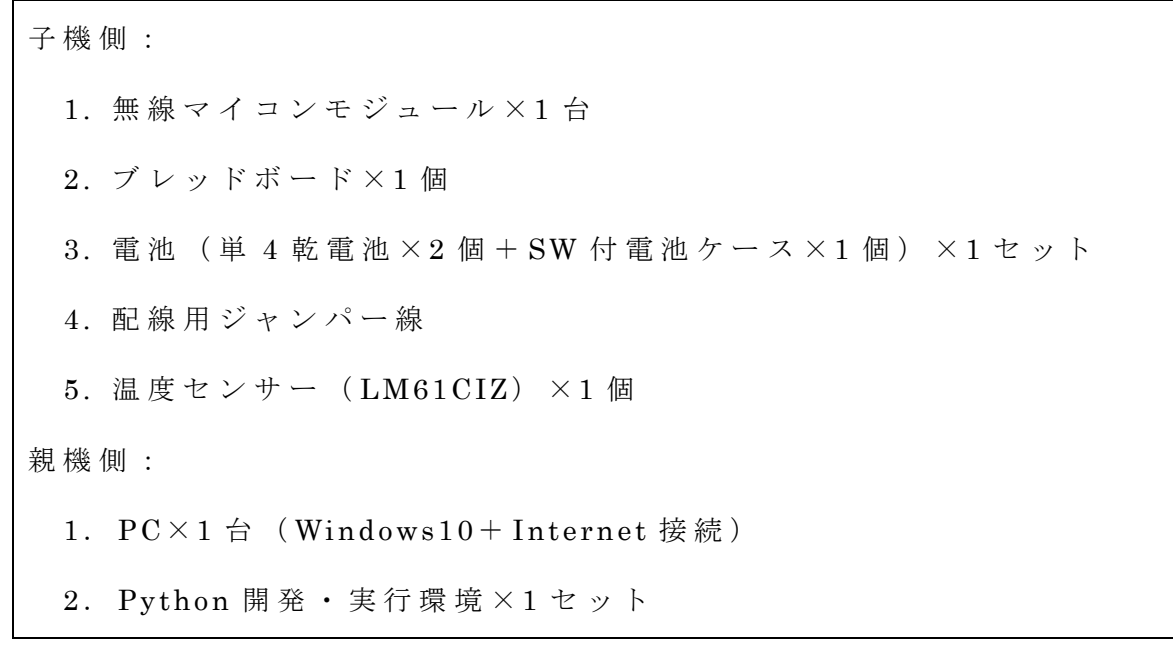

今回は Python という言語を使って PC の処理プログラムを作ります。 この環境準備については、後ほど説明します。

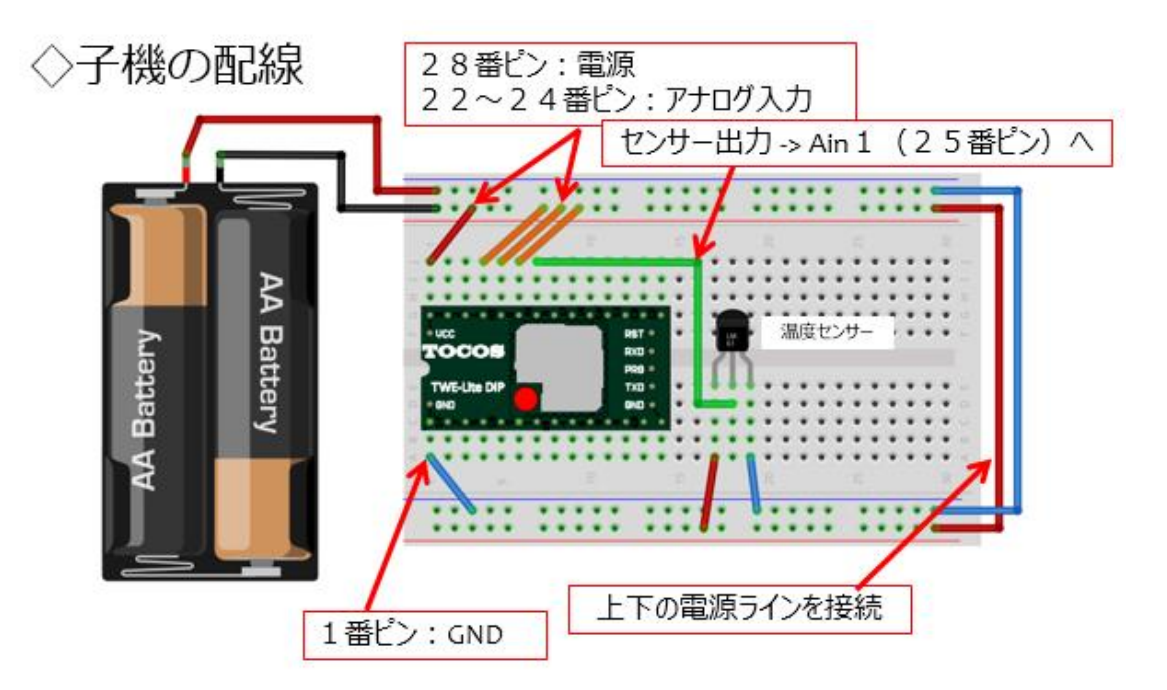

図 115

パーツの準備が出来たら上の図に従い子機を配線します。温度センサー

に必要なジャンパー線はわずか3本ですから、間違えることはないと思 いますが、センサーの向きには十分注意してください。

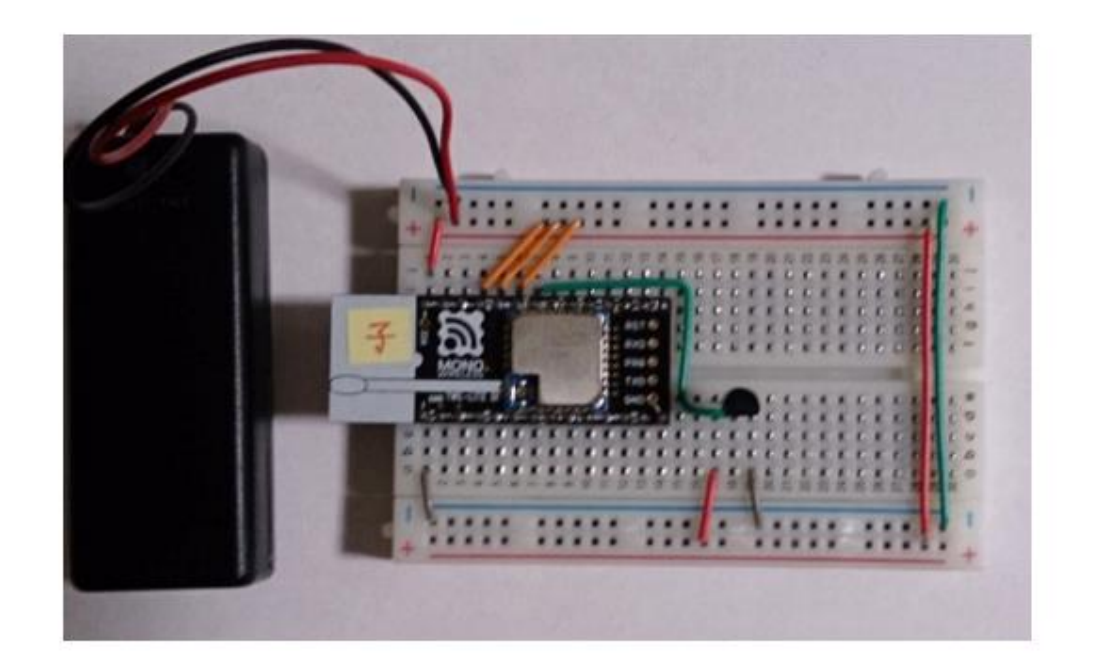

### 実際に配線した様子 子機

#### 図 116

実際に配線したものは上の写真の様になりました。温度センサーの中 央のピンは、ジャンパー線によって無線マイコンモジュールの AI1 (25 番ピン)に接続されています。

# Python Webサイト

| Not the python Japan | Home | ニュース | 求人情報 | Contact |
|----------------------|------|------|------|---------|
| Python               | とは   |      |      |         |

- とてもクリーンで読みやすい文法
- 強力な内省(イントロスペクション)機能
- 直感的なオブジェクト指向
- 手続き型のコードによる、自然な表現
- パッケージの階層化もサポートした、完全なモジュール化サポート
- 例外ベースのエラーハンドリング
- 高レベルな動的データ型
- 事実上すべてのタスクをこなせる、広範囲に及ぶ標準ライブラリとサードパーティのモジュール
- 拡張とモジュールはC/C++で書くのが容易(JythonではJava、IronPythonでは.NET言語を利用)
- アプリケーションに組み込んでスクリプトインタフェースとして利用することが可能

#### 図 117

今回、PC 側処理系では Python を使うと説明しました。皆さんは Python (パイソン) という言語を既にご存知で利用されている方もいら っしゃるのではないでしょうか。お使いでない方でも、書店のコンピュ ータ関連書籍の棚に Python という見出しの雑誌や書籍を見かけている と思います。最近では AI やビッグデータの処理によく使われて、それ らの特集記事が雑誌やメルマガで手元に届くようになってきました。

### 環境を選ばない

#### Pythonはどこでも実行可能

Pythonは、Windows、Linux/Unix、OS/2、Mac、Amigaなど多くのメジャーなオペレーティング・ システムで使うことができます。これ以外にも.NETやJava仮想マシン、Nokia Series 60携帯電話で 動くパージョンもあります。一度書いたソースコードが、変更なしにすべての環境で動くことを知る と、うれしくなってくるでしょう。

あなたのお気に入りのシステムが登録されていない?もし、その環境でCコンパイラが利用できるのであれば、おそらくPythonが動作するでしょう。ぜひ、news:comp.lang.pythonに質問してみるか、自分でPythonをコンパイルしてみてください。

#### ◇Androidもiosでも、動きます.

#### 図 118

Pythonは、環境を選ばずどこでも実行することができ、Android や ios でも動きます。最近では Micro Python と言って、マイコン上で稼動す る環境も開発されています。技術革新は高速ですから、私が行うマイコ ン制御の実習も Python で行ようになるときが 1,2 年後には到来するか もしれません。次は環境の準備です。

Python開発環境

◇この講座では・・・

- 1. Python2.7系を使用.
- 2. Pyserialを使用.

◇下記サイトから、Pythonのファイルをダウンロードします.

https://www.python.org/

図 119

この講座では、Python2.7系を使用し、PCと無線マイコン親機間でシ リアル通信を行うので、Pyserialというライブラリも使います。

上記の WEB サイトから Python のファイルをダウンロードします。

Python のWebサイト

| 100   |                     | 100                 | Contract of Contract               |                                                  | DATE:                                                                                                    | - MA                                             | -                                           | Commission   |  |
|-------|---------------------|---------------------|------------------------------------|--------------------------------------------------|----------------------------------------------------------------------------------------------------|--------------------------------------------------|---------------------------------------------|--------------|--|
|       |                     |                     |                                    |                                                  |                                                                                                    |                                                  |                                             |              |  |
| े 🥏 । | oython <sup>-</sup> |                     |                                    |                                                  | <b>%</b> Sec.                                                                                                    | 0                                                |                                             | <b>10</b> 50 |  |
|       |                     | Downloads           |                                    |                                                  |                                                                                                    |                                                  |                                             |              |  |
|       |                     |                     |                                    | Funct<br>The car<br>Python<br>argume<br>defining | ions Defined<br>rol extensible programm<br>alcons mandatory and op<br>nits, and even arbitrary ar<br><u>functions in Python 1</u> | ving is definin<br>stional argum<br>gament lists | g functions.<br>ents, keywoor<br>Mane about |              |  |
|       | 011235813           | 21 34 55 89 1       | 44 233 377 618 987                 |                                                  | 60 20 20                                                                                                    |                                                  |                                             |              |  |
|       |                     | Python is<br>and in | a programming i<br>tegrate systems | language tha<br>more effectiv                    | t lets you work q<br>ely. ⋙ Learn Mo                                                                                              |                                                  |                                             |              |  |
|       |                     | -                   |                                    | -                                                |                                                                                                    |                                                  |                                             |              |  |

図 120

### Python2.7系

| Русков                                                                                                    |                                             |                                                                 |                                                                             |                                                            |                                                                                          |                                               |
|----------------------------------------------------------------------------------------------------|---------------------------------------------|-----------------------------------------------------------------|-----------------------------------------------------------------------------|------------------------------------------------------------|------------------------------------------------------------------------------------------|-----------------------------------------------|
| 🍦 pyth                                                                                                    | on                                          |                                                                 |                                                                             | Search                                                     | 60                                                                                       | Socialize                                     |
| A                                                                                                    | bout Down                                   | nioads Documentation                                            | Community Su                                                                | iccess Stories News                                        | Events                                                                                   |                                               |
| Python 2.7                                                                                                    | 13                                          |                                                                 |                                                                             |                                                            |                                                                                          |                                               |
|                                                                                                    |                                             |                                                                 |                                                                             |                                                            |                                                                                          |                                               |
|                                                                                                    |                                             |                                                                 |                                                                             |                                                            |                                                                                          |                                               |
| ······································                                                                                                    | 」<br>D方                                     | にスクロ                                                            | コール                                                                         |                                                            |                                                                                          |                                               |
|                                                                                                    | 」<br>D方                                     | にスクロ                                                            | コール                                                                         |                                                            |                                                                                          |                                               |
| Pyre Art For For For For For For For For For For                                                                                                    | 」<br>の方                                     | にスク                                                             | コール                                                                         |                                                            |                                                                                          |                                               |
| Fyg Kan To G                                                                                                    | 」<br>D方                                     | Creating System                                                 | Description                                                                 | M05 Sum                                                    | File St                                                                                  | m GPG                                         |
| Fyg K is a For<br>Full Chargeleg<br>Files<br>Version<br>Getpend source tashad                                                                                                    | 〕                                           | Creating System<br>Scarce release                               | コール<br>Description                                                          | MD5 Sum<br>11 add elikadow 21 steriora                     | File Si<br>e64205c100 170164                                                             | m GPG                                         |
| Pyration in the second source to ball                                                                                                    | 〕<br>の方                                     | Creating System<br>Scara release<br>Scara release               | コール<br>Deception                                                            | 1405 Sum<br>11add46/0ad30c280te0a<br>53043554333603a02800  | File 52<br>eld205c700 170166<br>baed65d590 12.6054                                       | er GPG<br>77 590<br>28 590                    |
| Pythone is a second source tasket<br>Reference is a second source tasket<br>Microsoft Source tasket<br>Microsoft Source tasket<br>Microsoft Source tasket<br>Microsoft Source tasket                                                                                                    | ー」<br>の方:                                   | Questing System<br>Source release<br>Source release<br>Mac 05.8 | Description<br>for Nac. 05 X 10.5 and have                                  | M05 Sum<br>11 add46/tadhoc3/tabo04<br>53643544328622862280 | FBe-S2<br>e6/205c100 17016<br>basef6r49900 124656<br>3064c22460 24655                    | er GPG<br>77 300<br>28 9G                     |
| Pythe is a line of the second second | つ<br>わ方 <sup>2</sup><br>at<br>atsies<br>der | Operating System<br>Scarter Infrase<br>Mac 05.8<br>Mac 05.8     | Description<br>for Mac (55,7 10.5 and later<br>for Mac (55,7 10.6 and later | M05 See<br>11add40/ba/ba/ba/ba/ba/ba/ba/ba/ba/ba/ba/ba/ba/ | File 52<br>e6205c700 171016<br>buel604590 12455<br>buel6042940 22453<br>buel644294 22453 | er GPG<br>77 590<br>28 90<br>10 596<br>10 596 |

図 121

### Windows x86 MSI Installer

| Python 2.7.13 is a bugfix release in the Pyth | on 2.7.x series. |                     |                                  |                     |            |
|-----------------------------------------------|------------------|---------------------|----------------------------------|---------------------|------------|
| Full Changelog                                |                  |                     |                                  |                     |            |
| Files                                         |                  |                     |                                  |                     |            |
| Version                                       | Operating System | Description         | MDS Sum                          | File Size           | GPG        |
| Gripped source tarball                        | Source release   |                     | 17add4bf0ad0ec2f08e0cae6d205c700 | 17076672            | 51G        |
| XZ compressed source tarball                  | Source release   |                     | 53b43534153b62a0363f08bae8b9d990 | 12495628            | <b>SIG</b> |
|                                               | 1dows )          | (86 MS              | SI Installe                      | 24251411<br>1457385 |            |
| Windows debug information files               | Windows          |                     | dc0d9cc0266ec79e434c3d93a094de90 | 24703342            | SIG        |
| Windows debug information and the bit         | thinkies Indon   | ドする                 | 7b1da6dc1947031cb362270b0644925e | 25505958            | <u>96</u>  |
| Windows help file                             | Windows          |                     | 95040f65a4a6db3d17c40fbd882f7eae | 6224783             | 516        |
| Windows x86-64 MSI installer                  | Windows          | for AMD64/EM64T/x64 | 268fd335aad649df7474adb13b6cf394 | 20082688            | SIG        |
| Windows x86 MSI installer                     | Windows          |                     | 0f057ab4490e63e528eaa4a70df711d9 | 19161088            | SIG        |

図 122

# Install → パスの確認

### ◇ダウンロードしたファイルをInstall. ◇環境変数にPython27のパスが追加されている.

| 変数                                            | 値                                                                                             |
|-----------------------------------------------|-----------------------------------------------------------------------------------------------|
| TEMP                                          | %USERPROFILE%¥AppData¥Local¥Temp                                                              |
| TMP                                           | %USERPROFILE%WAppDataWLocalWTemp                                                              |
|                                               | 新規(N) 編集(E) 削除(D)                                                                             |
|                                               |                                                                                               |
| ステム環境変動                                       | (5)                                                                                           |
| ステム環境変要<br>変数                                 | (S)<br>@                                                                                      |
| ステム環境変数<br>変数<br>0-5                          | (S)<br>@                                                                                      |
| ステム環境変数<br>変数<br>Path                         | (S)<br>@<br>                                                                                  |
| ステム環境変動<br>変数<br>Path<br>PATHEXT<br>PROCESSOR | (S)<br>C:*Python27*;C:*Python27*Scripts;C:<br>COM: EXEL BAT: CMD: MBC: MBE: 3E4 1<br>AR AMD64 |

図 123

ダウンロードしたファイルをインストールすると、Windows の環境変数に Python27 の path が追加されているはずです。

# 起動テスト

# ◇コマンドプロンプトにpythonと入力し、 pythonが起動すればOK.

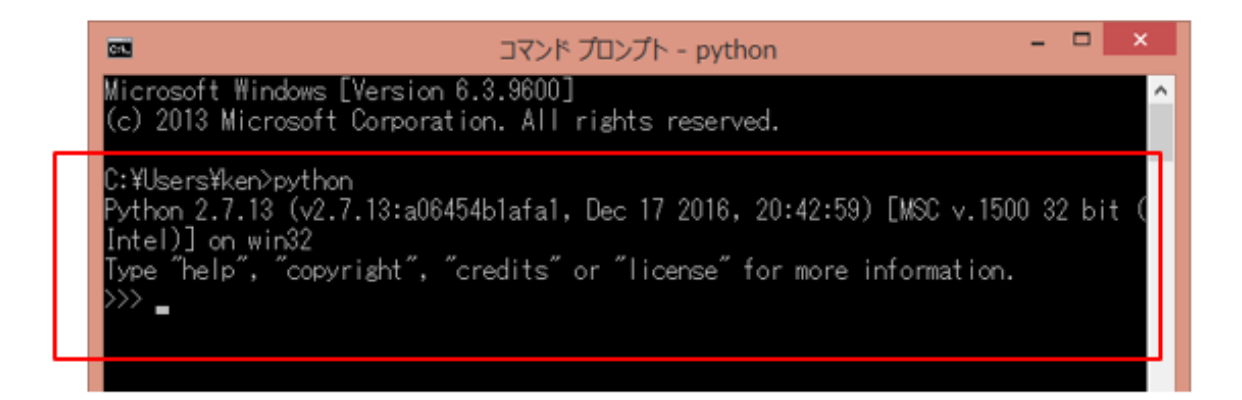

#### 図 124

上の図のように起動テストを行って下さい。コマンドプロンプトに

#### python

と小文字で入力して Enter キーを押下します。>>>というプロンプトが 表示されれば OK です。

次に PC と親機間の通信で使用する Pyserial ライブラリをインストール します。

### Pyserialライブラリ

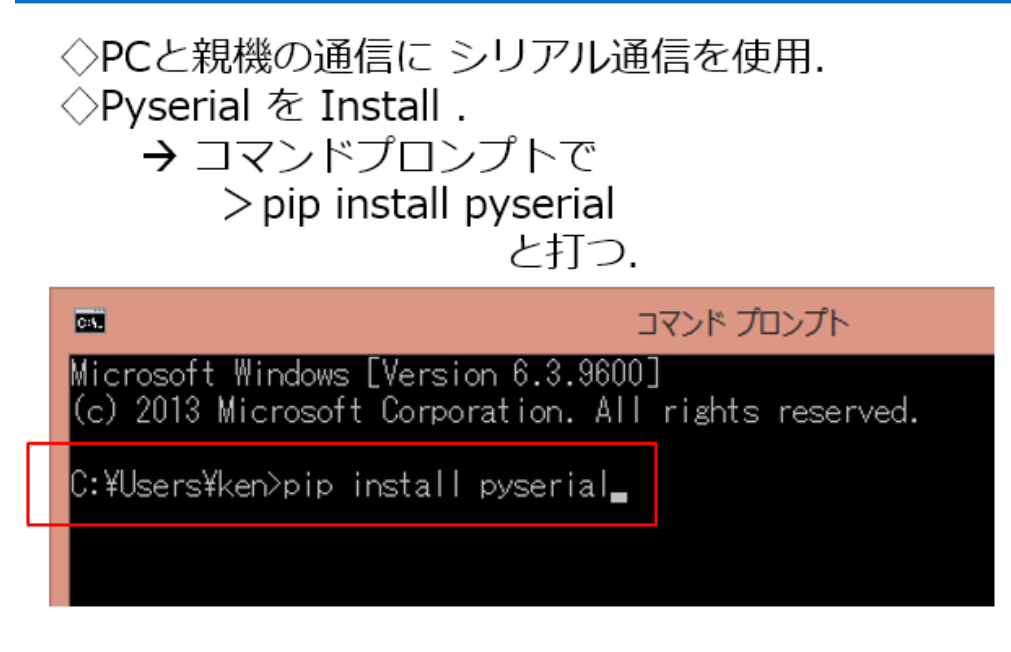

図 125

上の図の様にコマンドを入力すると、下の様にインストールができま

す。Successfullyの文字が表示されればライブライも準備完了です。

# ◇こんな感じでInstallができる.

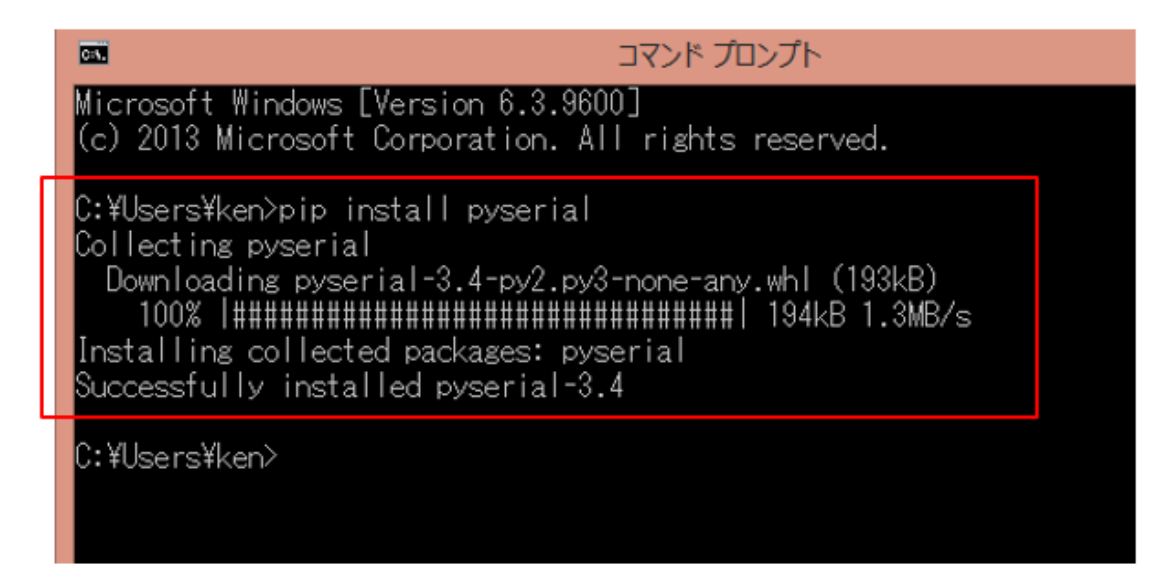

図 126

念のために、ライブラリが使えるか確認をしておきます。

Python をインストールすると IDLE というプログラムが追加されてい ますので、それを起動して、そのプロンプトに次の Python コマンドを 入力してみます。

#### import serial

Enter キーを押下したとき、エラー表示も無く、プロンプト>>>が表示されれば、ライブラリはセットアップされています。

#### ◇ライブラリが使えるか、確認.

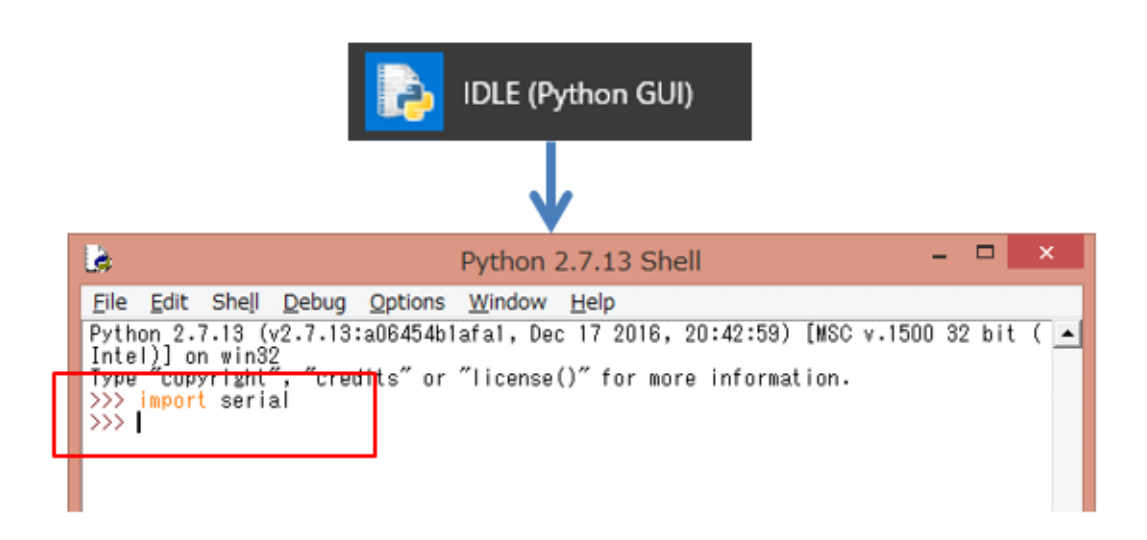

図 127

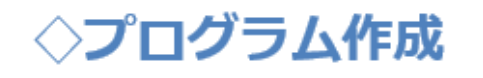

# ◇テキストエディタでソースコードを入力. ◇\*.py と拡張子に 【py】を付けて保存.

図 128

いよいよ Python のプログラム作成です。プログラムは使い慣れたテ

キストエディタ(私は TeraPad というフリーのテキストエディタを長年 利用しています。)で、ソースコードを入力し、拡張子に【py】を付けて 保存して下さい。ソースコードは後に示しますが、この講座の Pythonの プログラムは大まかに次のような構造をしています。

# プログラム 全体構造

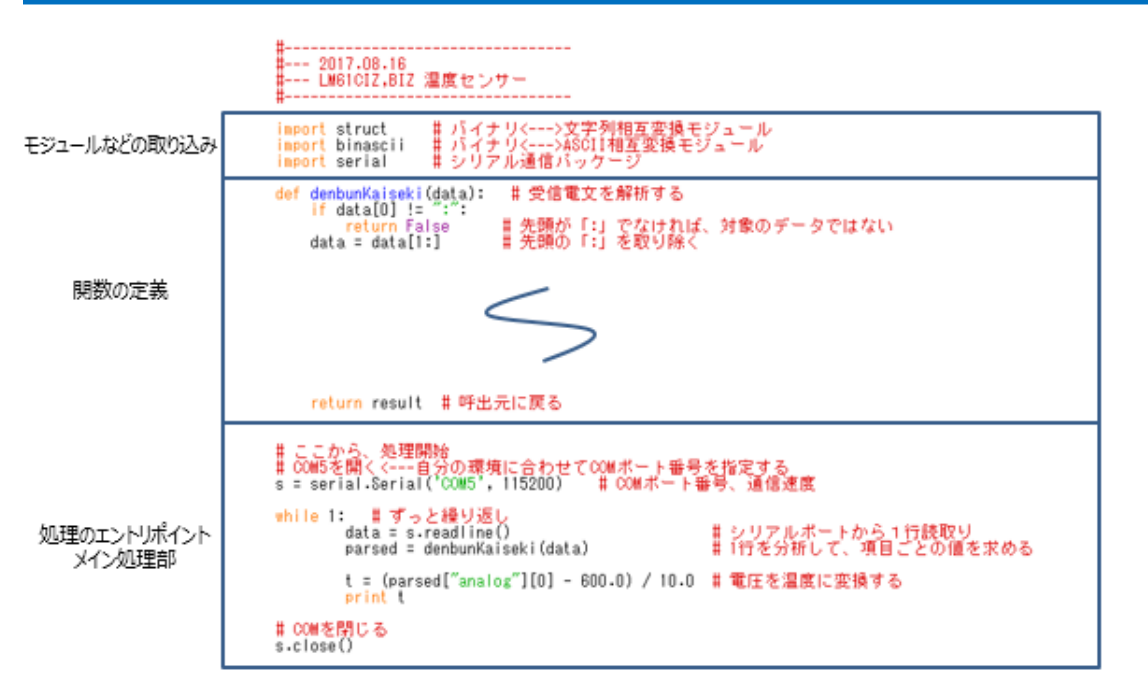

#### 図 129

最初にモジュールなどの取り込み、次に関数定義の部分、そして処理 のエントリポイントとメイン処理部分となっています。#より右側はコ メントです。

では以下にソースコードを示します。

モジュールなどの取り込み

### ◇モジュール、パッケージなどの取り込み

import struct # バイナリ<--->文字列相互変換モジュール import binascii # バイナリ<--->ASCII相互変換モジュール import serial # シリアル通信バッケージ

電文処理関数

◇電文(子機→親機)を解析する関数

def denbunKaiseki(data): # 受信電文を解析する if data[0] != ":": return False # 先頭が「:」でなければ、対象のデータではない data = data[1:] # 先頭の「:」を取り除く # バイトデータに変換する ss = struct.Struct(">BBBBBBIBHBHBBBBBBBBBB") # フォニマット文字列に従って

data = binascii.unhexlify(data.rstrip()) parsed = ss.unpack(data) # フォーマット文字列に従って # バイナリデータを読み書きする # 右端のチェックサムを取り除く # 文字列をバイナリとして解釈 # バイトデータの配列として解釈

# 4ch分のデータ取り出し

# ◇デジタル・アナログ各4chあり.

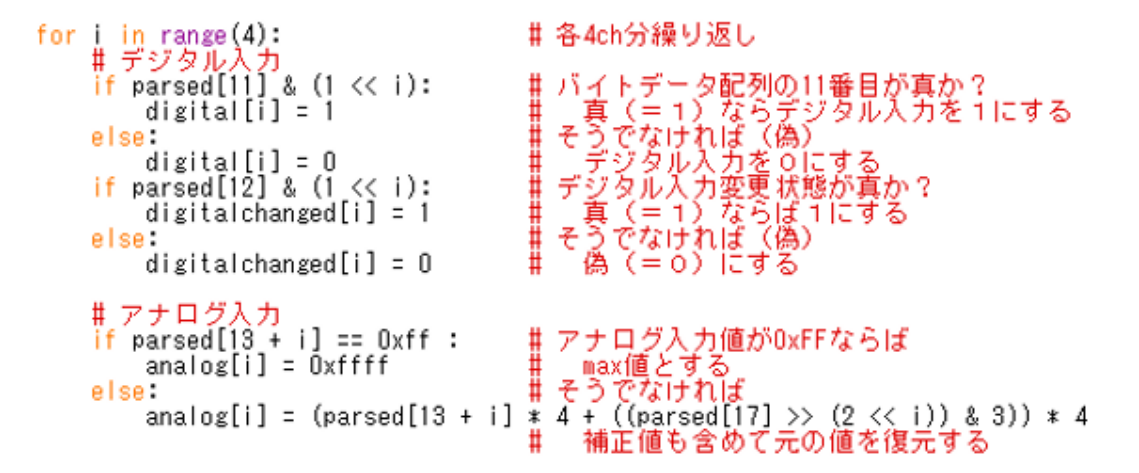

# 結果をまとめた【辞書】を作る

◇項目にキーを付けた【辞書】.

| <pre># 結果を返すために、辞書データを作る result = {     "from" : parsed[0],     "lqi" : parsed[4],     "fromid" : parsed[5],     "to": parsed[6],     "timestamp": parsed[7],     "isrelay": parsed[8],     "baterry" : parsed[8],     "digital" : digital,     "digitalchanged" : digitalchanged,     "analog" : analog }</pre> | # 送信元デバイスID<br># 受信電波品質<br># 相手の個体識別番号<br># 宛先端末の論理デバイスID<br># タイムスタンプ<br># 中継<br>ロ原<br># モジタル入力値<br># デジタル入力値<br># アナログ入力値 |
|----------------------------------------------------------------------------------------------------|----------------------------------------------------------------------------------------------------|
| return result #呼出元に戻る                                                                                                    |                                                                                                    |

処理の本体

### $\bigcirc$ main() 関数のような部分は、一番下に書く.

#### # ここから、処理開始 # COM5を開く<---自分の環境に合わせてCOMボート番号を指定する s = serial.Serial('COM5', 115200) # COMボート番号、通信速度 while 1: # ずっと繰り返し data = s.readline() # シリアルボートから1行読取り parsed = denbunKaiseki(data) # 1行を分析して、項目ごとの値を求める t = (parsed["analog"][0] - 600.0) / 10.0 # 電圧を温度に変換する print t # 温度を表示する # COMを閉じる s.close()

#### ※厳密には、もっと書いた方が良いところもあるが・・・.

【注】ソースコードは、WEBよりダウンロードできる環境が整いました ら、そちらからダウンロードしてお使いください。ソースコードができ ましたら、【py】という拡張子を付けて、適当な場所に保存してください。

【重要】上のソースコードで、'COM5'と書いた部分は、実際に親機を接続した PC での仮想 COM ポート番号に書き換えてください。

これから動作確認を行いますが、手順を間違えると正しく動作しません。 1. MoNoSTICK を PC にセットして認識させる。2. 子機の電源を ON する。3. Python のプログラムを実行する。です。

### 親機と子機の準備

#### ◇MonoStickをPCにセットする. ◇子機の電源をON!!

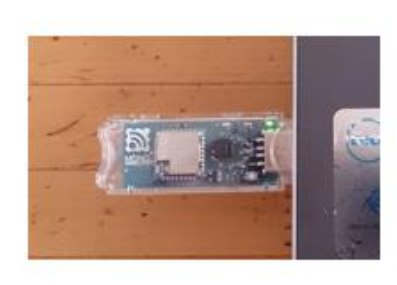

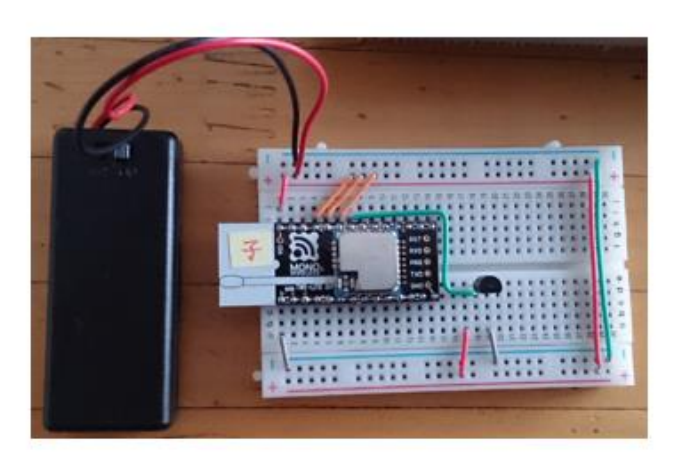

図 130

IDLEを起動し、Pythonのプログラムを開きます。

# Pythonプログラム実行方法

| IDLE (Python                                  | gui) 🛁                                | Python 2.7.13 Shell<br>Ele_Edit Shell Debug Options Window Help<br>Python 2.7.13 (v2.7.13:a08454b1afa1, Dec 17 201<br>Intel A on ein32<br>Type "Chevright", "credits" or "license()" for<br>>>> | 6, 20:42:59) [MSC v.1500<br>more information. | 92 bit | ×   |
|-----------------------------------------------|---------------------------------------|----------------------------------------------------------------------------------------------------|-----------------------------------------------|--------|-----|
| New Sile<br>Open                              | Crid-M Copy                           | 27.13 Shell<br>Shell Debug Option<br>-13 (v2.7.13:a064<br>win32<br>right", "credits"                                                                                                    |                                               |        |     |
| Recent Files<br>Class Browser<br>Path Browser | Alt+C                                 |                                                                                                    |                                               |        |     |
| Save<br>Save As<br>Save Copy As               | Ctrl+S<br>Ctrl+Shift+S<br>Alt+Shift+S |                                                                                                    |                                               |        |     |
| Print Window                                  | Ctrl+P                                |                                                                                                    |                                               |        |     |
| Close<br>Exit                                 | Alt+F4<br>Ctrl+Q                      | 2                                                                                                    |                                               | Let 3  | Col |

図 131

開いたソースコードファイルのメニューで Run--->Run Module と選択すると、別のウインドウが開いて実行が始まります。

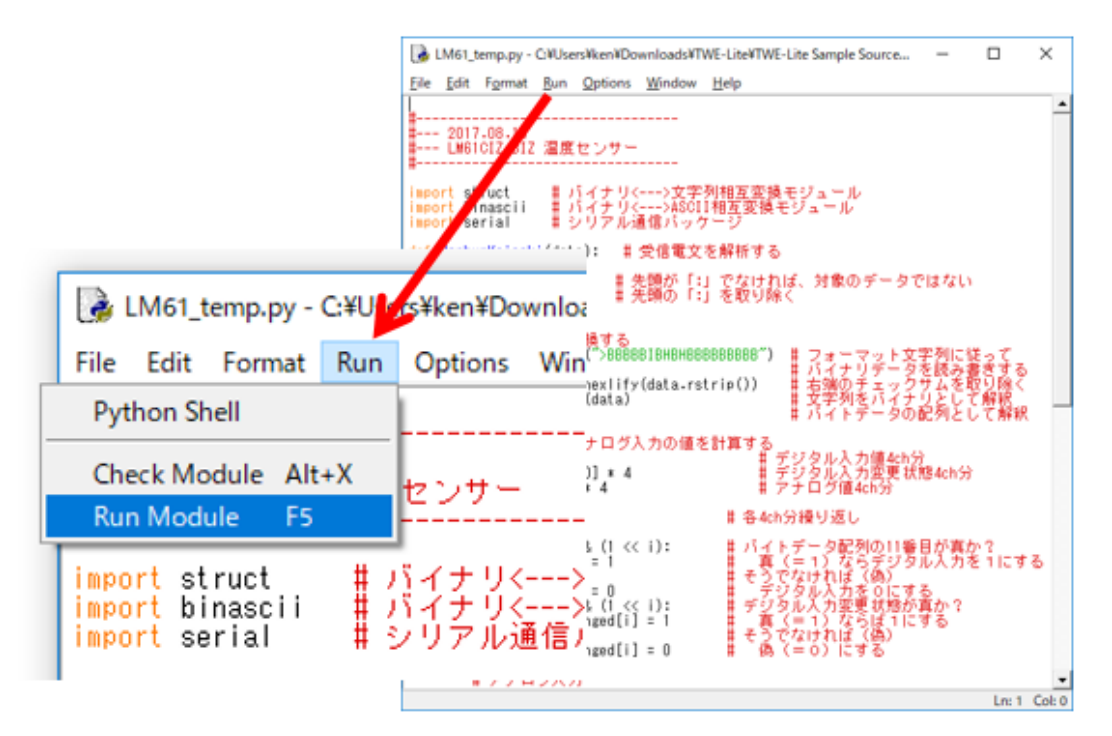

図 132

#### 動作確認

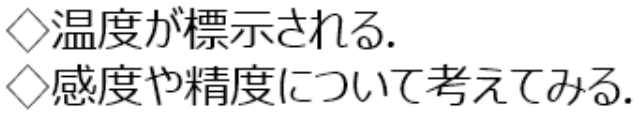

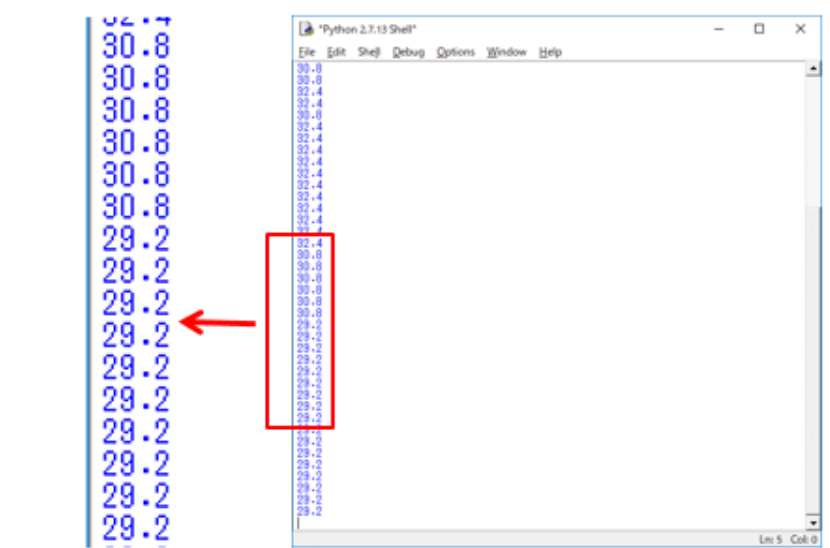

図 133

ここまでの準備が完璧なら、次のようにウインドウに温度が表示され ていきます。温度センサーの頭に指を触れてみて下さい。体温が伝わり 表示温度が上昇します。指を離せば温度は低下します。

子機は電池駆動で親機とは無線通信をしていますから、測定場所を移 動することが容易にできます。これが無線マイコンモジュールの便利な ところです。

今回の講座では、温度表示を PC 画面に行っているので、測定場所で は温度が分かりません。この点を改善するために、次の講座で表示器の 使い方を学びます。

# 第10回 液晶表示器(LCD)

今回の講座では液晶表示器(LCD: Liquid Crystal Display)の使い方 を学びます。無線で離れたところにメッセージを表示することができま す。

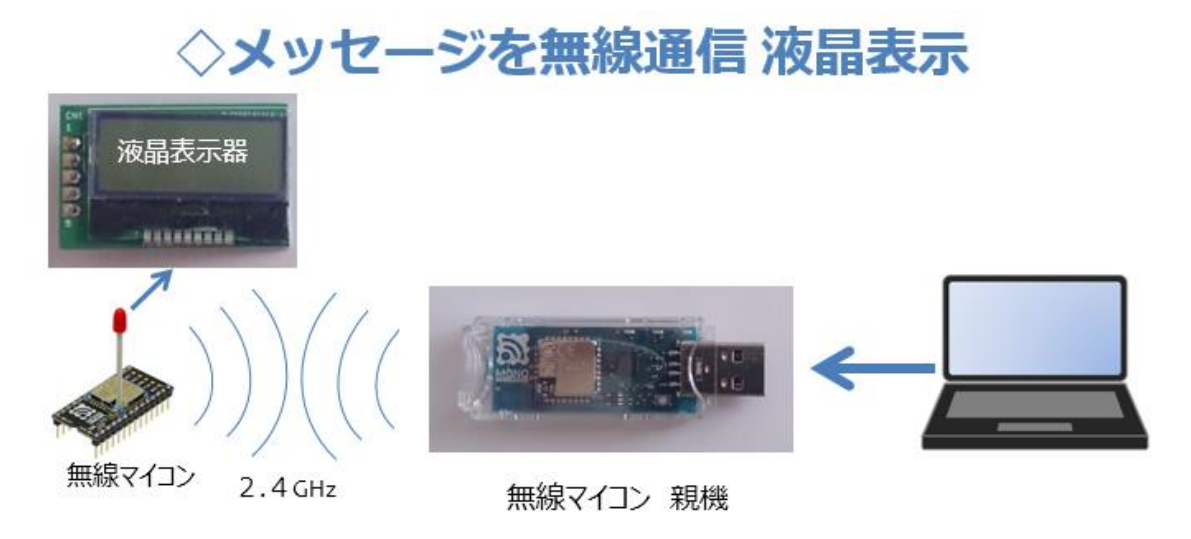

#### 図 134

PC でメッセージを作りそれを無線通信の電文に埋め込んで、親機か ら子機に送ります。子機は受信した電文に含まれるメッセージを液晶表 示器に表示します。第9回で、温度センサーの情報を子機から親機に送 り、PC で処理して温度を求めて表示したのとは、情報の流れる方向が逆 になります。

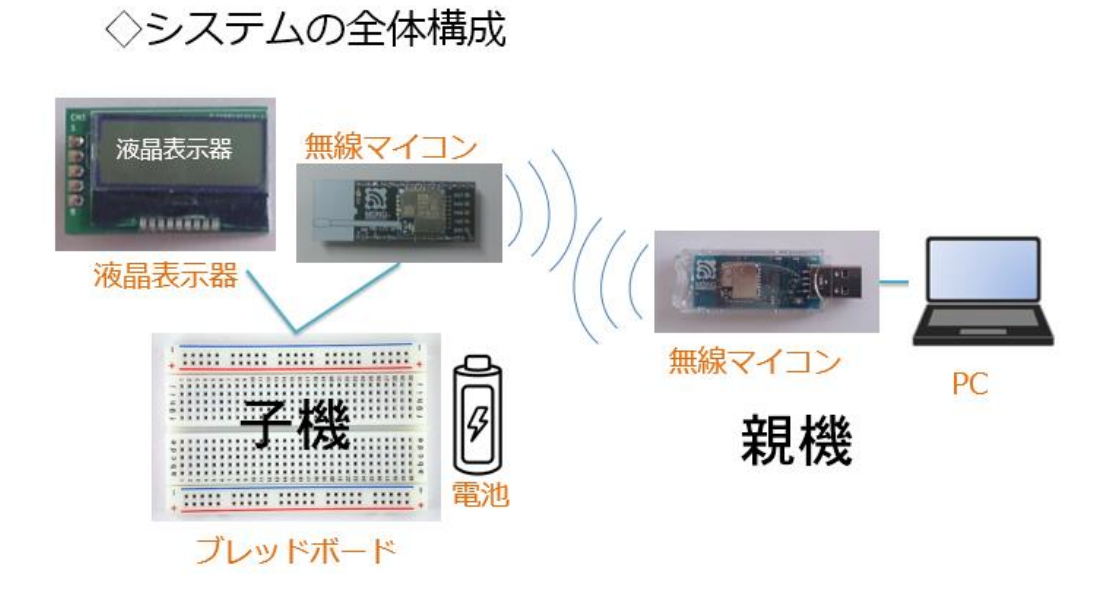

図 135

第9回の温度センサーに代わって、液晶表示器(LCD)が子機で使われます。温度センサーは子機に対する入力デバイスでしたが LCD は出 カデバイスとなります。今回は PC で固定のメッセージを作りそれを子 機の LCD に 2 行で表示してみます。PC 内部のプログラムは Python で 開発します。

#### ◇I2C I/F を持つ LCD

◇I2C I/F というシリアル通信規格.
 ◇LCDの初期化などは、標準アプリ内で処理.
 ◇標準アプリの可能な範囲で液晶表示.
 ◇細かな制御は、ここでは考えない.

図 136

今回使用する LCD は I2C I/F という 2 線式のシリアル通信規格を使用するものです。I2C というのはクロックとデータを伝える電線を準備

して、デバイスはその2本の信号線にぶら下がる形で種類の違うデバイ スでも複数台が接続できます。デバイスごとの識別はI2Cスレーブアド レスという番号がデバイスごとに決まっていて、その番号で通信相手(ス レーブ)を指定して通信を行います。スレーブに対するマスターは、無 線マイコンモジュールの子機が担当します。この様に書くと何やら難し そうですが、実際はそうでもありません。この講座で使用している無線 マイコンモジュールに、最初から書き込まれている標準アプリケーショ ンの機能として、サポートされている液晶表示器があります。それを使 うことで、容易にシステムを開発できます。利用できる液晶表示器は型 式コードが決まっています。

# 型式コードが決まっている

 ◇標準アプリで、LCD (AQM0802A)は、 型式コードが 0x22 と決められている.
 ※これはI2Cスレーブアドレスとは異なる、 独自の番号である.
 ◇この型式コードを付与した表示文字列データを 標準アプリにシリアル通信で 渡すと、LCDの初期化から、 表示まで、その都度実行される.

AQM0802A

※標準アプリは AQM0802A と ACM1602 の2機種のみ対応.

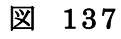

LCD は上に示す AQM0802A を使います。異なる LCD は使用できません。但し、無線マイコンモジュールのアプリケーションを作成して独自にサポートする LCD 制御プログラムを内蔵させれば、別のものでも使用できます。

#### **I2Cデータ書込みコマンド**

◇先頭はコロン【:】で始まるテキストデータ

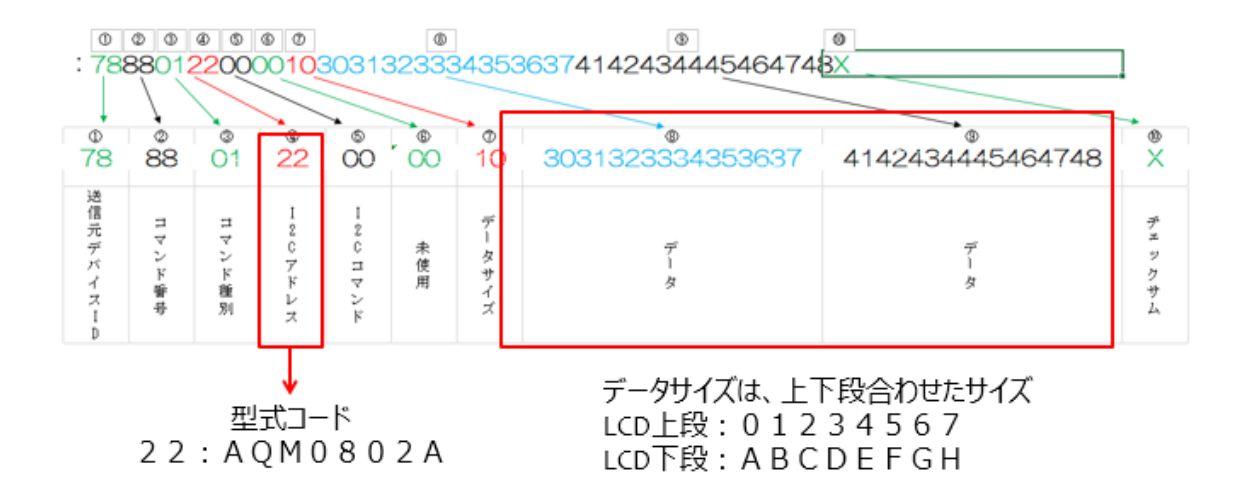

#### 図 138

親機側から子機に対して制御を行う無線通信の電文に I2C データ書き 込みコマンドというものがあります。マイコンモジュール内蔵の標準ア プリでは、この電文をサポートしています。

【注意】この電文の解説がメーカーWEBページで公開されています。ま た、書籍「TWE-Lite ではじめるカンタン電子工作」(I/O BOOKS) でも 解説されていますが、標準アプリのバージョンが更新されたためか、解 説が古いものとなっていて、実際の無線マイコンモジュールの電文とは 一部解説の内容が違っているようですので、注意してください。 上記電文で I2C アドレスと表記してある箇所が実は液晶表示器の内部 型式コードとなっています。ここに 16 進数で 22 という型式コードを埋 め込むと、無線マイコンモジュールの標準アプリは LCD として AQM0802A を制御対象とした操作をするように動きます。LCD に表示 するメッセージはデータと書かれた箇所に 8 文字×2 列(LCD 上段と下 段)のデータとして埋め込みます。合計で 16byte のデータになるので、 データサイズ (データの左側)は 16 進で 10 となっています。この電文 を送信すると、子機はその都度 LCD をリセットして表示を消去し、必要 な初期化処理を行い上下 2 段の文字列表示を行う動作をします。

上の電文を作り、子機に対して送信するプログラムを Python で開発 し PC で動かすことで、無線通信で子機の LCD にメッセージを表示でき ます。使用する液晶表示器の詳細は次のようになっています。データの 部分に埋め込む文字コードを変化させることで、自由なメッセージを表 示することができます。

### 液晶表示器 LCD

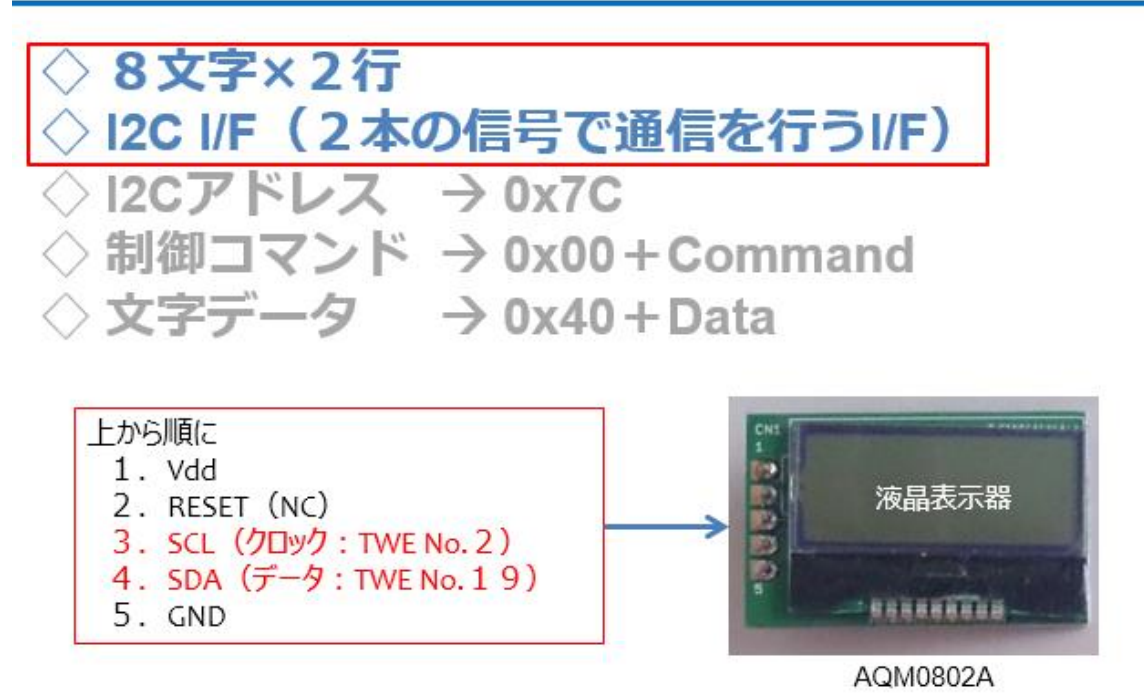

図 139

液晶表示器には、上の図の様に、5 本のピンが取り付けられえていま す。写真では上から順に番号が付いています。1 番が Vdd と記載があり ますが、これは電源(+)のことです。ここでは 3V になります。2 番は LCDの REST 信号ですが、(NC:Not Connect)とありますので、なにも つなぎません。3 番は I2C I/F のクロック信号で無線マイコンモジュー ルの2番ピンに接続します。4番は I2C I/F のデータで無線マイコンモ ジュールの19番ピンに接続します。5番は GND です。 今回の実習で必用なパーツは、次の通りです。

子機側:
1. 無線マイコンモジュール×1台
2. ブレッドボード×1個
3. 電池(単4乾電池×2個+SW付電池ケース×1個)×1セット
4. 配線用ジャンパー線
5. LCD(AQM0802A)×1個
親機側:
1. PC×1台(Windows10)
2. Python開発・実行環境×1セット

下の図に従って配線を行います。LCD とマイコンのピン接続を枠内に 記載してありますので確認をしてください。

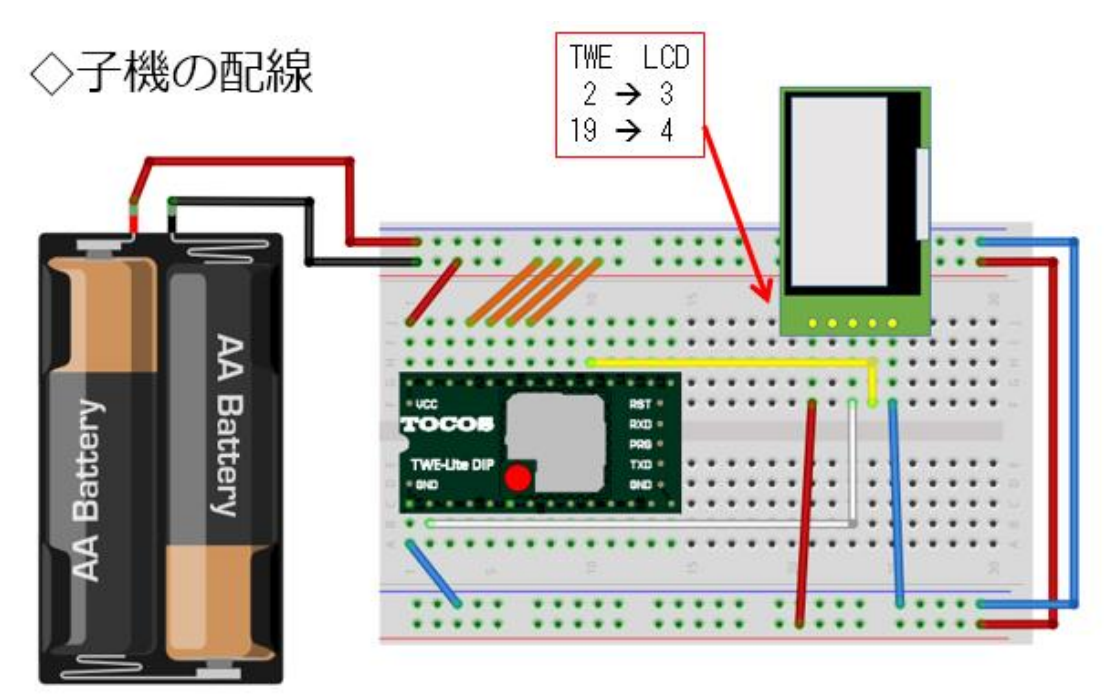

図 140

実際に配線をした子機は次の写真の様になっています。

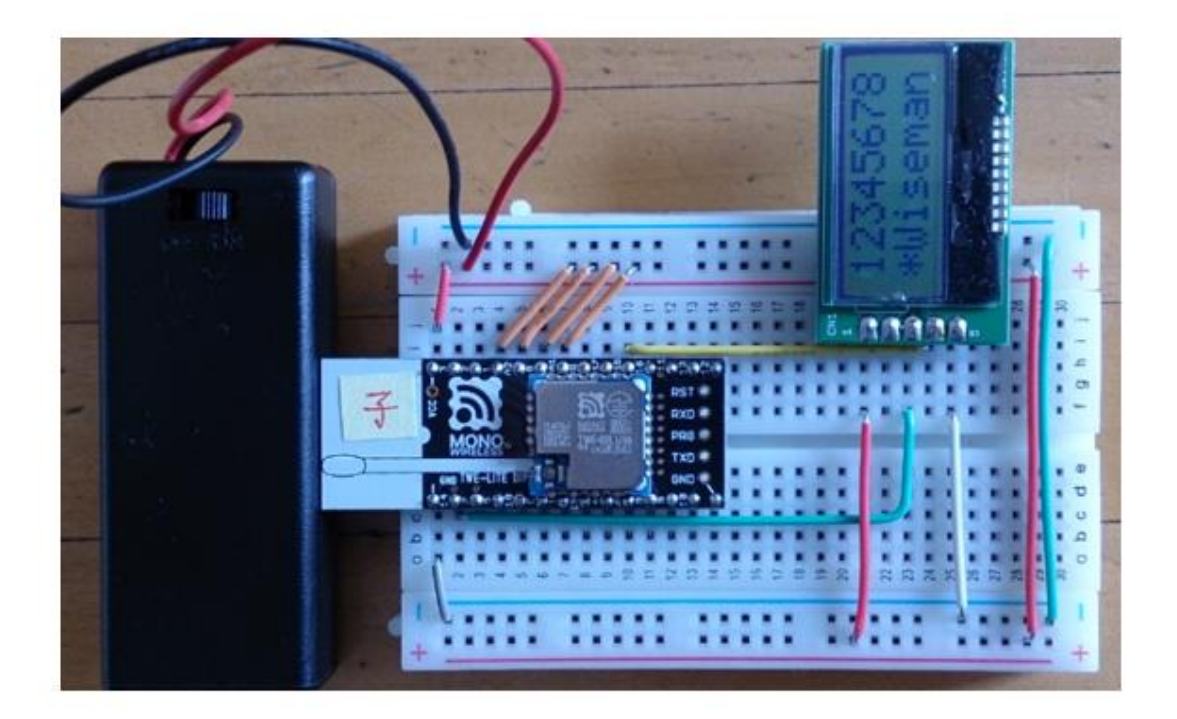

図 141

この写真は既に動かしているものですが、正しく動作すれば写真の様 に LCD の上下 2 段にメッセージが表示されます。

既に Python 開発・実行環境は整っているはずですから、次はプログ ラムの作成です。ソースコードを下記します。

◇モジュールなどの取り込み

| import struct   | # バイナリ<>文字列相互変換モジュール               |
|-----------------|------------------------------------|
| import binascii | # バイナリ <u>&lt;</u> >ASCII相互変換モジュール |
| import serial   | # シリアル通信パッケージ」。                    |
| import time     | # 日付・時刻データを取り扱う                    |

◇LCD制御電文送信 序殿

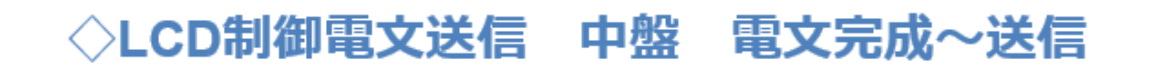

# 16進数文字列に変換する bytelen = len(sendbytes)

ss = struct.Struct(str(bytelen) + "B")
outstring = binascii.hexlify(ss.pack(\*sendbytes)).upper()

# TWE-Lite子機に送信する # チェックサム省略バージョンなので、"X"を追加しておく s.write(":" + outstring + "X" + "¥r¥n") ◇LCD制御電文送信 終盤 子機応答チェック

| for i in range(10):<br>status = s.readline()                                                                                                    |
|----------------------------------------------------------------------------------------------------|
| status = s.readline()                                                                                                    |
|                                                                                                    |
| if status[0:9] == ":" + outstring[0:2] + "89" + outstring[4:8]:                                                                                                  |
|                                                                                                    |
|                                                                                                    |
| status - status[1,1,rs(r)p() + 1] sp() - 1 - 21 m b z - 2                                                                                                    |
| ss = struct Struct(>BBBBBB ) 単ハイトテータに変換する                                                                                                    |
| parsed = ss_unpack(binascii.unhexlify(status[0:12]))                                                                                                    |
| if status[4]:                                                                                                    |
| # I2Cへのアクセスに成功<br># 戻り、1バイトを返す<br>ss = struct.Struct(str(parsed[5]) + "B")<br>result = ss.unpack(binascii.unhexlify(status[12:len(status) - 2])<br>return result |
| else:<br># 失敗のときは、偽<br>return False                                                                                                    |
| return False                                                                                                    |

## ◇2行のメッセージをまとめて送信

#### ◇LCDの上段・下段のメッセージをまとめて 1回で送信

# AQM0802A-RN-GBWに文字列を出力する def writeAQM0802Msg(s, msg1, msg2): # 初期化は、標準アブリ側で行っている # 出力文字列を1つにまとめる msg = msg1.ljust(8)+msg2.ljust(8) # 子機に送信 accessI2C(s, i2caddress = 0x22, i2ccommand = 0x80, data=list(msg))

return

# ◇処理の本体

 $\Diamond$ main() 関数のような部分は、一番下に書く.

# COM5を開く s = serial.Serial('COM5', 115200) # データを出力する writeAQM0802Msg(s, ~12345678~, ~\*Wiseman~) # COMを閉じる s.close()

#### ◇\*.py という名称でファイル保存

【重要】上のソースコードで、'COM5'と書いた部分は、実際に親機を接続した PC での仮想 COM ポート番号に書き換えてください。

"12345678","\*Wiseman"の部分を書き換えれば、自由なメッセージを表示することができます。

※自由といっても、ASCIIコードの範疇のみ可能で、漢字やひらがなな どは表示できません。ソースコードは【py】という拡張子を付けて保存 して下さい。

## 親機と子機の準備

◇親機をPCにセットする. ◇子機の電源をON!! ◇Python PG 実行

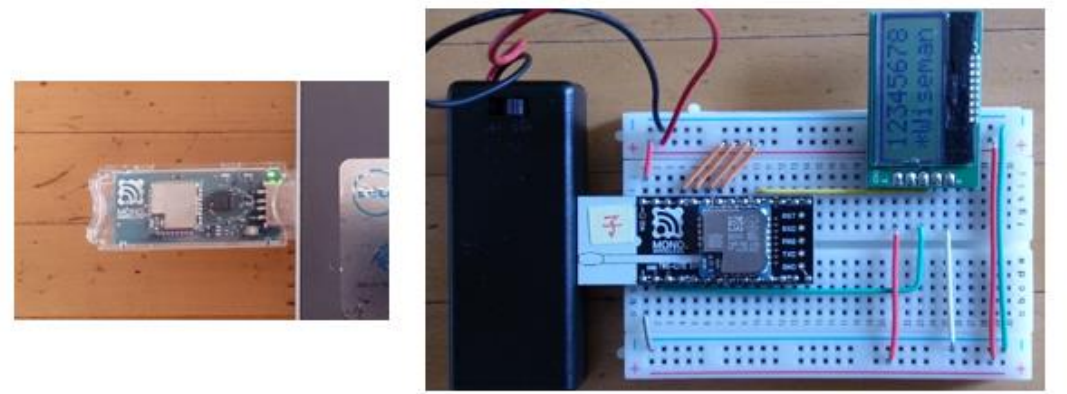

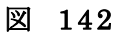

動作確認の準備です。親機を PC の USB コネクタに差込み、認識させます。IDLE を起動して Python のプログラムを開きます。

# Pythonプログラム実行方法

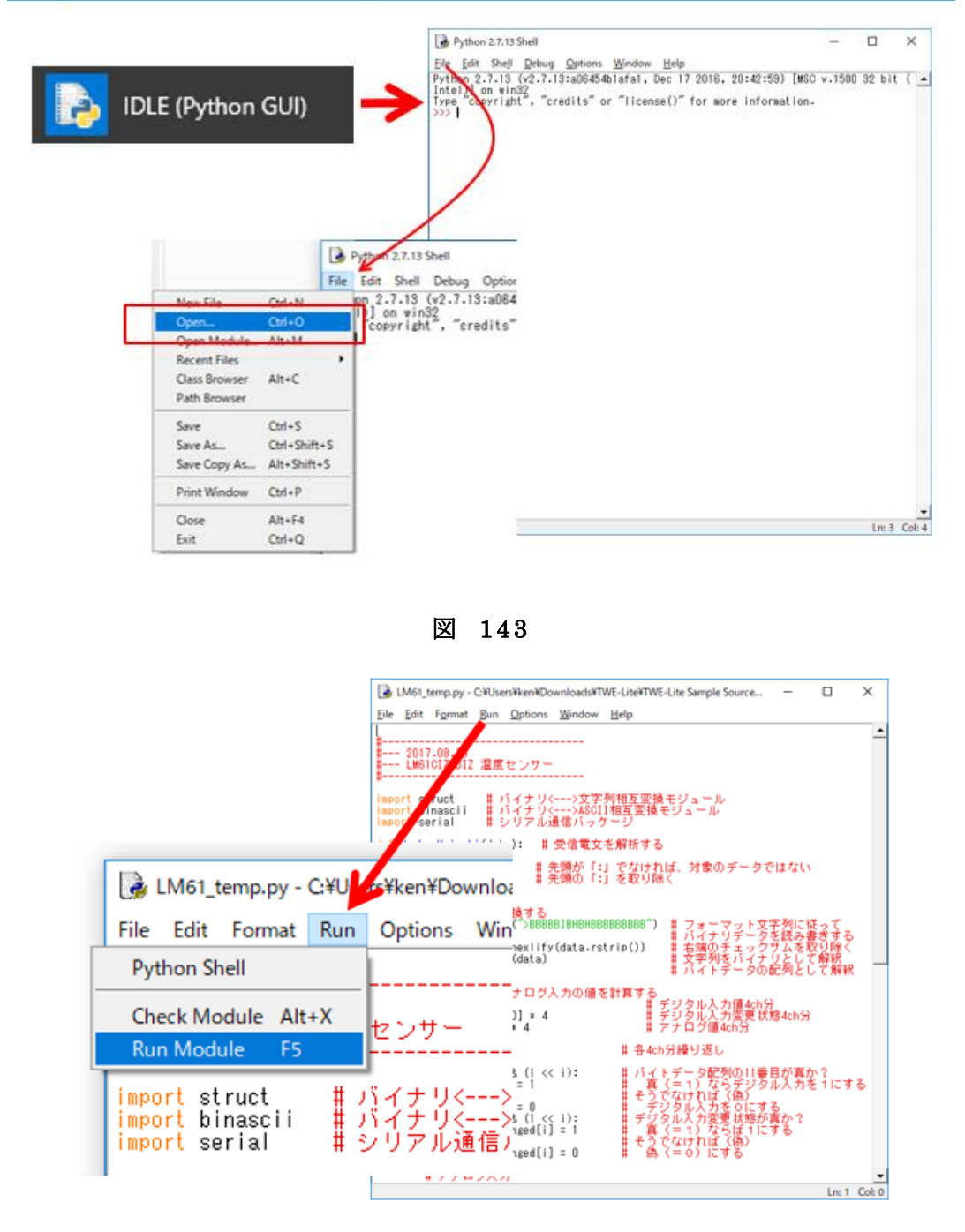

図 144

Run--->Run Module と選択すると別のウインドウが開き、Python の プログラムの実行が始まります。

# 動作確認

# ◇メッセージが表示される.、

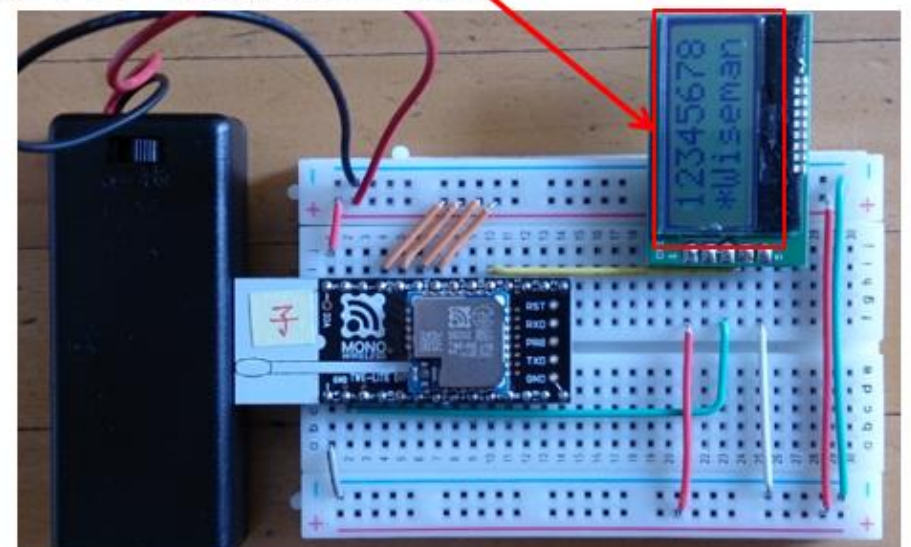

◇動的なメッセージを表示するには...

#### 図 145

プログラムに実行はすぐに終わり、少し遅れて LCD にメッセージが 表示されます。ここまでできると次は変化するメッセージを表示するに はどうすれば良いか、知りたくなります。

# 第11回 デジタル温度計

第11回の講座は、前2回分の講座の合体版です。温度を計測しLCD に表示するデジタル温度計です。

無線で温度を受信し液晶表示する

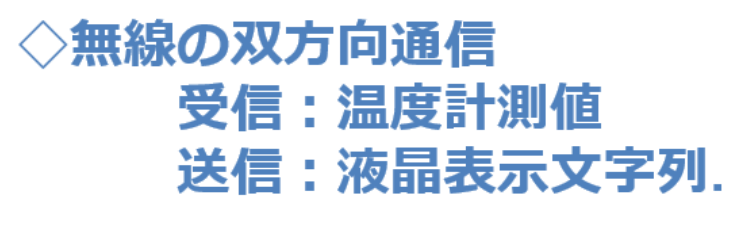

図 146

子機側には、温度センサーと LCD が使われます。

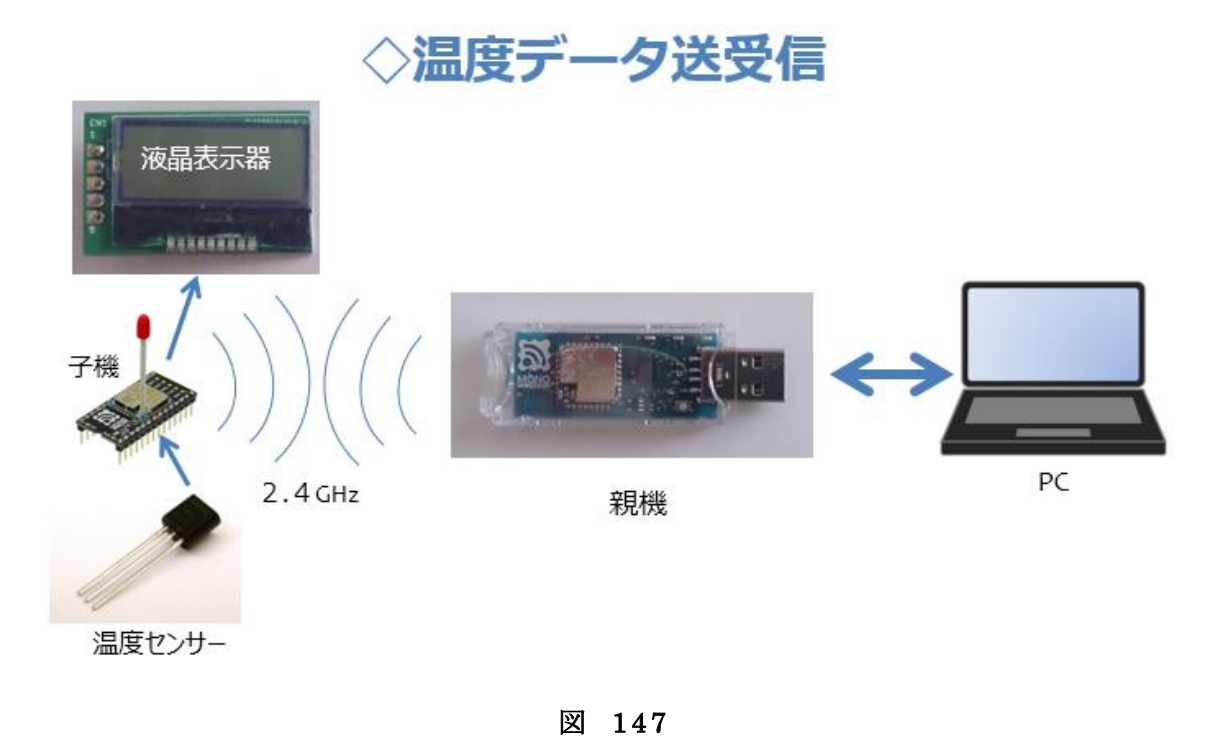

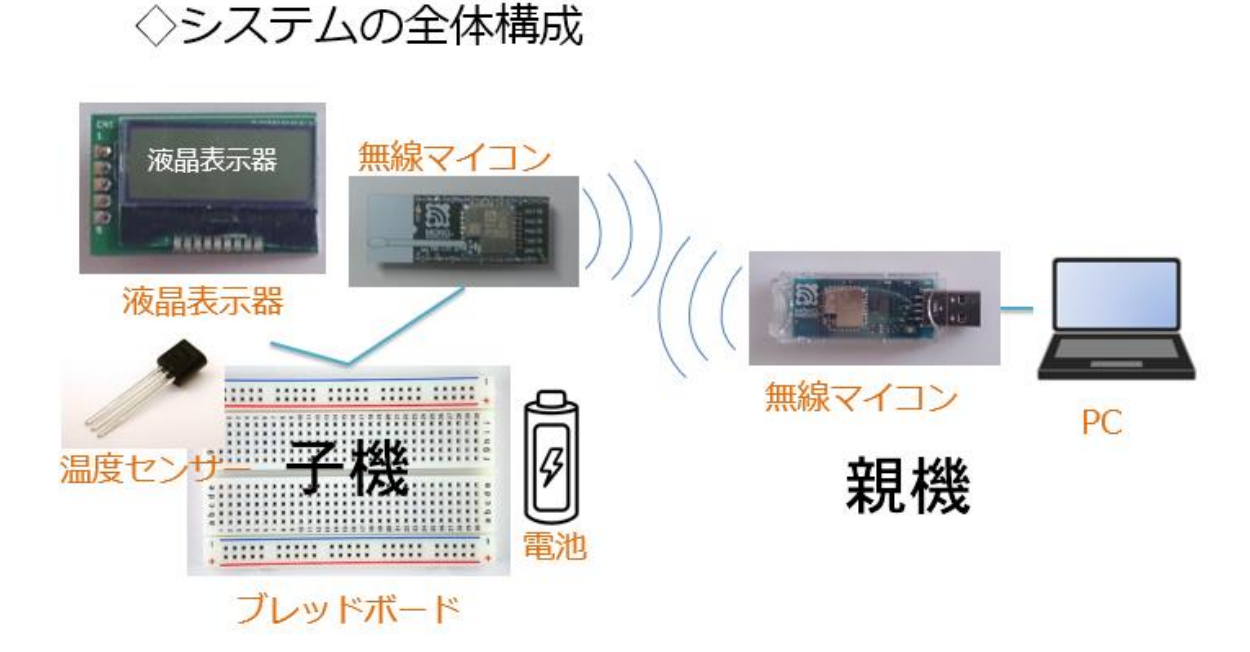

図 148

PC から見ると子機とやり取りするデータは、受信側は温度センサーの計測値、送信側は LCD に表示するメッセージです。

必用なパーツは、次の通りです。

子機側:
1. 無線マイコンモジュール×1台
2. ブレッドボード×1個
3. 電池(単4乾電池×2個+SW付電池ケース×1個)×1セット
4. 配線用ジャンパー線
5. LCD(AQM0802A)×1個
6. 温度センサー(LM61CIZ)×1個
親機側:
1. PC×1台(Windows10)
2. Python開発・実行環境×1セット
下の図に従って配線を行います。LCD とマイコンのピン接続を枠内に 記載してありますので確認をしてください。

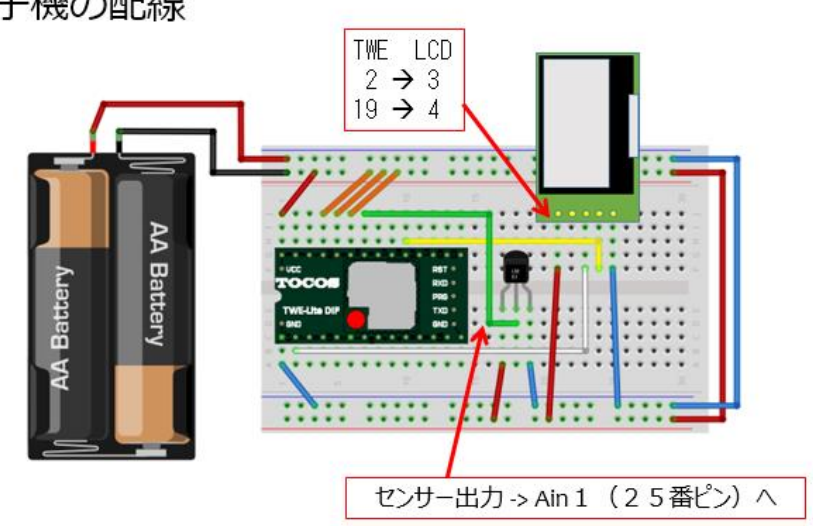

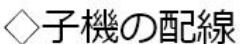

図 149

前2回分、第9回と第10回の子機が合体した回路になっていることが 分かりますね。温度センサーとLCDの配線は、わずか7本ですから、簡 単ですね。配線誤りがないか良く確認をしてください。

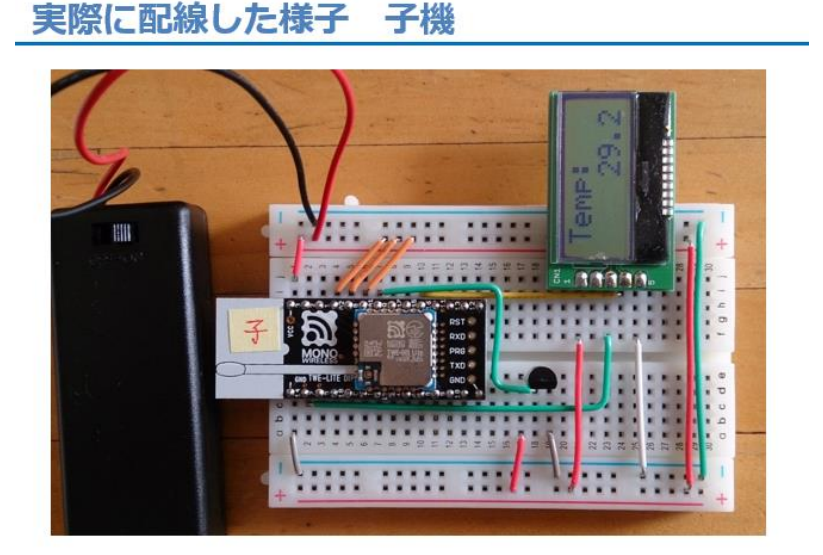

図 150

◇ソースコードを記載しますが、前2回分のものを合体したソースコードになっています。

## ◇モジュールなどの取り込み

| import struct   | - # バイナリ<>文字列相互変換モジュール |
|-----------------|------------------------|
| import binascii | # バイナリ<>ASCII相互変換モジュール |
| import serial   | # シリアル通信パッケージ          |
| import time     | # 日付・時刻データを取り扱う        |

## ◇LCD制御電文送信 序盤

## ◇LCD制御電文送信 中盤 電文完成~送信

# 16進数文字列に変換する bytelen = len(sendbytes)

ss = struct.Struct(str(bytelen) + "B") outstring = binascii.hexlify(ss.pack(\*sendbytes)).upper()

# TWE-Lite子機に送信する # チェックサム省略バージョンなので、"X"を追加しておく s.write(":" + outstring + "X" + "¥r¥n")

## ◇LCD制御電文送信 終盤 子機応答チェック

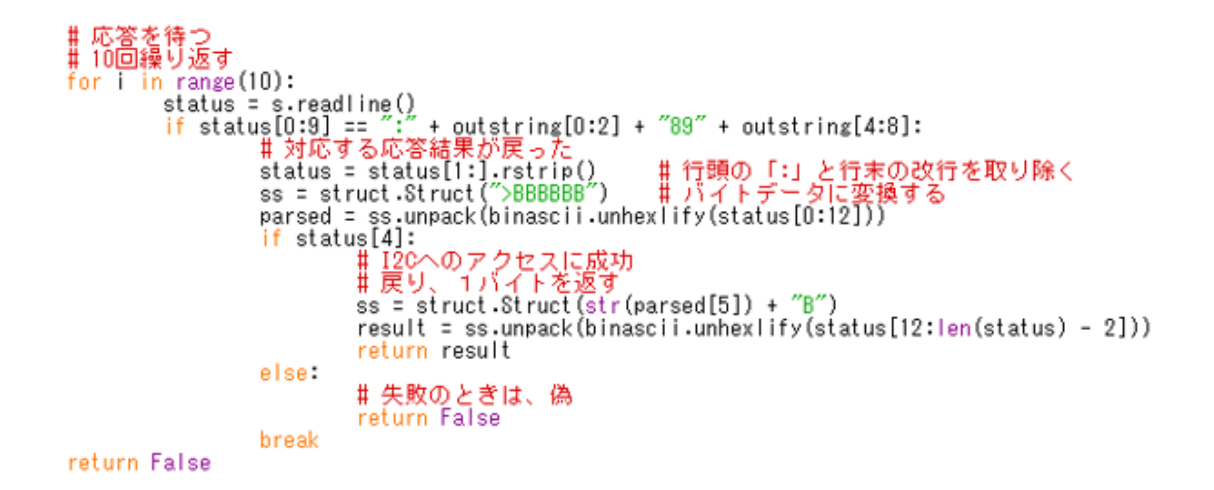

◇受信電文解析処理

#### ◇電文(子機→親機)を解析する関数

def denbunKaiseki(data): # 受信電文を解析する
 if data[0] != ":":
 return False # 先頭が「:」でなければ、対象のデータではない
 data = data[1:] # 先頭の「:」を取り除く
 # バイトデータに変換する
 ss = struct.Struct(">BBBBBIBHBHBBBBBBBBBB") # フォーマット文字型に従っ

## ◇受信電文解析処理 4ch分のデータ取り出し

| for | i in range(4):<br># デジスルルオー                                                                           | #     | 各4ch分繰り返し                                                                                                    |
|-----|----------------------------------------------------------------------------------------------------|-------|----------------------------------------------------------------------------------------------------|
|     | <pre># J J M M M M M M M M M M M M M M M M M</pre>                                                    |       | バイトデータ配列の11番目が真か?<br>真(=1)ならデジタル入力を1にする<br>そうでなければ(偽)<br>デジタル入力を0にする<br>デジタル入力変更状態が真か?<br>真(=1)ならば1にする<br>そうでなければ(偽)<br>偽(=0)にする |
|     | # アナログ入力<br>if parsed[13 + i] == Oxff :<br>analog[i] = Oxffff<br>else:<br>analog[i] = (parsed[13 + i] | ***** | アナログ入力値が0xFFならば<br>max値とする<br>そうでなければ<br>4 + ((parsed[17] >> (2 << i)) & 3)) * 4<br>補正値も含めて元の値を復元する                              |

◇受信電文解析処理 結果を【辞書】にする

◇項目にキーを付けた【辞書】.

| <pre># 結果を返すために、辞書データを作る result = {     "from" : parsed[0],     "lqi" : parsed[4],     "fromid" : parsed[5],     "to": parsed[6],     "timestamp": parsed[7],     "isrelay": parsed[8],     "baterry" : parsed[8],     "digital" : digital,     "digitalchanged" : digitalchanged,     "analog" : analog }</pre> | # 送信元デバイスID<br># 受信電波品質<br># 相手の個体識別番号<br># 宛先端末の論理デバイスID<br># タイムスタンプ<br># 中郷電圧<br># デジタル入力値<br># デジタル入力値<br># アナログ入力値 |
|----------------------------------------------------------------------------------------------------|----------------------------------------------------------------------------------------------------|
| ,<br>return result #呼出元に戻る                                                                                                    |                                                                                                    |

## ◇2行のメッセージをまとめて送信

## ◇LCDの上段・下段のメッセージをまとめて 1回で送信

# AQM0802A-RN-GBWに文字列を出力する
def writeAQM0802Msg(s, msg1, msg2):
 # 初期化は、標準アブリ側で行っている
 # 出力文字列を1つにまとめる
 msg = msg1.ljust(8)+msg2.ljust(8)
 # 子機に送信
 accessI2C(s, i2caddress = 0x22, i2ccommand = 0x80, data=list(msg))
 return

シ処理の本体

```
s = serial.Serial('COM5', 115200)
writeAQM0802Msg(s, "", "")
n = 0
avr = 0

while 1: # 繰り返し
    data = s.readline()
    parsed = denbunKaiseki(data) # 1行受信
    parsed["analog"][0] - 600.0) / 10.0 # 電圧を温度に変換する
    print t # 温度、画面表示
    n += 1 # カ0算<---平均の為
    avr += t

    if n >= 10: # 平均計算
        avr /= n
        n = 0
        writeAQM0802Msg(s, "Temp:", " %2.1f" % avr) # データを出力する
    s.close() # COMを閉じる
```

【重要】上のソースコードで、'COM5'と書いた部分は、実際に親機を接続した PC での仮想 COM ポート番号に書き換えてください。

動作確認

◇温度が表示される.

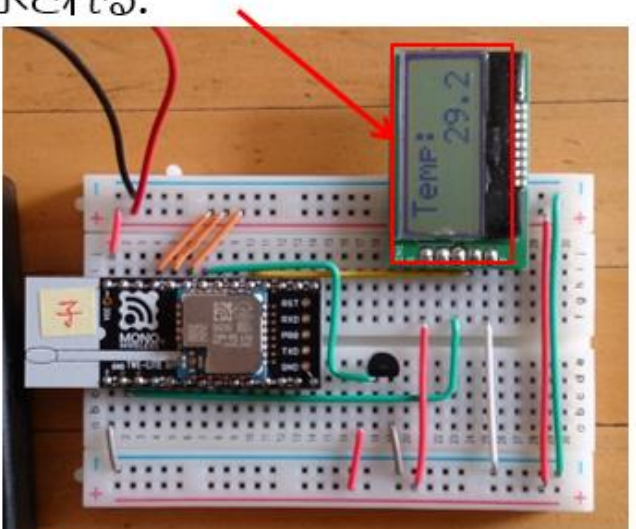

◇センサーに指を触れて温度変化を見ましょう.

#### 図 151

既に前2回の講座で、動作確認の手順は説明しましたので、省略しま す。必要でしたら第9回、第10回を参照してください。今回のPython のプログラムは、動作させると複数回計測した平均値を表示するように しています。

センサーを持つノードが複数あり、色々なところの計測値をまとめて ーか所の LCD で表示する。そして、その表示の内容が PC に蓄積されて 後に統計、分析などに利用できるようなシステムも開発できそうですね。

## 第12回 SW 状態検出

さて次は、SW 状態を検出してみましょう。SW は ON/OFF の状態を マイコンに入力してくれます。その状態は、デジタル入力の信号を読め ばわかります。

## ◇SWの状態を検出. 変化したとき 知らせる.

図 152

第 12 回では、この状態が変化したことを検出して、通知するという ものです。

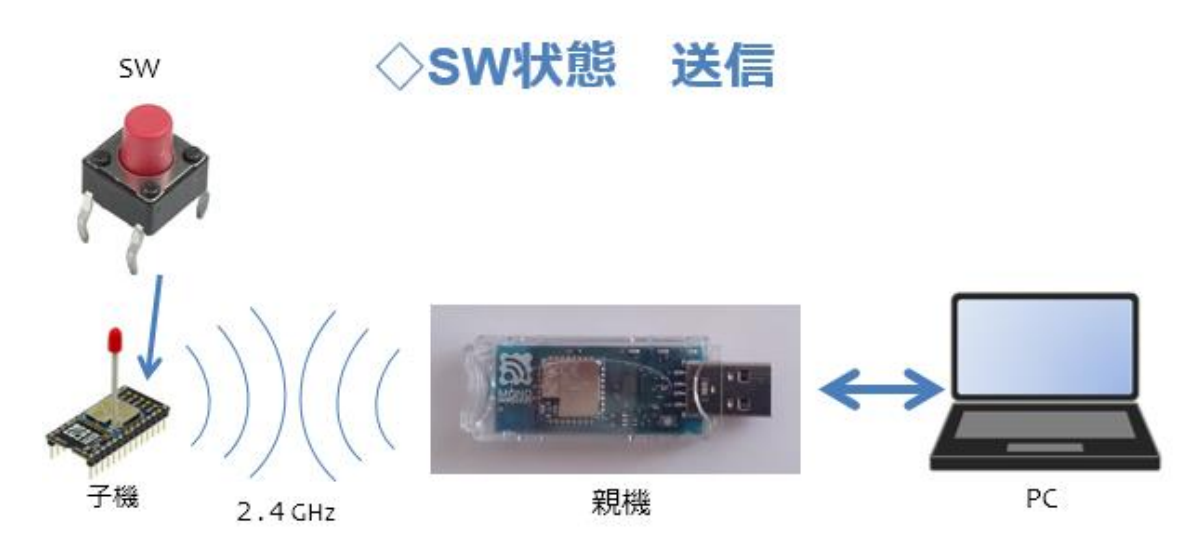

図 153

システム概要は、子機側は第1回目と同じです。SWのデジタル入力

の状態を親機に通知します。親機はPCと接続していて、子機から送信 される電文を解析します。そしてデジタル入力の状態に変化があったと き、PCにメッセージを表示します。

なぜ、ここで既に行ったようなことを再び実習するのかというと、実 は次の第13回から本格的な IoT の領域に踏み込む予定があるからです。 ここで、確実に子機側(フィールドと読み替えても良いです。)の状態が 変化したことを検出できている保証があれば、WEB サービスなどを利 用する本格的IoTを構築する際の問題の発生場所を限定できるからです。 第12回で、そのような環境整備をしっかりとしておくことで、後の第 13回、第14回をスムースに運ぶという狙いがあります。

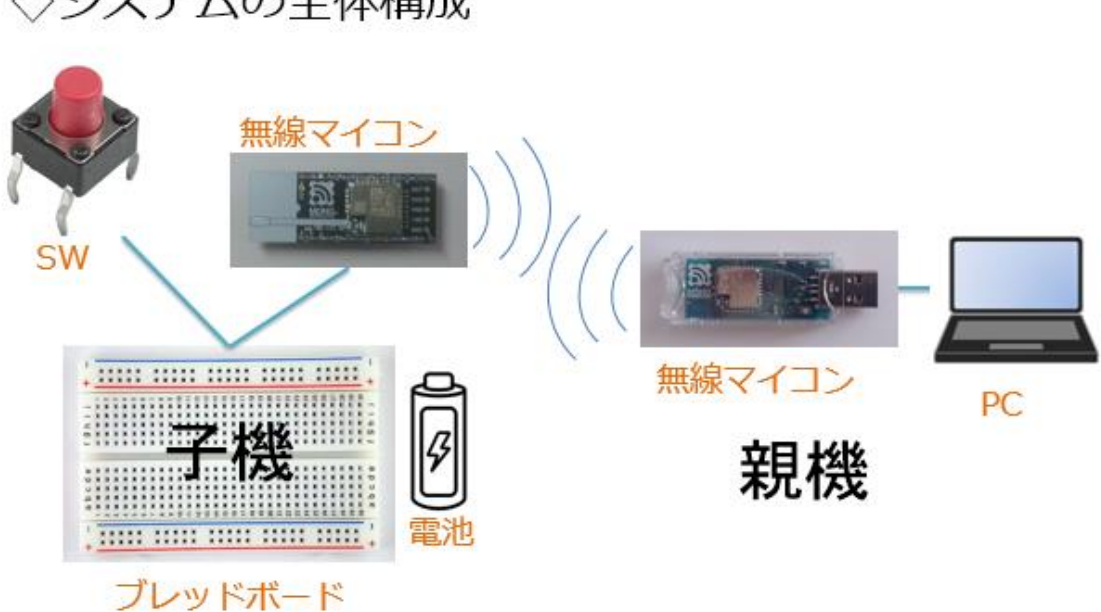

◇システムの全体構成

図 154

システムの全体構成は、上の図の様に子機側は第 1 回目と同じです。 親機側は、MoNoSTICK を PC にセットして、Python のプログラムで処 理を行います。

## データ受信コマンドでSW状態を知る

## ◇先頭はコロン【:】で始まるテキストデータ

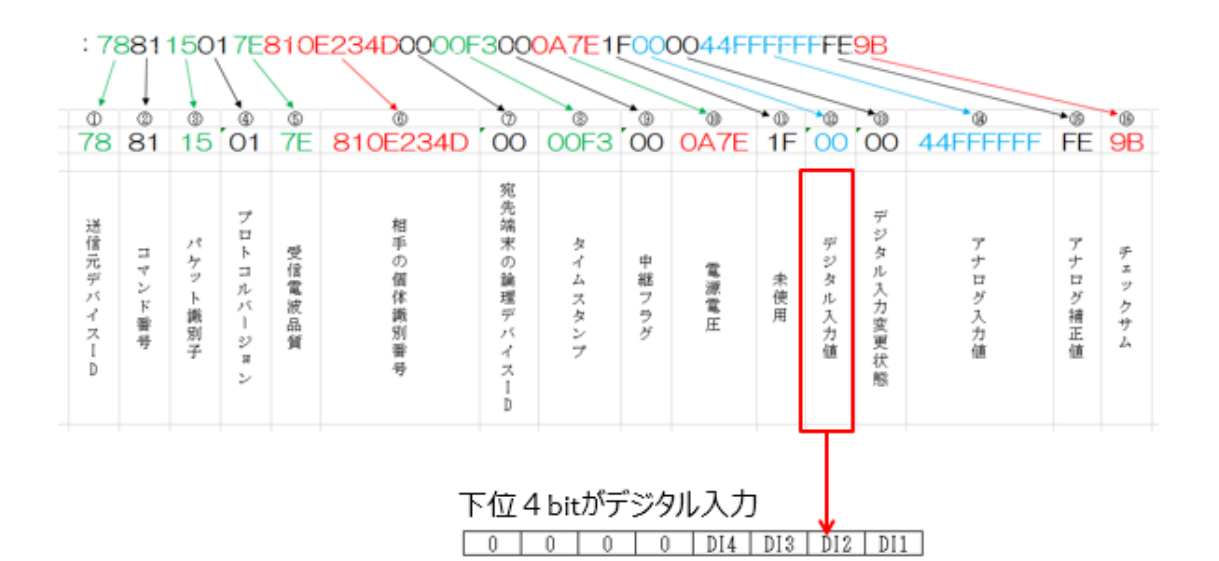

図 155

子機からは SW の状態がデータ受信コマンドという電文で親機に送ら れてきます。その中のデジタル入力値という箇所が上の図に示されてい ます。このデジタル入力値は 1byte の 16 進数ですが、その下位 4bit に DI1~DI4 が割り当てられていて、デジタル入力の 4ch を賄っています。 受信した電文のこの部分を解析すれば、子機の SW がどのような状態か が分かります。

## デジタル入力値

#### ◇8bit のデータ中、下位 4bit でデジタル入力の 状態を表している.

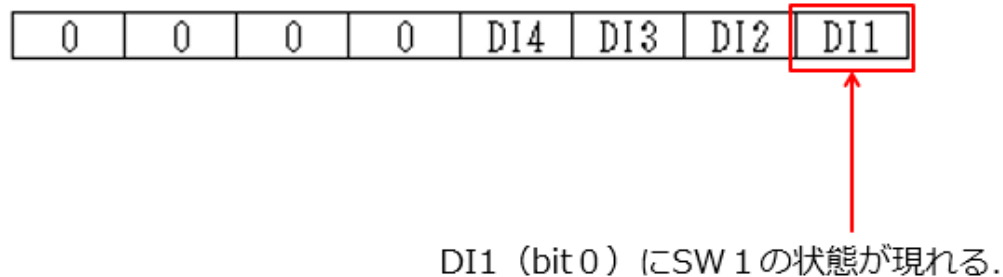

DII(bit0)にSW1の状態が現れる. → DI1(bit0)にSWを接続する.

図 156

今回は、デジタル入力1にSWを接続しようと考えていますので、上の図のDI1に着目して解析するプログラムを作ります。

使用するパーツは、下記のとおりです。

子機側:
1. 無線マイコンモジュール×1台
2. ブレッドボード×1個
3. 電池(単4乾電池×2個+SW付電池ケース×1個)×1セット
4. 配線用ジャンパー線
5. SW×1個
親機側:
1. PC×1台(Windows10)
2. Python 開発・実行環境×1セット

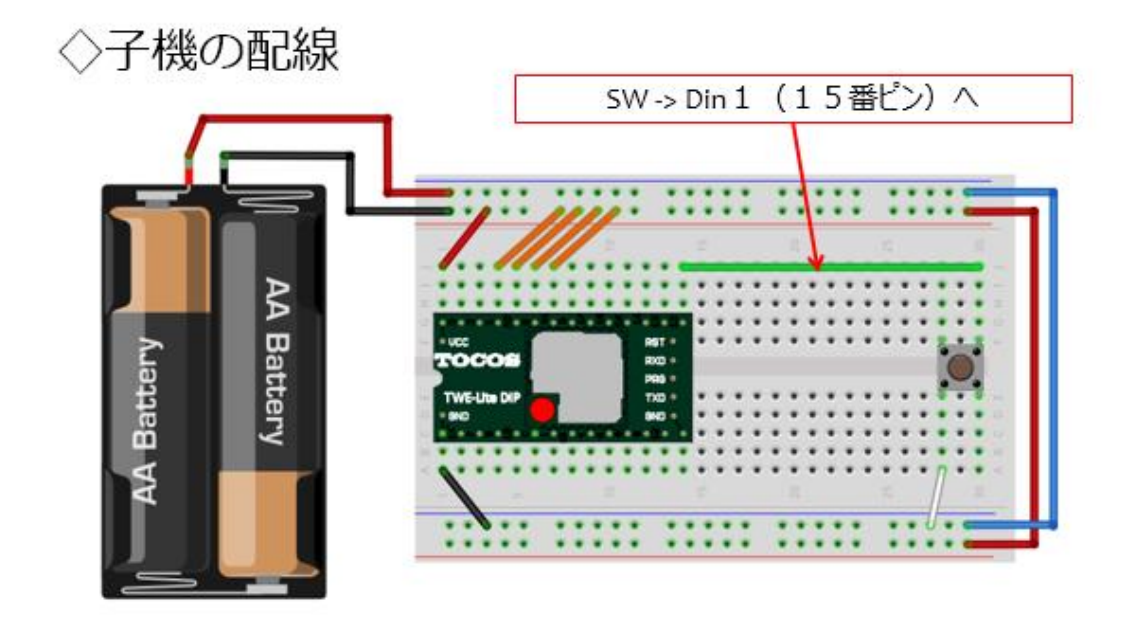

図 157

子機の配線は、第1回目で行ったものです。SWの端子の一つ(図の SWの右上)はデジタル入力1番(15番ピン)に接続します。他端はGND に接続します。SWを押すと15番ピンがLowレベルになるという回路 です。実際の子機は次の様になりました。

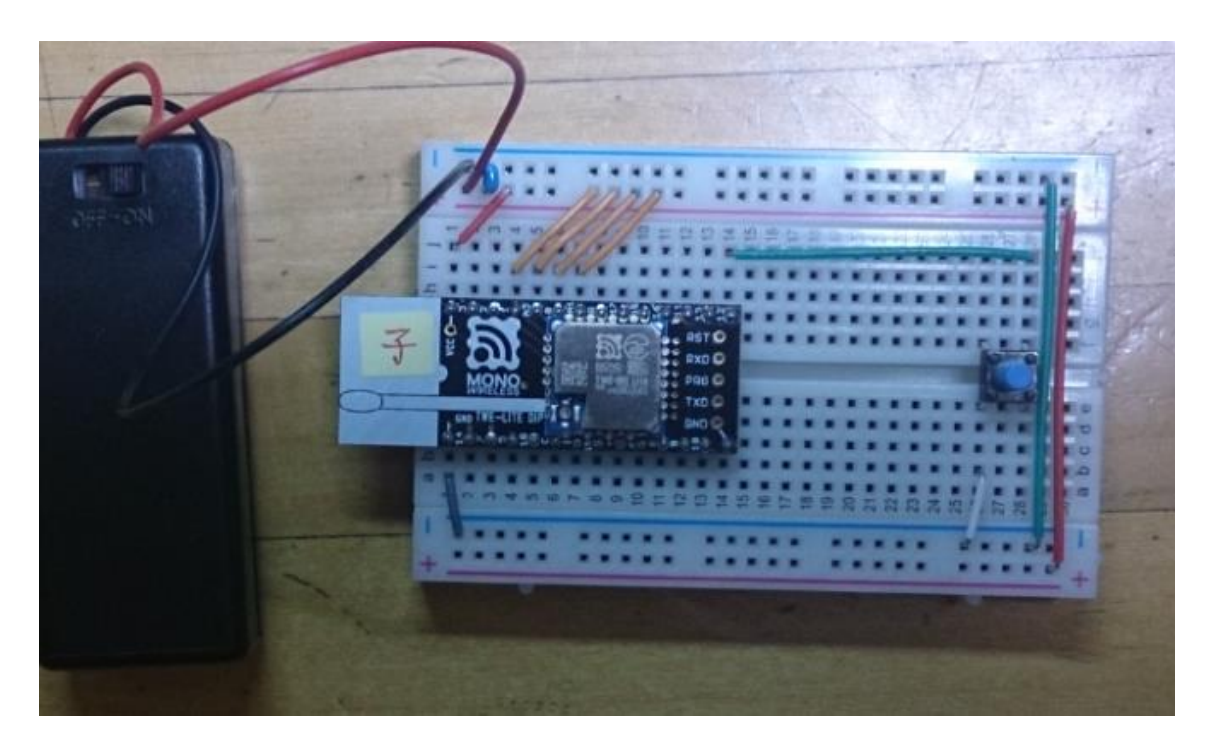

図 158

PC 側 Python のソースコードは次のとおりです。

## ◇モジュールなどの取り込み

| import | struct   | # | バイナリ<>文字列相互変換モジュール   |
|--------|----------|---|----------------------|
| import | binascii | # | バイナリ<>ASCII相互変換モジュール |
| import | serial   | # | シリアル通信パッケージ          |

◇受信電文解析処理

#### ◇電文(子機→親機)を解析する関数

def denbunKaiseki(data): # 受信電文を解析する
 if data[0] != ":":
 return False # 先頭が「:」でなければ、対象のデータではない
 data = data[1:] # 先頭の「:」を取り除く
 # バイトデータに変換する
 ss = struct.Struct(">BBBBBB1BHBHBBBBBBBBBB")
 data = binascii.unhexlify(data.rstrip())
 parsed = ss.unpack(data)
 # デジタル入力/アナログ入力の値を計算する
 digital = [0] \* 4
 digitalchanged = [0] \* 4
 # デジタル入力変更状態4ch分
 analog = [0xfff] \* 4
 # アナログ値4ch分

## ◇受信電文解析処理 4ch分のデータ取り出し

## ◇デジタル・アナログ各4chあり.

| for | i in range(4):<br># 美家友朋友 #                                                                           | # 各4ch分繰り返し                                                                                                    |
|-----|----------------------------------------------------------------------------------------------------|----------------------------------------------------------------------------------------------------|
|     | <pre>#</pre>                                                                                          | <pre># バイトデータ配列の11番目が真か? # 頁(=1)ならデジタル入力を1にする # そうでなければ(偽) # デジタル入力を0にする # デジタル入力変更状態が真か? # 頁(=1)ならば1にする # そうでなければ(偽) # 偽(=0)にする</pre> |
|     | # アナログ入力<br>if parsed[13 + i] == Oxff :<br>analog[i] = Oxffff<br>else:<br>analog[i] = (parsed[13 + i] | # アナログ入力値が0xFFならば<br># max値とする<br># そうでなければ<br>* 4 + ((parsed[17] >> (2 << i)) & 3)) * 4<br># 補正値も含めて元の値を復元する                          |

◇受信電文解析処理 結果を【辞書】にする

◇項目にキーを付けた【辞書】.
# 結果を返すために、辞書データを作る
result = {
 "from": parsed[0],
 "lqi": parsed[4],
 "fromid": parsed[5],
 "to": parsed[6],
 "to": parsed[6],
 "to": parsed[6],
 "timestamp": parsed[7],
 "isrelay": parsed[8],
 "digital": digital,
 "digitalchanged": digitalchanged,
 "analog": analog
}
return result # 呼出元に戻る

処理の太体

s = serial.Serial('COM5', 115200) # COM5を開く
f = 0 # SWの状態を覚えるフラグ
while 1: # ずっと繰り返し
 data = s.readline() # TWE子機から1行の電文受信
 parsed = denbunKaiseki(data) # 受信電文を解析して辞書を作る
 sw = parsed["digital"][0] # デジタル入力の変化を調べる
 if sw != f: # SW の状態が前回と変わったか?
 # 変化しているので、メッセージ表示・
 print "changed!! " + str(f) + "--->" + str(sw)
 f = sw # SW の状態を記憶

s.close() # COMを閉じる

【重要】上のソースコードで、'COM5'と書いた部分は、実際に親機を接続した PC での仮想 COM ポート番号に書き換えてください。

ソースコードが完成したら、【pi】という拡張子を付けて保存して下さい。

動作確認のための準備をします。(前講座参照)

◇MoNoStickと子機の準備

◇MoNoStickをPCにセットする. ◇子機の電源をON!! ◇Python PG 実行

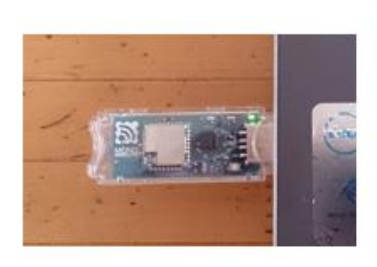

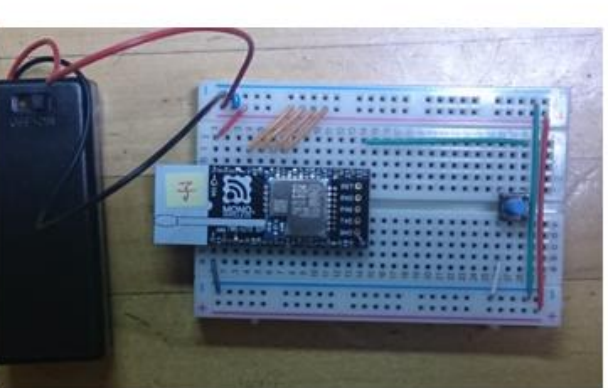

図 159

◇動作確認

◇SWをON/OFF. 状態が変化したとき表示.

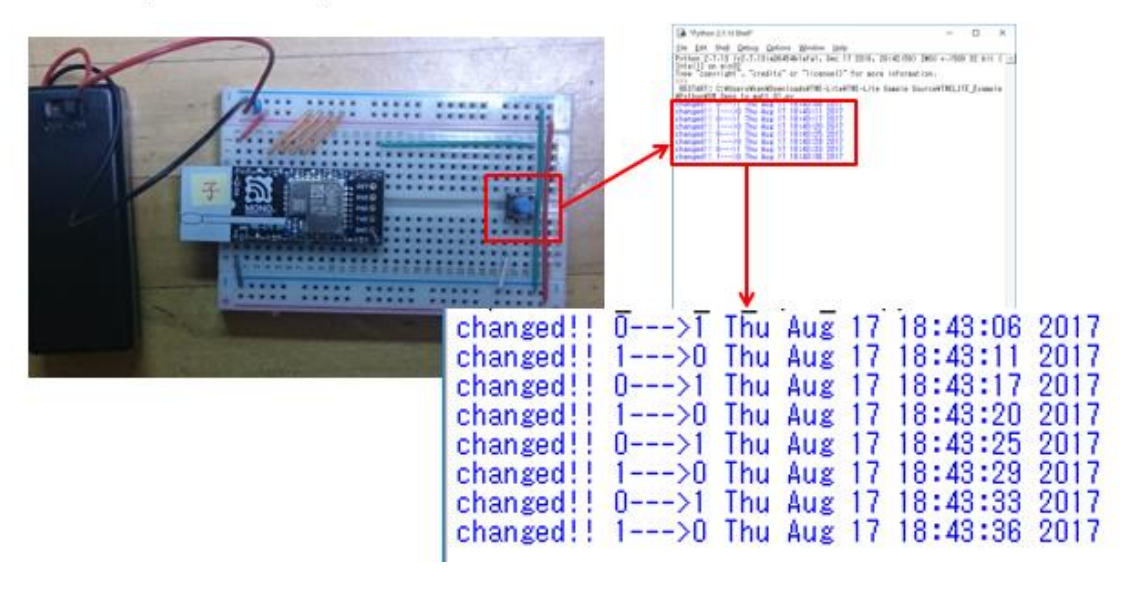

図 160

Pythonのプログラムを起動して、子機の SW を ON/OFF すると、SW の状態が変化したときだけ、メッセージが表示されます。次回以後のWEB 連携のために、変化を検出した日付・時刻も表示しています。

これで、いよいよ WEB サービスと連携する準備が整いました。後の 講座は本格的な IoT、WEB 連携です。

## 第13回 WEB 連携①(MQTT)

ついに本格的な IoT に踏み込みます。

# ◇SWの状態を検出. 変化したとき... ◇WEBで通知!!

図 161

SWの状態を検出したとき通知するのは、もう前回、第12回で行っています。今回の講座ではこの通知の部分にWEBサービスを利用します。

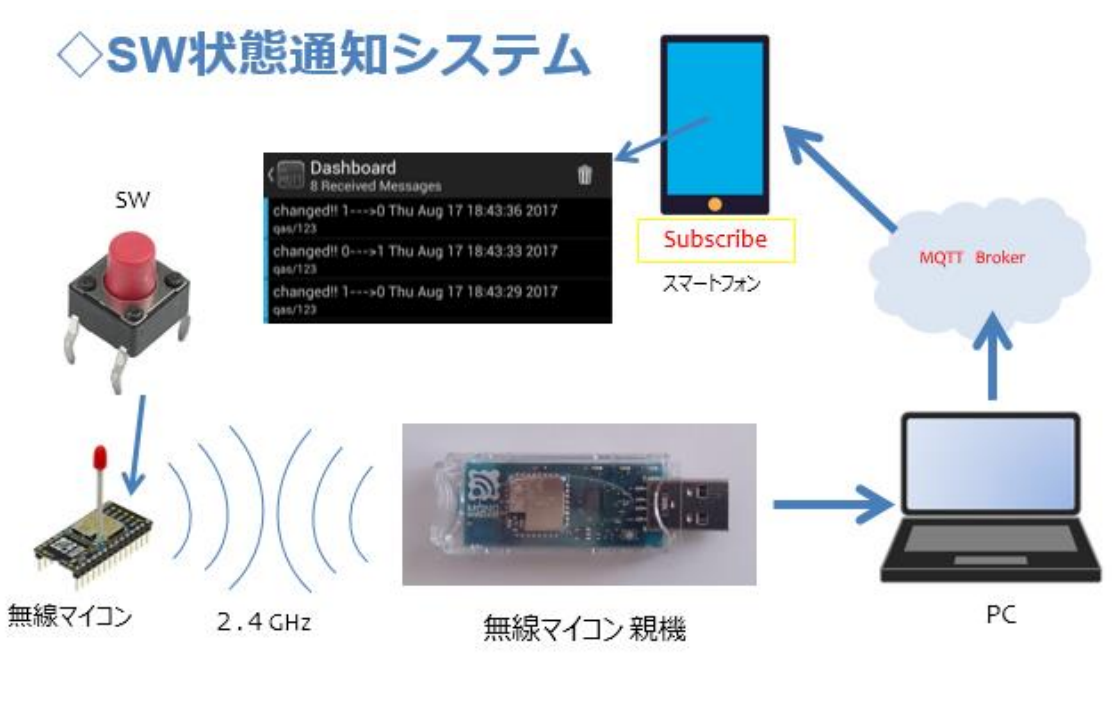

図 162

子機側の SW から、親機、PC までは、第 12 回と同じ構成ですが、今 回はその先があります。PC 内部で Python のプログラミングが動き、SW の状態変化を検出していましたが、検出したタイミングで、MQTT とい う WEB サービスと連携して、メッセージを WEB 上に送ります。送られ たメッセージは、MQTT Broker のメッセージ配信サービスにより、購読 者 (Subscriber) としてあらかじめ登録してあるスマートフォンなどの 携帯端末で読みだすことができます。このシステムが稼働すると、いつ でも離れたところから SW の状態を監視することができるようになりま す。まさに【IoT なシステム】となります。

次の図はシステムの全体構成です。

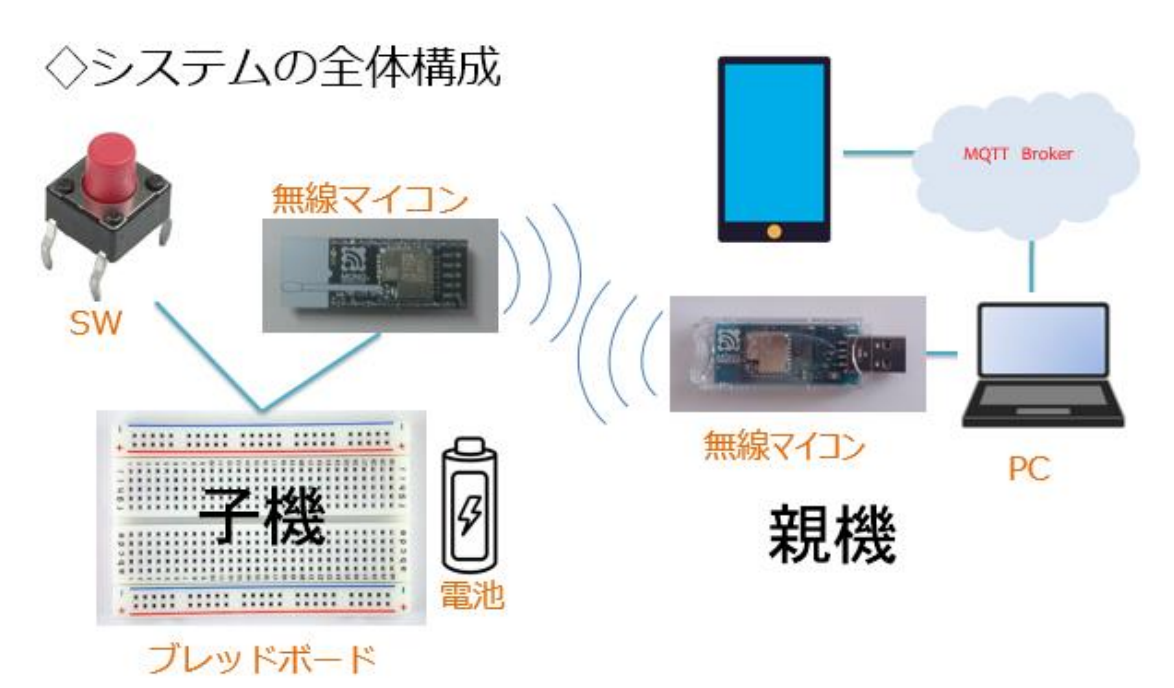

図 163

子機・親機とも第 12回と同じです。SWの状態変化は PC のウインド ウで確認できますが、同時に今回はスマートフォンを利用して WEB に 送られた SW の状態変化メッセージを受け取ります。この講座では Android フォンを使いました。PC と携帯端末の間に MQTT という WEB サービスを使用します。

## ◇SWの状態を通知する

◇IoTに相応しく.
 ◇遠隔地への通知可能なWebサービス.
 ◇利用容易で無料.

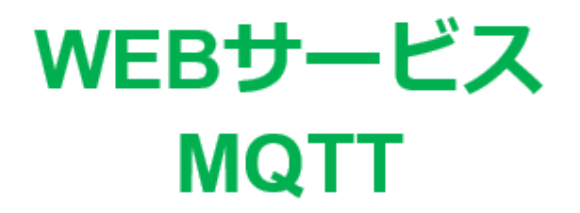

XMessage Queue Telemetry Transport

#### 図 164

MQTT は Message Queue Telemetry Transport の略で、短いメッセ ージを頻繁にやり取りすることに特化したサービスです。

## **WEBサービス MQTT**

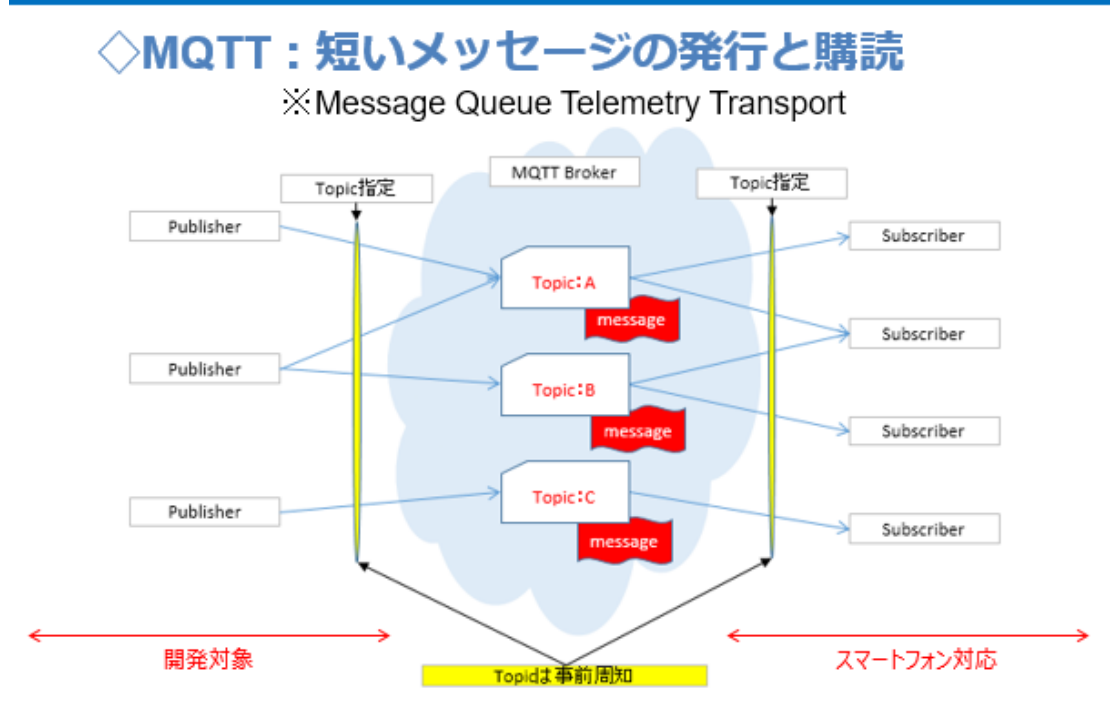

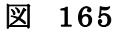

上の図は MQTT の利用方法を描いたものです。

まず、メッセージの発行者側 (Publisher) とそのメッセージの読者側 (Subscriber) で、特定のメッセージを特定するために Topic というキ ーワードを決めます。読者側は、購読したい Topic をあらかじめ MQTT サービスに登録しておきます。メッセージ発行者がメッセージを Topic と伴に MQTT サービスに送ると、MQTT Broker は、その Topic のメッ セージ購読希望者にたいしてメッセージを配信するというものです。 実 際には、MQTT Broker が登録されている全ての Topic と購読者に対し てメッセージを送るのではなく、購読者側の端末プログラムが MQTT Broker に問い合わせをかけて、新しいメッセージが発行されると、それ を読み出す処理をしているようです。購読者が何人いても良く、これま で実験したところではタイムラグもほとんど感じません。そして、無料 で利用できる MQTT Broker があるということは、とてもありがたいこ とです。短いメッセージに特化しているからできることなのでしょう。 この講座では、メッセージの発行側(Publisher)を開発対象としてい ます。購読者側(Subscriber)はスマートフォンアプリを利用します。

## ◇無料でテストできる MQTT Brokerがある.

## test.mosquitto.org broker.hivemq.com

#### 図 166

この講座では、接続が安定している broker.hivemq.com という MQTT Broker を使いました。そして、スマートフォン側は、公開されている MQTT アプリの中で、連続して届くメッセージが見やすい MyMQTT を 使用しています。

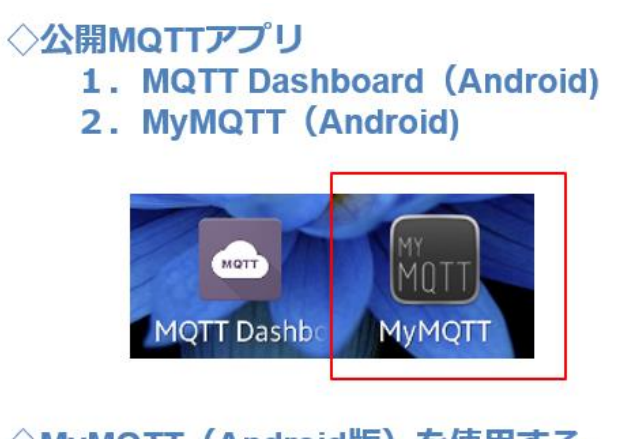

◇MyMQTT (Android版)を使用する.

#### 図 167

MyMQTT は Android 版ですが、他の携帯端末をお使いの方は他の OS

用アプリも公開されているようですので探してみてください。アプリを ダウンロードしてあらかじめインストールしておいて下さい。ここで、 このアプリの使い方を説明しておきます。

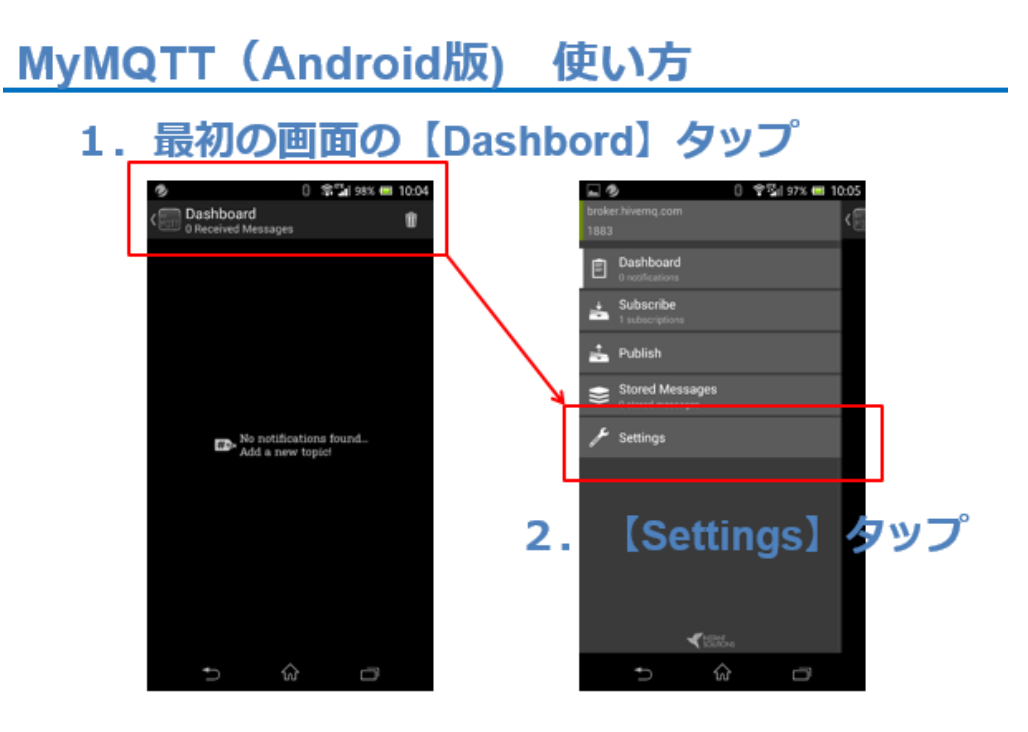

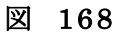

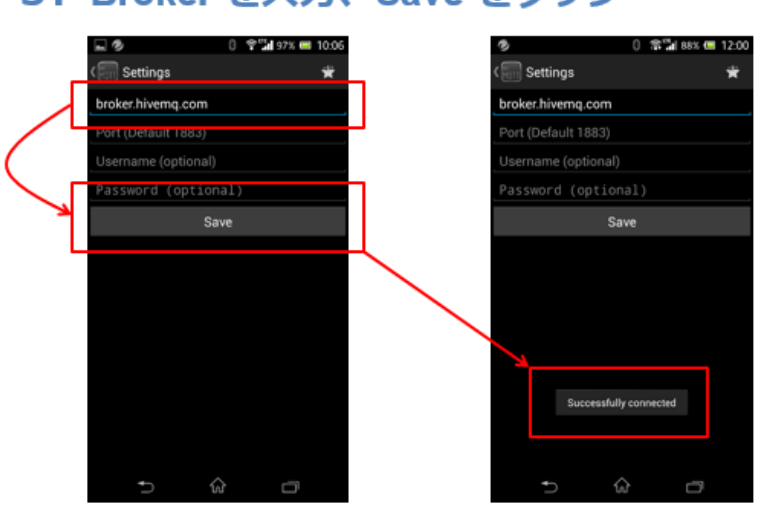

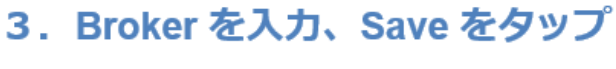

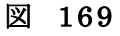

この時、MQTT Broker に接続が行われます。

#### 4. Settings をタップ

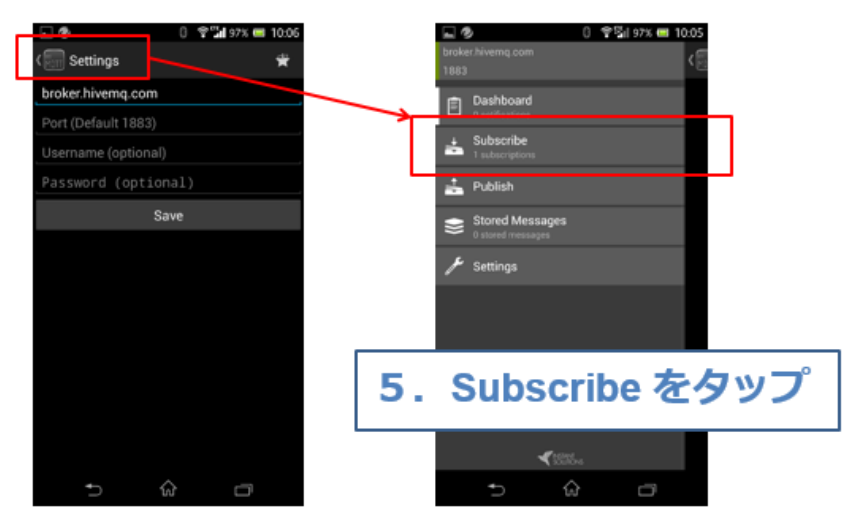

図 170

#### 6. Settings をタップ

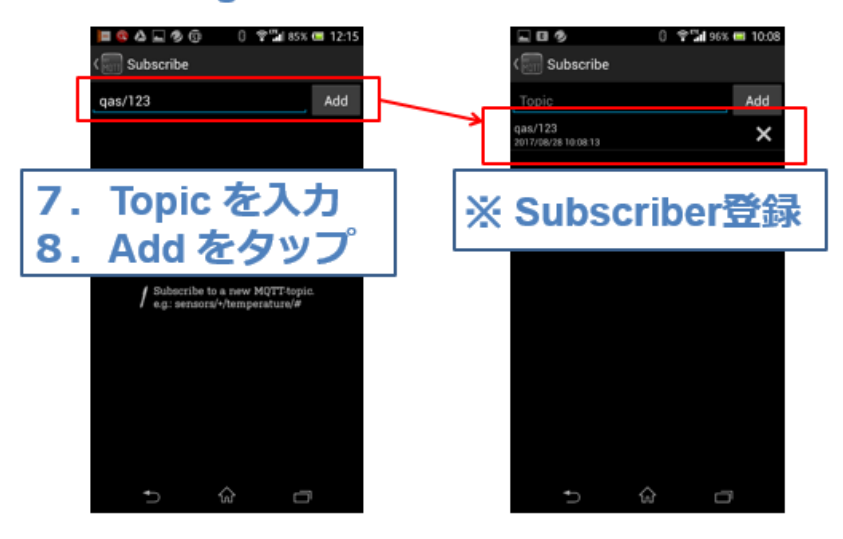

図 171

Subscribe する Topic 名を登録します。

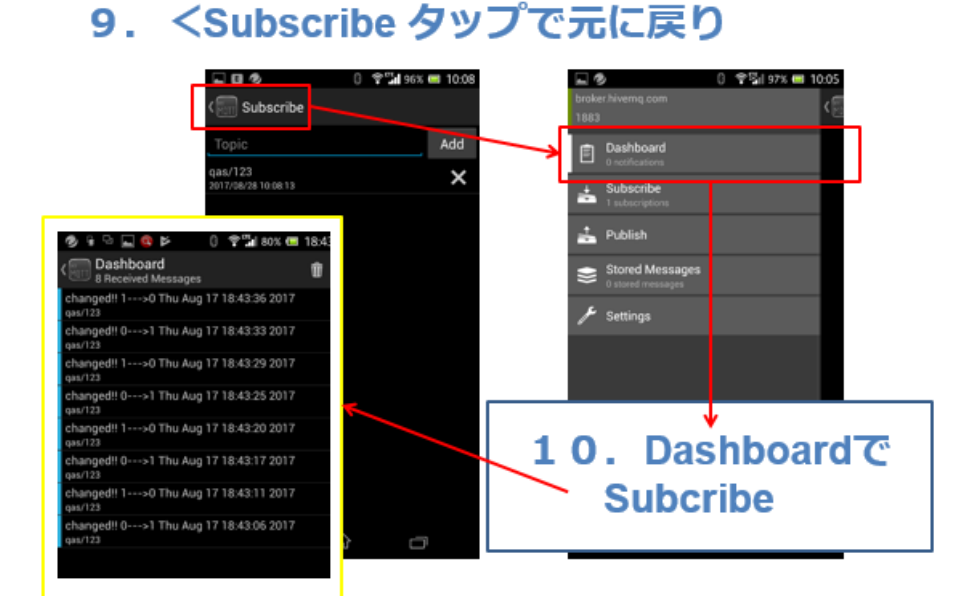

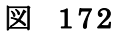

#### ◇Subscribeの様子

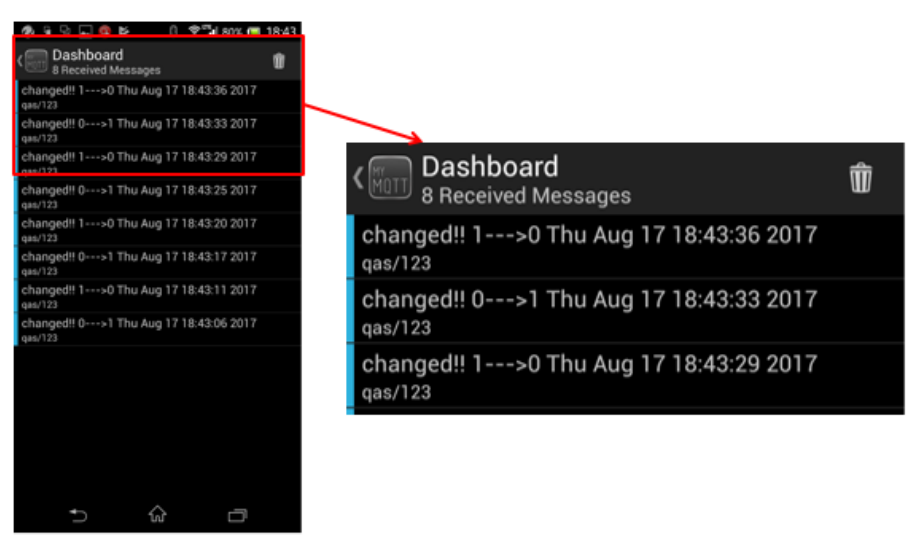

図 173

Subsribe していると、新しいメッセージが Publish される都度、その メッセージが Dashboard の最上位にスタックされていきます。

今回の子機側の SW 状態を通知する電文は、既に第 12 回で説明しました。

使用するパーツは、下記のとおりです。

子機側:
1. 無線マイコンモジュール×1台
2. ブレッドボード×1個
3. 電池(単4乾電池×2個+SW付電池ケース×1個)×1セット
4. 配線用ジャンパー線
5. SW×1個
親機側:
1. PC×1台(Windows10+Internet 接続)
2. Python開発・実行環境×1セット

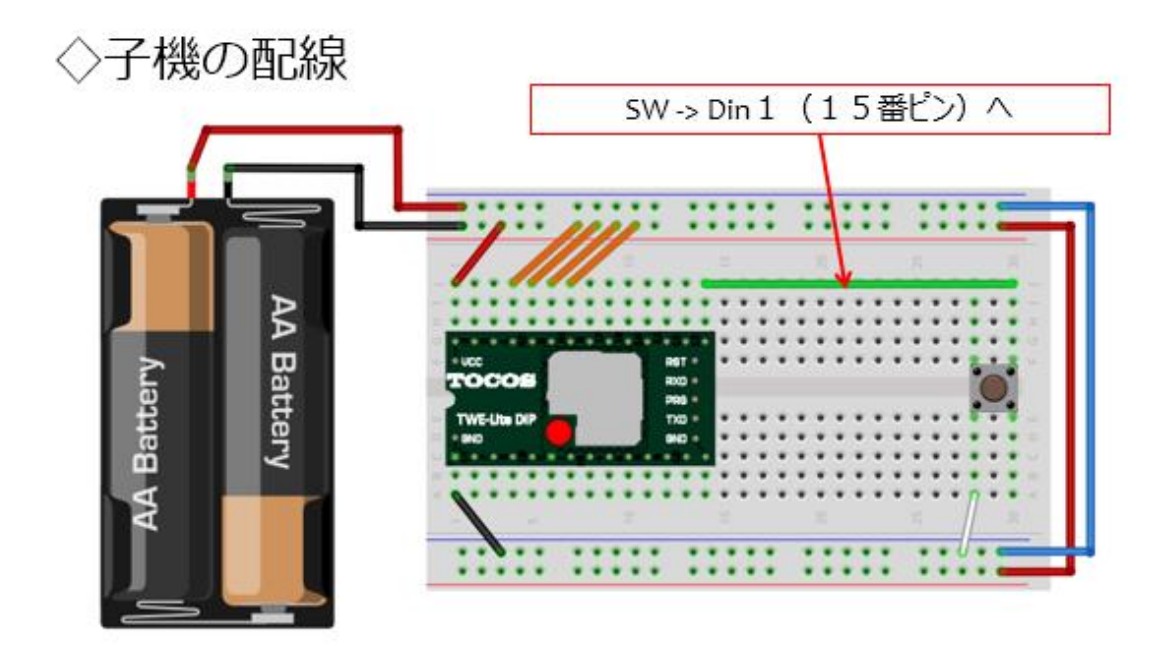

図 174

子機の配線も前回の第12回と同じです。

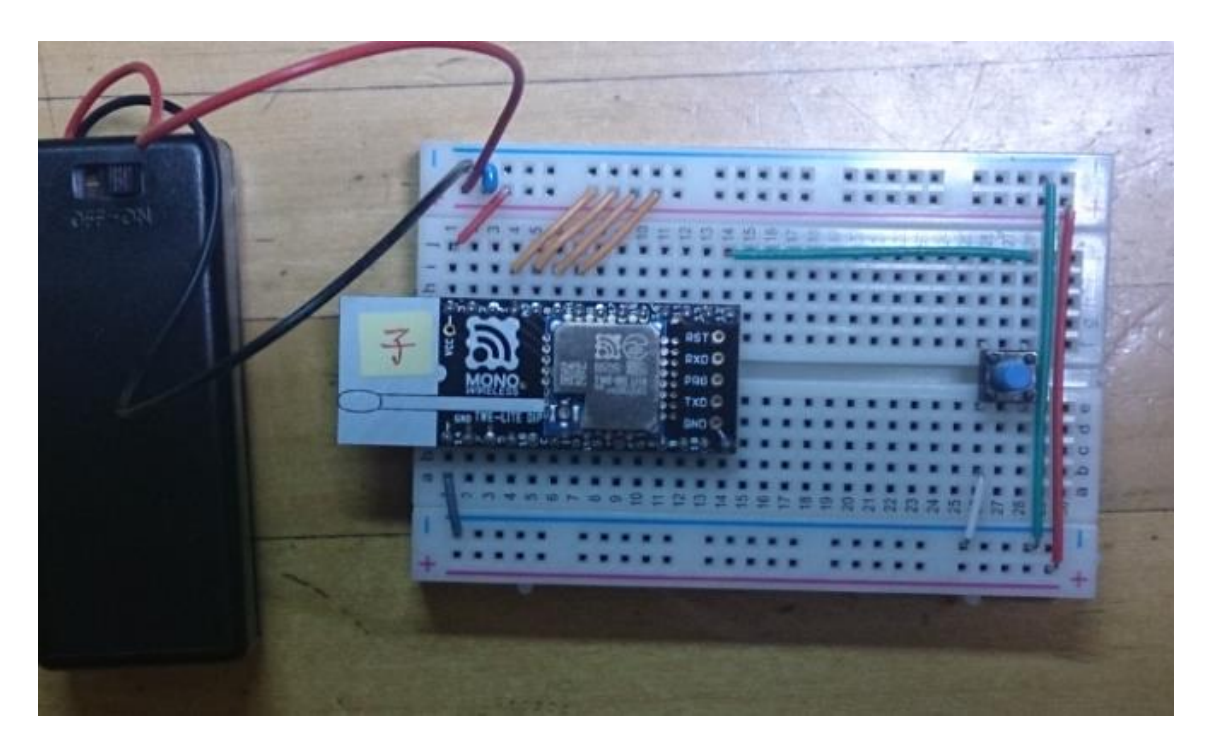

図 175

次に Python プログラムですが、今回は MQTT パッケージを使用しま すので、あらかじめインストールしておきます。

## MQTTパッケージの準備(Python)

🔜 วマンドプロンプト

Microsoft Windows [Version 10.0.15063] (c) 2017 Microsoft Corporation. All rights reserved.

C:¥Users¥ken>cd C:¥Python27¥Scripts

C:¥Python27¥Scripts>pip install paho-mqtt Collecting paho-mqtt

C:¥Python27¥Scripts>\_

#### 図 176

コマンドプロンプトに上の様に

#### pip install paho-mqtt

と入力して Enter キーを押下します。ダウンロード、インストールが行われて、Successfully~の文字が表示されます。この時、Internet に接続できる状態にしておいてください。

Python のソースコードを下記します。

## ◇モジュールなどの取り込み

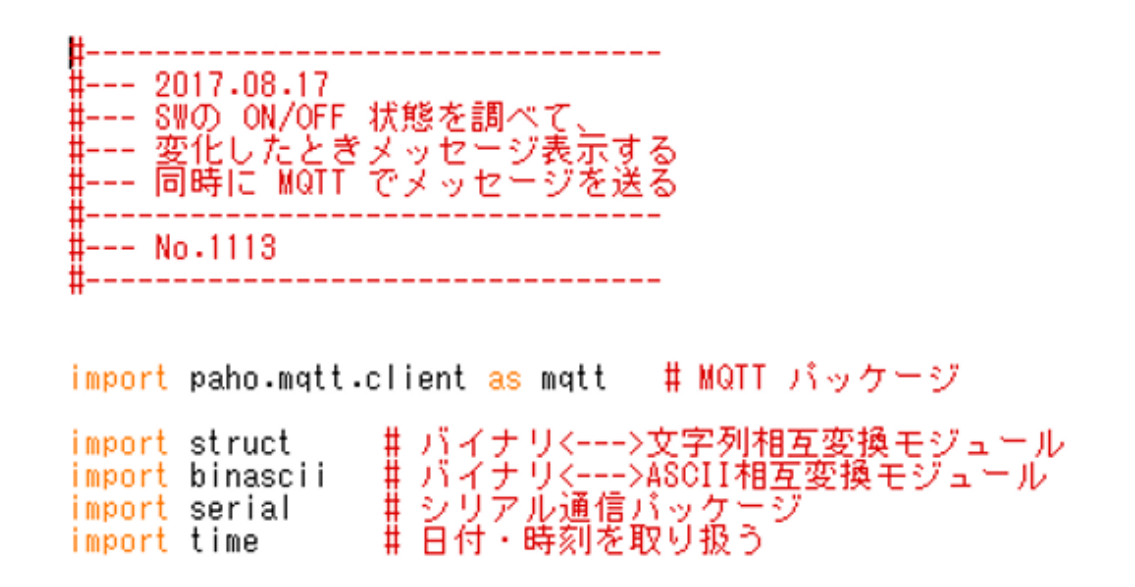

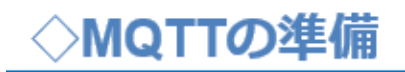

#### ◇MQTT Broker接続時の振る舞い

# MQTT Broker 接続するときの振る舞い(ここではメッセージを表示するだけ) def on\_connect(client, userdata, flags, rc): print("Connected with result code " + str(rc))

# Brokerにメッセージを上げるときの振る舞い(ここでもメッセージを表示するだけ) def on\_message(client, userdata, msg): print(msg.topic + " " + str(msg.payload)) ◇受信電文解析処理

## ◇電文(子機→親機)を解析する関数

def denbunKaiseki(data): # 受信電文を解析する
 if data[0] != ":":
 return False # 先頭が「:」でなければ、対象のデータではない
 data = data[1:] # 先頭の「:」を取り除く
 # バイトデータに変換する
 ss = struct.Struct(">BBBBBBIBHBHBBBBBBBBBB")
 data = binascii.unhexlify(data.rstrip())
 parsed = ss.unpack(data)
 # デジタル入力/アナログ入力の値を計算する
 digital = [0] \* 4
 digitalchanged = [0] \* 4
 analog = [0xfff] \* 4
 # アナログ値4ch分

## ◇受信電文解析処理 4ch分のデータ取り出し

## ◇デジタル・アナログ各4chあり.

| for | i in range(4):<br>サデジスルムカ                                                                                                    | #各4ch分繰り返し                                                                                                    |
|-----|----------------------------------------------------------------------------------------------------|----------------------------------------------------------------------------------------------------|
|     | <pre># F 2 3 10 (7) if parsed[11] &amp; (1 &lt;&lt; i):     digital[i] = 1 else:     digital[i] = 0 if parsed[12] &amp; (1 &lt;&lt; i):     digitalchanged[i] = 1 else:</pre> | <ul> <li># バイトデータ配列の11番目が真か?</li> <li>真(=1)ならデジタル入力を1にする</li> <li># そうでなければ(偽)</li> <li># デジタル入力を0にする</li> <li># デジタル入力変更状態が真か?</li> <li># 真(=1)ならば1にする</li> <li># そうでなければ(偽)</li> </ul> |
|     | digitalchanged[i] = 0                                                                                                    | # 偽(=0)にする                                                                                                    |
|     | # アナログ入力<br>if parsed[13 + i] == Oxff :<br>analog[i] = Oxffff<br>else:<br>analog[i] = (parsed[13 + i] :                                                                       | # アナログ入力値が0xFFならば<br>#max値とする<br># そうでなければ<br>* 4 + ((parsed[17] >> (2 << i)) & 3)) * 4<br># _ 補正値も含めて元の値を復元する                                                                           |

◇受信電文解析処理結果を【辞書】にする

◇項目にキーを付けた【辞書】.

| <pre># 結果を返すために、辞書データを作る result = {</pre> | # 送信元デバイスID<br># 受信電波品質<br># 相手の個体識別番号<br># 宛先端末の論理デバイスID<br># タイムスタンプ<br># 車源タル入力値<br># デジタル入力値<br># デナログ入力値<br># アナログ入力値 |
|-------------------------------------------|----------------------------------------------------------------------------------------------------|
| ,<br>return result #呼出元に戻る                |                                                                                                    |

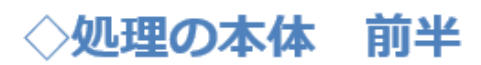

◇COMを開き、MQTTの準備.

s = serial.Serial('COM5', 115200) # COM5を開く f = 0 # SWの状態を覚えるフラグ #host = 'test.mosquitto.org' # 利用するブローカー host = 'broker.hivemq.com' # 利用するブローカー port = 1883 # 接続するポート番号 topic = 'qas/123' # MQTT Topic name client = mqtt.Client() client.on\_connect = on\_connect # mqtt 接続できた時の処理 client.on\_message = on\_message # mqtt メッセージが配信されたときの処理 client.connect(host, port=port, keepalive=60) # mqtt broker 接続

【重要】上のソースコードで、'COM5'と書いた部分は、実際に親機を接続した PC での仮想 COM ポート番号に書き換えてください。

処理の本体(後半)

#### ◇COMを開き、MQTTの準備.

while 1: # ずっと繰り返し data = s.readline() # TWE子機から1行の電文受信 parsed = denbunKaiseki(data) # 受信電文を解析して辞書を作る # デジタルの変化を調べる sw = parsed["digital"][0] # デジタル入力の0番目がSW. if sw != f: # SW は前回と状態が変化? # 変化しているので、メッセージ表示・ print "changed!! " + str(f) + "--->" + str(sw) + " " + time.ctime() # mqtt 用メッセージを作製 (topicの内容) msg = "changed!! " + str(f) + "--->" + str(sw) + " " + time.ctime() # client.publish(topic, msg, 0, True) client.publish(topic, msg) # mqtt broker [ctopic を 発行 f = sw # SW の状態を記憶

s.close() # COMを閉じる

◇プログラムが完成したら、動作確認を行います。Pythonのプログラム を起動して、スマーフォンアプリで Dashboard を開くと、SWの ON/OFF に対応して、新たなメッセージが表示されます。

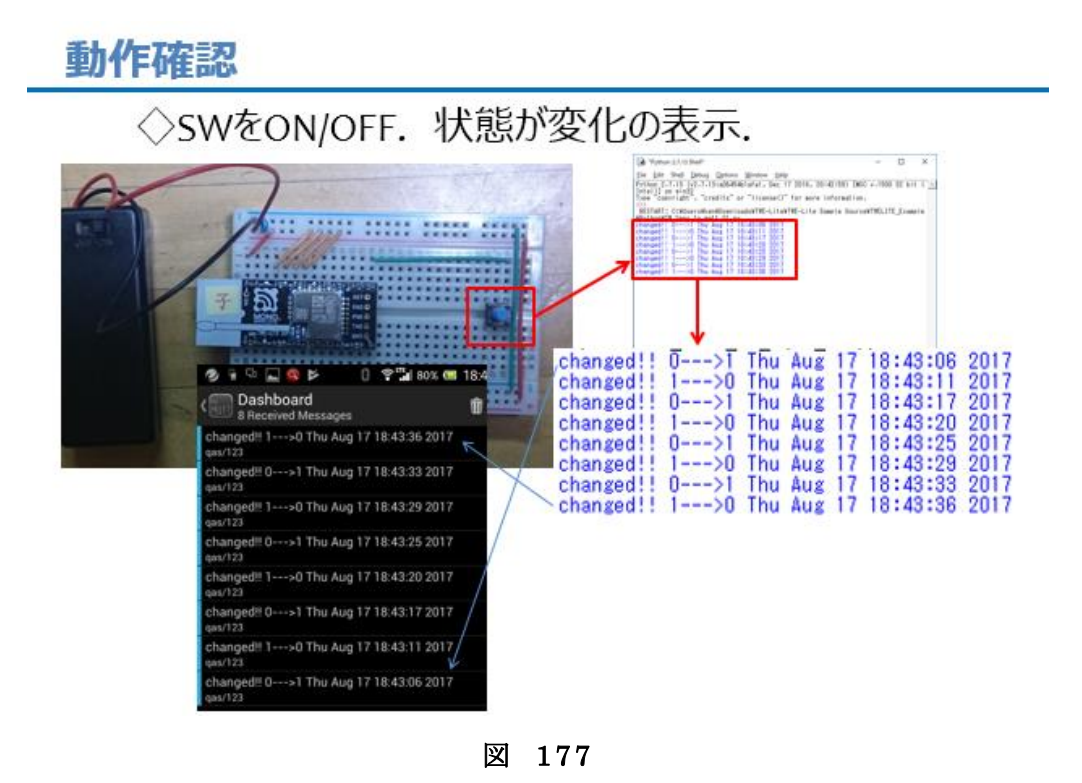

## 第14回 WEB 連携②(MQTT)

前回は、SWの状態変化を検出して、その状況をメッセージとしてWEB 経由で、遠隔地からモニター出来るシステムを開発しました。このSW の状態が変化することを検出する代わりに、温度を計測する。そして、 ON/OFF などのメッセージではなく、計測値をメッセージにして Publish すれば、農業などで使えるリモート温度センサーのシステムが 開発できます。一連の講座の集大成として、今回のテーマは、無線温度 センサーです。

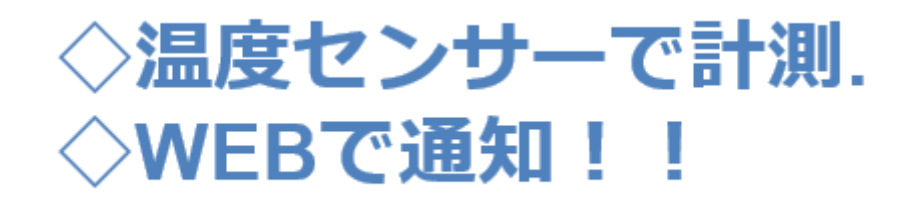

図 178

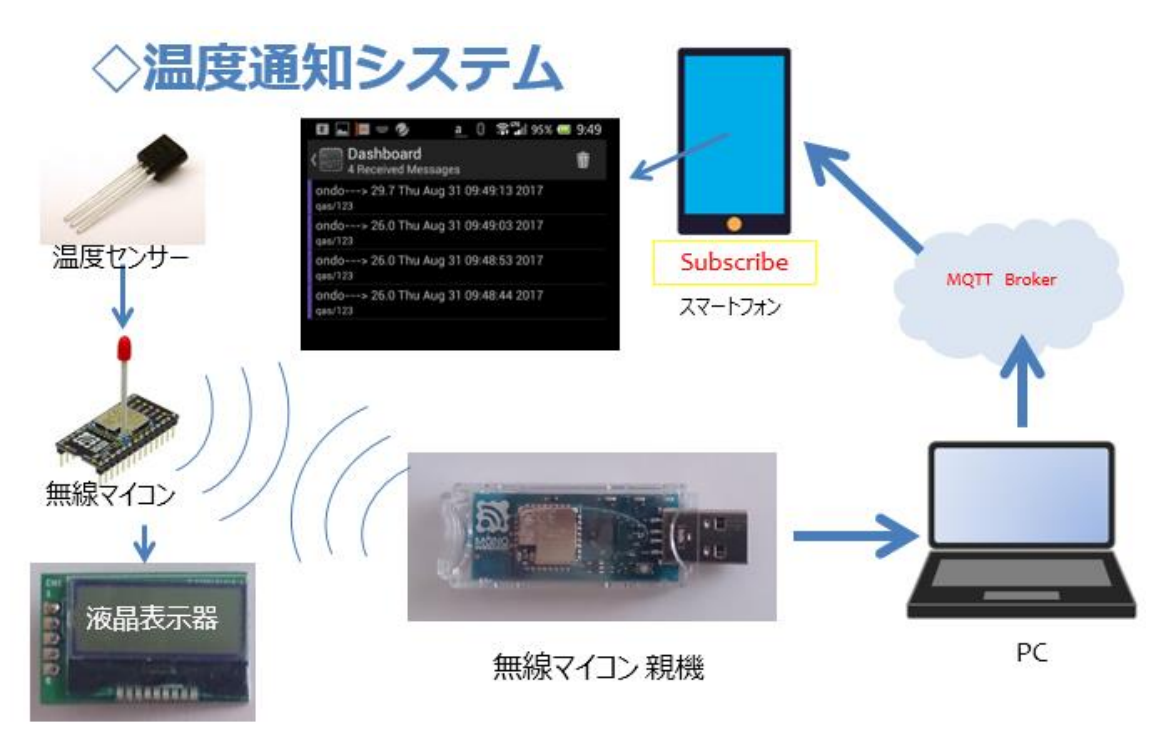

図 179

無線による温度通知システムといっても、前回のシステムとあまり変わらない構成で開発できます。第 13 回の SW の代わりに温度センサーを使用します。この温度センサーは、第 9 回、第 11 回で使用したものです。そして子機で温度を表示できるように液晶表示器を使います。その他は前回、第 13 回と同じ構成です。液晶表示器は、第 10 回、第 11 回で使用しました。

情報の流れとしては、次の様になります。まず温度センサーで温度を 計測します。計測した温度に対応する電圧を無線通信の電文に載せて子 機から親機へと送信されます。親機は PC と接続されていて、PC 内部で 稼動する Python プログラムで、通信電文を受け取り、その内容を解析 します。計測電圧から温度を計算して、PC の画面に表示するとともに、 子機への通信電文を作成して送り返します。子機側は親機からの通信電 文に載っている温度表示のメッセージを液晶表示器に表示します。親機
は、子機への電文送信を行うとともに、MQTT Broker にも温度の値をメ ッセージとして Publish します。あらかじめ、購読 Topic を登録してい たスマートフォンアプリで Dashboard を見ていると、刻々と変化する温 度の様子が、メッセージとして Subscribe (購読) される。という仕組み です。 温度計測は子機側のタイミングで繰り返し行われるので、スマー トフォン側で見ていると、ほぼ一定間隔で温度が表示されます。この結 果、センサーのある場所 (子機) でも PC の画面 (親機側) でも、離れ た場所 (スマートフォン) でも温度の変化を観察できるシステムとなり ます。

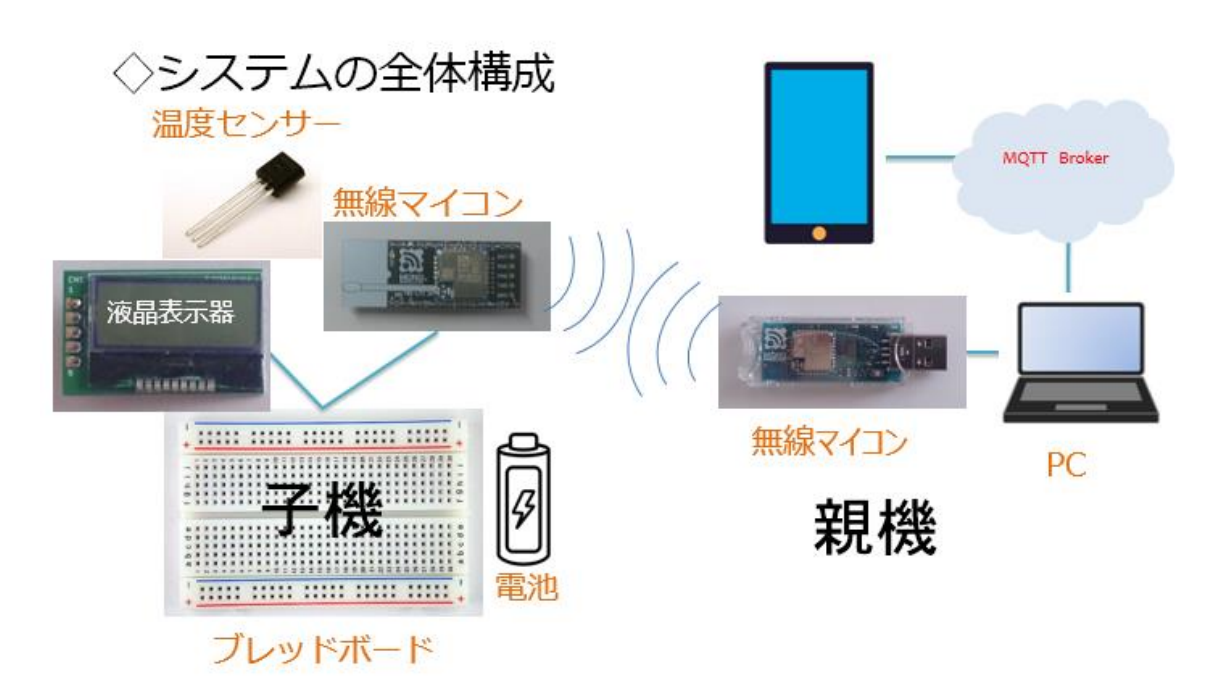

図 180

全体の構成は上の図の様になります。子機も親機も、第 11 回のデジタ ル温度計の開発と同じです。第 11 回から時間がたってしまった方は、も う一度、第 11 回を振り返っておくと良いと思います。WEB サービスの MQTT については、仕組みや使い方を第 13 回で解説しました。

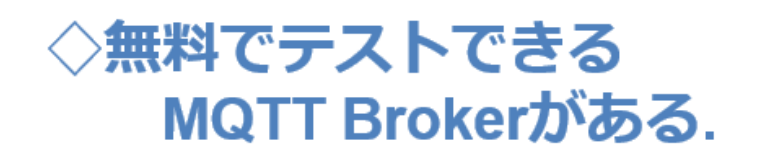

## test.mosquitto.org broker.hivemq.com

#### 図 181

利用できる MQTT Broker は沢山ありますが、登録などが不要で無料で使用でき、接続が安定している broker.hivemq.com を使いました。

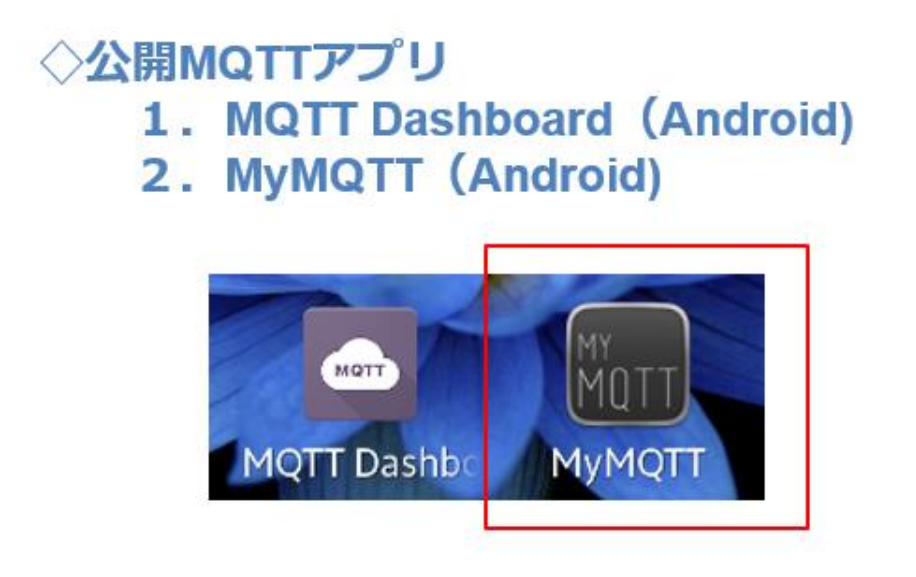

◇MyMQTT (Android版)を使用する.

#### 図 182

スマートフォンアプリは、MyMQTT(Android版)を使用します。メ ッセージを Subscribe する画面表示が見易いのが特徴です。使用方法は 第 13 回で解説しました。温度センサー計測値は、下の図の電文に載っ て親機に送られます。第 9 回で解説しました。

### データ受信コマンド(センサー検出値)

◇先頭はコロン【:】で始まるテキストデータ

| : 788115017E810E234D0000F3000A7E1F000044FFFFFFF9B |         |         |            |         |           |               |           |          |      |          |          |            |          |          |          |
|---------------------------------------------------|---------|---------|------------|---------|-----------|---------------|-----------|----------|------|----------|----------|------------|----------|----------|----------|
| 0<br>78                                           | ©<br>81 | 。<br>15 | `®<br>01   | ®<br>7E | 810E234D  | 00            | ®<br>00F3 | `®<br>00 | OA7E | *®<br>1F | *@<br>00 | 00         | 44FFFFFF | ⁺®<br>FE | *®<br>9B |
| 送信元デバイスID                                         | コマンド番号  | パケット識別子 | プロトコルバージョン | 受信電波品質  | 相手の個体識別番号 | 宛先端末の論理デバイス1D | タイムスタンプ   | 中継フラグ    | 電源電圧 | 未使用      | デジタル入力値  | デジタル入力変更状態 | アナログ入力値  | アナログ補正値  | チェックサム   |

図 183

### I2Cデータ書込みコマンド(LCD表示)

#### ◇先頭はコロン【:】で始まるテキストデータ

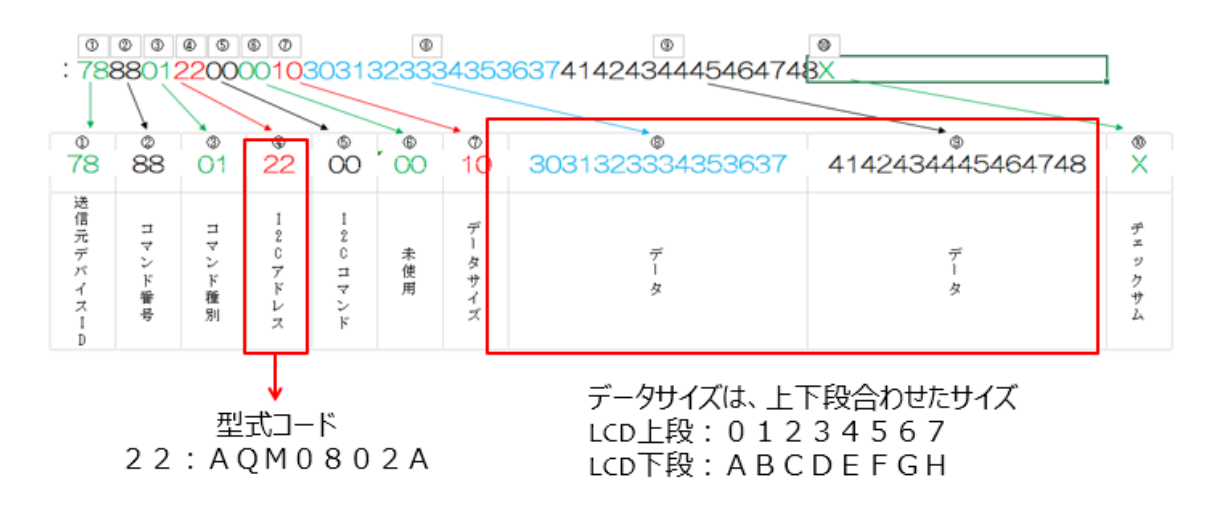

図 184

子機の液晶表示器への表示は上の図の電文によって行います。こちら

は第 10 回で解説しました。温度センサーと液晶表示器の詳細仕様についても第 9 回、第 10 回で解説しましたので参照して下さい。

今回使用するパーツは以下の通りです。

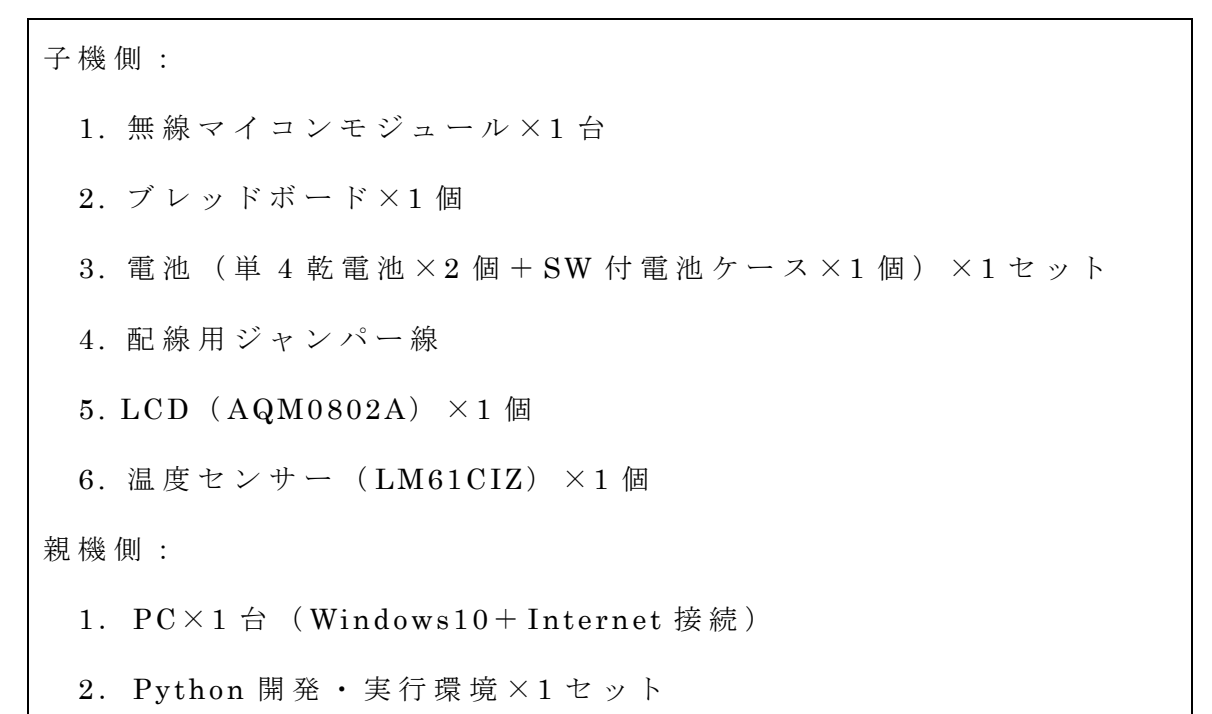

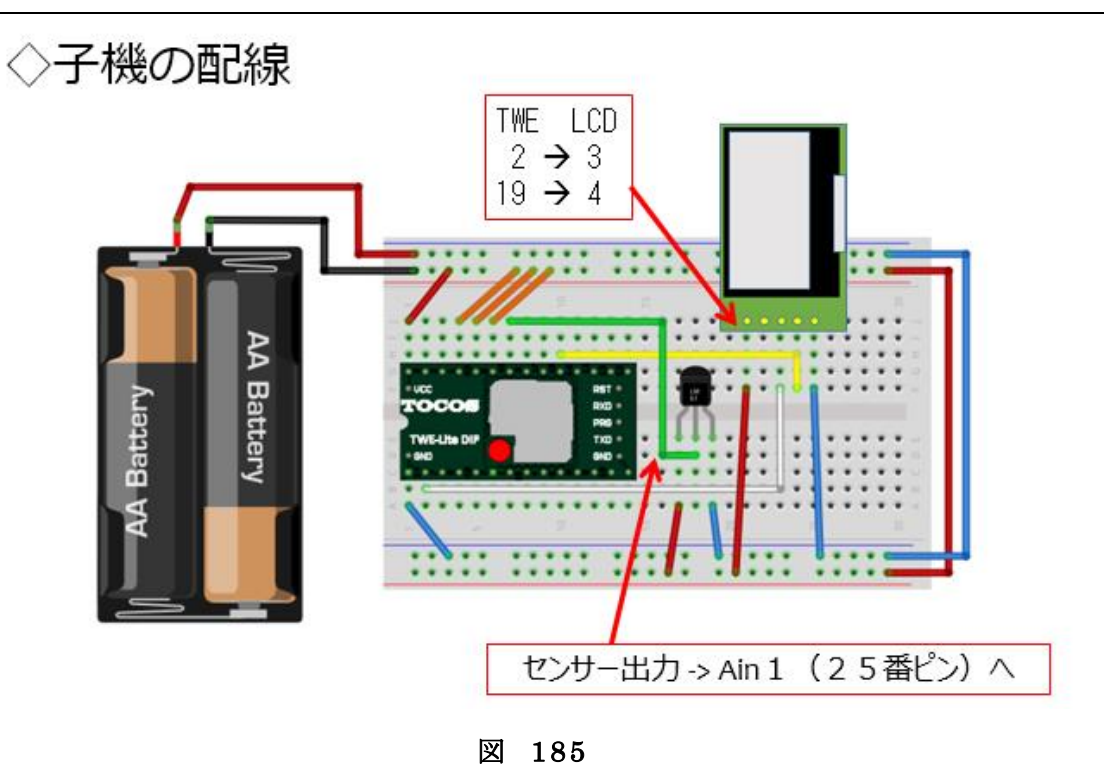

176

子機は、第11回で開発したデジタル温度計と全く同じものです。実際 に配線した様子は下の写真のようになっています。

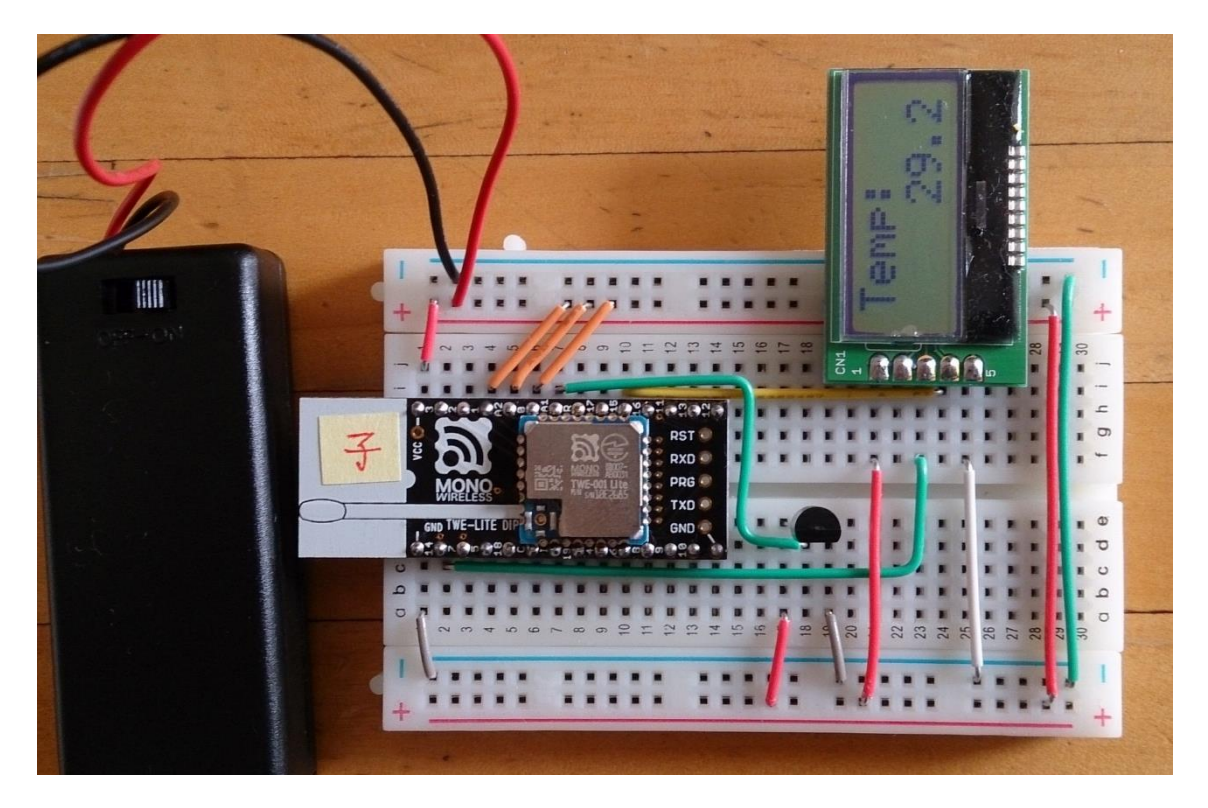

図 186

以下に Python のソースコードを示します。第 13 回と同様に MQTT パッケージを使います。インストールが済んでいない方は、第 13 回を 参照して準備してください。

◇モジュールなどの取り込み

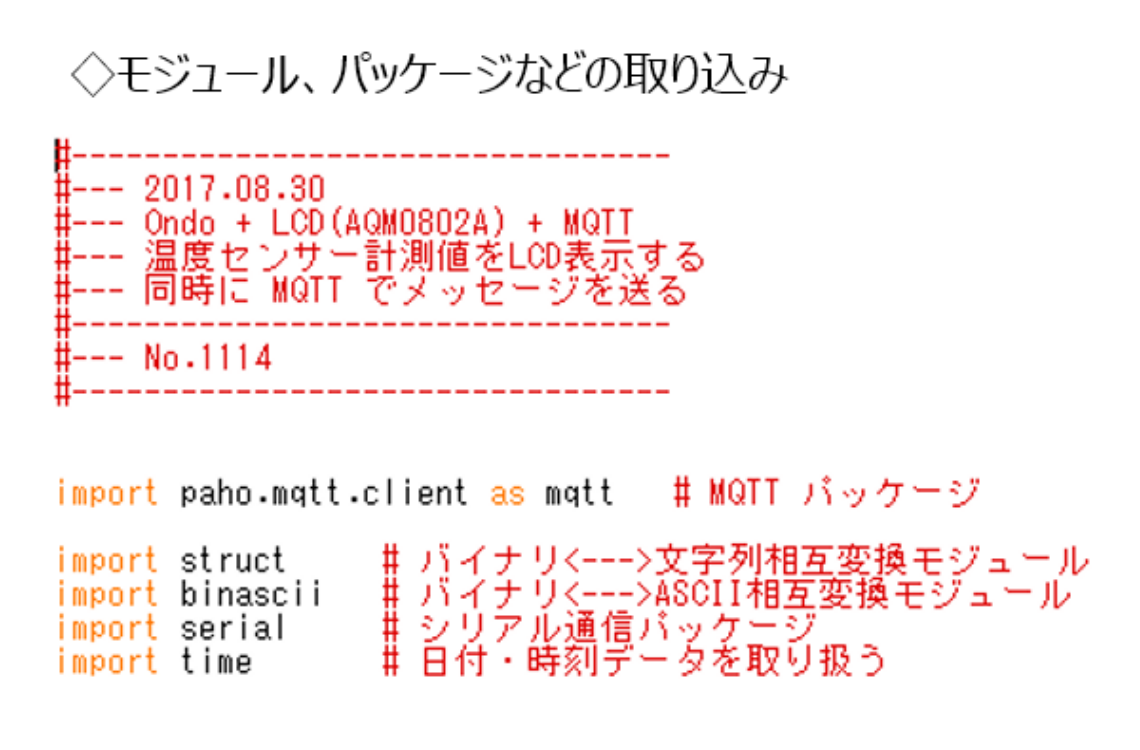

◇MQTTの準備

◇MQTT Broker接続時の振る舞い

# MQTT Broker 接続するときの振る舞い(ここではメッセージを表示するだけ) def on\_connect(client, userdata, flags, rc): print("Connected with result code" + str(rc))

# Brokerにメッセージを上げるときの振る舞い(ここでもメッセージを表示するだけ) def on\_message(client, userdata, msg): print(msg.topic + "" + str(msg.payload)) ◇LCD制御電文送信 序盤

◇LCDを制御 序盤

◇LCD制御電文送信 中盤 電文完成~送信

# 16進数文字列に変換する bytelen = len(sendbytes)

ss = struct.Struct(str(bytelen) + "B")
outstring = binascii.hexlify(ss.pack(\*sendbytes)).upper()

# TWE-Lite子機に送信する # チェックサム省略バージョンなので、"X"を追加しておく s.write(":" + outstring + "X" + "¥r¥n") ◇LCD制御電文送信 終盤 子機応答チェック

#### ◇受信電文解析処理

#### ◇電文(子機→親機)を解析する関数

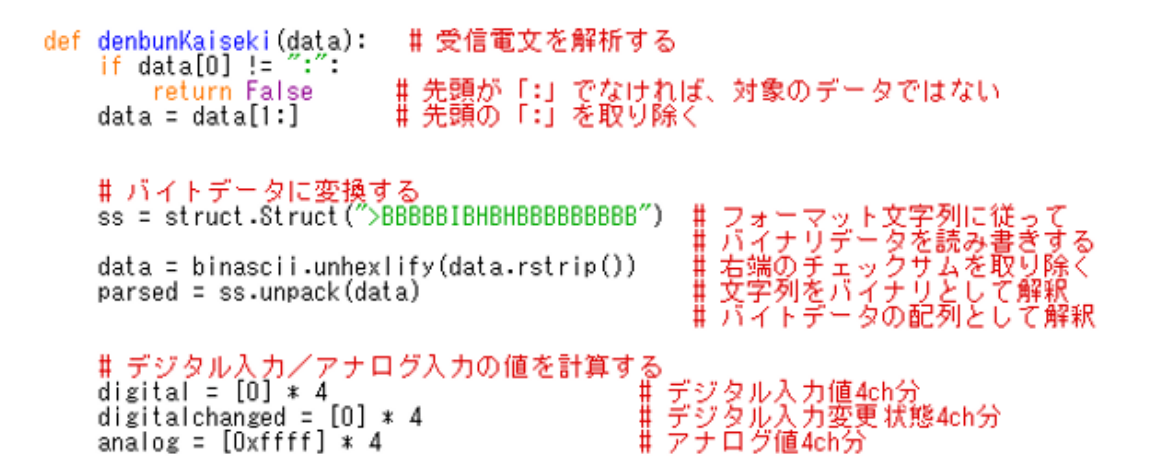

◇受信電文解析処理 4ch分のデータ取り出し

#### ◇デジタル・アナログ各4chあり.

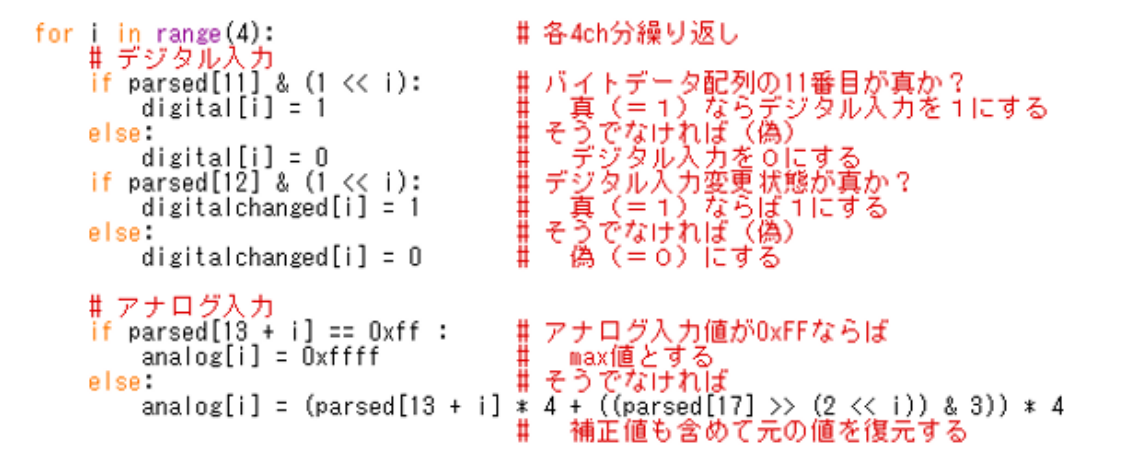

◇受信電文解析処理 結果を【辞書】にする

#### ◇項目にキーを付けた【辞書】.

#### ◇2行のメッセージをまとめて送信

#### ◇LCDの上段・下段のメッセージをまとめて 1回で送信

# AQM0802A-RN-GBWに文字列を出力する def writeAQM0802Msg(s, msg1, msg2): # 初期化は、標準アプリ側で行っている

# 出力文字列を1つにまとめる msg = msg1.ljust(8)+msg2.ljust(8) # 子機に送信 I2CLCD(s, i2caddress = 0x22, i2ccommand = 0x80, data=list(msg)) return

## ◇処理の本体前半

#### ◇COMを開き、MQTTの準備.

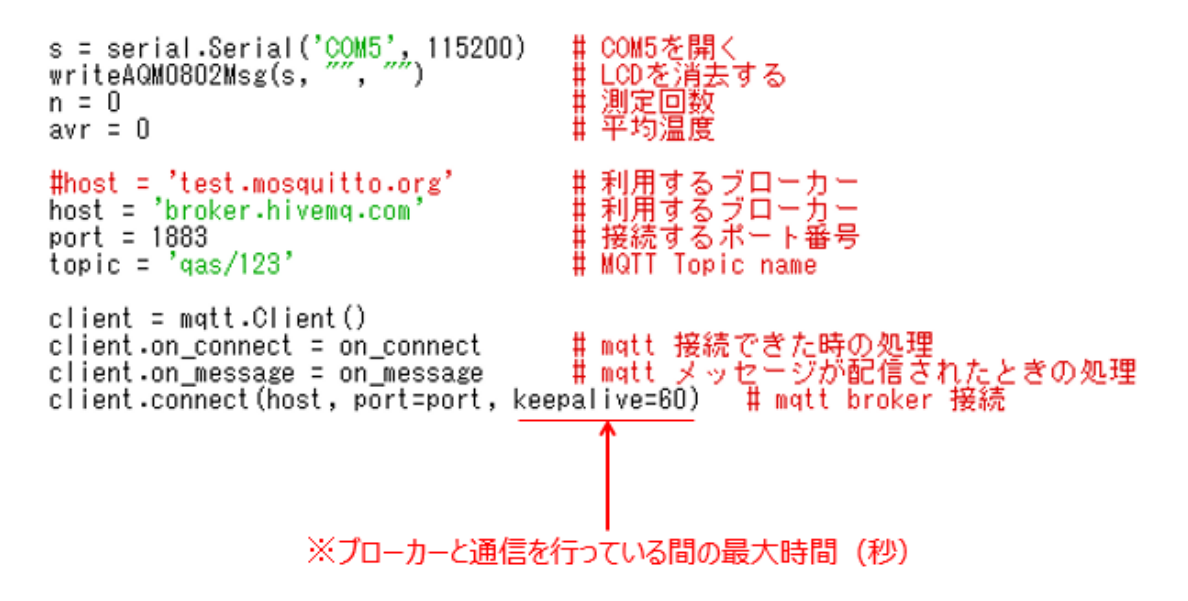

【重要】上のソースコードで、'COM5'と書いた部分は、実際に親機を接続した PC での仮想 COM ポート番号に書き換えてください。

#### ◇処理の本体後半

while 1: #繰り返し
 data = s.readline() # 1行受信
 parsed = denbunKaiseki(data) # 1行を分析して、項目ごとの値を求める
 t = (parsed["analog"][0] - 600.0) / 10.0 # 電圧を温度に変換する
 print t # 温度、画面表示
 n += 1 # 加算<---平均の為
 avr += t
 if n >= 10: # 平均計算
 avr /= n
 n = 0
 writeAQM0802Msg(s, "Temp:", " %2.1f" % avr) # データを出力する
 # mqtt 用メッセージを作製(topicの内容)
 msg = "ondo---> %2.1f %s" % (avr, time.ctime())
 print msg
 <u>client.publish(topic, msg)</u> # mqtt broker [ctopic を 発行
 avr = 0

s.close() # COMを閉じる

ソースコードが完成したら、【pi】という拡張子を付けて保存して下さ

 $\flat$ 

動作確認のための準備をします。(前講座参照)

#### MonoStickと子機の準備

# ◇MonoStickをPCにセットする. ◇子機の電源をON!! ◇Python PG 実行

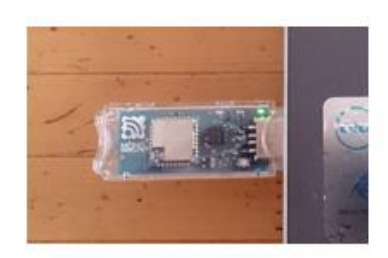

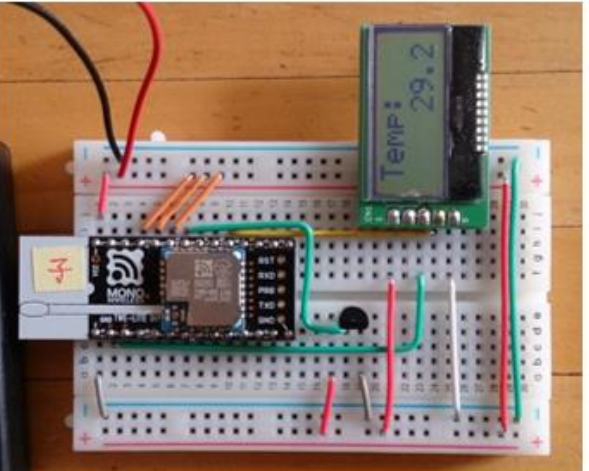

図 187

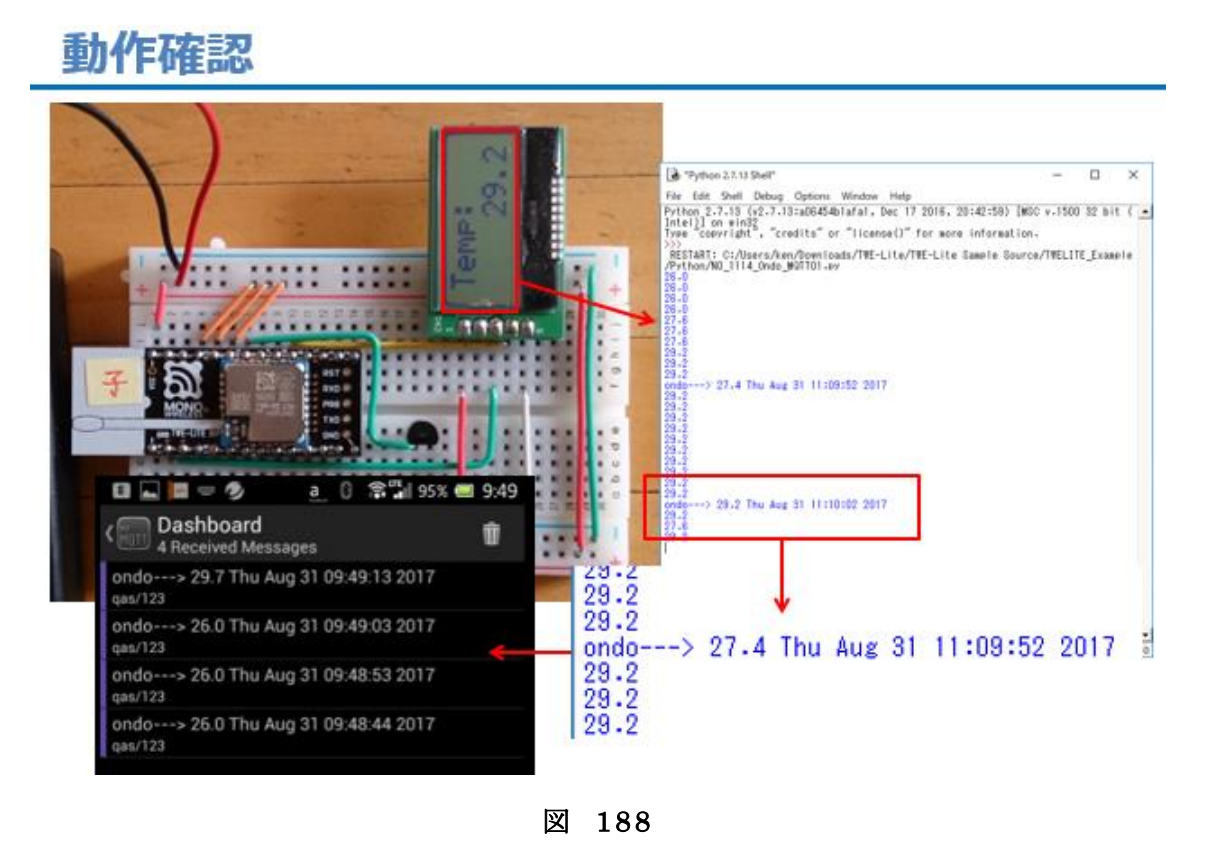

子機、親機の準備が整ったら、Pythonのプログラムを実行します。 動作確認の要点は次の3つです。

1. PC のウインドウに温度データが表示されるか。

2. 液晶表示器に温度が表示されるか。

3. スマートフォンアプリで MQTT Broker のメッセージが逐次更新されるか。

## 最後に

最後まで読み進めていただき、ありがとうございます。すべての講座 を実習された方は、もう WEB を利用した連携の入門編は身に付きまし た。次はぜひ第二分冊へと進んでください。第二分冊では、このテキス トで使用したものとは別の無線マイコンモジュールを使い、直接 Internet に接続して、いろいろな WEB サービスを使用してみます。第 二分冊を終了するころには、現場で使える IoT の WEB 連携技術が身に 付いているでしょう。

2017.10.6

有限会社ワイズマン 原田賢一

#### 農業分野における「まち・ひと・しごと創生」の実現を支援する農業 IT 人材育成テキスト (IoT 編)

このテキストは、平成29年度文部科学省 「専修学校による地域産業中核的人材養成事業」 「農業分野における『まち・ひと・しごと創生』の実現を支援する農業 IT 人材の育成」事業で 開発されました。

> 平成30年2月 学校法人三橋学園 船橋情報ビジネス専門学校